# vSphere の監視とパフォー マンス

Update 2 2019 年 4 月 11 日 VMware vSphere 6.7 VMware ESXi 6.7 vCenter Server 6.7

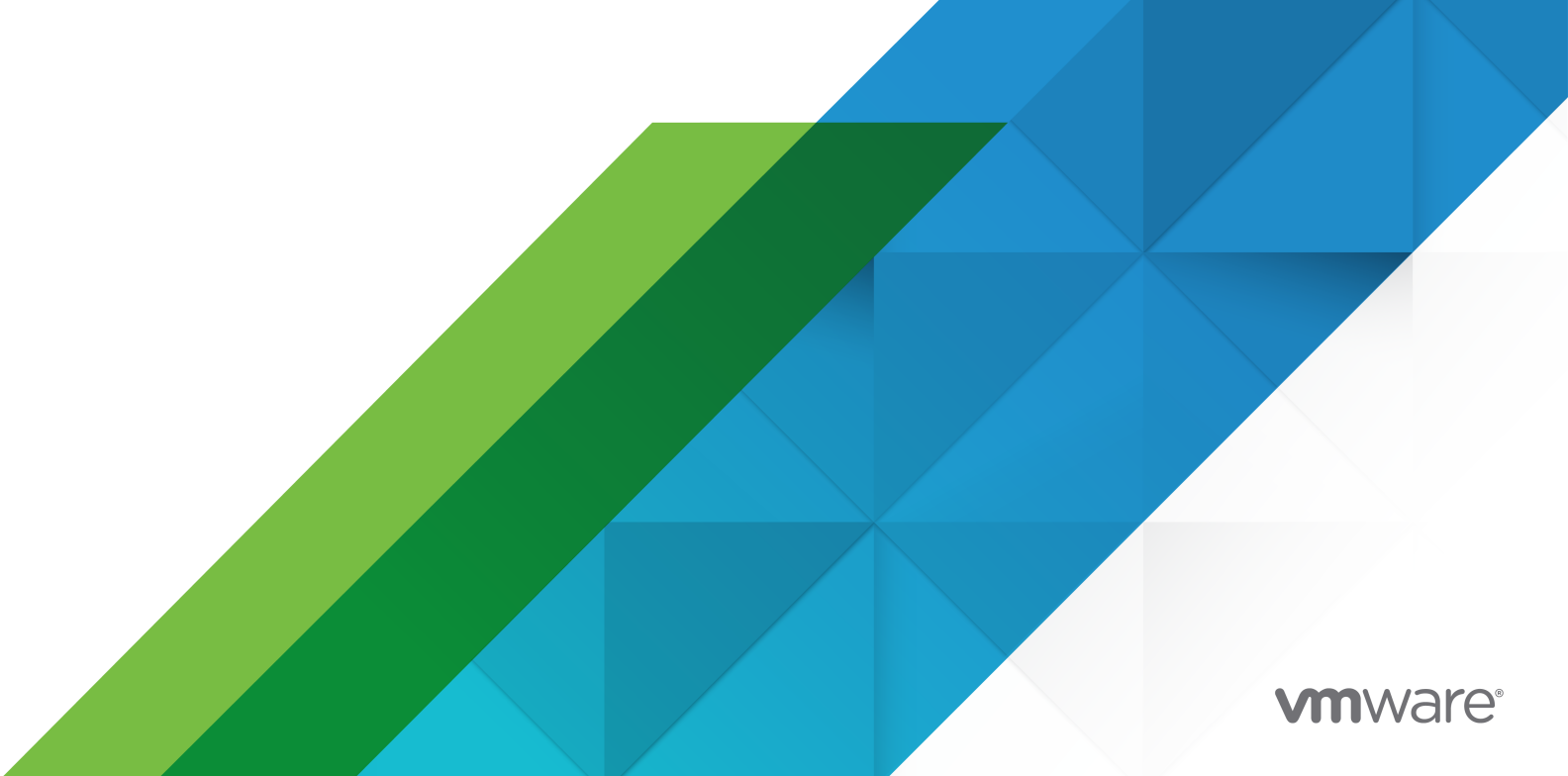

最新の技術ドキュメントは、 VMware の Web サイト (https://docs.vmware.com/jp/)

VMware, Inc. 3401 Hillview Ave. Palo Alto, CA 94304 www.vmware.com **ヴイエムウェア株式会社** 〒 108-0023 東京都港区芝浦 3-1-1 田町ステーションタワー N 18 階 www.vmware.com/jp

Copyright<sup>©</sup> 2010-2019 VMware, Inc. All rights reserved. 著作権および商標情報。

# 目次

vSphere の監視とパフォーマンスについて 7

#### 更新情報 9

1 パフォーマンス チャートによるインベントリ オブジェクトの監視 10 パフォーマンス チャートのタイプ 11 データ カウンタ 11 vSphere のメトリック グループ 13 データ収集間隔 13 データ収集レベル 14 パフォーマンス チャートの表示 15 [表示] メニューで使用できるパフォーマンス チャート オプション 16 概要パフォーマンス チャート 17 クラスタ 17 データセンター 28 データストアおよびデータストア クラスタ 31 ホスト 42 リソース プール 68 vApp 75 仮想マシン 79 詳細およびカスタム チャートの操作 108 詳細パフォーマンス チャートの表示 108 vSphere Client での詳細パフォーマンス チャートの表示 109 詳細チャート設定の変更 109 カスタム詳細チャートの作成 110 カスタム詳細チャート ビューの削除 110 チャート データのファイルへの保存 111 パフォーマンスのトラブルシューティングおよび向上 111 継続的に高い CPU 使用率の解決方法 112 メモリ パフォーマンス問題の解決方法 113 ストレージ パフォーマンス問題の解決方法 113 ディスク パフォーマンス問題の解決方法 114 ネットワーク パフォーマンス低下の解決方法 115 空のパフォーマンス チャート 117

# ゲスト OS のパフォーマンスの監視 118 ゲスト OS のパフォーマンス分析のための統計収集の有効化 118 Windows ゲスト OS のパフォーマンス統計の表示 118

3 ホストの健全性ステータスの監視 120
 vSphere Client での健全性ステータスの監視 121
 ハードウェアの健全性ステータスの監視 121
 vSphere Client での健全性ステータス センサーのリセット 122
 健全性ステータス センサーのリセット 122

#### 4 vSphere の健全性の監視 124

vSphere Client での vSphere 健全性の確認 124

#### 5 イベント、アラーム、および自動化アクションの監視 126

vSphere Web Client でのイベントの表示 129 vSphere Client でのイベントの表示 129 システム ログの表示 129 vSphere Web Client でのシステム イベント ログのエクスポート 130 システム イベントのログ データのエクスポート 130 同一イベントの統合 130 イベント バースト フィルタの有効化 131 リモート Syslog サーバへのイベントのストリーミング 134 vCenter Server Appliance のログファイルをリモート Syslog サーバへ転送 135 リモートの Syslog サーバへのイベント ストリーミングの構成 136 vCenter Server データベースに格納されたイベントの保持 136 データベース設定の構成 137 記動されたアラームとアラーム定義の表示 137 最近のタスクとアラームのライブ更新 138 vSphere Web Client でのアラームの設定 139 アラームの作成または編集 140 アラーム名、説明、およびタイプの指定 141 条件ベースまたは状態ベースのアラームの起動方法の指定 141 イベントベースのアラームの起動方法の指定 142 アラーム アクションの指定 143 vSphere Client でのアラームの設定 149 アラームの作成または編集 149 アラーム名、説明、およびターゲットの指定 150 アラームのルールの指定 150 アラーム リセット ルールの指定 153 アラームの確認と有効化 155 起動したアラームの確認 155 起動されたイベント アラームのリセット 156 事前構成済みの vSphere アラーム 156

6 vCenter Solutions Manager を使用したソリューションの監視 162

ソリューションおよび vService の表示 162エージェントの監視 163vService の監視 163

#### 7 サービスおよびノードの健全性の監視 165

サービスおよびノードの健全性ステータスの表示 165

#### 8 パフォーマンス監視ユーティリティ: resxtop および esxtop 167

esxtop ユーティリティの使用 167 resxtop ユーティリティの使用 168 対話モードでの esxtop または resxtop の使用 169 対話モードのコマンドライン オプション 169 CPU パネル 171 CPU 電力パネル 174 メモリ パネル 175 ストレージ アダプタ パネル 180 ストレージ デバイス パネル 181 仮想マシン ストレージ パネル 184 ネットワーク パネル 185 割り込みパネル 186

- バッチモードの使用 186
  - バッチ モードの準備 186
  - バッチ モードでの esxtop または resxtop の使用 187
  - バッチ モードのコマンドライン オプション 187
- 再生モードの使用 188
  - 再生モードの準備 188
  - 再生モードでの esxtop の使用 188
  - 再生モードのコマンドライン オプション 189

#### 9 サービスのリソース使用量を監視する vimtop プラグインの使用 190

対話モードでの vimtop を使用したサービスの監視 190 対話モードのコマンドライン オプション 190 vimtop の対話モードの単一キー コマンド 191

#### **10** SNMP と vSphere を使用したネットワーク デバイスの監視 193

vCenter Server での SNMP トラップの使用 193 vCenter Server の SNMP 設定の構成 194 ESXi 用の SNMP の構成 195 ポーリングを行う SNMP エージェントの構成 196 SNMPv1 および SNMPv2c 用の ESXi の構成 196 SNMP v3 用の ESXi の構成 198 SNMP エージェントで受信されるハードウェア イベントのソースの構成 203
 通知をフィルタリングするように SNMP エージェントを構成する 204
 SNMP 管理クライアント ソフトウェアの構成 205
 SNMP の診断 206
 SNMP を使用したゲスト OS の監視 206
 VMware MIB ファイル 206
 SNMPv2 診断カウンタ 208

#### **11** システム ログファイル 210

システム ログ エントリの表示 210 ESXi ホストのシステム ログの表示 210 システム ログ 211 ESXi のシステム ログ 211 vSphere Client ログ 211 システム ログ ファイルのエクスポート 212 vSphere Web Client を使用したシステム ログ ファイルのエクスポート 213 ESXi ログファイル 214 VMware サービス要求へのログ パッケージのアップロード 215 ESXi ホストでの Syslog の構成 215 ゲスト OS のログ レベルの構成 216 仮想マシンのログファイル数の変更 217 新規の仮想マシン ログ ファイルに切り替えるタイミングの制御 218 ログファイルの収集 219 詳細ログの設定 219 vSphere ログファイルの収集 219 ESXi ログファイルの収集 220 ESXi ログファイルの場所 220 ESXi ホストのログ フィルタリングの構成 220 vpxd ログファイルの圧縮をオフ 222

ESXiの VMkernel ファイル 222

# vSphere の監視とパフォーマンスについて

VMware では、仮想環境を監視し、発生する可能性のある問題や現在発生している問題を見つけるのに役立つ、いくつかのツールを提供しています。

#### パフォーマンス チャート

CPU、メモリ、ストレージなどのさまざまなシステム リソースのパフォーマンス データを表示できます。

#### パフォーマンス監視のコマンドライン ユーティリティ

コマンド ラインからシステム パフォーマンスの詳細情報にアクセスできます。

#### ホストの健全性

どのホストが健全で、どのホストに問題が発生しているのかを迅速に特定できます。

#### イベント、アラート、およびアラーム

アラートとアラームを構成し、アラートとアラームが起動されたときにシステムが実行するアクションを指定で きます。

#### システム ログ ファイル

システム ログには、vSphere 環境でのアクティビティについての詳細情報が含まれます。

## 対象読者

このセクションの内容は、次のタスクを実行する vSphere 管理者を対象としています。

- 仮想環境を支える物理ハードウェアの健全性とパフォーマンスの監視。
- 仮想環境内の仮想デバイスの健全性とパフォーマンスの監視。
- システム内の問題のトラブルシューティング。
- アラームの構成。
- SNMP メッセージの構成。

仮想マシンの管理者には、2章 ゲスト OS のパフォーマンスの監視 に関するセクションも役に立ちます。

# vSphere Web Client および vSphere Client

本書の説明は、vSphere Client (HTML5 ベースの GUI) に対応しています。ここに記載のガイダンスは、vSphere Web Client (Flex ベースの GUI) を使用したタスクで使用できます。

vSphere Client と vSphere Web Client でワークフローが大きく異なるタスクでは、各クライアント インターフェイスに応じたステップが提供され、手順が重複しています。 vSphere Web Client に関連する手順は、タイトルに vSphere Web Client が含まれています。

**注**: vSphere 6.7 Update 1 では、vSphere Web Client 機能のほぼすべてが vSphere Client に実装されて います。サポート対象外の残りの機能を記載した最新のリストについては、「vSphere Client の機能の更新」を参 照してください。

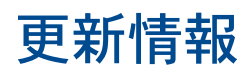

『vSphere 監視とパフォーマンス』ドキュメントは、製品のリソースごとに、または必要に応じて更新されます。 『vSphere 監視とパフォーマンス』の更新履歴については、次の表をご確認ください。

| リビジョン           | 説明                                                                                                    |
|-----------------|----------------------------------------------------------------------------------------------------|
| 2020 年 8 月 11 日 | VMware では、多様性の受け入れを尊重しています。弊社のお客様、パートナー、内部コミュニティにおいてこの原則を推<br>進するため、弊社のコンテンツに含まれている用語の見直しを行っています。不適切な表現を削除するため、このガイドを更<br>新しました。                                                                                                    |
| 2019 年 9 月 04 日 | <ul> <li>5章イベント、アラーム、および自動化アクションの監視に「監査」イベントタイプを追加しました。</li> <li>新しいポップアップ チャート機能を追加して、パフォーマンス チャートをポップアップ ウィンドウに表示できるようになりました。この機能を使用するためのビデオを vSphere Client での詳細パフォーマンス チャートの表示に追加しました。</li> <li>ビデオを vSphere Client でのアラームの設定に追加しました。</li> <li>事前構成済みの vSphere アラームのデフォルトのアラーム リストを更新しました。</li> </ul> |
| 2019 年 4 月 11 日 | 初期リリース。                                                                                                    |

# パフォーマンス チャートによるインベ ントリ オブジェクトの監視

vSphere の統計サブシステムは、インベントリ オブジェクトのリソース使用量に関するデータを収集します。さま ざまなメトリックに関するデータが頻繁に収集され、処理され、vCenter Server のデータベースにアーカイブされ ます。統計情報には、コマンドライン監視ユーティリティを使用するか、vSphere Web Client のパフォーマンス チャートを表示してアクセスできます。

# カウンタおよびメトリック グループ

vCenter Server システムとホストは、統計情報の照会にデータ カウンタを使用します。データ カウンタとは、特定のインベントリ オブジェクトまたはデバイスに関連する情報の単位です。カウンタごとに、メトリック グループ 内で異なる統計データを収集します。たとえばディスク メトリックには、ディスク読み取り速度、ディスク書き込み 速度、およびディスク使用量のデータを収集するデータ カウンタがそれぞれあります。各カウンタの統計は指定され た収集間隔の後にロールアップされます。各データ カウンタはいくつかの属性で構成され、その属性によって収集す る統計値が決定されます。

パフォーマンス メトリックの完全なリストおよび説明については、『vSphere API リファレンス』 を参照してくだ さい。

注: 後続のバージョンで導入されたカウンタには、旧バージョンのホストのデータが含まれない可能性があります。 詳細については、当社のナレッジ ベースの記事を参照してください。

## 収集レベルおよび収集間隔

収集レベルによって、各収集間隔でデータを収集するカウンタの数が決まります。収集間隔によって、統計が集計、 計算、ロールアップ、および vCenter Server データベースにアーカイブされる期間が決まります。収集間隔およ び収集レベルを指定することで、収集して vCenter Server のデータベースに保存する統計データの量も決定でき ます。

# データの可用性

リアルタイム データがパフォーマンス チャートに表示されるのは、パワーオンされているホストおよび仮想マシン についてのみです。履歴データはサポート対象のすべてのインベントリ オブジェクトに関して表示されますが、ある 状況下では表示されない場合もあります。

この章には、次のトピックが含まれています。

パフォーマンス チャートのタイプ

- データ カウンタ
- vSphere のメトリック グループ
- データ収集間隔
- データ収集レベル
- パフォーマンス チャートの表示
- [表示] メニューで使用できるパフォーマンス チャート オプション
- 概要パフォーマンス チャート
- 詳細およびカスタム チャートの操作
- パフォーマンスのトラブルシューティングおよび向上

# パフォーマンス チャートのタイプ

パフォーマンスのメトリックは、メトリックのタイプおよびオブジェクトによって、異なるチャート タイプで表示されます。

#### 表 1-1. パフォーマンス チャートのタイプ

| チャート タイプ | 説明                                                                                                    |
|----------|----------------------------------------------------------------------------------------------------|
| 線グラフ     | 1つのインベントリ オブジェクトについてメトリックを表示。パフォーマンス カウンタのデータは、それぞれ別の線でチャ<br>ートに描かれます。たとえば、ホストのネットワーク チャートには 2 つの線が表示され、1 つが受信したパケット数、もう<br>1 つが送信したパケット数を示します。                                                                                        |
| 棒グラフ     | 選択したデータセンターにあるデータストアのストレージ メトリックを表示。各データストアは、チャート上で1本の棒で<br>示されます。各棒にはファイルタイプ (仮想ディスク、スナップショット、スワップ ファイルなどのファイル) に基づく<br>メトリックが表示されます。                                                                                                 |
| 円グラフ     | ファイルの種類または仮想マシンに基づいた 単一のオブジェクトに関するストレージ メトリックを表示。たとえば、データ<br>ストアの円グラフでは、容量を最も使用する仮想マシンが占有しているストレージ容量の量を表示できます。                                                                                                    |
| 積み重ねグラフ  | 統計値が最も高い子オブジェクトのメトリックを表示。その他のオブジェクトはすべて合計され、合計値は [その他] として<br>表示されます。たとえば、ホストの CPU 使用量の積み重ねチャートでは、ホスト上で CPU を最も多く使用している 10 台<br>の仮想マシンの CPU 使用量メトリックを表示します。[その他] には、残りの仮想マシンの CPU 使用率の合計値が表示さ<br>れます。<br>ホスト自身のメトリックは、別の折れ線グラフに表示されます。 |
|          | 積み重ねグラフは、複数のホストまたは仮想マシン間でリソース割り当てと使用量を比較するために便利です。デフォルト<br>では、データ カウンタ値が最も高い 10 個の子オブジェクトが表示されます。                                                                                                    |

# データ カウンタ

各データ カウンタにはいくつかの属性が含まれ、その属性によって収集する統計値が決定されます。サポートされる カウンタのリストと説明については、『vSphere API リファレンス』を参照してください。

#### 表 1-2. データ カウンタの属性

| 属性         | 説明                                                                                                    |
|------------|----------------------------------------------------------------------------------------------------|
| 測定単位       | <ul> <li>統計量の測定基準。</li> <li>キロバイト(KB): 1,024 バイト</li> <li>KB/秒(KBps): 1,024 バイト/秒</li> <li>キロビット(kb): 1,000 ビット</li> <li>キロビット(kb): 1,000 ビット/秒</li> <li>kb/秒(kbps): 1,000 ビット/秒</li> <li>メガバイト(MB)</li> <li>メガバイト(MB)</li> <li>メガバイト(MBps)</li> <li>メガバイト(Mb), Mb/秒(Mbps)</li> <li>メガビット(Mb), Mb/秒(Mbps)</li> <li>メガヘルツ(MHz)</li> <li>マイクロ秒(µs)</li> <li>ミリ秒(ms)</li> <li>回数(#)</li> <li>バーセント(%)</li> <li>秒(s)</li> </ul> |
| 説明         | データ カウンタの説明。                                                                                                    |
| 統計タイプ      | <ul> <li>統計期間中に使用する測定。測定の単位に対応します。</li> <li>比率:現在の統計期間での値。</li> <li>差分:前回の統計期間からの変化。</li> <li>絶対値:統計期間に依存しない絶対値。</li> </ul>                                                                                                    |
| ロールアップ タイプ | <ul> <li>         は計         間のデータをロールアップするために使用する計算方法。カウンタ用として戻される統計値のタイプが決定されます。         <ul> <li></li></ul></li></ul>                                                                                                    |
| 収集レベル      | 統計を収集するために使用するデータ カウンタの数。収集レベルは1~4で、4のカウンタ数が最も多いです。<br>注: 高い収集レベルを設定する場合は、プロセスに必要なリソース使用量が大幅に増加するため、注意が必要です。詳<br>細については、データ収集レベル を参照してください。                                                                                                    |

# vSphere のメトリック グループ

vSphere のパフォーマンス データ収集サブシステムでは、さまざまなインベントリ項目およびそのデバイスに関す るパフォーマンス データを収集します。データ カウンタでは個々のパフォーマンス メトリックを指定します。パフ ォーマンス メトリックは、オブジェクトまたはオブジェクトのデバイスに基づいて論理グループに編成されます。1 つ以上のメトリックの統計をチャートに表示できます。

#### 表 1-3. メトリック グループ

| メトリック グル<br>ープ         | 説明                                                                                                    |
|------------------------|----------------------------------------------------------------------------------------------------|
| クラスタ サービ<br>ス          | vSphere Distributed Resource Scheduler、vSphere High Availability、またはその両方を使用して構成されたクラ<br>スタのパフォーマンス統計。                      |
| CPU                    | ホスト、仮想マシン、リソース プール、またはコンピューティング リソースごとの CPU 使用量                                                                            |
| データストア                 | データストア使用量の統計。                                                                                                    |
| ディスク                   | ホスト、仮想マシン、またはデータストアごとのディスク使用量。ディスク メトリックには、I/O パフォーマンス(待ち時間<br>や読み取りおよび書き込み速度など)、および有限なリソースとしてのストレージの使用率メトリックが含まれます。       |
| メモリ                    | ホスト、仮想マシン、リソース プール、またはコンピューティング リソースごとのメモリ使用量。取得される値は、次のいず<br>れかです。                                                        |
|                        | 仮想マシンの場合、メモリとはゲスト物理メモリのことです。ゲスト物理メモリとは、作成時に仮想マシンに対して仮想<br>ハードウェアコンポーネントとして提供される物理メモリの量のことで、仮想マシンの実行時に使用可能になります。            |
|                        | <ul> <li>ホストの場合、メモリとはマシンのメモリのことです。マシンのメモリとは、ホストを構成するハードウェアにインスト<br/>ールされている RAM です。</li> </ul>                             |
| ネットワーク                 | 物理と仮想の両方のネットワーク インターフェイス コントローラ (NIC) およびその他のネットワーク デバイスのネットワ<br>ーク使用率。ホスト、仮想マシン、VMkernel などのすべてのコンポーネント間の接続をサポートする仮想スイッチ。 |
| 電源                     | ホストごとの電力使用量統計。                                                                                                    |
| ストレージ アダ<br>プタ         | ホスト バス アダプタ (HBA) ごとのデータ トラフィック統計。                                                                                         |
| ストレージ パス               | パスごとのデータ トラフィック統計。                                                                                                    |
| システム                   | システムのハートビート、アップタイムなどのシステム全体の可用性。これらのカウンタは、ホストおよび vCenter Server<br>から直接入手できます。                                             |
| 仮想ディスク                 | 仮想マシンのディスク使用率とディスク パフォーマンス メトリック。                                                                                          |
| 仮想フラッシュ                | 仮想フラッシュ カウンタ。                                                                                                    |
| 仮想マシン操作                | クラスタまたはデータセンター内での、仮想マシンの電源操作およびプロビジョニング処理。                                                                                 |
| vSphere<br>Replication | VMware vCenter Site Recovery Manager によって実行された仮想マシンのレプリケーションの統計情報。                                                         |

# データ収集間隔

収集間隔によって、統計が集計、計算、ロールアップ、およびアーカイブされる期間が決まります。収集間隔および 収集レベルを指定することで、収集して vCenter Server のデータベースに保存する統計データの量も決定できま す。

#### 表 1-4. 収集間隔

| 収集間隔またはアーカイブ<br>期間 | 収集頻度 | デフォルトの動作                                                                                                    |
|--------------------|------|----------------------------------------------------------------------------------------------------|
| 1日間                | 5 分  | リアルタイム統計がロールアップされ、5分ごとに1データポイントが作成されます。結果<br>的に、1時間に12個、1日に288個のデータポイントが作成されます。30分経過する<br>と、収集された6個のデータポイントが1週間の時間範囲用のデータポイントとして集計<br>およびロールアップされます。<br>統計設定を変更することで、1日の収集間隔の長さとアーカイブ期間を変更できます。                    |
| 1週間                | 30 分 | <ul> <li>1日の統計がロールアップされ、30分ごとに1データポイントが作成されます。結果的に、</li> <li>1日48個、1週間に336個のデータポイントが作成されます。2時間ごとに、収集された</li> <li>12個のデータポイントが1か月の時間範囲用のデータポイントとして集計およびロールアップされます。</li> <li>1週間というデフォルトの収集間隔の設定は変更できません。</li> </ul> |
| 1ヶ月                | 2 時間 | 1週間の統計がロールアップされ、2時間ごとに1データボイントが作成されます。結果的に、1日に12個、1ヶ月に360個(1ヶ月を30日と想定)のデータポイントが作成されます。24時間後、収集された12のデータボイントが集約され、[1年]という期間のデータポイントとしてロールアップされます。<br>1か月というデフォルトの収集間隔の設定は変更できません。                                   |
| 1年                 | 1日間  | 1か月の統計がロールアップされ、1日ごとに1データ ポイントが作成されます。結果的に、<br>1年間に 365 個のデータ ポイントが作成されます。<br>統計の設定を行うことで1年の収集間隔のアーカイブ期間を変更できます。                                                                                                   |

**注**: データ収集間隔の長さを変更する場合は、より多くのストレージ リソースの割り当てが必要になることがあり ます。

# データ収集レベル

収集間隔にはそれぞれデフォルトの収集レベルがあり、そのレベルによって、収集されるデータの量と、チャートに 表示できるカウンタが決まります。収集レベルは、統計レベルとも呼ばれます。

| 表 1 | -5. | 統計 | レベル |
|-----|-----|----|-----|
|-----|-----|----|-----|

| レベル   | メトリック                                                                                                    | ベスト プラクティス                                                    |
|-------|----------------------------------------------------------------------------------------------------|---------------------------------------------------------------|
| レベル1  | <ul> <li>クラスタサービス (VMware Distributed Resource Scheduler): す<br/>べてのメトリック</li> <li>CPU: cpuentitlement, totalmhz, usage (平均), usagemhz</li> </ul> | デバイス統計が不要な場合の、長期のパフォー<br>マンス監視に使用します。<br>レベル1は、すべての収集間隔におけるデフ |
|       | <ul> <li>ディスク: capacity、maxTotalLatency、provisioned、unshared、<br/>usage (平均)、used</li> </ul>                                                      | ォルトの収集レベルです。                                                  |
|       | <ul> <li>メモリ: consumed、mementitlement、overhead、swapinRate、<br/>swapoutRate、swapused、totalmb、usage(平均)、vmmemctl<br/>(バルーン)</li> </ul>              |                                                               |
|       | ■ ネットワーク: usage (平均)、IPv6                                                                                                    |                                                               |
|       | ■ システム: heartbeat、uptime                                                                                                    |                                                               |
|       | <ul> <li>仮想マシン操作: numChangeDS、numChangeHost、<br/>numChangeHostDS</li> </ul>                                                                       |                                                               |
| レベル 2 | レベル1のメトリック                                                                                                    | デバイス統計は不要だが、基本統計よりも詳細                                         |
|       | ■ CPU : idle、reservedCapacity                                                                                                    | な監視を行う場合の、長期のパフォーマンス監                                         |
|       | ■ ディスク: numberRead および numberWrite を除くすべてのメトリ<br>ック                                                                                               | 視に使用します。                                                      |
|       | ■ メモリ: memUsed と最大および最小のロールアップ値を除くすべてのメ<br>トリック                                                                                                   |                                                               |
|       | ■ 仮想マシン操作: すべてのメトリック                                                                                                    |                                                               |
| レベル 3 | レベル1およびレベル2のメトリック                                                                                                    | 問題発生後に、またはデバイス統計が必要な場                                         |
|       | ■ 最小および最大のロールアップ値を除くすべてのカウンタのメトリック                                                                                                    | 合に、短期のパフォーマンス監視に使用しま                                          |
|       | ■ デバイス メトリック                                                                                                    | す。                                                            |
| レベル 4 | 最小および最大ロールアップ値を含む、vCenter Server でサポートされるすべ<br>てのメトリック                                                                                            | 問題発生後に、またはデバイス統計が必要な場<br>合に、短期のパフォーマンス監視に使用しま<br>す。           |

**注**: デフォルト値を超える統計レベル(レベル3またはレベル4)が使用されているときに、必要な速度で統計情報をデータベースに保存できない場合は、1つの特定のプロセス (vpxd) が原因となってメモリが拡張し続けている可能性があります。これらの統計レベルの使用量の上限を慎重に監視しないと、vpxd がメモリ不足になり、最終的にクラッシュすることがあります。

したがって、管理者がこれらのいずれかのレベルのいずれかを引き上げる決定を下した場合は、管理者が vpxd プロ セスのサイズを監視して、変更後にサイズが限りなく増大していないことを確認する必要があります。

# パフォーマンス チャートの表示

vCenter Server の統計設定、選択したオブジェクトのタイプ、および選択したオブジェクトに対して有効にされて いる機能によって、チャートに表示される情報の量が決まります。チャートは複数のビューに編成されます。ビュー を選択して、関連するデータを1つの画面に一緒に表示できます。また、時間範囲やデータ収集間隔を指定すること もできます。期間は、選択した時間範囲から現在時刻までになります。 概要チャートでは複数のデータ セットが1つのパネルに表示されるため、異なるリソース統計を評価したり、子オブ ジェクトのサムネイル チャートを表示したりすることができます。また、親オブジェクトおよび子オブジェクトのチ ャートも表示されます。詳細チャートには概要チャートよりも多くの情報が表示されます。また、詳細チャートは構 成可能で、印刷やエクスポートができます。データは、PNG、JPEG、または CSV 形式でエクスポートできます。詳 細パフォーマンス チャートの表示を参照してください。

#### 手順

1 vSphere Web Client で、有効なインベントリ オブジェクトを選択します。

データセンター、クラスタ、ホスト、リソース プール、vApp、および仮想マシン オブジェクトの概要および詳 細パフォーマンス チャートを使用できます。概要チャートはデータストアとデータストア クラスタでも使用で きます。ネットワーク オブジェクトのパフォーマンス チャートは使用できません。

- 2 [監視] タブをクリックし、[パフォーマンス] をクリックします。
- 3 ビューを選択します。

使用できるビューは、オブジェクトのタイプによって異なります。大規模な環境で多数のチャートを含んでいる 可能性のあるビューの場合、vSphere Web Client にはチャートが複数のページに分散して表示されます。矢 印ボタンを使用して、ページ間に移動できます。

4 事前定義されたまたはカスタムの時間範囲を選択します。

# [表示] メニューで使用できるパフォーマンス チャート オプション

[表示] メニューでアクセスできるパフォーマンス チャート オプションは、選択するインベントリ オブジェクトのタ イプによって異なります。

たとえば、選択したホスト上に仮想マシンが存在する場合にだけ、ホストのパフォーマンス チャートを表示するとき に [仮想マシン] ビューを使用できます。同様に、選択した仮想マシンに対して Fault Tolerance 機能が有効化され ている場合にだけ、仮想マシンのパフォーマンス チャートの [フォールト トレランス] ビューを使用できます。

#### 表 1-6. インベントリ オブジェクト別のパフォーマンス チャート ビュー

| オブジェクト                       | リスト項目の表示                                                                                                    |
|------------------------------|----------------------------------------------------------------------------------------------------|
| データセンター                      | <ul> <li>[ストレージ]:ファイル タイブ別の容量やデータセンターの各データストアが使用しているストレージ容量など、データ<br/>センターにあるデータストアの領域使用量のチャート。</li> <li>[クラスタ]:クラスタごとのサムネイルの CPU およびメモリのチャートと、データセンターの CPU およびメモリの合<br/>計使用量の積み重ねチャート。これがデフォルトのビューです。</li> </ul> |
| データストアお<br>よびデータスト<br>ア クラスタ | <ul> <li>[領域]:データストアの領域使用量のチャート。</li> <li>ファイル タイプ別の領域使用量</li> <li>仮想マシン別の領域使用率</li> <li>領域の使用量</li> <li>[パフォーマンス]:データストアまたはデータストア クラスタ用、およびリソース上の仮想マシン ディスク用のパフォーマンス チャート。</li> </ul>                            |
|                              | <b>注</b> : データストア用のパフォーマンス ビューは、そのデータストアに接続されているすべてのホストが ESX/ESXi 4.1 以<br>降である場合にのみ使用できます。データストア クラスタ用のパフォーマンス ビューは、ストレージ DRS が有効な場合にの<br>み使用できます。                                                               |

| オブジェクト               | リスト項目の表示                                                                                                    |
|----------------------|----------------------------------------------------------------------------------------------------|
| クラスタ                 | <ul> <li>[ホーム]: クラスタの CPU およびメモリのチャート。</li> <li>[リソース プールと仮想マシン]: リソース プールおよび仮想マシンのサムネイル チャートと、クラスタにある CPU およびメモリの合計使用量の積み重ねチャート。</li> <li>[ホスト]: クラスタにある各ホストのサムネイル チャートと、CPU、メモリ、ディスク使用量、およびネットワーク使用率の積み重ねチャート。</li> </ul>                                                       |
| ホスト                  | <ul> <li>[ホーム]:ホストの CPU、メモリ、ディスク、およびネットワークのチャート。</li> <li>[仮想マシン]:仮想マシンのサムネイル チャートと、ホスト上の合計 CPU 使用量および合計メモリ使用量の積み重ねチャート。</li> </ul>                                                                                                    |
| リソース プール<br>および vApp | <ul> <li>[ホーム]:リソース プールの CPU およびメモリのチャート。</li> <li>[リソース プールと仮想マシン]:リソース プールおよび仮想マシンのサムネイル チャートと、リソース プールまたは<br/>vApp にある CPU およびメモリの使用量の積み重ねチャート。</li> </ul>                                                                                                    |
| 仮想マシン                | <ul> <li>[ストレージ]:仮想マシンの領域使用量のチャート。ファイル タイプ別の領域、データストア別の領域、および合計ギガ<br/>バイト数。</li> <li>[Fault Tolerance]: Fault Tolerance 機能を持つプライマリ仮想マシンおよびセカンダリ仮想マシンのメトリックを<br/>比較して表示する CPU およびメモリのチャート。</li> <li>[ホーム]:仮想マシン用の CPU、メモリ、ネットワーク、ホスト (サムネイル チャート)、およびディスクの使用量チャ<br/>ート。</li> </ul> |

#### 表 1-6. インベントリ オブジェクト別のパフォーマンス チャート ビュー (続き)

# 概要パフォーマンス チャート

概要パフォーマンス チャートには、インベントリのオブジェクトに関する最もよく使用されるメトリックを表示しま す。チャートは、パフォーマンスの問題の監視およびトラブルシューティングに使用します。

概要パフォーマンス チャートのメトリックは、ホストおよび vCenter Server で収集したメトリックの一部です。 ホストおよび vCenter Server が収集する全メトリックの完全なリストは、『vSphere API リファレンス』 を参照 してください。

### クラスタ

クラスタのチャートには、クラスタの CPU、ディスク、メモリ、およびネットワーク使用量についての情報が含ま れています。各チャートのヘルプ トピックには、チャートに表示されるデータ カウンタに関する情報が記載されて います。vCenter Server に対して設定された収集レベルにより、使用可能なカウンタが決定されます。

#### CPU (MHz)

CPU (MHz) のチャートは、クラスタの CPU 使用量を表示します。

#### クラスタ カウンタ

このチャートは、クラスタの [パフォーマンス] タブの [ホーム] ビューにあります。

|  | 表 | 1-7. | デ | ータ | カ | ゥ | ン | タ |
|--|---|------|---|----|---|---|---|---|
|--|---|------|---|----|---|---|---|---|

| チャートのラベル | 説明                                                                                                    |
|----------|----------------------------------------------------------------------------------------------------|
| 使用率      | <ul> <li>クラスタにある仮想マシンすべての平均 CPU 使用率の値の合計(メガヘルツ)。</li> <li>カウンタ:usagemhz</li> <li>統計タイプ:比率</li> <li>単位:メガヘルツ (MHz)</li> <li>ロールアップタイプ:平均(最小値/最大値)</li> <li>収集レベル:1(4)</li> </ul>                                                                                                    |
| 合計       | <ul> <li>クラスタで使用できる CPU リソースの合計。最大値は、コアの数にプロセッサの周波数を掛けた数字に等しくなります。</li> <li>たとえば、クラスタに 2 台のホストがあり、それぞれ 3GHz の CPU 4 つを搭載し、2 つの仮想 CPU を持つ仮想マシン1 台があるとします。</li> <li>仮想マシンの totalmhz = 2 つの vCPU × 3,000MHz = 6,000MHz</li> <li>ホストの totalmhz = 4 つの CPU × 3,000MHz = 12,000MHz</li> <li>クラスタの totalmhz = 2 × 4 × 3,000MHz = 24,000MHz</li> <li>カウンタ: totalmhz</li> <li>ホカウンタ: totalmhz</li> <li>単位:メガヘルツ (MHz)</li> <li>ロールアップタイプ: 合計</li> <li>収集レベル: 1</li> </ul> |

#### チャートの分析

CPU 使用率の瞬間的な上昇は、クラスタ リソースを最大限に活用していることを意味します。ただし、その値が常 に高い場合、使用可能な CPU 容量よりも CPU の要求が大きいことがあります。CPU 使用率の値が高いと、クラ スタのホスト上にある仮想マシンのプロセッサ キューおよび待機 (Ready) 時間が増加することがあります。

パフォーマンスに影響がある場合、次の対応策を検討してください。

#### 表 1-8. CPU パフォーマンスの向上に関するアドバイス

| # | 解決方法                                                                                                    |
|---|----------------------------------------------------------------------------------------------------|
| 1 | 各仮想マシンに VMware Tools がインストールされていることを確認する。                                                                                                    |
| 2 | クラスタが DRS クラスタではない場合、DRS を有効にする。DRS を有効にするには、次のタスクを実行します。 1 クラスタを選択し、[構成] タブをクリックします。 2 [サービス] で、[vSphere DRS] をクリックします。 3 [編集] をクリックします。 [クラスタ設定の編集] ダイアログ ボックスが開きます。 4 [vSphere DRS をオンにする] をクリックし、[OK] をクリックします。 |
| 3 | クラスタが DRS クラスタの場合は次の処理を行う。<br><ul> <li>ホストの数を増やし、1台以上の仮想マシンを新しいホストに移行させます。</li> <li>しきい値を適切か確認します。値が低い場合、しきい値を増やします。これにより、クラスタで負荷が高くなる可能性を回避できます。</li> <li>1台以上の仮想マシンを新しいホスト上に移行する。</li> </ul>                      |
| 5 | 必要に応じて、クラスタ上の各ホストの物理 CPU またはコアをアップグレードする。                                                                                                    |

#### 表 1-8. CPU パフォーマンスの向上に関するアドバイス (続き)

#### # 解決方法

6 TCP セグメンテーション オフロードなど、CPU 節約機能を有効にする。

7 ソフトウェア I/O を、iSCSI HBA や TCP セグメンテーション オフロード NIC などの専用ハードウェアに交換する。

#### CPU 使用量

クラスタの CPU 使用量のチャートは、クラスタ内のホスト、リソース プール、および仮想マシンの CPU 使用量を 監視します。このチャートは、そのクラスタ内で最も CPU 使用量が多い子オブジェクトを 10 個表示します。

このチャートは、クラスタの [パフォーマンス] タブの [リソース プールおよび仮想マシン] ビューにあります。

#### 表 1-9. データ カウンタ

| チャートのラベル                                                                           | 説明                                                                                                    |
|------------------------------------------------------------------------------------|----------------------------------------------------------------------------------------------------|
| <host>、<resource pool="">、または<br/><virtual machine=""></virtual></resource></host> | <ul> <li>クラスタ内のホスト、リソース プール、または仮想マシンが使用している CPU の量。</li> <li>カウンタ:usagemhz</li> <li>統計タイプ:比率</li> <li>単位:メガヘルツ (MHz)</li> <li>ロールアップ タイプ:平均 (最小値/最大値)</li> <li>収集レベル: 1 (4)</li> </ul> |

#### チャートの分析

CPU 使用率の瞬間的な上昇は、クラスタ リソースを最大限に活用していることを意味します。ただし、その値が常 に高い場合、使用可能な CPU 容量よりも CPU の要求が大きいことがあります。CPU 使用率の値が高いと、クラ スタのホスト上にある仮想マシンのプロセッサ キューおよび待機 (Ready) 時間が増加することがあります。

パフォーマンスに影響がある場合、次の対応策を検討してください。

#### 表 1-10. CPU パフォーマンスの向上に関するアドバイス

| # | 解決方法                                                                                                    |
|---|----------------------------------------------------------------------------------------------------|
| 1 | 各仮想マシンに VMware Tools がインストールされていることを確認する。                                                                                                    |
| 2 | クラスタが DRS クラスタではない場合、DRS を有効にする。DRS を有効にするには、次のタスクを実行します。 1 クラスタを選択し、[構成] タブをクリックします。 2 [サービス] で、[vSphere DRS] をクリックします。 3 [編集] をクリックします。 [クラスタ設定の編集] ダイアログ ボックスが開きます。 4 [ C have DRS た hat 1 + hat 1 + hat |
| 3 | 4 [VSphere DRS をオンにする] をクリックし、[OK] をクリックします。<br>クラスタが DRS クラスタの場合は次の処理を行う。                                                                                                    |
|   | <ul> <li>■ ホストの数を増やし、1台以上の仮想マシンを新しいホストに移行させます。</li> <li>■ しきい値を適切か確認します。値が低い場合、しきい値を増やします。これにより、クラスタで負荷が高くなる可能性を回避できます。</li> </ul>                                                                                                    |
| 4 | 1 台以上の仮想マシンを新しいホスト上に移行する。                                                                                                    |
| 5 | 必要に応じて、クラスタ上の各ホストの物理 CPU またはコアをアップグレードする。                                                                                                    |

#### 表 1-10. CPU パフォーマンスの向上に関するアドバイス (続き)

#### # 解決方法

6 TCP セグメンテーション オフロードなど、CPU 節約機能を有効にする。

7 ソフトウェア I/O を、iSCSI HBA や TCP セグメンテーション オフロード NIC などの専用ハードウェアに交換する。

#### ディスク (KBps)

ディスク (KBps) のチャートは、クラスタ内で最もディスク使用量が多いホスト 10 台のディスク I/O を表示しま す。

このチャートは、クラスタの [パフォーマンス] タブの [ホスト] ビューにあります。

表 1-11. データ カウンタ

| チャートのラベル  | 説明                        |
|-----------|---------------------------|
| host_name | クラスタ内の全ホストでの平均データ I/O 速度。 |
|           | ■ カウンタ:使用量                |
|           | ■ 統計タイプ:比率                |
|           | ■ 単位:キロバイト毎秒 (KBps)       |
|           | ■ ロールアップ タイプ:平均(最小値/最大値)  |
|           | ■ 収集レベル:1(4)              |

#### チャートの分析

ディスクのチャートを使用して、平均的なディスク負荷を監視し、ディスク使用量のトレンドを判断します。たとえば、ハード ディスクに頻繁に読み取りおよび書き込みを行うアプリケーションを使用すると、パフォーマンスの低下 に気づくことがあります。ディスクの読み取りまたは書き込み要求の数が急増した場合、負荷の高いアプリケーショ ンが実行されていたかどうかを確認してください。

vSphere 環境でディスクに問題が発生しているかどうか判断する最良の方法は、ディスク待ち時間のデータ カウン タを監視することです。詳細パフォーマンス チャートを使用して、データ カウンタの統計情報を表示できます。

- カーネル待ち時間のデータ カウンタは、VMkernel が各 SCSI コマンドの処理にかかった平均的な時間をミリ 秒単位で測定します。最適なパフォーマンスを得るには、この値を 0 ~1ミリ秒にする必要があります。この値 が 4 ミリ秒よりも大きい場合、ホストの仮想マシンは、構成がサポートするよりも多くのスループットをストレ ージ システムに送信しようとします。CPU 使用量を確認し、キュー深度を増やしてください。
- デバイス待ち時間のデータ カウンタは、物理デバイスの SCSI コマンドの完了にかかる平均的な時間をミリ秒単位で測定します。ハードウェアによりますが、値が 15 ミリ秒よりも大きい場合は、おそらくストレージ アレイに問題があります。アクティブな VMDK をより多くのスピンドルを持つボリュームに移動するか、LUN にディスクを追加してください。
- キュー待ち時間のデータ カウンタは、VMkernel キューの SCSI コマンドごとにかかる平均的な時間を測定し ます。この値は常にゼロである必要があります。ゼロでない場合、ワークロードが大きすぎて、アレイはデータ を十分な速度で処理できません。

ディスク待ち時間の値が大きい場合、またはディスク I/O のパフォーマンスに関するほかの問題に気づいた場合は、 次のアクションの実行を検討します。

#### 表 1-12. ディスク I/O パフォーマンスの向上に関するアドバイス

#### # 解決方法

- 1 仮想マシンのメモリを増やす。これによってオペレーティングシステムのキャッシュが増え、I/Oのアクティビティが減少します。注:ホ ストメモリを増やす必要がある場合があります。メモリを増やすと、データベースがシステムメモリを活用してデータをキャッシュし、デ ィスクへのアクセスを減らすことができるため、データを格納する必要性が減少することがあります。 仮想マシンのメモリが適切であることを確認するには、ゲスト OSのスワップ統計情報を確認します。ホストのメモリ スワップが過剰に行 われない程度にゲストメモリを増やします。VMware Tools をインストールして、メモリのバルーニングが発生するようにします。
- 2 すべてのゲストのファイル システムを最適化する。
- 3 VMDK および VMEM ファイルで、アンチウィルスのオンデマンド スキャンを無効にする。
- 4 ベンダーのアレイ ツールを使用してアレイのパフォーマンス統計を確認する。多くのサーバがアレイ上の共通の要素に同時にアクセスしている場合、ディスクの問題が解決しないことがあります。スループットを向上するには、アレイ側の改善を検討します。
- 5 Storage vMotion を使用して、複数のホスト間で I/O の多い仮想マシンを移行する。
- 6 使用可能なすべての物理リソースで、ディスクの負荷を調整する。さまざまなアダプタがアクセスする LUN 全体で、使用量の多いストレ ージを分散します。各アダプタで別々のキューを使用すると、ディスクのパフォーマンスが向上します。
- 7 最適に利用できるように HBA および RAID コントローラを構成する。RAID コントローラでキューの深さおよびキャッシュの設定が最 適であることを確認します。最適でない場合、Disk.SchedNumReqOutstanding パラメータを調整し、待機する仮想マシンのディス ク要求数を増やします。詳細については、『vSphere ストレージ』を参照してください。
- 8 リソースが集中する仮想マシンの場合、システムページファイルで、ドライブから仮想マシンの物理ディスクドライブを分ける。これによって、使用量が多くなる期間のディスクスピンドルの競合が軽減します。
- 9 大きな RAM を持つシステムでは、仮想マシンの VMX ファイルに MemTrimRate=0 の行を追加し、メモリのトリミングを無効にする。
- 10 ディスク I/O の合計が1つの HBA のキャパシティよりも大きい場合、マルチパスまたは複数のリンクを使用する。
- 11 ESXiホストの場合、事前割り当て済みの仮想ディスクを作成する。ゲスト OS の仮想ディスクを作成する場合は、[今すぐすべてのディスク領域を割り当て]を選択します。追加のディスク容量を再割り当てしてもパフォーマンスの低下は発生せず、ディスクはあまり断片化しません。
- 12 最新のホスト ハードウェアを使用する。

#### メモリ (MB)

メモリ (MB) のチャートは、クラスタの消費メモリを表示します。このチャートは収集レベル1の場合のみ表示されます。

このチャートは、クラスタの [パフォーマンス] タブの [ホーム] ビューにあります。

#### 表 1-13. データ カウンタ

| チャートのラベル | 説明                                                                                                    |
|----------|----------------------------------------------------------------------------------------------------|
| 消費       | <ul> <li>クラスタ内でパワーオン状態になっているすべての仮想マシンが使用しているホスト マシン メモリの合計。クラス<br/>タで消費されたメモリの内訳は、仮想マシンで消費されたメモリとオーバーヘッド メモリです。サービス コンソー<br/>ルまたは VMkernel で使用されるメモリなど、ホスト固有のオーバーヘッド メモリは含まれません。</li> <li>カウンタ: consumed</li> <li>統計タイプ: 絶対値</li> <li>単位: メガバイト (MB)</li> <li>ロールアップタイプ: 平均(最小値/最大値)</li> <li>収集レベル: 1(4)</li> </ul> |
| 合計       | 仮想マシン メモリ (ゲスト OS が使用する物理メモリ) および仮想マシン オーバーヘッド メモリとして使用でき<br>るクラスタ内のすべてのホストのマシン メモリの合計。<br>合計メモリ = ホスト マシンのメモリ合計 - (VMkernel メモリ + サービス コンソールのメモリ + その他のサービ<br>ス メモリ)                                                                                                    |
|          | <ul> <li>注: totalmb データ カウンタは effectivemem データ カウンタと同じです。これは後方互換性用にのみサポートされています。</li> <li>カウンタ: totalmb</li> <li>統計タイプ: 絶対値</li> <li>単位: メガバイト (MB)</li> <li>ロールアップ タイプ: 平均 (最小値/最大値)</li> <li>収集レベル:1(4)</li> </ul>                                                                                                 |
|          |                                                                                                    |

#### チャートの分析

メモリ使用量は、パフォーマンスの問題の指標にはなりません。ホストでスワップまたはバルーンが発生し、その結果仮想マシンのゲストでスワップが発生した場合、メモリ使用量は高くなります。このような場合、CPUのオーバーコミットやストレージの遅延など、ほかの問題を確認してください。

クラスタ、リソースプール、または vApp のメモリ使用量が常に高い場合、次の対応策を検討してください。

#### 表 1-14. メモリ パフォーマンスの向上に関するアドバイス

| # | 解決方法                                      |
|---|-------------------------------------------|
| 1 | 各仮想マシンに VMware Tools がインストールされていることを確認する。 |

- 2 バルーン ドライバが有効であることを確認する。 バルーン ドライバは VMware Tools と一緒にインストールされるもので、パフォーマン スの向上に大きく影響します。 VMkernel はバルーンやスワップによって、未使用の仮想マシン メモリを定期的に回収します。一般的に、 これは仮想マシンのパフォーマンスに影響を与えません。
- 3 バルーン値が大きい場合、ホスト上の仮想マシンおよびリソース プールについて、リソース共有、予約、および制限を確認します。ホストの設定が適切で、仮想マシンの設定より小さくないことを確認します。ホスト上に未使用のメモリがあり、仮想マシンでメモリのスワップやバルーンが高頻度で発生している場合、仮想マシン(リソース プールに属している場合はリソース プール) はリソースの上限に達しています。そのホストに設定されているリソースの上限を確認します。

#### 表 1-14. メモリ パフォーマンスの向上に関するアドバイス (続き)

#### # 解決方法

- 4 クラスタが DRS クラスタではない場合、DRS を有効にする。DRS を有効にするには、次のタスクを実行します。
  - 1 クラスタを選択し、[構成] タブをクリックします。
  - 2 [サービス] で、[vSphere DRS] をクリックします。
  - 3 [編集]をクリックします。

[クラスタ設定の編集] ダイアログ ボックスが開きます。

- 4 [vSphere DRS をオンにする] をクリックし、[OK] をクリックします。
- 5 クラスタが DRS クラスタの場合は次の処理を行う。
  - ホストの数を増やし、1台以上の仮想マシンを新しいホストに移行させます。
  - しきい値の積極性を確認します。値が低い場合、しきい値を増やします。これにより、クラスタで高負荷部分が発生するのを回避できます。
- 6 1台以上のホストに物理メモリを追加する。

#### メモリ (MB)

メモリ (MB) のチャートは、クラスタのメモリ データ カウンタを表示します。このチャートは、レベル1を除い てすべての収集レベルで表示されます。

#### 説明

このチャートは、クラスタの [パフォーマンス] タブの [ホーム] ビューにあります。

注: これらのデータ カウンタの定義はホスト用です。クラスタ レベルでは、値は集計されて合計値が出されます。 チャートのカウンタ値は、ホスト データの合計を表しています。チャートに表示されるカウンタは、vCenter Server に設定した収集レベルに依存します。

#### 表 1-15. データ カウンタ[]

| チャートのラベル | 説明                                                                                                    |
|----------|----------------------------------------------------------------------------------------------------|
| アクティブ    | <ul> <li>ホスト上でパワーオン状態の全仮想マシンの有効なゲスト物理メモリ容量と、基礎となる VMkernel<br/>アプリケーションによるメモリ使用量の合計。アクティブなメモリは VMkernel が概算します。</li> <li>カウンタ: アクティブ</li> <li>統計タイプ:絶対値</li> <li>単位:メガバイト (MB)</li> <li>ロールアップタイプ:平均(最小値/最大値)</li> <li>収集レベル: 2 (4)</li> </ul> |
| バルーン     | <ul> <li>ホスト上でパワーオン状態の全仮想マシン用に、バルーン ドライバが回収するゲスト物理メモリの合計。</li> <li>カウンタ:vmmemctl</li> <li>統計タイプ:絶対値</li> <li>単位:メガバイト (MB)</li> <li>ロールアップタイプ:平均(最小値/最大値)</li> <li>収集レベル:1(4)</li> </ul>                                                       |

#### 表 1-15. データ カウンタ[] (続き)

| チャートのラベル  | 説明                                                   |
|-----------|------------------------------------------------------|
| 消費        | ホストで使用されているマシン メモリの量。                                |
|           | 消費メモリには、仮想マシン メモリ、サービス コンソール メモリ、および VMkernel メモリが含ま |
|           | れます。                                                 |
|           | 消費メモリ = 合計ホスト メモリ - 空きホスト メモリ                        |
|           | ■ カウンタ: consumed                                     |
|           | ■ 統計タイプ: 絶対値                                         |
|           | ■ 単位:メガバイト (MB)                                      |
|           | ■ ロールアップ タイプ:平均 (最小値/最大値)                            |
|           | ■ 収集レベル:1(4)                                         |
| 付与        | パワーオン状態のすべての仮想マシンに付与されるゲスト物理メモリの合計。付与メモリはホストのマ       |
|           | シン メモリにマッピングされます。                                    |
|           | ホストの付与メモリには、ホスト上の各仮想マシンの共有メモリが含まれます。                 |
|           | ■ カウンタ: 付与                                           |
|           | ■ 統計タイプ: 絶対値                                         |
|           | ■ 単位: メガバイト (MB)                                     |
|           | ■ ロールアップ タイプ:平均 (最小値/最大値)                            |
|           | ■ 収集レベル:2(4)                                         |
| 使用されるスワップ | ホスト上でパワーオン状態の全仮想マシンでスワップされるメモリの合計。                   |
|           | ■ カウンタ: swapused                                     |
|           | ■ 統計タイプ: 絶対値                                         |
|           | ■ 単位: メガバイト (MB)                                     |
|           | ■ ロールアップ タイプ:平均 (最小値/最大値)                            |
|           | ■ 収集レベル: 2(4)                                        |
| 合計        | クラスタで使用可能なメモリの合計。                                    |
|           | ■ カウンタ : totalmb                                     |
|           | ■ 統計タイプ: 絶対値                                         |
|           | ■ 単位: メガバイト (MB)                                     |
|           | ■ ロールアップ タイプ:平均 (最小値/最大値)                            |
|           | ■ 収集レベル:1(4)                                         |

#### チャートの分析

最高のパフォーマンスを得るには、仮想マシンのアクティブなメモリに対応できる程度にホストのメモリを大きくし ておく必要があります。アクティブなメモリは仮想マシンのメモリ サイズよりも小さい場合があります。これによ りメモリのオーバー プロビジョニングを可能にしながら、仮想マシンのアクティブなメモリがホストのメモリよりも 小さい状態にします。

ー時的に使用率が高くなっても、通常はパフォーマンス低下は発生しません。たとえば、複数の仮想マシンが同時に 起動したり、仮想マシンのワークロードが急増したりする場合、メモリ使用量が高くなることがあります。ただし、 常にメモリ使用率の値が高い場合(94%以上)、要求を満たすためのメモリがホストで不足している可能性がありま す。アクティブなメモリ サイズが付与されたメモリ サイズと同じ大きさの場合、メモリへの要求が使用可能なメモ リ リソースよりも大きくなります。アクティブなメモリの値が常に低い場合、メモリのサイズが大き過ぎる可能性が あります。 メモリ使用率が高く、ホストでバルーニングやスワップが頻繁に発生する場合、ホストの物理メモリの空き容量を確認します。空きメモリの値が6%以下の場合、メモリに対する要求をホストが処理できないことを示しています。結果としてメモリの再利用が発生するため、パフォーマンスが低下することがあります。

ホストに十分な空きメモリがある場合、ホスト上の仮想マシンおよびリソース プールについて、リソース共有、予約、および制限の設定を確認します。ホストの設定が適切で、仮想マシンの設定より小さくないことを確認します。

ホストに使用可能な空きメモリがほとんどないか、パフォーマンス低下に気づいた場合、次の対応策を検討してください。

#### 表 1-16. メモリ パフォーマンスの向上に関するアドバイス

| # | 解決方法                                                                                                    |
|---|----------------------------------------------------------------------------------------------------|
| 1 | 各仮想マシンに VMware Tools がインストールされていることを確認する。バルーン ドライバは VMware Tools と一緒にインストー<br>ルされるもので、パフォーマンスの向上に大きく影響します。    |
| 2 | バルーン ドライバが有効であることを確認する。VMkernel はバルーニングやスワップによって、未使用の仮想マシン メモリを定期的に回<br>収します。一般的に、これは仮想マシンのパフォーマンスに影響を与えません。  |
| 3 | 大き過ぎる場合、仮想マシンのメモリ容量を減らし、適正なキャッシュ サイズにする。これにより、ほかの仮想マシンのメモリが解放され<br>ます。                                        |
| 4 | 仮想マシンのメモリ予約の値がアクティブなメモリの値より高く設定されている場合、予約の設定値を減らし、ホストにある別の仮想マシン<br>から VMkernel がアイドル状態のメモリを回収できるようにすることを検討する。 |
| 5 | 1 台以上の仮想マシンを DRS クラスタに移行する。                                                                                   |
| 6 | ホストに物理メモリを追加する。                                                                                               |

#### 消費されたメモリ

消費されたメモリのチャートは、クラスタ内で最もメモリ消費量が多い子オブジェクト 10 個のメモリ使用量を表示 します。

クラスタ内のリソース プールおよび仮想マシンの場合、このチャートはクラスタの [パフォーマンス] タブの [リソー ス プールと仮想マシン] ビューにあります。クラスタ内のホストの場合、このチャートはクラスタの [パフォーマン ス] タブの [ホスト] ビューにあります。

#### 表 1-17. データ カウンタ

| チャートのラベル                            | 説明                                                                                    |
|-------------------------------------|---------------------------------------------------------------------------------------|
| resource_pool、<br>virtual_machine、इ | クラスタ内にあるすべてのリソース プールおよび仮想マシン、またはクラスタ内のすべてのホストによって使用される<br>マシン メモリの量 (クラスタの表示によって異なる)。 |
| たは host                             | 消費メモリには、仮想マシン メモリ、サービス コンソール メモリ、および VMkernel メモリが含まれます。                              |
|                                     | 消費メモリ = 合計ホスト メモリ - 空きホスト メモリ                                                         |
|                                     | ■ カウンタ: consumed                                                                      |
|                                     | ■ 統計タイプ: 絶対値                                                                          |
|                                     | ■ 単位:メガバイト (MB)                                                                       |
|                                     | ■ ロールアップ タイプ:平均 (最小値/最大値)                                                             |
|                                     | ■ 収集レベル:1(4)                                                                          |

#### チャートの分析

メモリ使用量は、パフォーマンスの問題の指標にはなりません。ホストでスワップまたはバルーンが発生し、その結 果仮想マシンのゲストでスワップが発生した場合、メモリ使用量は高くなります。このような場合、CPU のオーバ ーコミットやストレージの遅延など、ほかの問題を確認してください。

クラスタ、リソース プール、または vApp のメモリ使用量が常に高い場合、次の対応策を検討してください。

#### 表 1-18. メモリ パフォーマンスの向上に関するアドバイス

| # | 解決方法                                                                                                    |
|---|----------------------------------------------------------------------------------------------------|
| 1 | 各仮想マシンに VMware Tools がインストールされていることを確認する。                                                                                                    |
| 2 | バルーン ドライバが有効であることを確認する。 バルーン ドライバは VMware Tools と一緒にインストールされるもので、パフォーマン<br>スの向上に大きく影響します。 VMkernel はバルーンやスワップによって、未使用の仮想マシン メモリを定期的に回収します。一般的に、<br>これは仮想マシンのパフォーマンスに影響を与えません。                                                            |
| 3 | バルーン値が大きい場合、ホスト上の仮想マシンおよびリソース プールについて、リソース共有、予約、および制限を確認します。ホスト<br>の設定が適切で、仮想マシンの設定より小さくないことを確認します。ホスト上に未使用のメモリがあり、仮想マシンでメモリのスワップや<br>バルーンが高頻度で発生している場合、仮想マシン(リソース プールに属している場合はリソース プール) はリソースの上限に達してい<br>ます。そのホストに設定されているリソースの上限を確認します。 |
| 4 | クラスタが DRS クラスタではない場合、DRS を有効にする。DRS を有効にするには、次のタスクを実行します。 1 クラスタを選択し、[構成] タブをクリックします。 2 [サービス] で、[vSphere DRS] をクリックします。 3 [編集] をクリックします。 [クラスタ設定の編集] ダイアログ ボックスが開きます。 4 [vSphere DRS をオンにする] をクリックし、[OK] をクリックします。                      |
| 5 | クラスタが DRS クラスタの場合は次の処理を行う。                                                                                                    |

- ホストの数を増やし、1台以上の仮想マシンを新しいホストに移行させます。
  - しきい値の積極性を確認します。値が低い場合、しきい値を増やします。これにより、クラスタで高負荷部分が発生するのを回避できま す。
- 6 1台以上のホストに物理メモリを追加する。

#### ネットワーク (Mbps)

ネットワーク (Mbps) のチャートは、クラスタ内で最もネットワーク使用量が多いホスト 10 台のネットワーク速 度を表示します。

このチャートは、クラスタの [パフォーマンス] タブの [ホスト] ビューにあります。

#### 表 1-19. データ カウンタ

| チャートのラベル | 説明                                                                                                    |
|----------|----------------------------------------------------------------------------------------------------|
| <ホスト>    | ホスト上のすべての NIC インスタンス間で送受信されたデータの平均速度。<br>■ カウンタ:usage                                                       |
|          | <ul> <li>統計タイプ:比率</li> <li>単位:メガビット毎秒 (Mbps)</li> <li>ロールアップタイプ:平均 (最小値/最大値)</li> <li>収集レベル:1(4)</li> </ul> |

#### チャートの分析

ネットワークのパフォーマンスは、アプリケーションのワークロードとネットワーク構成に依存します。ネットワークパケットのドロップは、ネットワークにボトルネックがあることを示しています。パケットがドロップしているか どうかを特定するには、esxtop または詳細パフォーマンス チャートを使用して droppedTx と droppedRx のネ ットワーク カウンタ値を調べます。

パケットがドロップしている場合、仮想マシンの共有を調整します。パケットがドロップしていない場合、ネットワ ークパケットのサイズと、受信速度および送信速度を確認します。一般的に、ネットワークパケットが大きくなる と、ネットワーク速度が上がります。パケットのサイズが大きいと転送されるパケット数が少なくなるため、データ 処理に必要な CPU の量を削減できます。ネットワークパケットが小さいとパケット転送量は増加しますが、データ 処理に必要な CPU の量が増えるため、ネットワーク速度は低下します。

注: 場合によっては、大きなパケットによってネットワーク遅延が長くなることがあります。ネットワーク遅延を 確認するには、VMware AppSpeed パフォーマンス監視アプリケーションまたはサードパーティ製のアプリケー ションを使用します。

パケットがドロップしていないのにもかかわらずデータ受信速度が低い場合、負荷を処理するのに必要な CPU リソ ースがホストにない可能性があります。各物理 NIC に割り当てられている仮想マシンの数を確認します。必要に応 じて、仮想マシンを別の vSwitch に移動するか、ホストに NIC を追加することで、ロード バランシングを実行し ます。または仮想マシンを別のホストに移動するか、ホストの CPU または仮想マシンの CPU を追加することもで きます。

ネットワークに関連するパフォーマンスの問題がある場合、次のアクションの実行も検討します。

#### 表 1-20. ネットワーク パフォーマンスの向上に関するアドバイス

| # | 解決方法                                                                                                    |
|---|----------------------------------------------------------------------------------------------------|
| 1 | 各仮想マシンに VMware Tools がインストールされていることを確認する。                                                                                                    |
| 2 | 可能であれば、vmxnet3 NIC ドライバ (VMware Tools で入手可能) を使用します。これは高いパフォーマンスが出るよう最適化さ<br>れています。                                                                                                |
| 3 | 同じホスト上で動作する仮想マシン同士間で通信する場合、同じ vSwitch に仮想マシンを接続することで、物理ネットワーク上でのパケ<br>ットの転送を回避します。                                                                                                 |
| 4 | 各物理 NIC をポート グループおよび vSwitch に割り当てる。                                                                                                    |
| 5 | 仮想マシン生成のネットワーク パケット、iSCSI プロトコル、vMotion のタスクなど、異なるトラフィック ストリームの処理には別々の<br>物理 NIC を使用します。                                                                                           |
| 6 | 該当する vSwitch 上でネットワーク トラフィックを処理できる程度に物理 NIC のキャパシティが大きいことを確認する。キャパシティ<br>が十分ではない場合は、広いパンド幅の物理 NIC の使用を検討します (10 Gbps)。または、一部の仮想マシンを負荷が少ない vSwitch<br>または新しい vSwitch に移動することを検討します。 |
| 7 | vSwitch ポートでパケットがドロップしている場合、該当する仮想ネットワーク ドライバのリング バッファを増やします。                                                                                                    |
| 8 | 物理 NIC に関して報告された速度設定と二重設定がハードウェアの期待値に一致しているかどうか、およびハードウェアが最大の処理能力<br>で実行されるよう設定されているかどうかを確認します。たとえば、1Gbps の NIC が古いスイッチに接続されたために 100Mbps にリ<br>セットされていないかどうかなどを確認します。              |

#### 表 1-20. ネットワーク パフォーマンスの向上に関するアドバイス (続き)

#### # 解決方法

- 9 すべての NIC が全二重モードで動作していることを確認します。ハードウェア接続問題の結果、速度が低いモードや半二重モードに NIC がリセットされる可能性があります。
- 10 可能なかぎり、TCP セグメンテーション オフロード (TSO) 対応の vNIC を使用し、TSO ジャンボ フレームの機能が有効になっている ことを確認します。

## データセンター

データセンターのチャートには、データセンターの CPU、ディスク、メモリ、およびストレージ使用量についての 情報が含まれています。各チャートのヘルプ トピックには、チャートに表示されるデータ カウンタに関する情報が 記載されています。使用可能なカウンタは、vCenter Server に設定された収集レベルによって決まります。

#### CPU (MHz)

CPU (MHz) のチャートには、データセンター内で最も CPU 使用量が多いクラスタ 10 個の CPU 使用量が表示されます。

このチャートは、データセンターの [パフォーマンス] タブの [クラスタ] ビューにあります。

#### 表 1-21. データ カウンタ

| チャートのラベル | 説明                                                                                                    |
|----------|----------------------------------------------------------------------------------------------------|
| <クラスタ>   | クラスタで現在使用中の CPU の量。有効な CPU 使用量は、使用中の CPU サイクルと利用可能な CPU サイクルとの<br>比率にほぼ等しくなります。                                                                                 |
|          | 可能な最大値は、プロセッサの周波数にコアの数を掛けた数字です。たとえば、2GHz のプロセッサ 4 つを搭載するホ<br>スト上で 2 ウェイの SMP 仮想マシンが 4,000MHz を使用している場合、CPU の 50% ((4,000 ÷ 4 × 2,000)<br>= 0.5) を使用していることになります。 |
|          | ■ カウンタ:usagemhz                                                                                                    |
|          | ■ 統計タイプ:比率                                                                                                    |
|          | ■ 単位:メガヘルツ (MHz)                                                                                                    |
|          | ■ ロールアップ タイプ:平均 (最小値/最大値)                                                                                                    |
|          | ■ 収集レベル:1(4)                                                                                                    |

#### チャートの分析

CPU 使用率の瞬間的な上昇は、クラスタ リソースを最大限に活用していることを意味します。ただし、その値が常 に高い場合、使用可能な CPU 容量よりも CPU の要求が大きいことがあります。CPU 使用率の値が高いと、クラ スタのホスト上にある仮想マシンのプロセッサ キューおよび待機 (Ready) 時間が増加することがあります。

パフォーマンスに影響がある場合、次の対応策を検討してください。

#### 表 1-22. CPU パフォーマンスの向上に関するアドバイス

| # | 解決方法                                                                                                    |
|---|----------------------------------------------------------------------------------------------------|
| 1 | 各仮想マシンに VMware Tools がインストールされていることを確認する。                                                                                                    |
| 2 | クラスタが DRS クラスタではない場合、DRS を有効にする。DRS を有効にするには、次のタスクを実行します。 1 クラスタを選択し、[構成] タブをクリックします。 2 [サービス] で、[vSphere DRS] をクリックします。 3 [編集] をクリックします。 [クラスタ設定の編集] ダイアログ ボックスが開きます。 4 [vSphere DRS をオンにする] をクリックし、[OK] をクリックします。 |
| 3 | クラスタが DRS クラスタの場合は次の処理を行う。<br><ul> <li>ホストの数を増やし、1台以上の仮想マシンを新しいホストに移行させます。</li> <li>しきい値を適切か確認します。値が低い場合、しきい値を増やします。これにより、クラスタで負荷が高くなる可能性を回避できます。</li> </ul>                                                        |
| 4 | 1 台以上の仮想マシンを新しいホスト上に移行する。                                                                                                    |
| 5 | 必要に応じて、クラスタ上の各ホストの物理 CPU またはコアをアップグレードする。                                                                                                    |
| 6 | TCP セグメンテーション オフロードなど、CPU 節約機能を有効にする。                                                                                                    |
| 7 | ソフトウェア I/O を、iSCSI HBA や TCP セグメンテーション オフロード NIC などの専用ハードウェアに交換する。                                                                                                    |

#### メモリ (MB)

メモリ (MB) のチャートは、データセンター内でメモリ消費量が最も多い 10 個のクラスタのメモリ消費量の平均を 表示します。

このチャートは、データセンターの [パフォーマンス] タブの [クラスタ] ビューにあります。

#### 表 1-23. データ カウンタ

| チャートのラベル | 説明                                                     |
|----------|--------------------------------------------------------|
| <クラスタ>   | クラスタ内でパワーオン状態になっているすべての仮想マシンが使用しているホスト マシン メモリの<br>合計。 |
|          | ■ カウンタ: consumed                                       |
|          | ■ 統計タイプ:絶対値                                            |
|          | ■ 単位: メガバイト (MB)                                       |
|          | ■ ロールアップ タイプ: 平均 (最小値/最大値)                             |
|          | ■ 収集レベル:1(4)                                           |

#### チャートの分析

クラスタで消費されたメモリの内訳は、仮想マシンで消費されたメモリとオーバーヘッド メモリです。サービス コンソールまたは VMkernel で使用されるメモリなど、ホスト固有のオーバーヘッド メモリは含まれません。

クラスタのメモリ使用量で問題があった場合、クラスタのサムネイル チャートを使用して各クラスタのメモリ使用量 を調査し、必要であればメモリ リソースを追加します。

クラスタが DRS クラスタの場合、しきい値の積極性を確認します。値が低い場合、しきい値を増やします。しきい 値を増やすと、クラスタで高負荷部分が発生するのを回避できます。

#### ファイル タイプ別の領域使用率

ファイル タイプ別の領域使用率のチャートは、仮想ディスク、スワップ ファイル、スナップショット ファイル、お よびほかの仮想マシン ファイルによるデータストアの領域使用率を示します。

**注**: このチャートでは履歴の統計を表示しません。入手可能な最新データのみを表示します。この最新データは、 最後のロールアップの発生時間に応じて、最大 30 分の遅れが生じることがあります。また、すべてのデータストア の統計情報が一度に収集されるわけではありません。統計情報の収集は別々に行われます。

ファイル タイプ別の領域使用率のチャートは、データセンターの [パフォーマンス] タブの [ストレージ] ビューにあります。

#### データストア カウンタ

表 1-24. データ カウンタ

| ファイル タイプ  | 説明                                                                                                    |
|-----------|----------------------------------------------------------------------------------------------------|
| 仮想ディスク    | 仮想ディスク ファイルごとに使用されるディスク容量。<br>仮想ディスク ファイルには、仮想マシンのハード ディスク ドライブの内容が保存されます。これには、オペレーティ<br>ング システム、プログラム ファイル、データ ファイルなどの仮想マシンのハード ディスクに書き込む情報が格納され<br>ます。ファイルには拡張子.vmdk が付加され、ゲスト OS に対する物理ディスク ドライブとして表示されます。                                                                                                    |
|           | <b>注</b> : 同じく.vmdk という拡張子を持つ差分ディスクは、このファイル タイプには含まれません。                                                                                                    |
|           | <ul> <li>カウンタ:使用中</li> <li>統計タイプ:絶対値</li> </ul>                                                                                                    |
|           | <ul> <li>単位: ギガバイト (GB)</li> <li>ロールスップ タイプ: 是新告</li> </ul>                                                                                                    |
|           | <ul> <li>ロ ルワ ワワ ワ ・ 取利加</li> <li>収集レベル:1(4)</li> </ul>                                                                                                    |
| スワップ ファイル | スワップ ファイルごとに使用されるディスク容量。<br>スワップ ファイルは、仮想マシンの物理メモリをバックアップします。<br>カウンタ:使用中                                                                                                    |
| スナップショット  | <ul> <li>仮想マシンのスナップショット ファイルごとに使用されるディスク容量。</li> <li>スナップショット ファイルには、仮想マシンのスナップショットの情報が格納されます。これには、スナップショットの状態ファイルはよび差分ディスク ファイルが含まれます。スナップショットの状態ファイルには、スナップショットを作成した時点での仮想マシンの実行状態が格納されます。拡張子は、vmsn です。差分ディスク ファイルには、スナップショット作成後に仮想マシンが仮想ディスクに対して行なったアップデートが格納されます。</li> <li>カウンタ:使用中</li> <li>統計タイプ:絶対値</li> <li>単位:ギガバイト(GB)</li> <li>ロールアップタイプ:最新版</li> <li>収集レベル:1(4)</li> </ul> |

| 表 1 | -24. | データ | カウンタ | (続き) |
|-----|------|-----|------|------|
|-----|------|-----|------|------|

| ファイル タイプ          | 説明                                                                                                    |
|-------------------|----------------------------------------------------------------------------------------------------|
| ほかの仮想マシン ファ<br>イル | <ul> <li>構成ファイルやログファイルなど、その他すべての仮想マシンファイルで使用されるディスク容量。</li> <li>カウンタ:使用中</li> <li>統計タイプ:絶対値</li> <li>単位:ギガバイト (GB)</li> <li>ロールアップタイプ:最新版</li> <li>収集レベル:1(4)</li> </ul>       |
| その他               | ドキュメント ファイルやバックアップ ファイルなど、仮想マシン以外のすべてのファイルで使用されるディスク容量。                                                                                                    |
| 空き容量              | 現在使用されていないディスク容量。                                                                                                    |
| 合計容量              | データストアで使用可能なディスク容量。データストアのキャパシティが定義されます。このチャートには、データセ<br>ンターではなく、データストアに関する情報が表示されます。<br>合計キャパシティ = 仮想ディスク容量 + スワップ ファイル容量 + スナップショット容量 + その他の仮想マシン フ<br>ァイル容量 + その他の容量 + 空き容量 |

#### チャートの分析

使用中の容量がキャパシティと等しい場合、データストアは完全に使用されています。たとえばスナップショットお よびシン プロビジョニング ディスクがある場合、割り当てられた容量はデータストア キャパシティよりも大きくな る場合があります。可能であれば、データストアにさらに多くの容量をプロビジョニングするか、データストアにデ ィスクを追加するか、または共有のデータストアを使用します。

スナップショット ファイルが大量のデータストア容量を使用している場合、スナップショットが不要になったときに 仮想ディスクに統合することを検討します。スナップショットを統合すると、REDO ログ ファイルが削除され、 vSphere Web Client のユーザー インターフェイスからスナップショットが削除されます。データセンターの統 合については、vSphere のドキュメントを参照してください。

### データストアおよびデータストア クラスタ

データストアのチャートには、データストアのディスク使用量またはクラスタの一部であるデータストアのディスク 使用量に関する情報が含まれます。各チャートのヘルプトピックには、チャートに表示されるデータ カウンタに関 する情報が記載されています。使用可能なカウンタは、vCenter Server に設定された収集レベルによって決まりま す。

#### GB 単位の容量

GB 単位の容量のチャートは、データストアの容量使用量データ カウンタを表示します。

このチャートは、データストアまたはデータストア クラスタの [パフォーマンス] タブの [容量] ビューにあります。

| 表 1-25. データ カ | ウンタ |
|---------------|-----|
|---------------|-----|

| チャートのラベル | 説明                                                                                                    |
|----------|----------------------------------------------------------------------------------------------------|
| 割り当て済み   | <ul> <li>管理者によってデータストア用にプロビジョニングされた物理容量。データストア上のファイルが拡張可能な最大ストレージ サイズです。割り当てられた容量は必ずしも使用されるわけではありません。</li> <li>カウンタ:プロビジョニング済み</li> <li>統計タイプ:絶対値</li> <li>単位:ギガバイト (GB)</li> <li>ロールアップタイプ:最新版</li> <li>収集レベル:1</li> </ul>                                                                                                    |
| 使用対象     | <ul> <li>使用中の物理データストア容量。</li> <li>カウンタ:使用中</li> <li>統計タイプ:絶対値</li> <li>単位:ギガバイト (GB)</li> <li>ロールアップタイプ:最新版</li> <li>収集レベル:1</li> </ul>                                                                                                    |
| キャパシティ   | <ul> <li>データストアの最大キャパシティ。</li> <li>キャパシティ = 仮想マシンのファイル容量 + 仮想マシン以外のファイル容量 + 空き容量</li> <li>注: ストレージのデータは、概要チャートで 30 分ごとに収集および更新されます。そのためデータストアを更新すると、キャパシティの値はデータストアの[サマリ]タブでのみ更新され、概要チャートでは更新されないことがあります。</li> <li>カウンタ: キャパシティ <ul> <li>統計タイプ: 絶対値</li> <li>単位: ギガバイト (GB)</li> <li>ロールアップタイプ:最新版</li> <li>収集レベル:1</li> </ul> </li> </ul> |

#### チャートの分析

使用中の容量がキャパシティと等しい場合、データストアは完全に使用されています。たとえばスナップショットお よびシン プロビジョニング ディスクがある場合、割り当てられた容量はデータストア キャパシティよりも大きくな る場合があります。可能であれば、データストアにさらに多くの容量をプロビジョニングするか、データストアにデ ィスクを追加するか、または共有のデータストアを使用します。

スナップショット ファイルが大量のデータストア容量を使用している場合、スナップショットが不要になったときに 仮想ディスクに統合することを検討します。スナップショットを統合すると、REDO ログ ファイルが削除され、 vSphere Web Client のユーザー インターフェイスからスナップショットが削除されます。データセンターの統 合については、vSphere のドキュメントを参照してください。

#### ファイル タイプ別の容量使用率

ファイル タイプ別の容量使用率チャートは、データストアまたはデータストア クラスタ上の仮想ディスク、スワッ プ ファイル、スナップショット ファイル、およびその他の仮想マシン ファイルによる容量使用率を表示します。

注: このチャートでは履歴の統計を表示しません。入手可能な最新データのみを表示します。この最新データは、 最後のロールアップの発生時間に応じて、最大 30 分の遅れが生じることがあります。また、すべてのデータストア の統計情報が一度に収集されるわけではありません。統計情報の収集は別々に行われます。 ファイル タイプ別の容量使用率チャートは、データストアの [パフォーマンス] タブの [ストレージ] ビューにありま す。データストア クラスタ チャートにカウンタを表示することもできます。

#### データストア カウンタ

#### 表 1-26. データ カウンタ

| ファイル タイプ          | 説明                                                                                                    |
|-------------------|----------------------------------------------------------------------------------------------------|
| 仮想ディスク            | <ul> <li>仮想ディスクファイルごとに使用されるディスク容量。</li> <li>仮想ディスクファイルには、仮想マシンのハード ディスクドライブの内容が保存されます。これには、オペレーティングシステム、プログラムファイル、データファイルなどの仮想マシンのハード ディスクに書き込む情報が格納されます。ファイルには拡張子.vmdk が付加され、ゲスト OS に対する物理ディスクドライブとして表示されます。</li> <li>注: 同じく.vmdkという拡張子を持つ差分ディスクは、このファイルタイプには含まれません。</li> <li>カウンタ:使用中</li> <li>統計タイプ:絶対値</li> <li>単位:ギガバイト (GB)</li> <li>ロールアップタイプ:最新版</li> <li>収集レベル:1(4)</li> </ul> |
| スワップ ファイル         | スワップファイルごとに使用されるディスク容量。         スワップファイルは、仮想マシンの物理メモリをバックアップします。         カウンタ:使用中         統計タイプ:絶対値         単位:ギガバイト (GB)         ロールアップタイプ:最新版         収集レベル:1(4)                                                                                                    |
| スナップショット          | 仮想マシンのスナップショット ファイルごとに使用されるディスク容量。<br>スナップショット ファイルには、仮想マシンのスナップショットの情報が格納されます。これには、スナップショット<br>の状態ファイルおよび差分ディスク ファイルが含まれます。スナップショットの状態ファイルには、スナップショット<br>を作成した時点での仮想マシンの実行状態が格納されます。拡張子は、vmsn です。差分ディスク ファイルには、スナ<br>ップショット作成後に仮想マシンが仮想ディスクに対して行なったアップデートが格納されます。<br>カウンタ:使用中<br>第続計タイプ:絶対値<br>単位:ギガバイト (GB)<br>ロールアップタイプ:最新版<br>収集レベル:1(4)                                            |
| ほかの仮想マシン ファ<br>イル | <ul> <li>構成ファイルやログ ファイルなど、その他すべての仮想マシン ファイルで使用されるディスク容量。</li> <li>カウンタ:使用中</li> <li>統計タイプ:絶対値</li> <li>単位:ギガバイト (GB)</li> <li>ロールアップタイプ:最新版</li> <li>収集レベル:1(4)</li> </ul>                                                                                                    |
| その他               | ドキュメント ファイルやバックアップ ファイルなど、仮想マシン以外のすべてのファイルで使用されるディスク容量。                                                                                                    |

#### 表 1-26. データ カウンタ (続き)

| ファイル タイプ | 説明                                                                                    |
|----------|---------------------------------------------------------------------------------------|
| 空き容量     | 現在使用されていないディスク容量。                                                                     |
| 合計容量     | データストアで使用可能なディスク容量。データストアのキャパシティが定義されます。このチャートには、データセ<br>ンターではなく、データストアに関する情報が表示されます。 |
|          | 合計キャパシティ = 仮想ディスク容量 + スワップ ファイル容量 + スナップショット容量 + その他の仮想マシン フ<br>ァイル容量 + その他の容量 + 空き容量 |

#### チャートの分析

使用中の容量がキャパシティと等しい場合、データストアは完全に使用されています。たとえばスナップショットお よびシン プロビジョニング ディスクがある場合、割り当てられた容量はデータストア キャパシティよりも大きくな る場合があります。可能であれば、データストアにさらに多くの容量をプロビジョニングするか、データストアにデ ィスクを追加するか、または共有のデータストアを使用します。

スナップショット ファイルが大量のデータストア容量を使用している場合、スナップショットが不要になったときに 仮想ディスクに統合することを検討します。スナップショットを統合すると、REDO ログ ファイルが削除され、 vSphere Web Client のユーザー インターフェイスからスナップショットが削除されます。データセンターの統 合については、vSphere のドキュメントを参照してください。

#### データストアによって使用される容量 (GB)

[データストアによって使用される容量 (GB)] には、データセンター内で最もディスク容量の使用量が多いデータストア 10 個が表示されます。

このチャートは、データセンターの [パフォーマンス] タブの [ストレージ] ビューにあります。

#### 表 1-27. データ カウンタ

| チャートのラベル | 説明                                                        |
|----------|-----------------------------------------------------------|
| <データストア> | 使用中の領域が最も多い 10 のデータストアで使用されている領域の量。<br>■ カウンタ:使用中         |
|          | <ul> <li>■ 統計タイプ: 絶対値</li> </ul>                          |
|          | <ul> <li>単位:ギガバイト (GB)</li> <li>ロールアップ タイプ:最新版</li> </ul> |
|          | ■ 収集レベル:1                                                 |

#### チャートの分析

使用中の容量がキャパシティと等しい場合、データストアは完全に使用されています。たとえばスナップショットお よびシン プロビジョニング ディスクがある場合、割り当てられた容量はデータストア キャパシティよりも大きくな る場合があります。可能であれば、データストアにさらに多くの容量をプロビジョニングするか、データストアにデ ィスクを追加するか、または共有のデータストアを使用します。

スナップショット ファイルが大量のデータストア容量を使用している場合、スナップショットが不要になったときに 仮想ディスクに統合することを検討します。スナップショットを統合すると、REDO ログ ファイルが削除され、 vSphere Web Client のユーザー インターフェイスからスナップショットが削除されます。データセンターの統 合については、vSphere のドキュメントを参照してください。

#### 仮想マシン別の容量使用率

仮想マシン別の容量使用率チャートは、データストアまたはクラスタ内のデータストア上で最も容量を使用している 仮想マシン5台による容量使用率を表示します。

注: このチャートでは履歴の統計を表示しません。入手可能な最新データのみを表示します。この最新データは、 最後のロールアップの発生時間に応じて、最大 30 分の遅れが生じることがあります。また、すべてのデータストア の統計情報が一度に収集されるわけではありません。統計情報の収集は別々に行われます。

仮想マシン別の容量使用率チャートは、データストアの [パフォーマンス] タブの [容量] ビューにあります。データ ストア クラスタ チャートにカウンタを表示することもできます。

#### 表 1-28. データ カウンタ

| チャートのラベル        | 説明                                           |
|-----------------|----------------------------------------------|
| virtual_machine | 使用中のデータストア容量が最も多い 5 台の仮想マシンで使用されているデータストアの容量 |
|                 | ■ カウンタ:使用中                                   |
|                 | ■ 統計タイプ: 絶対値                                 |
|                 | ■ 単位: ギガバイト (GB)                             |
|                 | ■ ロールアップ タイプ:最新版                             |
|                 | ■ 収集レベル:1                                    |

#### チャートの分析

使用中の容量がキャパシティと等しい場合、データストアは完全に使用されています。たとえばスナップショットお よびシン プロビジョニング ディスクがある場合、割り当てられた容量はデータストア キャパシティよりも大きくな る場合があります。可能であれば、データストアにさらに多くの容量をプロビジョニングするか、データストアにデ ィスクを追加するか、または共有のデータストアを使用します。

スナップショット ファイルが大量のデータストア容量を使用している場合、スナップショットが不要になったときに 仮想ディスクに統合することを検討します。スナップショットを統合すると、REDO ログ ファイルが削除され、 vSphere Web Client のユーザー インターフェイスからスナップショットが削除されます。データセンターの統 合については、vSphere のドキュメントを参照してください。

#### データストアによって割り当てられた容量 (GB)

[データストアによって割り当てられた容量 (GB)] には、上位 10 個のデータストアと、データストア クラスタ内で プロビジョニングされた容量が最も多い仮想マシンが表示されます。

このチャートは、データセンターの [パフォーマンス] タブの [容量] ビューにあります。

#### 表 1-29. データ カウンタ

| チャートのラベル | 説明                                                |
|----------|---------------------------------------------------|
| <データストア> | プロビジョニングされた容量が最も多い 10 のデータストアにプロビジョニングされたストレージ容量。 |
|          | ■ カウンタ:プロビジョニング済み                                 |
|          | ■ 統計タイプ:絶対値                                       |
|          | ■ 単位:KB                                           |
|          | ■ ロールアップ タイプ:最新版                                  |
|          | ■ 収集レベル:1                                         |

#### チャートの分析

使用中の容量がキャパシティと等しい場合、データストアは完全に使用されています。たとえばスナップショットお よびシン プロビジョニング ディスクがある場合、割り当てられた容量はデータストア キャパシティよりも大きくな る場合があります。可能であれば、データストアにさらに多くの容量をプロビジョニングするか、データストアにデ ィスクを追加するか、または共有のデータストアを使用します。

スナップショット ファイルが大量のデータストア容量を使用している場合、スナップショットが不要になったときに 仮想ディスクに統合することを検討します。スナップショットを統合すると、REDO ログ ファイルが削除され、 vSphere Web Client のユーザー インターフェイスからスナップショットが削除されます。データセンターの統 合については、vSphere のドキュメントを参照してください。

#### データストア別の容量 (GB)

[データストア別の容量 (GB)] には、データストア クラスタ内の上位 10 個のデータストアの設定済みサイズが表示 されます。

このチャートは、データセンターの [パフォーマンス] タブの [容量] ビューにあります。

#### 表 1-30. データ カウンタ

| チャートのラベル | 説明                           |
|----------|------------------------------|
| <データストア> | データストア クラスタ内のデータストアの設定済みサイズ。 |
|          | ■ カウンタ: キャパシティ               |
|          | ■ 統計タイプ: 絶対値                 |
|          | ■ 単位:KB                      |
|          | ■ ロールアップ タイプ:最新版             |
|          | ■ 収集レベル:1                    |

#### チャートの分析

使用中の容量がキャパシティと等しい場合、データストアは完全に使用されています。たとえばスナップショットお よびシン プロビジョニング ディスクがある場合、割り当てられた容量はデータストア キャパシティよりも大きくな る場合があります。可能であれば、データストアにさらに多くの容量をプロビジョニングするか、データストアにデ ィスクを追加するか、または共有のデータストアを使用します。

スナップショット ファイルが大量のデータストア容量を使用している場合、スナップショットが不要になったときに 仮想ディスクに統合することを検討します。スナップショットを統合すると、REDO ログ ファイルが削除され、 vSphere Web Client のユーザー インターフェイスからスナップショットが削除されます。データセンターの統 合については、vSphere のドキュメントを参照してください。

#### Storage I/O Control の正規化待ち時間

このチャートは、データストアでの正規化待ち時間をマイクロ秒単位で表します。Storage I/O Control では、待ち時間を監視し、データストアの輻輳を検出します。このメトリックは、このデータストアにアクセスするすべてのホストおよび仮想マシンの補正レスポンスタイムを計算します。I/O 処理数は、レスポンスタイムに対する負荷として使用されます。これは、デバイスレベルの待ち時間を示すもので、ハイパーバイザー ストレージ スタックまたは仮想マシン内の待ち行列は関係ありません。また、この値は I/O サイズに合わせて調整されます。I/O のサイズが大きいために待ち時間が長くなった場合は割り引いて計算され、データストアの処理が実際よりも遅く感じられない
ようにします。すべての仮想マシンのデータが集約されています。Storage I/O Control が無効の場合、このチャートの値には 0 が表示されます。

このチャートは、データストアの [パフォーマンス] タブの [パフォーマンス] ビューにあります。また、データスト ア クラスタ チャートに sizeNormalizedDatastoreLatency カウンタを表示できます。

| 13 1 3 1 7 7 7 7 7 7 7 7 7 7 7 7 7 7 7 7 | 表 | 1-31. | データ | カウンタ |
|------------------------------------------|---|-------|-----|------|
|------------------------------------------|---|-------|-----|------|

| チャートのラベル              | 説明                                                                                                    |
|-----------------------|----------------------------------------------------------------------------------------------------|
| Storage I/O Control の | <ul> <li>Storage I/O Control では、待ち時間を監視し、データストアの輻輳を検出します。</li> <li>カウンタ:sizeNormalizedDatastoreLatency</li> <li>統計タイプ:絶対値</li> <li>単位:マイクロ秒</li> <li>ロールアップタイプ:平均</li> <li>収集レベル:</li></ul> |
| 正規化待ち時間               | 3                                                                                                    |

# Storage I/O Control の全 IOPs

このチャートは、データストアで発生する1秒あたりの I/O 処理数を表示します。これは、このデータストアにアク セスするすべてのホストおよび仮想マシンの処理を合計した値です。Storage I/O Control が無効の場合、このチ ャートの値には 0 が表示されます。

このチャートは、データストアまたはデータストア クラスタの [パフォーマンス] タブの [パフォーマンス] ビューに あります。データストア チャートとデータストア クラスタ チャートにカウンタを表示できます。

表 1-32. データ カウンタ

| チャートのラベル                    | 説明                                                                           |
|-----------------------------|------------------------------------------------------------------------------|
| Storage I/O Control の全 IOPs | データストアで発生する1秒あたりの I/O 処理数。これは、このデータストアにアクセスするすべての<br>ホストおよび仮想マシンの処理を合計した値です。 |
|                             | ■ カウンタ:datastorelops                                                         |
|                             | ■ 統計タイプ: 絶対値                                                                 |
|                             | ■ 単位:数                                                                       |
|                             | ■ ロールアップ タイプ:平均                                                              |
|                             | ■ 収集レベル:                                                                     |
|                             | 3                                                                            |

# Storage I/O Control アクティビティ

このチャートは、Storage I/O Control がアクティブにデータストアの遅延を制御した期間のパーセンテージを表示します。

このチャートは、データストアの [パフォーマンス] タブの [パフォーマンス] ビューにあります。データストア クラ スタ チャートにカウンタを表示することもできます。

## 表 1-33. データ カウンタ

| チャートのラベル                        | 説明                                                                        |
|---------------------------------|---------------------------------------------------------------------------|
| Storage I/O Control ア<br>クティビティ | これは Storage I/O Control がアクティブにデータストアの I/O 待ち時間を制御した期間のパーセンテージを<br>表示します。 |
|                                 | <ul> <li>カウンタ:siocActiveTimePercentage</li> </ul>                         |
|                                 | ■ 統計タイプ: 絶対値                                                              |
|                                 | ■ 単位:パーセント                                                                |
|                                 | ■ ロールアップ タイプ: 平均                                                          |
|                                 | ■ 収集レベル:                                                                  |
|                                 | 3                                                                         |
|                                 |                                                                           |

# ホストごとの平均デバイス待ち時間

このチャートは、ホスト デバイスの平均待ち時間です。このチャートは、10 台のホストの最大のデバイス待ち時間 です。

このチャートは、データストアの [パフォーマンス] タブの [パフォーマンス] ビューにあります。

## 表 1-34. データ カウンタ

| チャートのラベル     | 説明                                                                                                    |
|--------------|----------------------------------------------------------------------------------------------------|
| ホストごとの平均デバイス | <ul> <li>物理デバイスから発行された SCSI コマンドの完了にかかる時間を、ミリ秒単位で測定した値。</li> <li>カウンタ: deviceLatency</li> <li>統計タイプ: 絶対値</li> <li>単位: ミリ秒 (ms)</li> <li>ロールアップタイプ: 平均</li> <li>収集レベル:</li></ul> |
| 待ち時間         | 3                                                                                                    |

# ホストごとのキューの最大深度

このチャートは、データストアに対してホストが現在保持しているキューの最大の深さを表示します。ストレージ I/O が有効な場合、アレイで輻輳が検出されると、キューの深さは時間の経過とともに変化します。

このチャートは、データストアの [パフォーマンス] タブの [パフォーマンス] ビューにあります。このチャートは、 値が高い順に、10 台のホストに関する情報を表示します。

## 表 1-35. データ カウンタ

| チャートのラベル       | 説明                                                                                                    |
|----------------|----------------------------------------------------------------------------------------------------|
| ホストごとのキューの最大深度 | <ul> <li>キューの最大深度。キューの深度は、SCSI ドライバが HBA ヘキュー処理を行う際のコマンドの数で<br/>す。</li> <li>カウンタ: maxQueueDepth</li> <li>統計タイプ: 絶対値</li> <li>単位:数</li> <li>ロールアップタイプ: 平均</li> <li>収集レベル: 3</li> </ul> |

## ホストごとの読み取り IOPs

このチャートは、あるデータストアに対するディスクの読み込み速度をホストごとに表示します。このチャートは、 値が高い順に、10 台のホストに関する情報を表示します。

このチャートは、データストアの [パフォーマンス] タブの [パフォーマンス] ビューにあります。

#### 表 1-36. データ カウンタ

| チャートのラベル           | 説明                                                                                                    |
|--------------------|----------------------------------------------------------------------------------------------------|
| ホストごとの読み取り<br>IOPs | <ul> <li>ホストの各ディスク上で完了したディスク読み取りコマンド回数(毎秒)。</li> <li>読み取り速度 = 読み取りブロック/秒 × ブロックサイズ</li> <li>カウンタ: numberReadAveraged</li> <li>統計タイプ:比率</li> <li>単位:数</li> <li>ロールアップタイプ:平均</li> <li>収集レベル:3</li> </ul> |

# ホストごとの書き込み IOPS

このチャートは、あるデータストアに対するディスクの書き込み速度をホストごとに表示します。このチャートは、 値が最も高い 10 台のホストに関する情報を表示します。

このチャートは、データストアの [パフォーマンス] タブの [パフォーマンス] ビューにあります。

表 1-37. データ カウンタ

| チャートのラベル   | 説明                                                                                                    |
|------------|----------------------------------------------------------------------------------------------------|
| ホストごとの書き込み | <ul> <li>ホストの各ディスク上で完了したディスク書き込みコマンド回数(毎秒)。</li> <li>書き込み速度 = 書き込みブロック/秒×ブロックサイズ</li> <li>カウンタ:numberWriteAveraged</li> <li>統計タイプ:比率</li> <li>単位:数</li> <li>ロールアップタイプ:平均</li> <li>収集レベル:</li></ul> |
| IOPs       | 3                                                                                                    |

## 仮想マシン ディスクごとの平均読み取り待ち時間

このチャートは、ミリ秒単位で平均読み取り待ち時間が長い順に、上位 10 個の仮想マシン ディスクを表示します。 仮想マシンがパワーオフ状態の場合は、データは表示されません。

このチャートは、データストアの [パフォーマンス] タブの [パフォーマンス] ビューにあります。 データストア クラ スタ チャートにカウンタを表示することもできます。

## 表 1-38. データ カウンタ

| チャートのラベル                    | 説明                                                                                                    |
|-----------------------------|----------------------------------------------------------------------------------------------------|
| 仮想マシン ディスクごとの<br>平均読み取り待ち時間 | <ul> <li>待ち時間では、ゲスト OS から仮想マシンに発行された SCSI コマンドを処理するためにかかった時間が測定され<br/>ます。カーネル待ち時間は、VMkernel が入出力要求を処理するためにかかった時間です。デバイス待ち時間は、<br/>ハードウェアが要求を処理するためにかかった時間です。</li> <li>合計待ち時間 = カーネル待ち時間 + デバイス待ち時間</li> <li>カウンタ: totalReadLatency</li> <li>統計タイプ: 絶対値</li> <li>単位: ミリ秒 (ms)</li> <li>ロールアップタイプ: 平均</li> <li>収集レベル:<br/>3</li> </ul> |

## 仮想マシン ディスクごとの平均書き込み待ち時間

このチャートは、ミリ秒単位で平均書き込み待ち時間が長い順に、上位 10 個の仮想マシン ディスクを表示します。 仮想マシンがパワーオフ状態の場合は、データは表示されません。

このチャートは、データストアの [パフォーマンス] タブの [パフォーマンス] ビューにあります。データストア クラ スタ チャートにカウンタを表示することもできます。

## 表 1-39. データ カウンタ

| チャートのラベル      | 説明                                                                                                    |
|---------------|----------------------------------------------------------------------------------------------------|
| 仮想マシン ディスクごとの | <ul> <li>待ち時間では、ゲスト OS から仮想マシンに発行された SCSI コマンドを処理するためにかかった時間が測定されます。カーネル待ち時間は、VMkernel が入出力要求を処理するためにかかった時間です。デバイス待ち時間は、ハードウェアが要求を処理するためにかかった時間です。</li> <li>合計待ち時間 = カーネル待ち時間 + デバイス待ち時間</li> <li>カウンタ: totalWriteLatency</li> <li>統計タイプ: 絶対値</li> <li>単位: ミリ秒 (ms)</li> <li>ロールアップタイプ: 平均</li> <li>収集レベル:</li></ul> |
| 平均書き込み待ち時間    | 3                                                                                                    |

## 仮想マシン ディスクごとの読み取り IOPs

このチャートは、読み取り処理数が多い順に、上位 10 台の仮想マシンを表示します。仮想マシンがパワーオフ状態の場合は、データは表示されません。

このチャートは、データストアの [パフォーマンス] タブの [パフォーマンス] ビューにあります。 データストア クラ スタ チャートにカウンタを表示することもできます。

#### 表 1-40. データ カウンタ

| チャートのラベル      | 説明                                                                                                    |
|---------------|----------------------------------------------------------------------------------------------------|
| 仮想マシン ディスクごとの | <ul> <li>各仮想マシンディスク上で完了したディスク読み取りコマンド回数(毎秒)。</li> <li>読み取り速度 = 読み取りブロック/秒×ブロックサイズ</li> <li>カウンタ: numberReadAveraged</li> <li>統計タイプ:比率</li> <li>単位:数</li> <li>ロールアップタイプ:平均</li> <li>収集レベル:</li></ul> |
| 読み取り IOPs     | 3                                                                                                    |

# 仮想マシン ディスクごとの書き込み IOPS

このチャートは、書き込み処理数が最も多い 10 台の仮想マシンを表示します。仮想マシンがパワーオフ状態の場合は、データは表示されません。

このチャートは、データストアの [パフォーマンス] タブの [パフォーマンス] ビューにあります。 データストア クラ スタ チャートにカウンタを表示することもできます。

## 表 1-41. データ カウンタ

| チャートのラベル                   | 説明                                                                     |
|----------------------------|------------------------------------------------------------------------|
| 仮想マシン ディスクごとの<br>書き込み IOPs | ホストにある各仮想マシン ディスクで完了したディスク書き込みコマンド数。<br>書き込み速度 = 読み込みブロック/秒 × ブロック サイズ |
|                            | <ul> <li>カウンタ:numberWriteAveraged</li> <li>統計タイプ:比率</li> </ul>         |
|                            | <ul> <li>■ 単位:数</li> <li>■ ロールアップタイプ:平均</li> </ul>                     |
|                            | <ul> <li>■ 収集レベル:</li> <li>3</li> </ul>                                |

# データストアごとに仮想マシンで確認された待ち時間

このチャートは、仮想マシンで確認されたデータストアの平均待ち時間を表示します。

このチャートは、データストア クラスタの [[パフォーマンス]] タブの [[パフォーマンス]] ビューにあります。

## 表 1-42. データ カウンタ

| チャートのラベル                             | 説明                                                                                                    |
|--------------------------------------|----------------------------------------------------------------------------------------------------|
| データストアごとに仮想マ<br>シンで確認された待ち時間<br>レポート | <ul> <li>これは、データストア クラスタ内の仮想マシンで確認されたデータストアの平均待ち時間です。</li> <li>カウンタ:datastoreVMObservedLatency</li> <li>統計タイプ:絶対値</li> <li>単位:マイクロ秒</li> <li>ロールアップタイプ:最新版</li> <li>収集レベル:3</li> </ul> |

# ホスト

ホストのチャートには、ホストの CPU、ディスク、メモリ、ネットワーク、およびストレージ使用量についての情報が含まれています。 各チャートのヘルプ トピックには、チャートに表示されるデータ カウンタに関する情報が記載されています。 使用可能なカウンタは、vCenter Server に設定された収集レベルによって決まります。

# CPU (%)

CPU (%) のチャートは、ホストの CPU 使用量を表示します。

このチャートは、ホストの [パフォーマンス] タブの [ホーム] ビューにあります。

## 表 1-43. データ カウンタ

| チャートのラベル | 説明                                                                 |
|----------|--------------------------------------------------------------------|
| 使用量      | ホスト上の各物理 CPU で、利用可能な CPU の合計に対する有効な CPU をパーセンテージ<br>で表したもの。        |
|          | アクティブ CPU は、使用可能な CPU に対する使用済み CPU の割合とほぼ同じです。                     |
|          | 利用可能な CPU = 物理 CPU の数 × クロック速度。                                    |
|          | 100% は、ホストのすべての CPU を表します。たとえば、4 つの CPU を搭載したホスト                   |
|          | が、2 つの CPU を持つ仮想マシンを実行していて、使用量が 50% の場合、ホストは 2 つの CPU を完全に使用しています。 |
|          | ■ カウンタ:使用量                                                         |
|          | ■ 統計タイプ:比率                                                         |
|          | ■ 単位: パーセンテージ (%)                                                  |
|          | ■ ロールアップ タイプ:平均 (最小値/最大値)                                          |
|          | ■ 収集レベル:1(4)                                                       |

## チャートの分析

CPU 使用率の瞬間的な上昇は、ホスト リソースを最大に活用していることを意味します。ただしその値が常に高い 場合、要求に対して CPU が不十分な可能性があります。CPU 使用率の値が高いと、ホスト上の仮想マシンのプロ セッサ キューおよび待機 (Ready) 時間が増加することがあります。

パフォーマンスに影響がある場合、次の対応策を検討してください。

## 表 1-44. CPU パフォーマンスの向上に関するアドバイス

#### # 解決方法

- 1 ホスト上のすべての仮想マシンに VMware Tools がインストールされていることを確認する。
- 2 優先順位の高いすべての仮想マシンには CPU 予約を設定し、必要な CPU サイクルを確保できるようにします。
- 3 仮想マシン上の仮想 CPU 数を、ワークロードの実行に必要な数にまで減らす。たとえば、シングル スレッドのアプリケーションが 4-Way の仮想マシン上にあっても、利用できるのは1つの vCPU だけです。しかし、アイドル状態にある3つの vCPU をハイパーバイザーで管 理すると、CPU サイクルを別の処理に使用できます。
- 4 DRS クラスタにホストを追加していない場合、ホストを追加する。ホストが DRS クラスタにある場合、ホストの数を増やし、1 台以上の仮 想マシンを新しいホストに移行させます。

#### 表 1-44. CPU パフォーマンスの向上に関するアドバイス (続き)

#### # 解決方法

5 必要に応じて、ホストの物理 CPU またはコアをアップグレードする。

6 最新パージョンのハイパーバイザー ソフトウェアを使用し、TCP セグメンテーション オフロード、ラージ メモリ ページ、ジャンボ フレー ムなど、CPU を節約する機能を有効にする。

## CPU (MHz)

CPU (MHz) のチャートは、ホストの CPU 使用量を表示します。

このチャートは、ホストの [パフォーマンス] タブの [ホーム] ビューにあります。

## 表 1-45. データ カウンタ

| チャートのラベル | 説明                                                                                                    |
|----------|----------------------------------------------------------------------------------------------------|
| 使用量      | ホスト上でパワーオン状態の全仮想マシンで使用中の CPU 合計 (メガヘルツ単位)。                                                                                        |
|          | 可能な最大値は、プロセッサの周波数にプロセッサ数をかけた値です。たとえば、2GHz の CPU<br>4 つを搭載するホストで 4,000MHz を使用する仮想マシンを実行している場合、ホストは 2 つ<br>の CPU を完全に使用していることになります。 |
|          | 4000 ÷ (4 × 2000) = 0.50                                                                                                    |
|          | ■ カウンタ:usagemhz                                                                                                    |
|          | ■ 統計タイプ:比率                                                                                                    |
|          | ■ 単位:メガヘルツ (MHz)                                                                                                    |
|          | ■ ロールアップ タイプ:平均 (最小値/最大値)                                                                                                    |
|          | ■ 収集レベル:1(4)                                                                                                    |

## チャートの分析

CPU 使用率の瞬間的な上昇は、ホスト リソースを最大に活用していることを意味します。ただしその値が常に高い 場合、要求に対して CPU が不十分な可能性があります。CPU 使用率の値が高いと、ホスト上の仮想マシンのプロ セッサ キューおよび待機 (Ready) 時間が増加することがあります。

パフォーマンスに影響がある場合、次の対応策を検討してください。

## 表 1-46. CPU パフォーマンスの向上に関するアドバイス

#### # 解決方法

- 1 ホスト上のすべての仮想マシンに VMware Tools がインストールされていることを確認する。
- 2 優先順位の高いすべての仮想マシンには CPU 予約を設定し、必要な CPU サイクルを確保できるようにします。
- 3 仮想マシン上の仮想 CPU 数を、ワークロードの実行に必要な数にまで減らす。たとえば、シングル スレッドのアプリケーションが 4-Way の仮想マシン上にあっても、利用できるのは1つの vCPU だけです。しかし、アイドル状態にある3つの vCPU をハイパーバイザーで管 理すると、CPU サイクルを別の処理に使用できます。
- 4 DRS クラスタにホストを追加していない場合、ホストを追加する。ホストが DRS クラスタにある場合、ホストの数を増やし、1 台以上の仮 想マシンを新しいホストに移行させます。

#### 表 1-46. CPU パフォーマンスの向上に関するアドバイス (続き)

#### # 解決方法

5 必要に応じて、ホストの物理 CPU またはコアをアップグレードする。

# CPU 使用量

CPU 使用量のチャートは、ホスト上で最も CPU 使用量が多い仮想マシン 10 台の CPU 使用量を表示します。

このチャートは、ホストの [パフォーマンス] タブの [仮想マシン] ビューにあります。

### 表 1-47. カウンタ

| 名前              | 説明                                                                                                    |
|-----------------|----------------------------------------------------------------------------------------------------|
| virtual_machine | ホスト上にある各仮想マシンが使用している CPU の量。100% はすべての CPU を示します。<br>たとえば、1 つの仮想 CPU を持つ仮想マシンが 4 つの CPU を持つホスト上で動作している場合、CPU 使用 |
|                 | 率は 100% となり、その仮想マシンは 1 CPU リソースを使用していることになります。<br>仮想 CPU 使用率 = 使用率 (MHz) ÷ (仮想 CPU 数 × コア周波数)                   |
|                 | <ul> <li>注: CPU の使用率に関するホストのビューであり、ゲスト OS のビューではありません。</li> <li>■ カウンタ:使用率</li> </ul>                           |
|                 | <ul> <li>■ 統計タイプ:比率</li> <li>単位: 割合(%), 精度は100 分の1%です。値は0~100です。</li> </ul>                                     |
|                 | <ul> <li>ロールアップタイプ:平均(最小値/最大値)</li> </ul>                                                                       |
|                 | ■ 収集レベル:1(4)                                                                                                    |

## チャートの分析

CPU 使用率または CPU Ready の短期的な急上昇は、仮想マシン リソースを最大限に活用していることを意味します。ただし、仮想マシンの CPU 使用率が 90%、CPU Ready の値が 20% を超える場合、パフォーマンスに影響があります。

パフォーマンスに影響がある場合、次の対応策を検討してください。

## 表 1-48. CPU パフォーマンスの向上に関するアドバイス

| # | 解決方法                                                                                                    |
|---|----------------------------------------------------------------------------------------------------|
| 1 | ホスト上のすべての仮想マシンに VMware Tools がインストールされていることを確認する。                                                                     |
| 2 | 優先順位の高いすべての仮想マシンには CPU 予約を設定し、必要な CPU サイクルを確保できるようにします。                                                               |
| 3 | 仮想マシンの CPU 使用率と、同じホストまたはリソース プールにある別の仮想マシンの CPU 使用率とを比較する。ホストの [仮想マシ<br>ン] ビューの積み重ね線チャートは、そのホスト上の仮想マシンの CPU 使用率を示します。 |
| 4 | 仮想マシンの待機 (Ready) 時間が長いのは、設定された上限に CPU の使用時間が到達したためかどうかを判断する。それが原因である場<br>合、仮想マシンの CPU の使用時間の上限を増やします。                 |
| 5 | CPU シェアを増やして、仮想マシンが実行できるようにする。ホスト システムが CPU によって制約されている場合、ホストの待機                                                      |

5 CPD シェアを増やして、仮想マシンが美行できるようにする。ホスト シスチムが CPD によう C制約されている場合、ホストの特徴 (Ready) 時間がそのまま維持される場合があります。ホストの Ready 時間が減らない場合、優先順位の高い仮想マシンには CPU 予約を 設定し、必要な CPU サイクルを確保できるようにします。

<sup>6</sup> 最新パージョンのハイパーバイザー ソフトウェアを使用し、TCP セグメンテーション オフロード、ラージ メモリ ページ、ジャンボ フレー ムなど、CPU を節約する機能を有効にする。

#### 表 1-48. CPU パフォーマンスの向上に関するアドバイス (続き)

#### # 解決方法

- 6 仮想マシンに割り当てるメモリの量を増やす。これにより、キャッシュを行なうアプリケーションで、ディスクやネットワーク アクティビティが減少します。ディスク I/O が低下することで、ホストがハードウェアを仮想化する必要性が減少する可能性があります。一般的に、リソース割り当てが少ない仮想マシンでは、CPU Ready 時間が堆積します。
- 7 仮想マシン上の仮想 CPU 数を減らし、ワークロードの実行に必要な数のみにする。たとえば、シングル スレッドのアプリケーションが 4-way の仮想マシン上にあっても、利用できるのは1つの vCPU のみにします。アイドル状態にある3つの vCPU をハイパーバイザーで管理すると、CPU サイクルを別の処理に使用できます。
- 8 DRS クラスタにホストを追加していない場合、ホストを追加する。ホストが DRS クラスタにある場合、ホストの数を増やし、1 台以上の 仮想マシンを新しいホストに移行させます。
- 9 必要に応じて、ホストの物理 CPU またはコアをアップグレードする。

1 最新バージョンのハイパーバイザー ソフトウェアを使用し、TCP セグメンテーション オフロード、ラージ メモリ ページ、ジャンボ フレー

0 ムなど、CPU を節約する機能を有効にする。

# ディスク (KBps)

ディスク (KBps) のチャートは、ホストのディスク I/O を表示します。

このチャートは、ホストの [パフォーマンス] タブの [ホーム] ビューにあります。

## 表 1-49. データ カウンタ

| チャートのラベル | 説明                                       |
|----------|------------------------------------------|
| 使用量      | ホスト上の全 LUN での平均データ I/O 速度。<br>■ カウンタ:使用量 |
|          | <ul> <li>■ 統計タイプ:比率</li> </ul>           |
|          | ■ 単位:キロバイト毎秒 (KBps)                      |
|          | ■ ロールアップ タイプ:平均(最小値/最大値)                 |
|          | ■ 収集レベル:1(4)                             |

## チャートの分析

ディスクのチャートを使用して、平均的なディスク負荷を監視し、ディスク使用量のトレンドを判断します。たとえ ば、ハード ディスクに頻繁に読み取りおよび書き込みを行うアプリケーションを使用すると、パフォーマンスの低下 に気づくことがあります。ディスクの読み取りまたは書き込み要求の数が急増した場合、負荷の高いアプリケーショ ンが実行されていたかどうかを確認してください。

vSphere 環境でディスクに問題が発生しているかどうか判断する最良の方法は、ディスク待ち時間のデータ カウン タを監視することです。詳細パフォーマンス チャートを使用して、データ カウンタの統計情報を表示できます。

カーネル待ち時間のデータカウンタは、VMkernel が各SCSIコマンドの処理にかかった平均的な時間をミリ 秒単位で測定します。最適なパフォーマンスを得るには、この値を0~1ミリ秒にする必要があります。この値 が4ミリ秒よりも大きい場合、ホストの仮想マシンは、構成がサポートするよりも多くのスループットをストレ ージシステムに送信しようとします。CPU使用量を確認し、キュー深度を増やしてください。

- デバイス待ち時間のデータ カウンタは、物理デバイスの SCSI コマンドの完了にかかる平均的な時間をミリ秒単位で測定します。ハードウェアによりますが、値が 15 ミリ秒よりも大きい場合は、おそらくストレージ アレイに問題があります。アクティブな VMDK をより多くのスピンドルを持つボリュームに移動するか、LUN にディスクを追加してください。
- キュー待ち時間のデータカウンタは、VMkernelキューのSCSIコマンドごとにかかる平均的な時間を測定します。この値は常にゼロである必要があります。ゼロでない場合、ワークロードが大きすぎて、アレイはデータを十分な速度で処理できません。

ディスク待ち時間の値が大きい場合、またはディスク I/O のパフォーマンスに関するほかの問題に気づいた場合は、 次のアクションの実行を検討します。

#### 表 1-50. ディスク I/O パフォーマンスの向上に関するアドバイス

#### # 解決方法

- 1 仮想マシンのメモリを増やす。これによってオペレーティングシステムのキャッシュが増え、I/Oのアクティビティが減少します。注:ホ ストメモリを増やす必要がある場合があります。メモリを増やすと、データベースがシステムメモリを活用してデータをキャッシュし、デ ィスクへのアクセスを減らすことができるため、データを格納する必要性が減少することがあります。 仮想マシンのメモリが適切であることを確認するには、ゲスト OSのスワップ統計情報を確認します。ホストのメモリスワップが過剰に行 われない程度にゲストメモリを増やします。VMware Tools をインストールして、メモリのバルーニングが発生するようにします。
- 2 すべてのゲストのファイル システムを最適化する。
- 3 VMDK および VMEM ファイルで、アンチウィルスのオンデマンド スキャンを無効にする。
- 4 ベンダーのアレイ ツールを使用してアレイのパフォーマンス統計を確認する。多くのサーバがアレイ上の共通の要素に同時にアクセスして いる場合、ディスクの問題が解決しないことがあります。スループットを向上するには、アレイ側の改善を検討します。
- 5 Storage vMotion を使用して、複数のホスト間で I/O の多い仮想マシンを移行する。
- 6 使用可能なすべての物理リソースで、ディスクの負荷を調整する。さまざまなアダプタがアクセスする LUN 全体で、使用量の多いストレ ージを分散します。各アダプタで別々のキューを使用すると、ディスクのパフォーマンスが向上します。
- 7 最適に利用できるように HBA および RAID コントローラを構成する。RAID コントローラでキューの深さおよびキャッシュの設定が最 適であることを確認します。最適でない場合、Disk.SchedNumReqOutstanding パラメータを調整し、待機する仮想マシンのディス ク要求数を増やします。詳細については、『vSphere ストレージ』を参照してください。
- 8 リソースが集中する仮想マシンの場合、システムページファイルで、ドライブから仮想マシンの物理ディスクドライブを分ける。これによって、使用量が多くなる期間のディスクスピンドルの競合が軽減します。
- 9 大きな RAM を持つシステムでは、仮想マシンの VMX ファイルに MemTrimRate=0 の行を追加し、メモリのトリミングを無効にする。
- 10 ディスク I/O の合計が1つの HBA のキャパシティよりも大きい場合、マルチパスまたは複数のリンクを使用する。
- 11 ESXiホストの場合、事前割り当て済みの仮想ディスクを作成する。ゲスト OS の仮想ディスクを作成する場合は、[今すぐすべてのディスク領域を割り当て]を選択します。追加のディスク容量を再割り当てしてもパフォーマンスの低下は発生せず、ディスクはあまり断片化しません。
- 12 最新のホスト ハードウェアを使用する。

## ディスク速度 (KBps)

ディスク速度のチャートは、平均速度など、ホスト上の LUN に対するディスクの読み取りおよび書き込み速度を表 示します。

このチャートは、ホストの [パフォーマンス] タブの [ホーム] ビューにあります。

#### 表 1-51. データ カウンタ

| チャートのラベル | 説明                                                                                                    |
|----------|----------------------------------------------------------------------------------------------------|
| 読み取り     | ホストの各ディスク上で完了したディスク読み取りコマンド回数(毎秒)。ディスク読み取りコマンド<br>の合計回数もチャートに表示されます。<br>読み取り速度 = 読み取りプロック/秒 × プロック サイズ<br>カウンタ:読み取り<br>統計タイプ:比率<br>単位:キロバイト毎秒(KBps)<br>ロールアップ タイプ:平均<br>収集レベル:3                                                    |
| 書き込み     | <ul> <li>ホストの各ディスク上で完了したディスク書き込みコマンド回数(毎秒)。ディスク書き込みコマンドの合計回数もチャートに表示されます。</li> <li>書き込み速度 = 書き込みブロック/秒 × ブロック サイズ</li> <li>カウンタ:書き込み</li> <li>統計タイプ:比率</li> <li>単位:キロバイト毎秒(KBps)</li> <li>ロールアップタイプ:平均</li> <li>収集レベル:3</li> </ul> |

## チャートの分析

ディスクのチャートを使用して、平均的なディスク負荷を監視し、ディスク使用量のトレンドを判断します。たとえ ば、ハード ディスクに頻繁に読み取りおよび書き込みを行うアプリケーションを使用すると、パフォーマンスの低下 に気づくことがあります。ディスクの読み取りまたは書き込み要求の数が急増した場合、負荷の高いアプリケーショ ンが実行されていたかどうかを確認してください。

vSphere 環境でディスクに問題が発生しているかどうか判断する最良の方法は、ディスク待ち時間のデータ カウン タを監視することです。詳細パフォーマンス チャートを使用して、データ カウンタの統計情報を表示できます。

- カーネル待ち時間のデータカウンタは、VMkernel が各 SCSI コマンドの処理にかかった平均的な時間をミリ 秒単位で測定します。最適なパフォーマンスを得るには、この値を 0 ~1ミリ秒にする必要があります。この値 が 4 ミリ秒よりも大きい場合、ホストの仮想マシンは、構成がサポートするよりも多くのスループットをストレ ージ システムに送信しようとします。CPU 使用量を確認し、キュー深度を増やしてください。
- デバイス待ち時間のデータ カウンタは、物理デバイスの SCSI コマンドの完了にかかる平均的な時間をミリ秒単 位で測定します。ハードウェアによりますが、値が 15 ミリ秒よりも大きい場合は、おそらくストレージ アレイ に問題があります。アクティブな VMDK をより多くのスピンドルを持つボリュームに移動するか、LUN にデ ィスクを追加してください。
- キュー待ち時間のデータカウンタは、VMkernelキューのSCSIコマンドごとにかかる平均的な時間を測定します。この値は常にゼロである必要があります。ゼロでない場合、ワークロードが大きすぎて、アレイはデータを十分な速度で処理できません。

ディスク待ち時間の値が大きい場合、またはディスク I/O のパフォーマンスに関するほかの問題に気づいた場合は、 次のアクションの実行を検討します。

## 表 1-52. ディスク I/O パフォーマンスの向上に関するアドバイス

#### # 解決方法

- 1 仮想マシンのメモリを増やす。これによってオペレーティングシステムのキャッシュが増え、I/Oのアクティビティが減少します。注:ホ ストメモリを増やす必要がある場合があります。メモリを増やすと、データベースがシステムメモリを活用してデータをキャッシュし、デ ィスクへのアクセスを減らすことができるため、データを格納する必要性が減少することがあります。 仮想マシンのメモリが適切であることを確認するには、ゲスト OSのスワップ統計情報を確認します。ホストのメモリ スワップが過剰に行 われない程度にゲストメモリを増やします。VMware Tools をインストールして、メモリのバルーニングが発生するようにします。
- 2 すべてのゲストのファイル システムを最適化する。
- 3 VMDK および VMEM ファイルで、アンチウィルスのオンデマンド スキャンを無効にする。
- 4 ベンダーのアレイ ツールを使用してアレイのパフォーマンス統計を確認する。多くのサーバがアレイ上の共通の要素に同時にアクセスしている場合、ディスクの問題が解決しないことがあります。スループットを向上するには、アレイ側の改善を検討します。
- 5 Storage vMotion を使用して、複数のホスト間で I/O の多い仮想マシンを移行する。
- 6 使用可能なすべての物理リソースで、ディスクの負荷を調整する。さまざまなアダプタがアクセスする LUN 全体で、使用量の多いストレ ージを分散します。各アダプタで別々のキューを使用すると、ディスクのパフォーマンスが向上します。
- 7 最適に利用できるように HBA および RAID コントローラを構成する。RAID コントローラでキューの深さおよびキャッシュの設定が最適であることを確認します。最適でない場合、Disk.SchedNumRegOutstanding パラメータを調整し、待機する仮想マシンのディスク要求数を増やします。詳細については、『vSphere ストレージ』を参照してください。
- 8 リソースが集中する仮想マシンの場合、システムページファイルで、ドライブから仮想マシンの物理ディスクドライブを分ける。これによって、使用量が多くなる期間のディスクスピンドルの競合が軽減します。
- 9 大きな RAM を持つシステムでは、仮想マシンの VMX ファイルに MemTrimRate=0 の行を追加し、メモリのトリミングを無効にする。
- 10 ディスク I/O の合計が1つの HBA のキャパシティよりも大きい場合、マルチパスまたは複数のリンクを使用する。
- 11 ESXiホストの場合、事前割り当て済みの仮想ディスクを作成する。ゲスト OS の仮想ディスクを作成する場合は、[今すぐすべてのディスク領域を割り当て]を選択します。追加のディスク容量を再割り当てしてもパフォーマンスの低下は発生せず、ディスクはあまり断片化しません。
- 12 最新のホスト ハードウェアを使用する。

# ディスク要求 (数)

ディスク要求のチャートは、ホストのディスク使用量を表示します。

このチャートは、ホストの [パフォーマンス] タブの [ホーム] ビューにあります。

#### 表 1-53. データ カウンタ

| チャートのラベル | 説明                                                                                                    |
|----------|----------------------------------------------------------------------------------------------------|
| 読み取り要求   | <ul> <li>ホストの各 LUN 上で完了したディスク読み取りコマンド回数。ディスク読み取りコマンドの合計回数もチャートに表示されます。</li> <li>カウンタ:numberRead</li> <li>統計タイプ:絶対値</li> <li>単位:数</li> <li>ロールアップタイプ:合計</li> <li>収集レベル:3</li> </ul>  |
| 書き込み要求   | <ul> <li>ホストの各 LUN 上で完了したディスク書き込みコマンド回数。ディスク書き込みコマンドの合計回数もチャートに表示されます。</li> <li>カウンタ:numberWrite</li> <li>統計タイプ:絶対値</li> <li>単位:数</li> <li>ロールアップタイプ:合計</li> <li>収集レベル:3</li> </ul> |

## チャートの分析

ディスクのチャートを使用して、平均的なディスク負荷を監視し、ディスク使用量のトレンドを判断します。たとえ ば、ハード ディスクに頻繁に読み取りおよび書き込みを行うアプリケーションを使用すると、パフォーマンスの低下 に気づくことがあります。ディスクの読み取りまたは書き込み要求の数が急増した場合、負荷の高いアプリケーショ ンが実行されていたかどうかを確認してください。

vSphere 環境でディスクに問題が発生しているかどうか判断する最良の方法は、ディスク待ち時間のデータ カウン タを監視することです。詳細パフォーマンス チャートを使用して、データ カウンタの統計情報を表示できます。

- カーネル待ち時間のデータ カウンタは、VMkernel が各 SCSI コマンドの処理にかかった平均的な時間をミリ 秒単位で測定します。最適なパフォーマンスを得るには、この値を 0 ~1ミリ秒にする必要があります。この値 が 4 ミリ秒よりも大きい場合、ホストの仮想マシンは、構成がサポートするよりも多くのスループットをストレ ージ システムに送信しようとします。CPU 使用量を確認し、キュー深度を増やしてください。
- デバイス待ち時間のデータ カウンタは、物理デバイスの SCSI コマンドの完了にかかる平均的な時間をミリ秒単位で測定します。ハードウェアによりますが、値が 15 ミリ秒よりも大きい場合は、おそらくストレージ アレイに問題があります。アクティブな VMDK をより多くのスピンドルを持つボリュームに移動するか、LUN にディスクを追加してください。
- キュー待ち時間のデータカウンタは、VMkernelキューのSCSIコマンドごとにかかる平均的な時間を測定します。この値は常にゼロである必要があります。ゼロでない場合、ワークロードが大きすぎて、アレイはデータを十分な速度で処理できません。

ディスク待ち時間の値が大きい場合、またはディスク I/O のパフォーマンスに関するほかの問題に気づいた場合は、 次のアクションの実行を検討します。

## 表 1-54. ディスク I/O パフォーマンスの向上に関するアドバイス

#### # 解決方法

- 1 仮想マシンのメモリを増やす。これによってオペレーティングシステムのキャッシュが増え、I/Oのアクティビティが減少します。注:ホ ストメモリを増やす必要がある場合があります。メモリを増やすと、データベースがシステムメモリを活用してデータをキャッシュし、デ ィスクへのアクセスを減らすことができるため、データを格納する必要性が減少することがあります。 仮想マシンのメモリが適切であることを確認するには、ゲスト OSのスワップ統計情報を確認します。ホストのメモリ スワップが過剰に行 われない程度にゲストメモリを増やします。VMware Tools をインストールして、メモリのバルーニングが発生するようにします。
- 2 すべてのゲストのファイル システムを最適化する。
- 3 VMDK および VMEM ファイルで、アンチウィルスのオンデマンド スキャンを無効にする。
- 4 ベンダーのアレイ ツールを使用してアレイのパフォーマンス統計を確認する。多くのサーバがアレイ上の共通の要素に同時にアクセスしている場合、ディスクの問題が解決しないことがあります。スループットを向上するには、アレイ側の改善を検討します。
- 5 Storage vMotion を使用して、複数のホスト間で I/O の多い仮想マシンを移行する。
- 6 使用可能なすべての物理リソースで、ディスクの負荷を調整する。さまざまなアダプタがアクセスする LUN 全体で、使用量の多いストレ ージを分散します。各アダプタで別々のキューを使用すると、ディスクのパフォーマンスが向上します。
- 7 最適に利用できるように HBA および RAID コントローラを構成する。RAID コントローラでキューの深さおよびキャッシュの設定が最適であることを確認します。最適でない場合、Disk.SchedNumRegOutstanding パラメータを調整し、待機する仮想マシンのディスク要求数を増やします。詳細については、『vSphere ストレージ』を参照してください。
- 8 リソースが集中する仮想マシンの場合、システムページファイルで、ドライブから仮想マシンの物理ディスクドライブを分ける。これによって、使用量が多くなる期間のディスクスピンドルの競合が軽減します。
- 9 大きな RAM を持つシステムでは、仮想マシンの VMX ファイルに MemTrimRate=0 の行を追加し、メモリのトリミングを無効にする。
- 10 ディスク I/O の合計が1つの HBA のキャパシティよりも大きい場合、マルチパスまたは複数のリンクを使用する。
- 11 ESXiホストの場合、事前割り当て済みの仮想ディスクを作成する。ゲスト OS の仮想ディスクを作成する場合は、[今すぐすべてのディスク領域を割り当て]を選択します。追加のディスク容量を再割り当てしてもパフォーマンスの低下は発生せず、ディスクはあまり断片化しません。
- 12 最新のホスト ハードウェアを使用する。

# ディスク(数)

ディスク (数) のチャートは、ホスト上の上位 10 個の LUN のキューの最大の深さを表示します。

このチャートは、ホストの [パフォーマンス] タブの [ホーム] ビューにあります。

## 表 1-55. データ カウンタ

| チャートのラベル | 説明                                                       |
|----------|----------------------------------------------------------|
| キューの最大深度 | キューの最大深度。キューの深度は、SCSI ドライバが HBA ヘキュー処理を行う際のコマンドの数で<br>す。 |
|          | ■ カウンタ: maxQueueDepth                                    |
|          | ■ 統計タイプ: 絶対値                                             |
|          | ■ 単位: 数                                                  |
|          | ■ ロールアップ タイプ: 平均                                         |
|          | ■ 収集レベル:1                                                |
|          |                                                          |

## チャートの分析

ディスクのチャートを使用して、平均的なディスク負荷を監視し、ディスク使用量のトレンドを判断します。たとえ ば、ハード ディスクに頻繁に読み取りおよび書き込みを行うアプリケーションを使用すると、パフォーマンスの低下 に気づくことがあります。ディスクの読み取りまたは書き込み要求の数が急増した場合、負荷の高いアプリケーショ ンが実行されていたかどうかを確認してください。

vSphere 環境でディスクに問題が発生しているかどうか判断する最良の方法は、ディスク待ち時間のデータ カウン タを監視することです。詳細パフォーマンス チャートを使用して、データ カウンタの統計情報を表示できます。

- カーネル待ち時間のデータ カウンタは、VMkernel が各 SCSI コマンドの処理にかかった平均的な時間をミリ 秒単位で測定します。最適なパフォーマンスを得るには、この値を 0 ~1ミリ秒にする必要があります。この値 が 4 ミリ秒よりも大きい場合、ホストの仮想マシンは、構成がサポートするよりも多くのスループットをストレ ージ システムに送信しようとします。CPU 使用量を確認し、キュー深度を増やしてください。
- デバイス待ち時間のデータ カウンタは、物理デバイスの SCSI コマンドの完了にかかる平均的な時間をミリ秒単位で測定します。ハードウェアによりますが、値が 15 ミリ秒よりも大きい場合は、おそらくストレージ アレイに問題があります。アクティブな VMDK をより多くのスピンドルを持つボリュームに移動するか、LUN にディスクを追加してください。
- キュー待ち時間のデータカウンタは、VMkernelキューのSCSIコマンドごとにかかる平均的な時間を測定します。この値は常にゼロである必要があります。ゼロでない場合、ワークロードが大きすぎて、アレイはデータを十分な速度で処理できません。

ディスク待ち時間の値が大きい場合、またはディスク I/O のパフォーマンスに関するほかの問題に気づいた場合は、 次のアクションの実行を検討します。

#### 表 1-56. ディスク I/O パフォーマンスの向上に関するアドバイス

| # | 解決方法                                                                                                    |
|---|----------------------------------------------------------------------------------------------------|
| 1 | 仮想マシンのメモリを増やす。これによってオペレーティングシステムのキャッシュが増え、I/O のアクティビティが減少します。注:ホ<br>スト メモリを増やす必要がある場合があります。メモリを増やすと、データベースがシステム メモリを活用してデータをキャッシュし、デ<br>ィスクへのアクセスを減らすことができるため、データを格納する必要性が減少することがあります。<br>仮想マシンのメモリが適切であることを確認するには、ゲスト OS のスワップ統計情報を確認します。ホストのメモリ スワップが過剰に行<br>われない程度にゲスト メモリを増やします。VMware Tools をインストールして、メモリのバルーニングが発生するようにします。 |
| 2 | すべてのゲストのファイル システムを最適化する。                                                                                                    |
| 3 | VMDK および VMEM ファイルで、アンチウィルスのオンデマンド スキャンを無効にする。                                                                                                    |
| 4 | ベンダーのアレイ ツールを使用してアレイのパフォーマンス統計を確認する。多くのサーバがアレイ上の共通の要素に同時にアクセスして<br>いる場合、ディスクの問題が解決しないことがあります。スループットを向上するには、アレイ側の改善を検討します。                                                                                                    |
| 5 | Storage vMotion を使用して、複数のホスト間で I/O の多い仮想マシンを移行する。                                                                                                    |
| 6 | 使用可能なすべての物理リソースで、ディスクの負荷を調整する。さまざまなアダプタがアクセスする LUN 全体で、使用量の多いストレ<br>ージを分散します。各アダプタで別々のキューを使用すると、ディスクのパフォーマンスが向上します。                                                                                                    |
| 7 | 最適に利用できるように HBA および RAID コントローラを構成する。RAID コントローラでキューの深さおよびキャッシュの設定が最<br>適であることを確認します。最適でない場合、Disk.SchedNumReqOutstanding パラメータを調整し、待機する仮想マシンのディス<br>ク要求数を増やします。詳細については、『vSphere ストレージ』を参照してください。                                                                                                    |

8 リソースが集中する仮想マシンの場合、システム ページ ファイルで、ドライブから仮想マシンの物理ディスク ドライブを分ける。これによって、使用量が多くなる期間のディスク スピンドルの競合が軽減します。

## 表 1-56. ディスク I/O パフォーマンスの向上に関するアドバイス (続き)

| #  | 解決方法                                                                                                    |
|----|----------------------------------------------------------------------------------------------------|
| 9  | 大きな RAM を持つシステムでは、仮想マシンの VMX ファイルに MemTrimRate=0 の行を追加し、メモリのトリミングを無効にする。                                                                      |
| 10 | ディスク I/O の合計が1つの HBA のキャパシティよりも大きい場合、マルチパスまたは複数のリンクを使用する。                                                                                     |
| 11 | ESXi ホストの場合、事前割り当て済みの仮想ディスクを作成する。ゲスト OS の仮想ディスクを作成する場合は、[今すぐすべてのディス<br>ク領域を割り当て]を選択します。追加のディスク容量を再割り当てしてもパフォーマンスの低下は発生せず、ディスクはあまり断片化しま<br>せん。 |
| 12 | 最新のホスト ハードウェアを使用する。                                                                                                    |

# ディスク (ミリ秒)

ディスク (ミリ秒) のチャートは、ホストでのコマンド処理にかかる時間を表示します。

このチャートは、ホストの [パフォーマンス] タブの [ホーム] ビューにあります。

表 1-57. データ カウンタ

| チャートのラベル   | 説明                                                                                                    |
|------------|----------------------------------------------------------------------------------------------------|
| 最大ディスク待ち時間 | <ul> <li>ホストが使用しているすべてのディスクの最大待ち時間の値。</li> <li>待ち時間では、ゲスト OS から仮想マシンに発行された SCSI コマンドを処理するためにかかった時間が測定されます。カーネル待ち時間は、VMkernel が入出力要求を処理するためにかかった時間です。デバイス待ち時間は、Vードウェアが要求を処理するためにかかった時間です。</li> <li>合計待ち時間 = カーネル待ち時間 + デバイス待ち時間</li> <li>カウンタ: maxTotalLatency</li> <li>統計タイプ: 絶対値</li> <li>単位: ミリ秒 (ms)</li> <li>ロールアップタイプ:最新(最小値/最大値)</li> <li>収集レベル:1(4)</li> </ul> |

## チャートの分析

ディスクのチャートを使用して、平均的なディスク負荷を監視し、ディスク使用量のトレンドを判断します。たとえ ば、ハード ディスクに頻繁に読み取りおよび書き込みを行うアプリケーションを使用すると、パフォーマンスの低下 に気づくことがあります。ディスクの読み取りまたは書き込み要求の数が急増した場合、負荷の高いアプリケーショ ンが実行されていたかどうかを確認してください。

vSphere 環境でディスクに問題が発生しているかどうか判断する最良の方法は、ディスク待ち時間のデータ カウン タを監視することです。詳細パフォーマンス チャートを使用して、データ カウンタの統計情報を表示できます。

カーネル待ち時間のデータカウンタは、VMkernel が各 SCSI コマンドの処理にかかった平均的な時間をミリ 秒単位で測定します。最適なパフォーマンスを得るには、この値を 0 ~1ミリ秒にする必要があります。この値 が4ミリ秒よりも大きい場合、ホストの仮想マシンは、構成がサポートするよりも多くのスループットをストレ ージシステムに送信しようとします。CPU 使用量を確認し、キュー深度を増やしてください。

- デバイス待ち時間のデータ カウンタは、物理デバイスの SCSI コマンドの完了にかかる平均的な時間をミリ秒単位で測定します。ハードウェアによりますが、値が 15 ミリ秒よりも大きい場合は、おそらくストレージ アレイに問題があります。アクティブな VMDK をより多くのスピンドルを持つボリュームに移動するか、LUN にディスクを追加してください。
- キュー待ち時間のデータカウンタは、VMkernelキューのSCSIコマンドごとにかかる平均的な時間を測定します。この値は常にゼロである必要があります。ゼロでない場合、ワークロードが大きすぎて、アレイはデータを十分な速度で処理できません。

ディスク待ち時間の値が大きい場合、またはディスク I/O のパフォーマンスに関するほかの問題に気づいた場合は、 次のアクションの実行を検討します。

#### 表 1-58. ディスク I/O パフォーマンスの向上に関するアドバイス

#### # 解決方法

- 1 仮想マシンのメモリを増やす。これによってオペレーティングシステムのキャッシュが増え、I/Oのアクティビティが減少します。注:ホ ストメモリを増やす必要がある場合があります。メモリを増やすと、データベースがシステムメモリを活用してデータをキャッシュし、デ ィスクへのアクセスを減らすことができるため、データを格納する必要性が減少することがあります。 仮想マシンのメモリが適切であることを確認するには、ゲスト OSのスワップ統計情報を確認します。ホストのメモリスワップが過剰に行 われない程度にゲストメモリを増やします。VMware Tools をインストールして、メモリのバルーニングが発生するようにします。
- 2 すべてのゲストのファイル システムを最適化する。
- 3 VMDK および VMEM ファイルで、アンチウィルスのオンデマンド スキャンを無効にする。
- 4 ベンダーのアレイ ツールを使用してアレイのパフォーマンス統計を確認する。多くのサーバがアレイ上の共通の要素に同時にアクセスして いる場合、ディスクの問題が解決しないことがあります。スループットを向上するには、アレイ側の改善を検討します。
- 5 Storage vMotion を使用して、複数のホスト間で I/O の多い仮想マシンを移行する。
- 6 使用可能なすべての物理リソースで、ディスクの負荷を調整する。さまざまなアダプタがアクセスする LUN 全体で、使用量の多いストレ ージを分散します。各アダプタで別々のキューを使用すると、ディスクのパフォーマンスが向上します。
- 7 最適に利用できるように HBA および RAID コントローラを構成する。RAID コントローラでキューの深さおよびキャッシュの設定が最 適であることを確認します。最適でない場合、Disk.SchedNumReqOutstanding パラメータを調整し、待機する仮想マシンのディス ク要求数を増やします。詳細については、『vSphere ストレージ』を参照してください。
- 8 リソースが集中する仮想マシンの場合、システムページファイルで、ドライブから仮想マシンの物理ディスクドライブを分ける。これによって、使用量が多くなる期間のディスクスピンドルの競合が軽減します。
- 9 大きな RAM を持つシステムでは、仮想マシンの VMX ファイルに MemTrimRate=0 の行を追加し、メモリのトリミングを無効にする。
- 10 ディスク I/O の合計が1つの HBA のキャパシティよりも大きい場合、マルチパスまたは複数のリンクを使用する。
- 11 ESXiホストの場合、事前割り当て済みの仮想ディスクを作成する。ゲスト OS の仮想ディスクを作成する場合は、[今すぐすべてのディスク領域を割り当て]を選択します。追加のディスク容量を再割り当てしてもパフォーマンスの低下は発生せず、ディスクはあまり断片化しません。
- 12 最新のホスト ハードウェアを使用する。

# ディスク (KBps)

ディスク (KBps) のチャートは、ホスト上で最もディスク使用量が多い仮想マシン 10 台のディスク使用量を表示 します。

このチャートは、ホストの [パフォーマンス] タブの [仮想マシン] ビューにあります。

| 表 1-59 | Э.デ | ータカ | リウン | ッタ |
|--------|-----|-----|-----|----|
|--------|-----|-----|-----|----|

| チャートのラベル        | 説明                        |
|-----------------|---------------------------|
| virtual_machine | 仮想マシンから読み取ったデータの合計。       |
|                 | ■ カウンタ: 使用量               |
|                 | ■ 統計タイプ:比率                |
|                 | ■ 単位:キロバイト毎秒 (KBps)       |
|                 | ■ ロールアップ タイプ:平均 (最小値/最大値) |
|                 | ■ 収集レベル:1(4)              |

#### チャートの分析

ディスクのチャートを使用して、平均的なディスク負荷を監視し、ディスク使用量のトレンドを判断します。たとえば、ハード ディスクに頻繁に読み取りおよび書き込みを行うアプリケーションを使用すると、パフォーマンスの低下 に気づくことがあります。ディスクの読み取りまたは書き込み要求の数が急増した場合、負荷の高いアプリケーショ ンが実行されていたかどうかを確認してください。

vSphere 環境でディスクに問題が発生しているかどうか判断する最良の方法は、ディスク待ち時間のデータ カウン タを監視することです。詳細パフォーマンス チャートを使用して、データ カウンタの統計情報を表示できます。

- カーネル待ち時間のデータ カウンタは、VMkernel が各 SCSI コマンドの処理にかかった平均的な時間をミリ 秒単位で測定します。最適なパフォーマンスを得るには、この値を 0 ~1ミリ秒にする必要があります。この値 が 4 ミリ秒よりも大きい場合、ホストの仮想マシンは、構成がサポートするよりも多くのスループットをストレ ージ システムに送信しようとします。CPU 使用量を確認し、キュー深度を増やしてください。
- デバイス待ち時間のデータ カウンタは、物理デバイスの SCSI コマンドの完了にかかる平均的な時間をミリ秒単位で測定します。ハードウェアによりますが、値が 15 ミリ秒よりも大きい場合は、おそらくストレージ アレイに問題があります。アクティブな VMDK をより多くのスピンドルを持つボリュームに移動するか、LUN にディスクを追加してください。
- キュー待ち時間のデータ カウンタは、VMkernel キューの SCSI コマンドごとにかかる平均的な時間を測定し ます。この値は常にゼロである必要があります。ゼロでない場合、ワークロードが大きすぎて、アレイはデータ を十分な速度で処理できません。

ディスク待ち時間の値が大きい場合、またはディスク I/O のパフォーマンスに関するほかの問題に気づいた場合は、 次のアクションの実行を検討します。

#### 表 1-60. ディスク I/O パフォーマンスの向上に関するアドバイス

- 1 仮想マシンのメモリを増やす。これによってオペレーティングシステムのキャッシュが増え、I/Oのアクティビティが減少します。注:ホ ストメモリを増やす必要がある場合があります。メモリを増やすと、データベースがシステムメモリを活用してデータをキャッシュし、デ ィスクへのアクセスを減らすことができるため、データを格納する必要性が減少することがあります。 仮想マシンのメモリが適切であることを確認するには、ゲスト OSのスワップ統計情報を確認します。ホストのメモリ スワップが過剰に行 われない程度にゲストメモリを増やします。VMware Tools をインストールして、メモリのバルーニングが発生するようにします。
- 2 すべてのゲストのファイル システムを最適化する。

3 VMDK および VMEM ファイルで、アンチウィルスのオンデマンド スキャンを無効にする。

4 ベンダーのアレイ ツールを使用してアレイのパフォーマンス統計を確認する。多くのサーバがアレイ上の共通の要素に同時にアクセスして いる場合、ディスクの問題が解決しないことがあります。スループットを向上するには、アレイ側の改善を検討します。

#### 表 1-60. ディスク I/O パフォーマンスの向上に関するアドバイス (続き)

| #  | 解決方法                                                                                                    |
|----|----------------------------------------------------------------------------------------------------|
| 5  | Storage vMotion を使用して、複数のホスト間で I/O の多い仮想マシンを移行する。                                                                                                    |
| 6  | 使用可能なすべての物理リソースで、ディスクの負荷を調整する。さまざまなアダプタがアクセスする LUN 全体で、使用量の多いストレ<br>ージを分散します。各アダプタで別々のキューを使用すると、ディスクのパフォーマンスが向上します。                                                                              |
| 7  | 最適に利用できるように HBA および RAID コントローラを構成する。RAID コントローラでキューの深さおよびキャッシュの設定が最<br>適であることを確認します。最適でない場合、Disk.SchedNumReqOutstanding パラメータを調整し、待機する仮想マシンのディス<br>ク要求数を増やします。詳細については、『vSphere ストレージ』を参照してください。 |
| 8  | リソースが集中する仮想マシンの場合、 システム ページ ファイルで、ドライブから仮想マシンの物理ディスク ドライブを分ける。これによ<br>って、使用量が多くなる期間のディスク スピンドルの競合が軽減します。                                                                                         |
| 9  | 大きな RAM を持つシステムでは、仮想マシンの VMX ファイルに MemTrimRate=0 の行を追加し、メモリのトリミングを無効にする。                                                                                                    |
| 10 | ディスク I/O の合計が1つの HBA のキャパシティよりも大きい場合、マルチパスまたは複数のリンクを使用する。                                                                                                    |
| 11 | ESXi ホストの場合、事前割り当て済みの仮想ディスクを作成する。ゲスト OS の仮想ディスクを作成する場合は、[今すぐすべてのディス<br>ク領域を割り当て]を選択します。追加のディスク容量を再割り当てしてもパフォーマンスの低下は発生せず、ディスクはあまり断片化しま<br>せん。                                                    |

12 最新のホスト ハードウェアを使用する。

## メモリ(%)

メモリ(%)のチャートは、ホストのメモリ使用率を表示します。

このチャートは、ホストの [パフォーマンス] タブの [ホーム] ビューにあります。

#### チャートの分析

最高のパフォーマンスを得るには、仮想マシンのアクティブなメモリに対応できる程度にホストのメモリを大きくし ておく必要があります。アクティブなメモリは仮想マシンのメモリ サイズよりも小さい場合があります。これによ りメモリのオーバー プロビジョニングを可能にしながら、仮想マシンのアクティブなメモリがホストのメモリよりも 小さい状態にします。

ー時的に使用率が高くなっても、通常はパフォーマンス低下は発生しません。たとえば、複数の仮想マシンが同時に 起動したり、仮想マシンのワークロードが急増したりする場合、メモリ使用量が高くなることがあります。ただし、 常にメモリ使用率の値が高い場合(94%以上)、要求を満たすためのメモリがホストで不足している可能性がありま す。アクティブなメモリ サイズが付与されたメモリ サイズと同じ大きさの場合、メモリへの要求が使用可能なメモ リ リソースよりも大きくなります。アクティブなメモリの値が常に低い場合、メモリのサイズが大き過ぎる可能性が あります。

メモリ使用率が高く、ホストでバルーニングやスワップが頻繁に発生する場合、ホストの物理メモリの空き容量を確認します。空きメモリの値が6%以下の場合、メモリに対する要求をホストが処理できないことを示しています。結果としてメモリの再利用が発生するため、パフォーマンスが低下することがあります。

ホストに十分な空きメモリがある場合、ホスト上の仮想マシンおよびリソース プールについて、リソース共有、予約、および制限の設定を確認します。ホストの設定が適切で、仮想マシンの設定より小さくないことを確認します。

ホストに使用可能な空きメモリがほとんどないか、パフォーマンス低下に気づいた場合、次の対応策を検討してください。

#### 表 1-61. メモリ パフォーマンスの向上に関するアドバイス

#### # 解決方法

- 1 各仮想マシンに VMware Tools がインストールされていることを確認する。 バルーン ドライバは VMware Tools と一緒にインストー ルされるもので、パフォーマンスの向上に大きく影響します。
- 2 バルーンドライバが有効であることを確認する。VMkernel はバルーニングやスワップによって、未使用の仮想マシンメモリを定期的に回 収します。一般的に、これは仮想マシンのパフォーマンスに影響を与えません。
- 3 大き過ぎる場合、仮想マシンのメモリ容量を減らし、適正なキャッシュサイズにする。これにより、ほかの仮想マシンのメモリが解放され ます。
- 4 仮想マシンのメモリ予約の値がアクティブなメモリの値より高く設定されている場合、予約の設定値を減らし、ホストにある別の仮想マシン から VMkernel がアイドル状態のメモリを回収できるようにすることを検討する。
- 5 1台以上の仮想マシンを DRS クラスタに移行する。

6 ホストに物理メモリを追加する。

## メモリ(バルーン)

メモリ (バルーン) のチャートは、ホストのバルーン メモリを表示します。

このチャートは、ホストの [パフォーマンス] タブの [ホーム] ビューにあります。

## 表 1-62. データ カウンタ

| チャートのラベル | 説明                                               |
|----------|--------------------------------------------------|
| バルーン     | ホスト上でパワーオン状態の全仮想マシン用に、バルーン ドライバが回収するゲスト物理メモリの合計。 |
|          | ■ カウンタ : vmmemctl                                |
|          | ■ 統計タイプ: 絶対値                                     |
|          | ■ 単位: メガバイト (MB)                                 |
|          | ■ ロールアップ タイプ:平均(最小値/最大値)                         |
|          | ■ 収集レベル:1(4)                                     |

## チャートの分析

最高のパフォーマンスを得るには、仮想マシンのアクティブなメモリに対応できる程度にホストのメモリを大きくし ておく必要があります。アクティブなメモリは仮想マシンのメモリ サイズよりも小さい場合があります。これによ りメモリのオーバー プロビジョニングを可能にしながら、仮想マシンのアクティブなメモリがホストのメモリよりも 小さい状態にします。

ー時的に使用率が高くなっても、通常はパフォーマンス低下は発生しません。たとえば、複数の仮想マシンが同時に 起動したり、仮想マシンのワークロードが急増したりする場合、メモリ使用量が高くなることがあります。ただし、 常にメモリ使用率の値が高い場合(94%以上)、要求を満たすためのメモリがホストで不足している可能性がありま す。アクティブなメモリ サイズが付与されたメモリ サイズと同じ大きさの場合、メモリへの要求が使用可能なメモ リ リソースよりも大きくなります。アクティブなメモリの値が常に低い場合、メモリのサイズが大き過ぎる可能性が あります。

メモリ使用率が高く、ホストでバルーニングやスワップが頻繁に発生する場合、ホストの物理メモリの空き容量を確認します。空きメモリの値が6%以下の場合、メモリに対する要求をホストが処理できないことを示しています。結果としてメモリの再利用が発生するため、パフォーマンスが低下することがあります。

ホストに十分な空きメモリがある場合、ホスト上の仮想マシンおよびリソース プールについて、リソース共有、予約、および制限の設定を確認します。ホストの設定が適切で、仮想マシンの設定より小さくないことを確認します。

ホストに使用可能な空きメモリがほとんどないか、パフォーマンス低下に気づいた場合、次の対応策を検討してください。

#### 表 1-63. メモリ パフォーマンスの向上に関するアドバイス

| # | 解決方法                                                                                                    |
|---|----------------------------------------------------------------------------------------------------|
| 1 | 各仮想マシンに VMware Tools がインストールされていることを確認する。バルーン ドライバは VMware Tools と一緒にインストー<br>ルされるもので、パフォーマンスの向上に大きく影響します。    |
| 2 | バルーン ドライバが有効であることを確認する。VMkernel はバルーニングやスワップによって、未使用の仮想マシン メモリを定期的に回<br>収します。一般的に、これは仮想マシンのパフォーマンスに影響を与えません。  |
| 3 | 大き過ぎる場合、仮想マシンのメモリ容量を減らし、適正なキャッシュ サイズにする。これにより、ほかの仮想マシンのメモリが解放され<br>ます。                                        |
| 4 | 仮想マシンのメモリ予約の値がアクティブなメモリの値より高く設定されている場合、予約の設定値を減らし、ホストにある別の仮想マシン<br>から VMkernel がアイドル状態のメモリを回収できるようにすることを検討する。 |
| 5 | 1 台以上の仮想マシンを DRS クラスタに移行する。                                                                                   |

6 ホストに物理メモリを追加する。

## メモリ (MBps)

メモリ (MBps) のチャートは、ホストに対するスワップインおよびスワップアウトの速度を表示します。

このチャートは、ホストの [パフォーマンス] タブの [ホーム] ビューにあります。

## 表 1-64. データ カウンタ

| チャートのラベル  | 説明                                                                                                    |
|-----------|----------------------------------------------------------------------------------------------------|
| スワップイン速度  | <ul> <li>メモリがホストのスワップファイルからにスワップインされる平均速度。</li> <li>カウンタ: swapinRate</li> <li>統計タイプ:比率</li> <li>単位:メガバイト毎秒 (MBps)</li> <li>ロールアップタイプ:平均 (最小値/最大値)</li> <li>収集レベル:1(4)</li> </ul>     |
| スワップアウト速度 | <ul> <li>メモリがホストのスワップ ファイルからからスワップアウトされる平均速度。</li> <li>カウンタ: swapoutRate</li> <li>統計タイプ:比率</li> <li>単位:メガバイト毎秒 (MBps)</li> <li>ロールアップタイプ:平均 (最小値/最大値)</li> <li>収集レベル:1(4)</li> </ul> |

## チャートの分析

ホストのメモリは、仮想マシンのワークロードに対応できる程度に大きくしておく必要があります。一時的に使用率 が高くなっても、通常はパフォーマンス低下は発生しません。たとえば、複数の仮想マシンが同時に起動したり、仮 想マシンのワークロードが急増したりする場合、メモリ使用量が高くなることがあります。 ただし、常にメモリ使用量の値が高い場合 (94%以上)、要求を満たすのに必要なメモリ リソースがホストにない ことを示しています。メモリのバルーンおよびスワップの値が高くない場合、パフォーマンスにはおそらく影響があ りません。メモリ使用率が高く、ホストでバルーニングやスワップが頻繁に発生する場合、ホストの物理メモリの空 き容量を確認します。空きメモリの値が 6%以下の場合、ホストに追加のメモリ リソースが必要であることを示し ています。

ホストのメモリ リソースが不足しているわけではない場合、ホスト上の仮想マシンおよびリソース プールについて、 リソース共有、予約、および制限を確認します。ホストの設定が適切で、仮想マシンの設定より小さくないことを確 認します。

ホストにメモリ リソースが不足しているか、パフォーマンス低下に気づいた場合、次の対応策を検討してください。

#### 表 1-65. メモリ パフォーマンスの向上に関するアドバイス

#### #解決方法

- 1 各仮想マシンに VMware Tools がインストールされていることを確認する。 バルーン ドライバは VMware Tools と一緒にインストー ルされるもので、パフォーマンスの向上に大きく影響します。
- 2 バルーン ドライバが有効であることを確認する。VMkernel はバルーニングやスワップによって、未使用の仮想マシン メモリを定期的に 回収します。一般的に、これは仮想マシンのパフォーマンスに影響を与えません。
- 3 大き過ぎる場合、仮想マシンのメモリ容量を減らし、適正なキャッシュサイズにする。これにより、ほかの仮想マシンのメモリが解放されます。
- 4 仮想マシンのメモリ予約の値がアクティブなメモリの値より高く設定されている場合、予約の設定値を減らし、ホストにある別の仮想マシン から VMkernel がアイドル状態のメモリを回収できるようにする。

5 1台以上の仮想マシンを DRS クラスタに移行する。

6 ホストに物理メモリを追加する。

## メモリ (MB)

メモリ (MB) のチャートは、ホストのメモリ データ カウンタを表示します。

このチャートは、ホストの [パフォーマンス] タブの [ホーム] ビューにあります。

**注**: 「ゲスト物理メモリ」とは、ゲスト OS の仮想マシンに提供されている仮想ハードウェアのメモリのことで す。「マシン メモリ」とは、ホストにある実際の物理 RAM です。

すべてのカウンタが収集レベル1で収集されるわけではありません。

# 表 1-66. データ カウンタ

| チャートのラベル   | 説明                                                                                                    |
|------------|----------------------------------------------------------------------------------------------------|
| アクティブ      | ホスト上でパワーオン状態の全仮想マシンの有効なゲスト物理メモリ容量と、基礎となる VMkernel<br>アプリケーションによるメモリ使用量の合計。アクティブなメモリは、ホストの現在のワークロードに<br>基づいており、VMkernel が概算します。<br>カウンタ: アクティブ<br>統計タイプ: 絶対値                                                                                                    |
| パルーン       | <ul> <li>ホスト上でパワーオン状態の全仮想マシン用に、バルーンドライバが回収するゲスト物理メモリの合計。</li> <li>カウンタ:vmmemctl</li> <li>統計タイプ:絶対値</li> <li>単位:メガバイト (MB)</li> <li>ロールアップタイプ:平均(最小値/最大値)</li> <li>収集レベル:1(4)</li> </ul>                                                                                                    |
| バルーン ターゲット | <ul> <li>ホスト上でパワーオン状態の全仮想マシンのバルーンターゲットメモリの合計。</li> <li>バルーンターゲット値がバルーン値よりも大きい場合、VMkernel はバルーンを拡大し、その結果、より多くの仮想マシンメモリが回収されます。バルーンターゲット値がバルーン値よりも小さい場合、VMkernel がバルーンを小さくするため、仮想マシンでは必要に応じてその追加分のメモリを消費できます。</li> <li>仮想マシンはメモリ再割り当てを開始します。そのため、バルーンターゲット値を 0、バルーン値を 0 より大きくすることが可能です。</li> <li>カウンタ:vmmemctltarget</li> <li>統計タイプ: 絶対値</li> <li>単位:メガバイト (MB)</li> <li>ロールアップタイプ:平均(最小値/最大値)</li> <li>収集レベル: 2 (4)</li> </ul> |
| 消費         | <ul> <li>ホスト上で使用される仮想マシンメモリの量。</li> <li>消費メモリには、仮想マシンメモリ、サービス コンソール メモリ、および VMkernel メモリが含まれます。</li> <li>消費メモリ = 合計ホスト メモリ - 空きホスト メモリ</li> <li>カウンタ: consumed</li> <li>統計タイプ:絶対値</li> <li>単位:メガバイト (MB)</li> <li>ロールアップタイプ:平均(最小値/最大値)</li> <li>収集レベル: 1(4)</li> </ul>                                                                                                    |
| 付与         | パワーオン状態のすべての仮想マシンに付与されるゲスト物理メモリの合計。付与メモリはホストのマ<br>シン メモリにマッピングされます。<br>ホストの付与メモリには、ホスト上の各仮想マシンの共有メモリが含まれます。<br>カウンタ: 付与<br>総計タイプ: 絶対値<br>単位: メガバイト (MB)<br>ロールアップタイプ:平均(最小値/最大値)<br>収集レベル: 2(4)                                                                                                    |

#### 表 1-66. データ カウンタ (続き)

| チャートのラベル  | 説明                                                                                                    |  |
|-----------|----------------------------------------------------------------------------------------------------|--|
| 一般共有      | <ul> <li>パワーオン状態のすべての仮想マシンで共有されるマシンメモリの量。</li> <li>一般共有メモリは、ゲストメモリが要求する物理 RAM の容量を含む、共有可能なメモリ プール全体です。</li> <li>共有メモリ - 一般共有メモリ = 共有によりホストで節約できたメモリ容量。</li> <li>カウンタ: sharedcommon</li> </ul> |  |
|           | <ul> <li>統計タイプ: 絶対値</li> <li>単位:メガバイト (MB)</li> <li>ロールアップタイプ:平均(最小値/最大値)</li> <li>収集レベル:2(4)</li> </ul>                                                                                      |  |
| 使用されるスワップ | <ul> <li>ホスト上でパワーオン状態の全仮想マシンでスワップされるメモリの合計。</li> <li>カウンタ: swapused</li> <li>統計タイプ: 絶対値</li> <li>単位: メガバイト (MB)</li> <li>ロールアップ タイプ:平均(最小値/最大値)</li> <li>収集レベル: 2(4)</li> </ul>               |  |

#### チャートの分析

最高のパフォーマンスを得るには、仮想マシンのアクティブなメモリに対応できる程度にホストのメモリを大きくし ておく必要があります。アクティブなメモリは仮想マシンのメモリ サイズよりも小さい場合があります。これによ りメモリのオーバー プロビジョニングを可能にしながら、仮想マシンのアクティブなメモリがホストのメモリよりも 小さい状態にします。

ー時的に使用率が高くなっても、通常はパフォーマンス低下は発生しません。たとえば、複数の仮想マシンが同時に 起動したり、仮想マシンのワークロードが急増したりする場合、メモリ使用量が高くなることがあります。ただし、 常にメモリ使用率の値が高い場合(94%以上)、要求を満たすためのメモリがホストで不足している可能性がありま す。アクティブなメモリ サイズが付与されたメモリ サイズと同じ大きさの場合、メモリへの要求が使用可能なメモ リ リソースよりも大きくなります。アクティブなメモリの値が常に低い場合、メモリのサイズが大き過ぎる可能性が あります。

メモリ使用率が高く、ホストでバルーニングやスワップが頻繁に発生する場合、ホストの物理メモリの空き容量を確認します。空きメモリの値が6%以下の場合、メモリに対する要求をホストが処理できないことを示しています。結果としてメモリの再利用が発生するため、パフォーマンスが低下することがあります。

ホストに十分な空きメモリがある場合、ホスト上の仮想マシンおよびリソース プールについて、リソース共有、予約、および制限の設定を確認します。ホストの設定が適切で、仮想マシンの設定より小さくないことを確認します。

ホストに使用可能な空きメモリがほとんどないか、パフォーマンス低下に気づいた場合、次の対応策を検討してください。

#### 表 1-67. メモリ パフォーマンスの向上に関するアドバイス

#### # 解決方法

- 1 各仮想マシンに VMware Tools がインストールされていることを確認する。 バルーン ドライバは VMware Tools と一緒にインストー ルされるもので、パフォーマンスの向上に大きく影響します。
- 2 バルーンドライバが有効であることを確認する。VMkernel はバルーニングやスワップによって、未使用の仮想マシンメモリを定期的に回 収します。一般的に、これは仮想マシンのパフォーマンスに影響を与えません。
- 3 大き過ぎる場合、仮想マシンのメモリ容量を減らし、適正なキャッシュサイズにする。これにより、ほかの仮想マシンのメモリが解放され ます。
- 4 仮想マシンのメモリ予約の値がアクティブなメモリの値より高く設定されている場合、予約の設定値を減らし、ホストにある別の仮想マシン から VMkernel がアイドル状態のメモリを回収できるようにすることを検討する。
- 5 1台以上の仮想マシンを DRS クラスタに移行する。
- 6 ホストに物理メモリを追加する。

## メモリ使用量

メモリ使用率のチャートは、ホスト上で最もメモリ使用量が多い仮想マシン 10 台のメモリ使用率を表示します。

このチャートは、ホストの [パフォーマンス] タブの [仮想マシン] ビューにあります。

#### 仮想マシン カウンタ

**注**: 「ゲスト物理メモリ」 とは、ゲスト OS の仮想マシンに提供されている仮想ハードウェアのメモリのことで す。

## 表 1-68. データ カウンタ

| チャートのラベル | 説明                       |
|----------|--------------------------|
| 使用量      | 仮想マシンで現在使用中のゲスト物理メモリの量。  |
|          | ■ カウンタ:使用量               |
|          | ■ 統計タイプ:絶対値              |
|          | ■ 単位: パーセンテージ (%)        |
|          | ■ ロールアップ タイプ:平均(最小値/最大値) |
|          | ■ 収集レベル:1(4)             |

#### チャートの分析

仮想マシンのメモリ サイズは、平均的なゲスト メモリの使用量よりも若干大きくします。これにより、ゲスト間で メモリのスワップを行うことなく、ホストはワークロードの急増に対応できます。仮想マシンのメモリ サイズを増や すと、オーバーヘッド メモリの使用が増えます。

スワップ容量が十分な場合、バルーン値が高くてもパフォーマンスの問題とはなりません。ただし、ホストのスワッ プイン値およびスワップアウト値が大きい場合、要求を満たすのに必要なメモリ容量がホストにない可能性がありま す。 仮想マシンでバルーンやスワップが頻繁に発生する場合、ホストの物理メモリの空き容量を確認します。空きメモリ の値が 6% 以下の場合、メモリに対する要求をホストが満たせないことを示しています。結果としてメモリの再利用 が発生するため、パフォーマンスが低下することがあります。アクティブなメモリ サイズが付与メモリ サイズと同 じ大きさの場合、メモリに対する要求が使用可能なメモリ リソースよりも大きくなっています。アクティブなメモリ の値が常に低い場合、メモリのサイズが大き過ぎる可能性があります。

ホストに十分な空きメモリがある場合、ホスト上の仮想マシンおよびリソース プールについて、リソース共有、予約、および制限を確認します。ホストの設定が適切で、仮想マシンの設定より小さくないことを確認します。

使用可能な空きメモリがほとんどないか、パフォーマンス低下に気づいた場合、次の対応策を検討してください。

#### 表 1-69. メモリ パフォーマンスの向上に関するアドバイス

# # 解決方法 各仮想マシンに VMware Tools がインストールされていることを確認する。バルーン ドライバは VMware Tools と一緒にインストールされるもので、パフォーマンスの向上に大きく影響します。

- 2 バルーン ドライバが有効であることを確認する。VMkernel はバルーニングやスワップによって、未使用の仮想マシン メモリを定期的に回 収します。一般的に、これは仮想マシンのパフォーマンスに影響を与えません。
- 3 大き過ぎる場合、仮想マシンのメモリ容量を減らし、適正なキャッシュサイズにする。これにより、ほかの仮想マシンのメモリが解放され ます。
- 4 仮想マシンのメモリ予約の値がアクティブなメモリの値より高く設定されている場合、予約の設定値を減らし、ホストにある別の仮想マシン から VMkernel がアイドル状態のメモリを回収できるようにすることを検討する。
- 5 1台以上の仮想マシンを DRS クラスタに移行する。
- 6 ホストに物理メモリを追加する。

## ネットワーク (Mbps)

ネットワーク (Mbps) のチャートは、ホストのネットワーク使用量を表示します。

このチャートは、ホストの [パフォーマンス] タブの [ホーム] ビューにあります。

## 表 1-70. ホスト カウンタ

| チャートのラベル | 説明                                        |
|----------|-------------------------------------------|
| 使用量      | ホストに接続されたすべての NIC インスタンス間で送受信されたデータの平均速度。 |
|          | ■ カウンタ:使用量                                |
|          | ■ 統計タイプ:比率                                |
|          | ■ 単位:メガビット毎秒 (Mbps)                       |
|          | ■ ロールアップ タイプ:平均(最小値/最大値)                  |
|          | ■ 収集レベル:1(4)                              |

## チャートの分析

ネットワークのパフォーマンスは、アプリケーションのワークロードとネットワーク構成に依存します。ネットワー クパケットのドロップは、ネットワークにボトルネックがあることを示しています。パケットがドロップしているか どうかを特定するには、esxtop または詳細パフォーマンス チャートを使用して droppedTx と droppedRx のネ ットワーク カウンタ値を調べます。 パケットがドロップしている場合、仮想マシンの共有を調整します。パケットがドロップしていない場合、ネットワ ークパケットのサイズと、受信速度および送信速度を確認します。一般的に、ネットワークパケットが大きくなる と、ネットワーク速度が上がります。パケットのサイズが大きいと転送されるパケット数が少なくなるため、データ 処理に必要な CPU の量を削減できます。ネットワークパケットが小さいとパケット転送量は増加しますが、データ 処理に必要な CPU の量が増えるため、ネットワーク速度は低下します。

注: 場合によっては、大きなパケットによってネットワーク遅延が長くなることがあります。ネットワーク遅延を 確認するには、VMware AppSpeed パフォーマンス監視アプリケーションまたはサードパーティ製のアプリケー ションを使用します。

パケットがドロップしていないのにもかかわらずデータ受信速度が低い場合、負荷を処理するのに必要な CPU リソ ースがホストにない可能性があります。各物理 NIC に割り当てられている仮想マシンの数を確認します。必要に応 じて、仮想マシンを別の vSwitch に移動するか、ホストに NIC を追加することで、ロード バランシングを実行し ます。または仮想マシンを別のホストに移動するか、ホストの CPU または仮想マシンの CPU を追加することもで きます。

ネットワークに関連するパフォーマンスの問題がある場合、次のアクションの実行も検討します。

#### 表 1-71. ネットワーク パフォーマンスの向上に関するアドバイス

#### # 解決方法

- 各仮想マシンに VMware Tools がインストールされていることを確認する。 1 可能であれば、vmxnet3 NIC ドライバ (VMware Tools で入手可能) を使用します。これは高いパフォーマンスが出るよう最適化さ 2 れています。 3 同じホスト上で動作する仮想マシン同士間で通信する場合、同じ vSwitch に仮想マシンを接続することで、物理ネットワーク上でのパケ ットの転送を回避します。 各物理 NIC をポート グループおよび vSwitch に割り当てる。 4 仮想マシン生成のネットワーク パケット、iSCSI プロトコル、vMotion のタスクなど、異なるトラフィック ストリームの処理には別々の 5 物理 NIC を使用します。 該当する vSwitch 上でネットワーク トラフィックを処理できる程度に物理 NIC のキャパシティが大きいことを確認する。キャパシティ 6 が十分ではない場合は、広いバンド幅の物理 NIC の使用を検討します (10 Gbps)。または、一部の仮想マシンを負荷が少ない vSwitch または新しい vSwitch に移動することを検討します。 7 vSwitch ポートでパケットがドロップしている場合、該当する仮想ネットワーク ドライバのリング バッファを増やします。
- 8 物理 NIC に関して報告された速度設定と二重設定がハードウェアの期待値に一致しているかどうか、およびハードウェアが最大の処理能力 で実行されるよう設定されているかどうかを確認します。たとえば、1Gbps の NIC が古いスイッチに接続されたために 100Mbps にリ セットされていないかどうかなどを確認します。
- 9 すべての NIC が全二重モードで動作していることを確認します。ハードウェア接続問題の結果、速度が低いモードや半二重モードに NIC がリセットされる可能性があります。
- 10 可能なかぎり、TCP セグメンテーション オフロード (TSO) 対応の vNIC を使用し、TSO ジャンボ フレームの機能が有効になっている ことを確認します。

## ネットワーク速度 (Mbps)

ネットワーク速度のチャートは、ホスト上のネットワーク バンド幅を表示します。

ホストのネットワーク データ送受信のチャートは、ホストの [パフォーマンス] タブの [ホーム] ビューにあります。

#### 表 1-72. データ カウンタ

| チャートのラベル | 説明                                                                                                    |
|----------|----------------------------------------------------------------------------------------------------|
| データ受信速度  | ホストの上位 10 個の物理 NIC インスタンスでデータを受信した速度。これはネットワークのバンド<br>幅を示しています。このチャートでは、すべての物理 NIC について集計したデータ受信速度も表示さ<br>れます。 |
|          | ■ カウンタ: 受信済み                                                                                                   |
|          | ■ 統計タイプ:比率                                                                                                    |
|          | ■ 単位: メガビット毎秒 (Mbps)                                                                                           |
|          | ■ ロールアップ タイプ: 平均                                                                                               |
|          | ■ 収集レベル:3(4)                                                                                                   |
| データ転送速度  | ホストの上位 10 個の物理 NIC インスタンスでデータを転送した速度。これはネットワークのバンド<br>幅を示しています。このチャートでは、すべての物理 NIC について集計したデータ転送速度も表示さ<br>れます。 |
|          | ■ カウンタ: 転送済み                                                                                                   |
|          | ■ 統計タイプ:比率                                                                                                    |
|          | ■ 単位: メガビット毎秒 (Mbps)                                                                                           |
|          | ■ ロールアップ タイプ: 平均                                                                                               |
|          | ■ 収集レベル:3(4)                                                                                                   |

## チャートの分析

ネットワークのパフォーマンスは、アプリケーションのワークロードとネットワーク構成に依存します。ネットワークパケットのドロップは、ネットワークにボトルネックがあることを示しています。パケットがドロップしているか どうかを特定するには、esxtop または詳細パフォーマンス チャートを使用して droppedTx と droppedRx のネ ットワーク カウンタ値を調べます。

パケットがドロップしている場合、仮想マシンの共有を調整します。パケットがドロップしていない場合、ネットワ ークパケットのサイズと、受信速度および送信速度を確認します。一般的に、ネットワークパケットが大きくなる と、ネットワーク速度が上がります。パケットのサイズが大きいと転送されるパケット数が少なくなるため、データ 処理に必要な CPU の量を削減できます。ネットワークパケットが小さいとパケット転送量は増加しますが、データ 処理に必要な CPU の量が増えるため、ネットワーク速度は低下します。

注: 場合によっては、大きなパケットによってネットワーク遅延が長くなることがあります。ネットワーク遅延を 確認するには、VMware AppSpeed パフォーマンス監視アプリケーションまたはサードパーティ製のアプリケー ションを使用します。

パケットがドロップしていないのにもかかわらずデータ受信速度が低い場合、負荷を処理するのに必要な CPU リソ ースがホストにない可能性があります。各物理 NIC に割り当てられている仮想マシンの数を確認します。必要に応 じて、仮想マシンを別の vSwitch に移動するか、ホストに NIC を追加することで、ロード バランシングを実行し ます。または仮想マシンを別のホストに移動するか、ホストの CPU または仮想マシンの CPU を追加することもで きます。

ネットワークに関連するパフォーマンスの問題がある場合、次のアクションの実行も検討します。

## 表 1-73. ネットワーク パフォーマンスの向上に関するアドバイス

| #  | 解決方法                                                                                                    |
|----|----------------------------------------------------------------------------------------------------|
| 1  | 各仮想マシンに VMware Tools がインストールされていることを確認する。                                                                                                    |
| 2  | 可能であれば、vmxnet3 NIC ドライバ (VMware Tools で入手可能) を使用します。これは高いパフォーマンスが出るよう最適化さ<br>れています。                                                                                                |
| 3  | 同じホスト上で動作する仮想マシン同士間で通信する場合、同じ vSwitch に仮想マシンを接続することで、物理ネットワーク上でのパケ<br>ットの転送を回避します。                                                                                                 |
| 4  | 各物理 NIC をポート グループおよび vSwitch に割り当てる。                                                                                                    |
| 5  | 仮想マシン生成のネットワーク パケット、iSCSI プロトコル、vMotion のタスクなど、異なるトラフィック ストリームの処理には別々の<br>物理 NIC を使用します。                                                                                           |
| 6  | 該当する vSwitch 上でネットワーク トラフィックを処理できる程度に物理 NIC のキャパシティが大きいことを確認する。キャパシティ<br>が十分ではない場合は、広いバンド幅の物理 NIC の使用を検討します (10 Gbps)。または、一部の仮想マシンを負荷が少ない vSwitch<br>または新しい vSwitch に移動することを検討します。 |
| 7  | vSwitch ポートでパケットがドロップしている場合、該当する仮想ネットワーク ドライバのリング バッファを増やします。                                                                                                    |
| 8  | 物理 NIC に関して報告された速度設定と二重設定がハードウェアの期待値に一致しているかどうか、およびハードウェアが最大の処理能力<br>で実行されるよう設定されているかどうかを確認します。 たとえば、 1Gbps の NIC が古いスイッチに接続されたために 100Mbps にリ<br>セットされていないかどうかなどを確認します。            |
| 9  | すべての NIC が全二重モードで動作していることを確認します。ハードウェア接続問題の結果、速度が低いモードや半二重モードに NIC<br>がリセットされる可能性があります。                                                                                            |
| 10 | 可能なかぎり、TCP セグメンテーション オフロード (TSO) 対応の vNIC を使用し、TSO ジャンボ フレームの機能が有効になっている<br>ことを確認します。                                                                                              |
|    |                                                                                                    |

# ネットワーク パケット (数)

ネットワーク パケットのチャートは、ホスト上のネットワーク バンド幅を表示します。

このチャートは、ホストの [パフォーマンス] タブの [ホーム] ビューにあります。

## 表 1-74. データ カウンタ

| チャートのラベル | 説明                                                                                  |
|----------|-------------------------------------------------------------------------------------|
| パケット受信数  | ホスト上の上位 10 個の物理 NIC インスタンス間でのネットワーク パケット受信数。このチャートで<br>は、すべての NIC について集計した値も表示されます。 |
|          | ■ カウンタ: packetRx                                                                    |
|          | ■ 統計タイプ:絶対値                                                                         |
|          | ■ 単位: 数                                                                             |
|          | ■ ロールアップ タイプ: 合計                                                                    |
|          | ■ 収集レベル: 3                                                                          |
| パケット転送数  | ホスト上の上位 10 個の物理 NIC インスタンス間でのネットワーク パケット転送数。このチャートで<br>は、すべての NIC について集計した値も表示されます。 |
|          | ■ カウンタ: packetTx                                                                    |
|          | ■ 統計タイプ:絶対値                                                                         |
|          | ■ 単位: 数                                                                             |
|          | ■ ロールアップ タイプ: 合計                                                                    |
|          | ■ 収集レベル: 3                                                                          |

### チャートの分析

ネットワークのパフォーマンスは、アプリケーションのワークロードとネットワーク構成に依存します。ネットワー ク パケットのドロップは、ネットワークにボトルネックがあることを示しています。パケットがドロップしているか どうかを特定するには、esxtop または詳細パフォーマンス チャートを使用して droppedTx と droppedRx のネ ットワーク カウンタ値を調べます。

パケットがドロップしている場合、仮想マシンの共有を調整します。パケットがドロップしていない場合、ネットワ ークパケットのサイズと、受信速度および送信速度を確認します。一般的に、ネットワークパケットが大きくなる と、ネットワーク速度が上がります。パケットのサイズが大きいと転送されるパケット数が少なくなるため、データ 処理に必要な CPU の量を削減できます。ネットワークパケットが小さいとパケット転送量は増加しますが、データ 処理に必要な CPU の量が増えるため、ネットワーク速度は低下します。

注: 場合によっては、大きなパケットによってネットワーク遅延が長くなることがあります。ネットワーク遅延を 確認するには、VMware AppSpeed パフォーマンス監視アプリケーションまたはサードパーティ製のアプリケー ションを使用します。

パケットがドロップしていないのにもかかわらずデータ受信速度が低い場合、負荷を処理するのに必要な CPU リソ ースがホストにない可能性があります。各物理 NIC に割り当てられている仮想マシンの数を確認します。必要に応 じて、仮想マシンを別の vSwitch に移動するか、ホストに NIC を追加することで、ロード バランシングを実行し ます。または仮想マシンを別のホストに移動するか、ホストの CPU または仮想マシンの CPU を追加することもで きます。

ネットワークに関連するパフォーマンスの問題がある場合、次のアクションの実行も検討します。

#### 表 1-75. ネットワーク パフォーマンスの向上に関するアドバイス

| # | 解決方法                                                                                                    |
|---|----------------------------------------------------------------------------------------------------|
| 1 | 各仮想マシンに VMware Tools がインストールされていることを確認する。                                                                                                    |
| 2 | 可能であれば、vmxnet3 NIC ドライバ (VMware Tools で入手可能) を使用します。これは高いパフォーマンスが出るよう最適化さ<br>れています。                                                                                                |
| 3 | 同じホスト上で動作する仮想マシン同士間で通信する場合、同じ vSwitch に仮想マシンを接続することで、物理ネットワーク上でのパケ<br>ットの転送を回避します。                                                                                                 |
| 4 | 各物理 NIC をポート グループおよび vSwitch に割り当てる。                                                                                                    |
| 5 | 仮想マシン生成のネットワーク パケット、iSCSI プロトコル、vMotion のタスクなど、異なるトラフィック ストリームの処理には別々の<br>物理 NIC を使用します。                                                                                           |
| 6 | 該当する vSwitch 上でネットワーク トラフィックを処理できる程度に物理 NIC のキャパシティが大きいことを確認する。キャパシティ<br>が十分ではない場合は、広いパンド幅の物理 NIC の使用を検討します (10 Gbps)。または、一部の仮想マシンを負荷が少ない vSwitch<br>または新しい vSwitch に移動することを検討します。 |
| 7 | vSwitch ポートでパケットがドロップしている場合、該当する仮想ネットワーク ドライバのリング バッファを増やします。                                                                                                    |
| 8 | 物理 NIC に関して報告された速度設定と二重設定がハードウェアの期待値に一致しているかどうか、およびハードウェアが最大の処理能力<br>で実行されるよう設定されているかどうかを確認します。 たとえば、1Gbps の NIC が古いスイッチに接続されたために 100Mbps にリ<br>セットされていないかどうかなどを確認します。             |

#### 表 1-75. ネットワーク パフォーマンスの向上に関するアドバイス (続き)

#### # 解決方法

- 9 すべての NIC が全二重モードで動作していることを確認します。ハードウェア接続問題の結果、速度が低いモードや半二重モードに NIC がりセットされる可能性があります。
- 10 可能なかぎり、TCP セグメンテーション オフロード (TSO) 対応の vNIC を使用し、TSO ジャンボ フレームの機能が有効になっている ことを確認します。

## ネットワーク (Mbps)

ネットワーク (Mbps) のチャートは、ホスト上で最もネットワーク使用量が多い仮想マシン 10 台のネットワーク 使用量を表示します。

このチャートは、ホストの [パフォーマンス] タブの [仮想マシン] ビューにあります。

#### 表 1-76. データ カウンタ

| チャートのラベル | 説明                                          |
|----------|---------------------------------------------|
| <仮想マシン>  | 仮想マシンに接続されたすべての仮想 NIC インスタンス間で送受信されたデータの合計。 |
|          | ■ カウンタ: usage                               |
|          | ■ 統計タイプ:比率                                  |
|          | ■ 単位:メガビット毎秒 (Mbps)                         |
|          | ■ ロールアップ タイプ:平均 (最小値/最大値)                   |
|          | ■ 収集レベル:1(4)                                |

#### チャートの分析

ネットワークのパフォーマンスは、アプリケーションのワークロードとネットワーク構成に依存します。ネットワー クパケットのドロップは、ネットワークにボトルネックがあることを示しています。パケットがドロップしているか どうかを特定するには、esxtop または詳細パフォーマンス チャートを使用して droppedTx と droppedRx のネ ットワーク カウンタ値を調べます。

パケットがドロップしている場合、仮想マシンの共有を調整します。パケットがドロップしていない場合、ネットワ ークパケットのサイズと、受信速度および送信速度を確認します。一般的に、ネットワークパケットが大きくなる と、ネットワーク速度が上がります。パケットのサイズが大きいと転送されるパケット数が少なくなるため、データ 処理に必要な CPU の量を削減できます。ネットワークパケットが小さいとパケット転送量は増加しますが、データ 処理に必要な CPU の量が増えるため、ネットワーク速度は低下します。

注: 場合によっては、大きなパケットによってネットワーク遅延が長くなることがあります。ネットワーク遅延を 確認するには、VMware AppSpeed パフォーマンス監視アプリケーションまたはサードパーティ製のアプリケー ションを使用します。

パケットがドロップしていないのにもかかわらずデータ受信速度が低い場合、負荷を処理するのに必要な CPU リソ ースがホストにない可能性があります。各物理 NIC に割り当てられている仮想マシンの数を確認します。必要に応 じて、仮想マシンを別の vSwitch に移動するか、ホストに NIC を追加することで、ロード バランシングを実行し ます。または仮想マシンを別のホストに移動するか、ホストの CPU または仮想マシンの CPU を追加することもで きます。

ネットワークに関連するパフォーマンスの問題がある場合、次のアクションの実行も検討します。

## 表 1-77. ネットワーク パフォーマンスの向上に関するアドバイス

| #  | 解決方法                                                                                                    |
|----|----------------------------------------------------------------------------------------------------|
| 1  | 各仮想マシンに VMware Tools がインストールされていることを確認する。                                                                                                    |
| 2  | 可能であれば、vmxnet3 NIC ドライバ (VMware Tools で入手可能) を使用します。これは高いパフォーマンスが出るよう最適化さ<br>れています。                                                                                                |
| 3  | 同じホスト上で動作する仮想マシン同士間で通信する場合、同じ vSwitch に仮想マシンを接続することで、物理ネットワーク上でのパケ<br>ットの転送を回避します。                                                                                                 |
| 4  | 各物理 NIC をポート グループおよび vSwitch に割り当てる。                                                                                                    |
| 5  | 仮想マシン生成のネットワーク パケット、iSCSI プロトコル、vMotion のタスクなど、異なるトラフィック ストリームの処理には別々の<br>物理 NIC を使用します。                                                                                           |
| 6  | 該当する vSwitch 上でネットワーク トラフィックを処理できる程度に物理 NIC のキャパシティが大きいことを確認する。キャパシティ<br>が十分ではない場合は、広いバンド幅の物理 NIC の使用を検討します (10 Gbps)。または、一部の仮想マシンを負荷が少ない vSwitch<br>または新しい vSwitch に移動することを検討します。 |
| 7  | vSwitch ポートでパケットがドロップしている場合、該当する仮想ネットワーク ドライバのリング バッファを増やします。                                                                                                    |
| 8  | 物理 NIC に関して報告された速度設定と二重設定がハードウェアの期待値に一致しているかどうか、およびハードウェアが最大の処理能力<br>で実行されるよう設定されているかどうかを確認します。 たとえば、1Gbps の NIC が古いスイッチに接続されたために 100Mbps にリ<br>セットされていないかどうかなどを確認します。             |
| 9  | すべての NIC が全二重モードで動作していることを確認します。ハードウェア接続問題の結果、速度が低いモードや半二重モードに NIC<br>がリセットされる可能性があります。                                                                                            |
| 10 | 可能なかぎり、TCP セグメンテーション オフロード (TSO) 対応の vNIC を使用し、TSO ジャンボ フレームの機能が有効になっている<br>ことを確認します。                                                                                              |

# リソース プール

リソース プールのチャートには、リソース プールの CPU およびメモリ使用量についての情報が含まれています。 各チャートのヘルプ トピックには、チャートに表示されるデータ カウンタに関する情報が記載されています。 使用 可能なカウンタは、vCenter Server に設定された収集レベルによって決まります。

## CPU (MHz)

CPU (MHz) のチャートは、リソース プールまたは vApp の CPU 使用量を表示します。

このチャートは、リソース プールまたは vApp の [パフォーマンス] タブの [ホーム] ビューにあります。

## カウンタ

## 表 1-78. データ カウンタ

| チャートのラベル | 説明                                                                                                    |
|----------|----------------------------------------------------------------------------------------------------|
| 使用率      | <ul> <li>CPU 使用率は、リソース プールまたは vApp にある仮想マシンの平均 CPU 使用率の値の合計です。</li> <li>CPU 使用率 = コアの数 × CPU 周波数</li> <li>カウンタ: usagemhz</li> <li>統計タイプ:比率</li> <li>単位:メガヘルツ (MHz)</li> <li>ロールアップタイプ:平均(最小値/最大値)</li> <li>収集レベル:1(4)</li> </ul> |

#### チャートの分析

CPU 使用率の瞬間的な上昇は、使用可能なリソースを最大限に活用していることを意味します。ただし、その値が 常に高い場合、使用可能な CPU キャパシティよりも CPU への要求が大きい可能性があります。CPU 使用率の値 が高いと、リソース プールにある仮想マシンのプロセッサ キューおよび待機 (Ready) 時間が増加することがありま す。一般的に、仮想マシンの CPU 使用率が 90%、仮想マシンの CPU Ready が 20% を超える場合、パフォーマ ンスに影響があります。

パフォーマンスに影響がある場合、次の対応策を検討してください。

## 表 1-79. CPU パフォーマンスの向上に関するアドバイス

#### # 解決方法

- 1 各仮想マシンに VMware Tools がインストールされていることを確認する。
- 2 シングル スレッドのアプリケーションは、SMP 仮想マシン上ではなく、ユニプロセッサ仮想マシン上にデプロイする。
- 3 1台以上の仮想マシンを新しいホスト上に移行する。
- 4 必要に応じて、各ホストの物理 CPU またはコアをアップグレードする。
- 5 TCP セグメンテーション オフロードなど、CPU 節約機能を有効にする。
- 6 ソフトウェア I/O を、iSCSI HBA や TCP セグメンテーション オフロード NIC など専用ハードウェアに交換する。

## CPU 使用量

CPU 使用量のチャートは、リソース プールまたは vApp での仮想マシンの CPU 使用量を表示します。このチャートは、CPU 使用量が多い順に、上位 10 台の仮想マシンを表示します。

このチャートは、リソース プールまたは vApp の [パフォーマンス] タブの [リソース プールと仮想マシン] ビュー にあります。

## 表 1-80. データ カウンタ

| チャートのラベル        | 説明                       |
|-----------------|--------------------------|
| virtual_machine | 仮想マシンが使用している CPU の量。     |
|                 | ■ カウンタ:usagemhz          |
|                 | ■ 統計タイプ:比率               |
|                 | ■ 単位:メガヘルツ (MHz)         |
|                 | ■ ロールアップ タイプ:平均(最小値/最大値) |
|                 | ■ 収集レベル:1(4)             |

## チャートの分析

CPU 使用率または CPU Ready の短期的な急上昇は、仮想マシン リソースを最大限に活用していることを意味し ます。ただし、仮想マシンの CPU 使用率が 90%、CPU Ready の値が 20% を超える場合、パフォーマンスに影 響があります。

パフォーマンスに影響がある場合、次の対応策を検討してください。

#### 表 1-81. CPU パフォーマンスの向上に関するアドバイス

#### # 解決方法

- 1 ホスト上のすべての仮想マシンに VMware Tools がインストールされていることを確認する。
- 2 優先順位の高いすべての仮想マシンには CPU 予約を設定し、必要な CPU サイクルを確保できるようにします。
- 3 仮想マシンの CPU 使用率と、同じホストまたはリソース プールにある別の仮想マシンの CPU 使用率とを比較する。ホストの [仮想マシン] ビューの積み重ね線チャートは、そのホスト上の仮想マシンの CPU 使用率を示します。
- 4 仮想マシンの待機 (Ready) 時間が長いのは、設定された上限に CPU の使用時間が到達したためかどうかを判断する。それが原因である場合、仮想マシンの CPU の使用時間の上限を増やします。
- 5 CPU シェアを増やして、仮想マシンが実行できるようにする。ホスト システムが CPU によって制約されている場合、ホストの待機 (Ready)時間がそのまま維持される場合があります。ホストの Ready 時間が減らない場合、優先順位の高い仮想マシンには CPU 予約を 設定し、必要な CPU サイクルを確保できるようにします。
- 6 仮想マシンに割り当てるメモリの量を増やす。これにより、キャッシュを行なうアプリケーションで、ディスクやネットワーク アクティビティが減少します。ディスク I/O が低下することで、ホストがハードウェアを仮想化する必要性が減少する可能性があります。一般的に、リソース割り当てが少ない仮想マシンでは、CPU Ready 時間が堆積します。
- 7 仮想マシン上の仮想 CPU 数を減らし、ワークロードの実行に必要な数のみにする。たとえば、シングル スレッドのアプリケーションが 4way の仮想マシン上にあっても、利用できるのは1つの vCPU のみにします。アイドル状態にある3つの vCPU をハイパーバイザーで管理すると、CPU サイクルを別の処理に使用できます。
- 8 DRS クラスタにホストを追加していない場合、ホストを追加する。ホストが DRS クラスタにある場合、ホストの数を増やし、1 台以上の 仮想マシンを新しいホストに移行させます。

9 必要に応じて、ホストの物理 CPU またはコアをアップグレードする。

1 最新バージョンのハイパーバイザー ソフトウェアを使用し、TCP セグメンテーション オフロード、ラージ メモリ ページ、ジャンボ フレー
 0 ムなど、CPU を節約する機能を有効にする。

## メモリ (MB)

メモリ (MB) のチャートは、リソース プールまたは vApp のメモリ使用量を表示します。

このチャートは、リソース プールまたは vApp の [パフォーマンス] タブの [ホーム] ビューにあります。

#### 表 1-82. データ カウンタ

| チャートのラベル                 | 説明                                                                                                   |
|--------------------------|----------------------------------------------------------------------------------------------------|
| resource_poolまたは<br>vApp | リソース プールまたは vApp のすべての仮想マシンによって使用されるアクティブなメモリの合計。アクティブ<br>なメモリは、VMkernel によって特定され、オーバーヘッド メモリも含まれます。 |
|                          | メモリ使用量 = アクティブなメモリ / 構成された仮想マシンのメモリ サイズ                                                              |
|                          | ■ カウンタ:使用中                                                                                           |
|                          | ■ 統計タイプ:絶対値                                                                                          |
|                          | ■ 単位: メガバイト (MB)                                                                                     |
|                          | ■ ロールアップ タイプ: 平均                                                                                     |
|                          | ■ 収集レベル:1                                                                                            |

## チャートの分析

メモリ使用量は、パフォーマンスの問題の指標にはなりません。ホストでスワップまたはバルーンが発生し、その結 果仮想マシンのゲストでスワップが発生した場合、メモリ使用量は高くなります。このような場合、CPUのオーバ ーコミットやストレージの遅延など、ほかの問題を確認してください。

クラスタ、リソース プール、または vApp のメモリ使用量が常に高い場合、次の対応策を検討してください。

#### 表 1-83. メモリ パフォーマンスの向上に関するアドバイス

#### # 解決方法

- 1 各仮想マシンに VMware Tools がインストールされていることを確認する。
- 2 バルーン ドライバが有効であることを確認する。 バルーン ドライバは VMware Tools と一緒にインストールされるもので、パフォーマン スの向上に大きく影響します。 VMkernel はバルーンやスワップによって、未使用の仮想マシン メモリを定期的に回収します。一般的に、 これは仮想マシンのパフォーマンスに影響を与えません。
- 3 バルーン値が大きい場合、ホスト上の仮想マシンおよびリソース プールについて、リソース共有、予約、および制限を確認します。ホストの設定が適切で、仮想マシンの設定より小さくないことを確認します。ホスト上に未使用のメモリがあり、仮想マシンでメモリのスワップやバルーンが高頻度で発生している場合、仮想マシン (リソース プールに属している場合はリソース プール) はリソースの上限に達しています。そのホストに設定されているリソースの上限を確認します。
- 4 クラスタが DRS クラスタではない場合、DRS を有効にする。DRS を有効にするには、次のタスクを実行します。
  - 1 クラスタを選択し、[構成] タブをクリックします。
  - 2  $[ \forall \forall Z ]$   $\vec{v}$ , [vSphere DRS]  $\hat{v}$   $\hat{v}$
  - 3 [編集]をクリックします。

[クラスタ設定の編集] ダイアログ ボックスが開きます。

- 4 [vSphere DRS をオンにする] をクリックし、[OK] をクリックします。
- 5 クラスタが DRS クラスタの場合は次の処理を行う。
  - ホストの数を増やし、1台以上の仮想マシンを新しいホストに移行させます。
  - しきい値の積極性を確認します。値が低い場合、しきい値を増やします。これにより、クラスタで高負荷部分が発生するのを回避できます。
- 6 1台以上のホストに物理メモリを追加する。

## 消費されたメモリ

消費されたメモリのチャートは、リソース プールまたは vApp 内のすべての仮想マシンのメモリ パフォーマンスを 表示します。 このチャートは、リソース プールまたは vApp の [パフォーマンス] タブの [リソース プールと仮想マシン] ビュー にあります。

リソース プールまたは vApp 内のリソース プールおよび仮想マシンの場合、このチャートは、リソース プールまた は vApp の [パフォーマンス] タブの [リソース プールと仮想マシン] ビューにあります。

表 1-84. データ カウンタ

| チャートのラベル        | 説明                                                                                                    |
|-----------------|----------------------------------------------------------------------------------------------------|
| virtual_machine | 仮想マシンのゲスト OS の物理メモリ用として仮想マシンによって使用されるホスト メモリの量。メモリのオーバ<br>ーヘッドは消費されたメモリに含まれません。                                                 |
|                 | 消費されたメモリ = 付与メモリ - ページ共有により節約されたメモリ                                                                                             |
|                 | たとえば、仮想マシンにメモリが 100MB あり、別の 3 台の仮想マシンで等しく共有されている場合、共有メモリ<br>の部分は 25MB (100MB÷4 台の仮想マシン) になります。この量は消費されたメモリのデータ カウンタに算<br>入されます。 |
|                 | ■ カウンタ: consumed                                                                                                    |
|                 | ■ 統計タイプ:絶対値                                                                                                    |
|                 | ■ 単位: メガバイト (MB)                                                                                                    |
|                 | ■ ロールアップ タイプ:平均 (最小値/最大値)                                                                                                    |

■ 収集レベル:1(4)

#### チャートの分析

仮想マシンのメモリ サイズは、平均的なゲスト メモリの使用量よりも若干大きくします。これにより、ゲスト間で メモリのスワップを行うことなく、ホストはワークロードの急増に対応できます。仮想マシンのメモリ サイズを増や すと、オーバーヘッド メモリの使用が増えます。

スワップ容量が十分な場合、バルーン値が高くてもパフォーマンスの問題とはなりません。ただし、ホストのスワッ プイン値およびスワップアウト値が大きい場合、要求を満たすのに必要なメモリ容量がホストにない可能性がありま す。

仮想マシンでバルーンやスワップが頻繁に発生する場合、ホストの物理メモリの空き容量を確認します。空きメモリ の値が 6% 以下の場合、メモリに対する要求をホストが満たせないことを示しています。結果としてメモリの再利用 が発生するため、パフォーマンスが低下することがあります。アクティブなメモリ サイズが付与メモリ サイズと同 じ大きさの場合、メモリに対する要求が使用可能なメモリ リソースよりも大きくなっています。アクティブなメモリ の値が常に低い場合、メモリのサイズが大き過ぎる可能性があります。

ホストに十分な空きメモリがある場合、ホスト上の仮想マシンおよびリソース プールについて、リソース共有、予約、および制限を確認します。ホストの設定が適切で、仮想マシンの設定より小さくないことを確認します。

使用可能な空きメモリがほとんどないか、パフォーマンス低下に気づいた場合、次の対応策を検討してください。

## 表 1-85. メモリ パフォーマンスの向上に関するアドバイス

#### # 解決方法

- 1 各仮想マシンに VMware Tools がインストールされていることを確認する。 バルーン ドライバは VMware Tools と一緒にインストー ルされるもので、パフォーマンスの向上に大きく影響します。
- 2 バルーン ドライバが有効であることを確認する。VMkernel はバルーニングやスワップによって、未使用の仮想マシン メモリを定期的に回 収します。一般的に、これは仮想マシンのパフォーマンスに影響を与えません。
#### 表 1-85. メモリ パフォーマンスの向上に関するアドバイス (続き)

#### # 解決方法

- 3 大き過ぎる場合、仮想マシンのメモリ容量を減らし、適正なキャッシュ サイズにする。これにより、ほかの仮想マシンのメモリが解放され ます。
- 4 仮想マシンのメモリ予約の値がアクティブなメモリの値より高く設定されている場合、予約の設定値を減らし、ホストにある別の仮想マシン から VMkernel がアイドル状態のメモリを回収できるようにすることを検討する。

5 1台以上の仮想マシンを DRS クラスタに移行する。

6 ホストに物理メモリを追加する。

## メモリ (MB)

メモリ (MB) のチャートは、リソース プールまたは vApp のメモリ データ カウンタを表示します。

説明

このチャートは、リソース プールまたは vApp の [パフォーマンス] タブの [ホーム] ビューにあります。

注: これらのデータ カウンタの定義は仮想マシン用です。リソース プール レベルでは、値は集計されて合計値が 出されます。チャートのカウンタ値は、仮想マシン データの合計を表しています。チャートに表示されるカウンタ は、vCenter Server に設定した収集レベルに依存します。

#### 表 1-86. データ カウンタ[]

| チャートのラベル | 説明                                              |
|----------|-------------------------------------------------|
| アクティブ    | リソース プールのパワーオン状態の全仮想マシンの有効なゲスト物理メモリ容量の合計。       |
|          | ■ カウンタ: アクティブ                                   |
|          | ■ 統計タイプ: 絶対値                                    |
|          | ■ 単位: メガバイト (MB)                                |
|          | ■ ロールアップ タイプ:平均 (最小値/最大値)                       |
|          | ■ 収集レベル:2(4)                                    |
| バルーン     | リソース プールのパワーオン状態の全仮想マシン用に、バルーン ドライバが回収するゲスト物理メモ |
|          | リの合計。                                           |
|          | ■ カウンタ : vmmemctl                               |
|          | ■ 統計タイプ: 絶対値                                    |
|          | ■ 単位: メガバイト (MB)                                |
|          | ■ ロールアップ タイプ:平均 (最小値/最大値)                       |
|          | ■ 収集レベル:1(4)                                    |
| 消費       | 仮想マシンがゲスト メモリで使用うした物理メモリの量。使用されたメモリにはオーバーヘッド メモ |
|          | リは含まれません。共有メモリと、予約済みだが実際に使用されていないメモリは含まれます。     |
|          | 消費されたメモリ = 付与メモリ - メモリ共有により節約されたメモリ             |
|          | ■ カウンタ: consumed                                |
|          | ■ 統計タイプ: 絶対値                                    |
|          | ■ 単位: メガバイト (MB)                                |
|          | ■ ロールアップ タイプ:平均 (最小値/最大値)                       |
|          | ■ 収集レベル:1(4)                                    |

# 表 1-86. データ カウンタ[] (続き)

| 説明                                             |
|------------------------------------------------|
| パワーオン状態のすべての仮想マシンに付与されるゲスト物理メモリの合計。付与メモリはホストのマ |
|                                                |
| ■ カウンタ:付与                                      |
| ■ 統計タイプ: 絶対値                                   |
| ■ 単位: メガバイト (MB)                               |
| ■ ロールアップ タイプ:平均 (最小値/最大値)                      |
| ■ 収集レベル: 2(4)                                  |
| リソース プール内のほかの仮想マシンと共有されるゲスト物理メモリの容量。           |
| リソース プールのパワーオン状態の全仮想マシンでスワップされたメモリの合計。         |
| ■ カウンタ: swapused                               |
| ■ 統計タイプ: 絶対値                                   |
| ■ 単位: メガバイト (MB)                               |
| ■ ロールアップ タイプ:平均 (最小値/最大値)                      |
| ■ 収集レベル: 2(4)                                  |
|                                                |

### チャートの分析

仮想マシンのメモリ サイズは、平均的なゲスト メモリの使用量よりも若干大きくします。これにより、ゲスト間で メモリのスワップを行うことなく、ホストはワークロードの急増に対応できます。仮想マシンのメモリ サイズを増や すと、オーバーヘッド メモリの使用が増えます。

スワップ容量が十分な場合、バルーン値が高くてもパフォーマンスの問題とはなりません。ただし、ホストのスワッ プイン値およびスワップアウト値が大きい場合、要求を満たすのに必要なメモリ容量がホストにない可能性がありま す。

仮想マシンでバルーンやスワップが頻繁に発生する場合、ホストの物理メモリの空き容量を確認します。空きメモリ の値が 6% 以下の場合、メモリに対する要求をホストが満たせないことを示しています。結果としてメモリの再利用 が発生するため、パフォーマンスが低下することがあります。アクティブなメモリ サイズが付与メモリ サイズと同 じ大きさの場合、メモリに対する要求が使用可能なメモリ リソースよりも大きくなっています。アクティブなメモリ の値が常に低い場合、メモリのサイズが大き過ぎる可能性があります。

ホストに十分な空きメモリがある場合、ホスト上の仮想マシンおよびリソース プールについて、リソース共有、予約、および制限を確認します。ホストの設定が適切で、仮想マシンの設定より小さくないことを確認します。

使用可能な空きメモリがほとんどないか、パフォーマンス低下に気づいた場合、次の対応策を検討してください。

#### 表 1-87. メモリ パフォーマンスの向上に関するアドバイス

#### # 解決方法

- 1 各仮想マシンに VMware Tools がインストールされていることを確認する。 バルーン ドライバは VMware Tools と一緒にインストー ルされるもので、パフォーマンスの向上に大きく影響します。
- 2 バルーン ドライバが有効であることを確認する。VMkernel はバルーニングやスワップによって、未使用の仮想マシン メモリを定期的に回 収します。一般的に、これは仮想マシンのパフォーマンスに影響を与えません。
- 3 大き過ぎる場合、仮想マシンのメモリ容量を減らし、適正なキャッシュサイズにする。これにより、ほかの仮想マシンのメモリが解放され ます。

#### 表 1-87. メモリ パフォーマンスの向上に関するアドバイス (続き)

#### # 解決方法

- 4 仮想マシンのメモリ予約の値がアクティブなメモリの値より高く設定されている場合、予約の設定値を減らし、ホストにある別の仮想マシン から VMkernel がアイドル状態のメモリを回収できるようにすることを検討する。
- 5 1台以上の仮想マシンを DRS クラスタに移行する。

# vApp

vApp のチャートには、vApp の CPU およびメモリ使用量についての情報が含まれています。 各チャートのヘル プトピックには、チャートに表示されるデータ カウンタに関する情報が記載されています。 使用可能なカウンタは、 vCenter Server に設定された収集レベルによって決まります。

# CPU (MHz)

CPU (MHz) のチャートは、vApp またはリソース プールの CPU 使用量を表示します。

このチャートは、vApp またはリソース プールの [パフォーマンス] タブの [ホーム] ビューにあります。

### カウンタ

表 1-88. データ カウンタ

| 使用率       CPU 使用率は、リソース プールまたは vApp にある仮想マシンの平均 CPU 使用率の値の合計です。         CPU 使用率 = コアの数 × CPU 周波数         カウンタ : usagemhz         統計タイプ:比率         単位:メガヘルツ (MHz)         ロールアップタイプ:平均 (最小値/最大値) | チャートのラベル | 説明                                                                                                    |
|----------------------------------------------------------------------------------------------------|----------|----------------------------------------------------------------------------------------------------|
|                                                                                                    | 使用率      | <ul> <li>CPU 使用率は、リソース プールまたは vApp にある仮想マシンの平均 CPU 使用率の値の合計です。</li> <li>CPU 使用率 = コアの数 × CPU 周波数</li> <li>カウンタ: usagemhz</li> <li>統計タイプ:比率</li> <li>単位:メガヘルツ (MHz)</li> <li>ロールアップタイプ:平均(最小値/最大値)</li> <li>四方、マガット1(4)</li> </ul> |

#### チャートの分析

CPU 使用率の瞬間的な上昇は、使用可能なリソースを最大限に活用していることを意味します。ただし、その値が 常に高い場合、使用可能な CPU キャパシティよりも CPU への要求が大きい可能性があります。CPU 使用率の値 が高いと、リソース プールにある仮想マシンのプロセッサ キューおよび待機 (Ready) 時間が増加することがありま す。一般的に、仮想マシンの CPU 使用率が 90%、仮想マシンの CPU Ready が 20% を超える場合、パフォーマ ンスに影響があります。

パフォーマンスに影響がある場合、次の対応策を検討してください。

表 1-89. CPU パフォーマンスの向上に関するアドバイス

#### # 解決方法

1 各仮想マシンに VMware Tools がインストールされていることを確認する。

2 シングル スレッドのアプリケーションは、SMP 仮想マシン上ではなく、ユニプロセッサ仮想マシン上にデプロイする。

<sup>6</sup> ホストに物理メモリを追加する。

### 表 1-89. CPU パフォーマンスの向上に関するアドバイス (続き)

| # | 解決方法 |
|---|------|
| # | 肝仄刀広 |

- 3 1台以上の仮想マシンを新しいホスト上に移行する。
- 4 必要に応じて、各ホストの物理 CPU またはコアをアップグレードする。
- 5 TCP セグメンテーション オフロードなど、CPU 節約機能を有効にする。
- 6 ソフトウェア I/O を、iSCSI HBA や TCP セグメンテーション オフロード NIC など専用ハードウェアに交換する。

# CPU 使用量

CPU 使用量のチャートは、vApp またはリソース プールでの各仮想マシンの CPU 使用量を表示します。

このチャートは、vApp またはリソース プールの [パフォーマンス] タブの [仮想マシン] ビューにあります。

#### 表 1-90. データ カウンタ

| チャートのラベル        | 説明                       |
|-----------------|--------------------------|
| virtual_machine | 仮想マシンが使用している CPU の量。     |
|                 | ■ カウンタ:usagemhz          |
|                 | ■ 統計タイプ:比率               |
|                 | ■ 単位:メガヘルツ (MHz)         |
|                 | ■ ロールアップ タイプ:平均(最小値/最大値) |
|                 | ■ 収集レベル:1(4)             |

# チャートの分析

CPU 使用率または CPU Ready の短期的な急上昇は、仮想マシン リソースを最大限に活用していることを意味し ます。ただし、仮想マシンの CPU 使用率が 90%、CPU Ready の値が 20% を超える場合、パフォーマンスに影 響があります。

パフォーマンスに影響がある場合、次の対応策を検討してください。

#### 表 1-91. CPU パフォーマンスの向上に関するアドバイス

#### # 解決方法

- 1 ホスト上のすべての仮想マシンに VMware Tools がインストールされていることを確認する。
- 2 優先順位の高いすべての仮想マシンには CPU 予約を設定し、必要な CPU サイクルを確保できるようにします。
- 3 仮想マシンの CPU 使用率と、同じホストまたはリソース プールにある別の仮想マシンの CPU 使用率とを比較する。ホストの [仮想マシン] ビューの積み重ね線チャートは、そのホスト上の仮想マシンの CPU 使用率を示します。
- 4 仮想マシンの待機 (Ready) 時間が長いのは、設定された上限に CPU の使用時間が到達したためかどうかを判断する。それが原因である場合、仮想マシンの CPU の使用時間の上限を増やします。
- 5 CPU シェアを増やして、仮想マシンが実行できるようにする。ホスト システムが CPU によって制約されている場合、ホストの待機 (Ready)時間がそのまま維持される場合があります。ホストの Ready 時間が減らない場合、優先順位の高い仮想マシンには CPU 予約を 設定し、必要な CPU サイクルを確保できるようにします。

#### 表 1-91. CPU パフォーマンスの向上に関するアドバイス (続き)

#### # 解決方法

- 6 仮想マシンに割り当てるメモリの量を増やす。これにより、キャッシュを行なうアプリケーションで、ディスクやネットワーク アクティビティが減少します。ディスク I/O が低下することで、ホストがハードウェアを仮想化する必要性が減少する可能性があります。一般的に、リソース割り当てが少ない仮想マシンでは、CPU Ready 時間が堆積します。
- 7 仮想マシン上の仮想 CPU 数を減らし、ワークロードの実行に必要な数のみにする。たとえば、シングル スレッドのアプリケーションが 4-way の仮想マシン上にあっても、利用できるのは1つの vCPU のみにします。アイドル状態にある3つの vCPU をハイパーバイザーで管理すると、CPU サイクルを別の処理に使用できます。
- 8 DRS クラスタにホストを追加していない場合、ホストを追加する。ホストが DRS クラスタにある場合、ホストの数を増やし、1 台以上の 仮想マシンを新しいホストに移行させます。
- 9 必要に応じて、ホストの物理 CPU またはコアをアップグレードする。

1 最新バージョンのハイパーバイザー ソフトウェアを使用し、TCP セグメンテーション オフロード、ラージ メモリ ページ、ジャンボ フレー

0 ムなど、CPU を節約する機能を有効にする。

# メモリ (MB)

メモリ (MB) のチャートは、vApp またはリソース プールのメモリ使用量を表示します。

このチャートは、vApp またはリソース プールの [パフォーマンス] タブの [ホーム] ビューにあります。

#### 表 1-92. データ カウンタ

| チャートのラベル                 | 説明                                                                                                   |
|--------------------------|----------------------------------------------------------------------------------------------------|
| resource_poolまたは<br>vApp | リソース プールまたは vApp のすべての仮想マシンによって使用されるアクティブなメモリの合計。アクティブ<br>なメモリは、VMkernel によって特定され、オーバーヘッド メモリも含まれます。 |
|                          | メモリ使用量 = アクティブなメモリ / 構成された仮想マシンのメモリ サイズ                                                              |
|                          | ■ カウンタ:使用中                                                                                           |
|                          | ■ 統計タイプ:絶対値                                                                                          |
|                          | ■ 単位: メガバイト (MB)                                                                                     |
|                          | ■ ロールアップ タイプ: 平均                                                                                     |
|                          | ■ 収集レベル:1                                                                                            |

#### チャートの分析

メモリ使用量は、パフォーマンスの問題の指標にはなりません。ホストでスワップまたはバルーンが発生し、その結 果仮想マシンのゲストでスワップが発生した場合、メモリ使用量は高くなります。このような場合、CPUのオーバ ーコミットやストレージの遅延など、ほかの問題を確認してください。

クラスタ、リソース プール、または vApp のメモリ使用量が常に高い場合、次の対応策を検討してください。

### 表 1-93. メモリ パフォーマンスの向上に関するアドバイス

#### # 解決方法

1 各仮想マシンに VMware Tools がインストールされていることを確認する。

<sup>2</sup> バルーン ドライバが有効であることを確認する。 バルーン ドライバは VMware Tools と一緒にインストールされるもので、パフォーマン スの向上に大きく影響します。 VMkernel はバルーンやスワップによって、未使用の仮想マシン メモリを定期的に回収します。一般的に、 これは仮想マシンのパフォーマンスに影響を与えません。

#### 表 1-93. メモリ パフォーマンスの向上に関するアドバイス (続き)

#### # 解決方法

- 3 バルーン値が大きい場合、ホスト上の仮想マシンおよびリソース プールについて、リソース共有、予約、および制限を確認します。ホストの設定が適切で、仮想マシンの設定より小さくないことを確認します。ホスト上に未使用のメモリがあり、仮想マシンでメモリのスワップやバルーンが高頻度で発生している場合、仮想マシン (リソース プールに属している場合はリソース プール) はリソースの上限に達しています。そのホストに設定されているリソースの上限を確認します。
- 4 クラスタが DRS クラスタではない場合、DRS を有効にする。DRS を有効にするには、次のタスクを実行します。
  - 1 クラスタを選択し、[構成] タブをクリックします。
  - 2  $[ \forall \forall Z ]$   $\forall$  v [vSphere DRS]  $e \rho \forall \gamma \rho \cup z = 0$
  - 3 [編集]をクリックします。

[クラスタ設定の編集] ダイアログ ボックスが開きます。

- 4 [vSphere DRS をオンにする] をクリックし、[OK] をクリックします。
- 5 クラスタが DRS クラスタの場合は次の処理を行う。
  - ホストの数を増やし、1台以上の仮想マシンを新しいホストに移行させます。
  - しきい値の積極性を確認します。値が低い場合、しきい値を増やします。これにより、クラスタで高負荷部分が発生するのを回避できます。

6 1台以上のホストに物理メモリを追加する。

# 消費されたメモリ

消費されたメモリのチャートは、vApp またはリソース プール内の上位 10 台の仮想マシンのメモリ パフォーマン スを表示します。

このチャートは、vApp またはリソース プールの [パフォーマンス] タブの [仮想マシン] ビューにあります。

リソース プールまたは vApp 内のリソース プールおよび仮想マシンの場合、このチャートは、リソース プールまた は vApp の [パフォーマンス] タブの [リソース プールと仮想マシン] ビューにあります。

### 表 1-94. データ カウンタ

| 説明                                                                                                    |
|----------------------------------------------------------------------------------------------------|
| 仮想マシンのゲスト OS の物理メモリ用として仮想マシンによって使用されるホスト メモリの量。メモリのオーバ<br>ーヘッドは消費されたメモリに含まれません。<br>消費された メモリ = 付与メモリ - ページ共有により節約されたメモリ              |
| たとえば、仮想マシンにメモリが 100MB あり、別の 3 台の仮想マシンで等しく共有されている場合、共有メモリ<br>の部分は 25MB (100MB ÷ 4 台の仮想マシン) になります。この量は消費されたメモリのデータ カウンタに算<br>入されます。    |
| <ul> <li>カウンタ: consumed</li> <li>統計タイプ: 絶対値</li> <li>単位: メガバイト (MB)</li> <li>ロールアップ タイプ: 平均 (最小値/最大値)</li> <li>四先にのサル1(4)</li> </ul> |
|                                                                                                    |

#### チャートの分析

仮想マシンのメモリ サイズは、平均的なゲスト メモリの使用量よりも若干大きくします。これにより、ゲスト間で メモリのスワップを行うことなく、ホストはワークロードの急増に対応できます。仮想マシンのメモリ サイズを増や すと、オーバーヘッド メモリの使用が増えます。

スワップ容量が十分な場合、バルーン値が高くてもパフォーマンスの問題とはなりません。ただし、ホストのスワッ プイン値およびスワップアウト値が大きい場合、要求を満たすのに必要なメモリ容量がホストにない可能性がありま す。

仮想マシンでバルーンやスワップが頻繁に発生する場合、ホストの物理メモリの空き容量を確認します。空きメモリ の値が 6% 以下の場合、メモリに対する要求をホストが満たせないことを示しています。結果としてメモリの再利用 が発生するため、パフォーマンスが低下することがあります。アクティブなメモリ サイズが付与メモリ サイズと同 じ大きさの場合、メモリに対する要求が使用可能なメモリ リソースよりも大きくなっています。アクティブなメモリ の値が常に低い場合、メモリのサイズが大き過ぎる可能性があります。

ホストに十分な空きメモリがある場合、ホスト上の仮想マシンおよびリソース プールについて、リソース共有、予約、および制限を確認します。ホストの設定が適切で、仮想マシンの設定より小さくないことを確認します。

使用可能な空きメモリがほとんどないか、パフォーマンス低下に気づいた場合、次の対応策を検討してください。

#### 表 1-95. メモリ パフォーマンスの向上に関するアドバイス

#### # 解決方法

- 1 各仮想マシンに VMware Tools がインストールされていることを確認する。 バルーン ドライバは VMware Tools と一緒にインストー ルされるもので、パフォーマンスの向上に大きく影響します。
- 2 バルーンドライバが有効であることを確認する。VMkernel はバルーニングやスワップによって、未使用の仮想マシンメモリを定期的に回 収します。一般的に、これは仮想マシンのパフォーマンスに影響を与えません。
- 3 大き過ぎる場合、仮想マシンのメモリ容量を減らし、適正なキャッシュサイズにする。これにより、ほかの仮想マシンのメモリが解放されます。
- 4 仮想マシンのメモリ予約の値がアクティブなメモリの値より高く設定されている場合、予約の設定値を減らし、ホストにある別の仮想マシン から VMkernel がアイドル状態のメモリを回収できるようにすることを検討する。
- 5 1台以上の仮想マシンを DRS クラスタに移行する。

6 ホストに物理メモリを追加する。

# 仮想マシン

仮想マシンのチャートには、仮想マシンの CPU、ディスク、メモリ、ネットワーク、ストレージ、およびフォール トトレランスについての情報が含まれています。 各チャートのヘルプ トピックには、チャートに表示されるデータ カウンタに関する情報が記載されています。 使用可能なカウンタは、vCenter Server に設定された収集レベルに よって決まります。

#### CPU (%)

CPU (%) のチャートは、仮想マシンの CPU 使用量および作動可能な値を表示します。

このチャートは、仮想マシンの [パフォーマンス] タブの [ホーム] ビューにあります。

#### 表 1-96. データ カウンタ

| チャートのラ<br>ベル | 説明                                                                                                    |
|--------------|----------------------------------------------------------------------------------------------------|
| 使用量          | <ul> <li>使用中の仮想 CPU 量について、利用可能な CPU 合計量のパーセンテージで表したもの。</li> <li>CPU 使用量は、仮想マシンで利用可能なすべての仮想 CPU の平均 CPU 使用量です。</li> <li>たとえば、1つの仮想 CPU を持つ仮想マシンが 4 つの物理 CPU を持つホスト上で動作している場合、CPU 使用量は 100% となり、その仮想マシンは1つの物理 CPU を完全に使用していることになります。</li> <li>仮想 CPU 使用量 = 使用量 (MHz) ÷ (仮想 CPU 数 × コア周波数)</li> <li>注: これは、CPU の使用量に関するホストのビューで、ゲスト OS のビューではありません。</li> <li>カウンタ:使用量</li> <li>統計タイプ:比率</li> <li>単位: パーセンテージ(%)。精度は 100 分の 1% です。値は 0 ~ 100 です。</li> <li>ロールアップタイプ:平均(最小値/最大値)</li> <li>収集レベル: 1(4)</li> </ul> |
| 準備完了         | <ul> <li>仮想マシンが作動可能状態だったものの、物理 CPU 上での実行をスケジュール設定できなかった時間のパーセンテージ。</li> <li>CPU 作動可能時間は、ホスト上の仮想マシンの数と仮想マシンの CPU 負荷に依存します。収集レベル1では、仮想マシン上にあるすべての仮想 CPU の平均 CPU 作動可能時間が表示されます。収集レベル3では、仮想マシン上にある各仮想 CPU の平均 CPU 作動可能時間も表示されます。</li> <li>カウンタ:ready</li> <li>統計タイプ:比率</li> <li>単位: パーセンテージ(%)</li> <li>ロールアップタイプ: 合計</li> <li>収集レベル:1</li> </ul>                                                                                                    |

# チャートの分析

CPU 使用率または CPU Ready の短期的な急上昇は、仮想マシン リソースを最大限に活用していることを意味し ます。ただし、仮想マシンの CPU 使用率が 90%、CPU Ready の値が 20% を超える場合、パフォーマンスに影響があります。

パフォーマンスに影響がある場合、次の対応策を検討してください。

#### 表 1-97. CPU パフォーマンスの向上に関するアドバイス

### # 解決方法

| 1 | ホスト上のすべての仮想マシンに | VMware Tools がインストールされていることを確認する。 |  |
|---|-----------------|-----------------------------------|--|
|   |                 |                                   |  |

- 2 優先順位の高いすべての仮想マシンには CPU 予約を設定し、必要な CPU サイクルを確保できるようにします。
- 3 仮想マシンの CPU 使用率と、同じホストまたはリソース プールにある別の仮想マシンの CPU 使用率とを比較する。ホストの [仮想マシン] ビューの積み重ね線チャートは、そのホスト上の仮想マシンの CPU 使用率を示します。
- 4 仮想マシンの待機 (Ready) 時間が長いのは、設定された上限に CPU の使用時間が到達したためかどうかを判断する。それが原因である場合、仮想マシンの CPU の使用時間の上限を増やします。
- 5 CPU シェアを増やして、仮想マシンが実行できるようにする。ホスト システムが CPU によって制約されている場合、ホストの待機 (Ready)時間がそのまま維持される場合があります。ホストの Ready 時間が減らない場合、優先順位の高い仮想マシンには CPU 予約を 設定し、必要な CPU サイクルを確保できるようにします。

#### 表 1-97. CPU パフォーマンスの向上に関するアドバイス (続き)

#### # 解決方法

- 6 仮想マシンに割り当てるメモリの量を増やす。これにより、キャッシュを行なうアプリケーションで、ディスクやネットワーク アクティビティが減少します。ディスク I/O が低下することで、ホストがハードウェアを仮想化する必要性が減少する可能性があります。一般的に、リソース割り当てが少ない仮想マシンでは、CPU Ready 時間が堆積します。
- 7 仮想マシン上の仮想 CPU 数を減らし、ワークロードの実行に必要な数のみにする。たとえば、シングル スレッドのアプリケーションが 4-way の仮想マシン上にあっても、利用できるのは1つの vCPU のみにします。アイドル状態にある3つの vCPU をハイパーバイザーで管理すると、CPU サイクルを別の処理に使用できます。
- 8 DRS クラスタにホストを追加していない場合、ホストを追加する。ホストが DRS クラスタにある場合、ホストの数を増やし、1 台以上の 仮想マシンを新しいホストに移行させます。
- 9 必要に応じて、ホストの物理 CPU またはコアをアップグレードする。

1 最新バージョンのハイパーバイザー ソフトウェアを使用し、TCP セグメンテーション オフロード、ラージ メモリ ページ、ジャンボ フレー

0 ムなど、CPU を節約する機能を有効にする。

# CPU 使用量 (MHz)

CPU 使用量 (MHz) のチャートは、仮想マシンの CPU 使用量を表示します。

このチャートは、仮想マシンの [パフォーマンス] タブの [ホーム] ビューにあります。

#### 表 1-98. データ カウンタ

| チャートのラペル | 説明                                          |
|----------|---------------------------------------------|
| 使用量      | 使用中の仮想 CPU の量。                              |
|          | 注: CPUの使用量に関するホストのビューであり、ゲスト OSのビューではありません。 |
|          | ■ カウンタ:usagemhz                             |
|          | ■ 統計タイプ:比率                                  |
|          | ■ 単位:メガヘルツ (MHz)                            |
|          | ■ ロールアップ タイプ:平均 (最小値/最大値)                   |
|          | ■ 収集レベル:1(4)                                |

#### チャートの分析

CPU 使用率または CPU Ready の短期的な急上昇は、仮想マシン リソースを最大限に活用していることを意味し ます。ただし、仮想マシンの CPU 使用率が 90%、CPU Ready の値が 20% を超える場合、パフォーマンスに影 響があります。

パフォーマンスに影響がある場合、次の対応策を検討してください。

### 表 1-99. CPU パフォーマンスの向上に関するアドバイス

#### # 解決方法

- 1 ホスト上のすべての仮想マシンに VMware Tools がインストールされていることを確認する。
- 2 優先順位の高いすべての仮想マシンには CPU 予約を設定し、必要な CPU サイクルを確保できるようにします。
- 3 仮想マシンの CPU 使用率と、同じホストまたはリソース プールにある別の仮想マシンの CPU 使用率とを比較する。ホストの [仮想マシン] ビューの積み重ね線チャートは、そのホスト上の仮想マシンの CPU 使用率を示します。

#### 表 1-99. CPU パフォーマンスの向上に関するアドバイス (続き)

#### # 解決方法

- 4 仮想マシンの待機 (Ready) 時間が長いのは、設定された上限に CPU の使用時間が到達したためかどうかを判断する。それが原因である場合、仮想マシンの CPU の使用時間の上限を増やします。
- 5 CPU シェアを増やして、仮想マシンが実行できるようにする。ホスト システムが CPU によって制約されている場合、ホストの待機 (Ready)時間がそのまま維持される場合があります。ホストの Ready 時間が減らない場合、優先順位の高い仮想マシンには CPU 予約を 設定し、必要な CPU サイクルを確保できるようにします。
- 6 仮想マシンに割り当てるメモリの量を増やす。これにより、キャッシュを行なうアプリケーションで、ディスクやネットワーク アクティビティが減少します。ディスク I/O が低下することで、ホストがハードウェアを仮想化する必要性が減少する可能性があります。一般的に、リソース割り当てが少ない仮想マシンでは、CPU Ready 時間が堆積します。
- 7 仮想マシン上の仮想 CPU 数を減らし、ワークロードの実行に必要な数のみにする。たとえば、シングル スレッドのアプリケーションが 4way の仮想マシン上にあっても、利用できるのは1つの vCPU のみにします。アイドル状態にある3つの vCPU をハイパーバイザーで管 理すると、CPU サイクルを別の処理に使用できます。
- 8 DRS クラスタにホストを追加していない場合、ホストを追加する。ホストが DRS クラスタにある場合、ホストの数を増やし、1 台以上の 仮想マシンを新しいホストに移行させます。
- 9 必要に応じて、ホストの物理 CPU またはコアをアップグレードする。
- 1 最新バージョンのハイパーバイザー ソフトウェアを使用し、TCP セグメンテーション オフロード、ラージ メモリ ページ、ジャンボ フレー
- 0 ムなど、CPU を節約する機能を有効にする。

# ディスク (KBps)

ディスク (KBps) のチャートは、仮想マシンのディスク使用量を表示します。

このチャートは、仮想マシンの [パフォーマンス] タブの [ホーム] ビューにあります。

### 表 1-100. データ カウンタ

| チャートのラベル | 説明                                                                                                    |
|----------|----------------------------------------------------------------------------------------------------|
| 使用量      | <ul> <li>仮想マシン上の全仮想ディスクでの平均データ I/O 速度。</li> <li>カウンタ:使用量</li> <li>統計タイプ:比率</li> <li>単位:キロバイト毎秒 (KBps)</li> <li>ロールアップタイプ:平均(最小値/最大値)</li> <li>収集レベル:1(4)</li> </ul> |

#### チャートの分析

ディスクのチャートを使用して、平均的なディスク負荷を監視し、ディスク使用量のトレンドを判断します。たとえ ば、ハード ディスクに頻繁に読み取りおよび書き込みを行うアプリケーションを使用すると、パフォーマンスの低下 に気づくことがあります。ディスクの読み取りまたは書き込み要求の数が急増した場合、負荷の高いアプリケーショ ンが実行されていたかどうかを確認してください。 vSphere 環境でディスクに問題が発生しているかどうか判断する最良の方法は、ディスク待ち時間のデータ カウン タを監視することです。詳細パフォーマンス チャートを使用して、データ カウンタの統計情報を表示できます。

- カーネル待ち時間のデータカウンタは、VMkernel が各 SCSI コマンドの処理にかかった平均的な時間をミリ 秒単位で測定します。最適なパフォーマンスを得るには、この値を 0 ~1ミリ秒にする必要があります。この値 が 4 ミリ秒よりも大きい場合、ホストの仮想マシンは、構成がサポートするよりも多くのスループットをストレ ージ システムに送信しようとします。CPU 使用量を確認し、キュー深度を増やしてください。
- デバイス待ち時間のデータ カウンタは、物理デバイスの SCSI コマンドの完了にかかる平均的な時間をミリ秒単 位で測定します。ハードウェアによりますが、値が 15 ミリ秒よりも大きい場合は、おそらくストレージ アレイ に問題があります。アクティブな VMDK をより多くのスピンドルを持つボリュームに移動するか、LUN にデ ィスクを追加してください。
- キュー待ち時間のデータカウンタは、VMkernelキューのSCSIコマンドごとにかかる平均的な時間を測定します。この値は常にゼロである必要があります。ゼロでない場合、ワークロードが大きすぎて、アレイはデータを十分な速度で処理できません。

ディスク待ち時間の値が大きい場合、またはディスク I/O のパフォーマンスに関するほかの問題に気づいた場合は、 次のアクションの実行を検討します。

### 表 1-101. ディスク I/O パフォーマンスの向上に関するアドバイス

#### # 解決方法

- 1 仮想マシンのメモリを増やす。これによってオペレーティングシステムのキャッシュが増え、I/Oのアクティビティが減少します。注:ホ ストメモリを増やす必要がある場合があります。メモリを増やすと、データベースがシステムメモリを活用してデータをキャッシュし、デ ィスクへのアクセスを減らすことができるため、データを格納する必要性が減少することがあります。 仮想マシンのメモリが適切であることを確認するには、ゲスト OSのスワップ統計情報を確認します。ホストのメモリスワップが過剰に行 われない程度にゲストメモリを増やします。VMware Tools をインストールして、メモリのバルーニングが発生するようにします。
- 2 すべてのゲストのファイル システムを最適化する。
- 3 VMDK および VMEM ファイルで、アンチウィルスのオンデマンド スキャンを無効にする。
- 4 ベンダーのアレイ ツールを使用してアレイのパフォーマンス統計を確認する。多くのサーバがアレイ上の共通の要素に同時にアクセスして いる場合、ディスクの問題が解決しないことがあります。スループットを向上するには、アレイ側の改善を検討します。
- 5 Storage vMotion を使用して、複数のホスト間で I/O の多い仮想マシンを移行する。
- 6 使用可能なすべての物理リソースで、ディスクの負荷を調整する。さまざまなアダプタがアクセスする LUN 全体で、使用量の多いストレ ージを分散します。各アダプタで別々のキューを使用すると、ディスクのパフォーマンスが向上します。
- 7 最適に利用できるように HBA および RAID コントローラを構成する。RAID コントローラでキューの深さおよびキャッシュの設定が最 適であることを確認します。最適でない場合、Disk.SchedNumReqOutstanding パラメータを調整し、待機する仮想マシンのディス ク要求数を増やします。詳細については、『vSphere ストレージ』を参照してください。
- 8 リソースが集中する仮想マシンの場合、システム ページ ファイルで、ドライブから仮想マシンの物理ディスク ドライブを分ける。これによって、使用量が多くなる期間のディスク スピンドルの競合が軽減します。
- 9 大きな RAM を持つシステムでは、仮想マシンの VMX ファイルに MemTrimRate=0 の行を追加し、メモリのトリミングを無効にする。
- 10 ディスク I/O の合計が1つの HBA のキャパシティよりも大きい場合、マルチパスまたは複数のリンクを使用する。

#### 表 1-101. ディスク I/O パフォーマンスの向上に関するアドバイス (続き)

#### # 解決方法

11 ESXi ホストの場合、事前割り当て済みの仮想ディスクを作成する。ゲスト OS の仮想ディスクを作成する場合は、[今すぐすべてのディス ク領域を割り当て]を選択します。追加のディスク容量を再割り当てしてもパフォーマンスの低下は発生せず、ディスクはあまり断片化しま せん。

12 最新のホスト ハードウェアを使用する。

# ディスク速度 (KBps)

ディスク速度のチャートは、仮想マシンのディスク使用量を表示します。

このチャートは、仮想マシンの [パフォーマンス] タブの [ホーム] ビューにあります。 収集レベル 3 および 4 でのみ 利用可能です。

#### 表 1-102. データ カウンタ

| チャートのラベル | 説明                                                                                                    |
|----------|----------------------------------------------------------------------------------------------------|
| 読み取り     | 仮想マシンの各仮想ディスク上で完了したディスク読み取りコマンド回数(毎秒)。1秒あたりのディ<br>スク読み取りコマンドの合計回数もチャートに表示されます。<br>読み取り速度 = 読み取りプロック/秒 × プロック サイズ<br>● カウンタ:読み取り<br>■ 統計タイプ:比率<br>■ 単位:キロバイト毎秒(KBps)<br>■ ロールアップタイプ:平均<br>■ 収集レベル:2                                           |
| 書き込み     | <ul> <li>仮想マシンの各仮想ディスク上で完了したディスク書き込みコマンド回数(毎秒)。1秒あたりのディスク書き込みコマンドの合計回数もチャートに表示されます。</li> <li>書き込み速度 = 書き込みブロック/秒 × ブロック サイズ</li> <li>カウンタ:書き込み</li> <li>統計タイプ:比率</li> <li>単位:キロパイト毎秒(KBps)</li> <li>ロールアップタイプ:平均</li> <li>収集レベル:2</li> </ul> |

## チャートの分析

ディスクのチャートを使用して、平均的なディスク負荷を監視し、ディスク使用量のトレンドを判断します。たとえ ば、ハード ディスクに頻繁に読み取りおよび書き込みを行うアプリケーションを使用すると、パフォーマンスの低下 に気づくことがあります。ディスクの読み取りまたは書き込み要求の数が急増した場合、負荷の高いアプリケーショ ンが実行されていたかどうかを確認してください。

vSphere 環境でディスクに問題が発生しているかどうか判断する最良の方法は、ディスク待ち時間のデータ カウン タを監視することです。詳細パフォーマンス チャートを使用して、データ カウンタの統計情報を表示できます。

カーネル待ち時間のデータカウンタは、VMkernel が各SCSIコマンドの処理にかかった平均的な時間をミリ 秒単位で測定します。最適なパフォーマンスを得るには、この値を0~1ミリ秒にする必要があります。この値 が4ミリ秒よりも大きい場合、ホストの仮想マシンは、構成がサポートするよりも多くのスループットをストレ ージシステムに送信しようとします。CPU使用量を確認し、キュー深度を増やしてください。

- デバイス待ち時間のデータカウンタは、物理デバイスのSCSIコマンドの完了にかかる平均的な時間をミリ秒単位で測定します。ハードウェアによりますが、値が15ミリ秒よりも大きい場合は、おそらくストレージアレイに問題があります。アクティブなVMDKをより多くのスピンドルを持つボリュームに移動するか、LUNにディスクを追加してください。
- キュー待ち時間のデータカウンタは、VMkernelキューのSCSIコマンドごとにかかる平均的な時間を測定します。この値は常にゼロである必要があります。ゼロでない場合、ワークロードが大きすぎて、アレイはデータを十分な速度で処理できません。

ディスク待ち時間の値が大きい場合、またはディスク I/O のパフォーマンスに関するほかの問題に気づいた場合は、 次のアクションの実行を検討します。

#### 表 1-103. ディスク I/O パフォーマンスの向上に関するアドバイス

#### # 解決方法

- 1 仮想マシンのメモリを増やす。これによってオペレーティングシステムのキャッシュが増え、I/Oのアクティビティが減少します。注:ホ ストメモリを増やす必要がある場合があります。メモリを増やすと、データベースがシステムメモリを活用してデータをキャッシュし、デ ィスクへのアクセスを減らすことができるため、データを格納する必要性が減少することがあります。 仮想マシンのメモリが適切であることを確認するには、ゲスト OSのスワップ統計情報を確認します。ホストのメモリスワップが過剰に行 われない程度にゲストメモリを増やします。VMware Tools をインストールして、メモリのバルーニングが発生するようにします。
- 2 すべてのゲストのファイル システムを最適化する。
- 3 VMDK および VMEM ファイルで、アンチウィルスのオンデマンド スキャンを無効にする。
- 4 ベンダーのアレイ ツールを使用してアレイのパフォーマンス統計を確認する。多くのサーバがアレイ上の共通の要素に同時にアクセスしている場合、ディスクの問題が解決しないことがあります。スループットを向上するには、アレイ側の改善を検討します。
- 5 Storage vMotion を使用して、複数のホスト間で I/O の多い仮想マシンを移行する。
- 6 使用可能なすべての物理リソースで、ディスクの負荷を調整する。さまざまなアダプタがアクセスする LUN 全体で、使用量の多いストレ ージを分散します。各アダプタで別々のキューを使用すると、ディスクのパフォーマンスが向上します。
- 7 最適に利用できるように HBA および RAID コントローラを構成する。RAID コントローラでキューの深さおよびキャッシュの設定が最 適であることを確認します。最適でない場合、Disk.SchedNumReqOutstanding パラメータを調整し、待機する仮想マシンのディス ク要求数を増やします。詳細については、『vSphere ストレージ』を参照してください。
- 8 リソースが集中する仮想マシンの場合、システムページファイルで、ドライブから仮想マシンの物理ディスクドライブを分ける。これによって、使用量が多くなる期間のディスクスピンドルの競合が軽減します。
- 9 大きな RAM を持つシステムでは、仮想マシンの VMX ファイルに MemTrimRate=0 の行を追加し、メモリのトリミングを無効にする。
- 10 ディスク I/O の合計が1つの HBA のキャパシティよりも大きい場合、マルチパスまたは複数のリンクを使用する。
- 11 ESXiホストの場合、事前割り当て済みの仮想ディスクを作成する。ゲスト OS の仮想ディスクを作成する場合は、[今すぐすべてのディスク領域を割り当て]を選択します。追加のディスク容量を再割り当てしてもパフォーマンスの低下は発生せず、ディスクはあまり断片化しません。
- 12 最新のホスト ハードウェアを使用する。

# ディスク要求 (数)

ディスク要求のチャートは、仮想マシンのディスク使用量を表示します。

このチャートは、仮想マシンの [パフォーマンス] タブの [ホーム] ビューにあります。 収集レベル 3 および 4 でのみ 利用可能です。

| 表 1 | 1-1 | 04. | デー | -タ | ታ | ゥ | ンタ | , |
|-----|-----|-----|----|----|---|---|----|---|
|-----|-----|-----|----|----|---|---|----|---|

| チャートのラベル | 説明                                                                                                    |
|----------|----------------------------------------------------------------------------------------------------|
| 読み取り要求   | <ul> <li>仮想マシンの各仮想ディスク上で完了したディスク読み取りコマンド回数。ディスク読み<br/>取りコマンドの合計回数もチャートに表示されます。</li> <li>カウンタ:numberRead</li> <li>統計タイプ:絶対値</li> <li>単位:数</li> <li>ロールアップタイプ:合計</li> <li>収集レベル:3</li> </ul>  |
| 書き込み要求   | <ul> <li>仮想マシンの各仮想ディスク上で完了したディスク書き込みコマンド回数。ディスク書き<br/>込みコマンドの合計回数もチャートに表示されます。</li> <li>カウンタ:numberWrite</li> <li>統計タイプ:絶対値</li> <li>単位:数</li> <li>ロールアップタイプ:合計</li> <li>収集レベル:3</li> </ul> |

### チャートの分析

ディスクのチャートを使用して、平均的なディスク負荷を監視し、ディスク使用量のトレンドを判断します。たとえ ば、ハード ディスクに頻繁に読み取りおよび書き込みを行うアプリケーションを使用すると、パフォーマンスの低下 に気づくことがあります。ディスクの読み取りまたは書き込み要求の数が急増した場合、負荷の高いアプリケーショ ンが実行されていたかどうかを確認してください。

vSphere 環境でディスクに問題が発生しているかどうか判断する最良の方法は、ディスク待ち時間のデータ カウン タを監視することです。詳細パフォーマンス チャートを使用して、データ カウンタの統計情報を表示できます。

- カーネル待ち時間のデータカウンタは、VMkernel が各 SCSI コマンドの処理にかかった平均的な時間をミリ 秒単位で測定します。最適なパフォーマンスを得るには、この値を 0 ~1ミリ秒にする必要があります。この値 が4ミリ秒よりも大きい場合、ホストの仮想マシンは、構成がサポートするよりも多くのスループットをストレ ージシステムに送信しようとします。CPU 使用量を確認し、キュー深度を増やしてください。
- デバイス待ち時間のデータ カウンタは、物理デバイスの SCSI コマンドの完了にかかる平均的な時間をミリ秒単位で測定します。ハードウェアによりますが、値が 15 ミリ秒よりも大きい場合は、おそらくストレージ アレイに問題があります。アクティブな VMDK をより多くのスピンドルを持つボリュームに移動するか、LUN にディスクを追加してください。
- キュー待ち時間のデータカウンタは、VMkernelキューのSCSIコマンドごとにかかる平均的な時間を測定します。この値は常にゼロである必要があります。ゼロでない場合、ワークロードが大きすぎて、アレイはデータを十分な速度で処理できません。

ディスク待ち時間の値が大きい場合、またはディスク I/O のパフォーマンスに関するほかの問題に気づいた場合は、 次のアクションの実行を検討します。

### 表 1-105. ディスク I/O パフォーマンスの向上に関するアドバイス

#### # 解決方法

- 1 仮想マシンのメモリを増やす。これによってオペレーティングシステムのキャッシュが増え、I/Oのアクティビティが減少します。注:ホ ストメモリを増やす必要がある場合があります。メモリを増やすと、データベースがシステムメモリを活用してデータをキャッシュし、デ ィスクへのアクセスを減らすことができるため、データを格納する必要性が減少することがあります。 仮想マシンのメモリが適切であることを確認するには、ゲスト OSのスワップ統計情報を確認します。ホストのメモリスワップが過剰に行 われない程度にゲストメモリを増やします。VMware Tools をインストールして、メモリのバルーニングが発生するようにします。
- 2 すべてのゲストのファイル システムを最適化する。
- 3 VMDK および VMEM ファイルで、アンチウィルスのオンデマンド スキャンを無効にする。
- 4 ベンダーのアレイ ツールを使用してアレイのパフォーマンス統計を確認する。多くのサーバがアレイ上の共通の要素に同時にアクセスしている場合、ディスクの問題が解決しないことがあります。スループットを向上するには、アレイ側の改善を検討します。
- 5 Storage vMotion を使用して、複数のホスト間で I/O の多い仮想マシンを移行する。
- 6 使用可能なすべての物理リソースで、ディスクの負荷を調整する。さまざまなアダプタがアクセスする LUN 全体で、使用量の多いストレ ージを分散します。各アダプタで別々のキューを使用すると、ディスクのパフォーマンスが向上します。
- 7 最適に利用できるように HBA および RAID コントローラを構成する。RAID コントローラでキューの深さおよびキャッシュの設定が最適であることを確認します。最適でない場合、Disk.SchedNumRegOutstanding パラメータを調整し、待機する仮想マシンのディスク要求数を増やします。詳細については、『vSphere ストレージ』を参照してください。
- 8 リソースが集中する仮想マシンの場合、システムページファイルで、ドライブから仮想マシンの物理ディスクドライブを分ける。これによって、使用量が多くなる期間のディスクスピンドルの競合が軽減します。
- 9 大きな RAM を持つシステムでは、仮想マシンの VMX ファイルに MemTrimRate=0 の行を追加し、メモリのトリミングを無効にする。
- 10 ディスク I/O の合計が1つの HBA のキャパシティよりも大きい場合、マルチパスまたは複数のリンクを使用する。
- 11 ESXiホストの場合、事前割り当て済みの仮想ディスクを作成する。ゲスト OS の仮想ディスクを作成する場合は、[今すぐすべてのディス ク領域を割り当て]を選択します。追加のディスク容量を再割り当てしてもパフォーマンスの低下は発生せず、ディスクはあまり断片化しま せん。
- 12 最新のホスト ハードウェアを使用する。

# 仮想ディスク要求 (数)

仮想ディスク要求のチャートは、仮想マシンの仮想ディスク使用量を表示します。

仮想マシンの [パフォーマンス] タブにある[概要] をクリックした後、[ビュー] ドロップダウン メニューから、[ホーム] を選択してこのチャートを表示できます。収集 (表示)レベル 3 および 4 で利用可能です。

### 表 1-106. データ カウンタ

| チャートのラベル | 説明                                                                                                    |
|----------|----------------------------------------------------------------------------------------------------|
| 読み取り要求   | <ul> <li>仮想マシンの各仮想ディスク上で完了した仮想ディスク読み取りコマンド回数。全ての仮想ディスク読み取りコマンドの合計回数もチャートに表示されます。</li> <li>カウンタ:numberRead</li> <li>統計タイプ:絶対値</li> <li>単位:数</li> <li>ロールアップタイプ:平均</li> <li>収集レベル:2</li> </ul>          |
| 書き込み要求   | <ul> <li>仮想マシンの各仮想ディスク上で完了した仮想ディスク書き込みコマンド回数。全ての仮<br/>想ディスク書き込みコマンドの合計回数もチャートに表示されます。</li> <li>カウンタ:numberWrite</li> <li>統計タイプ: 絶対値</li> <li>単位:数</li> <li>ロールアップタイプ: 平均</li> <li>収集レベル: 2</li> </ul> |

# 仮想ディスク速度 (KBps)

仮想ディスク速度のチャートは、仮想マシンの仮想ディスク使用速度を表示します。

仮想マシンの [パフォーマンス] タブにある [概要] をクリックした後、[ビュー] ドロップダウン メニューから、[ホ ーム] を選択して、このチャートを表示できます。収集レベル 3 および 4 でのみ利用可能です。

# 表 1-107. データ カウンタ

| チャートのラベル | 説明                                                                                                    |
|----------|----------------------------------------------------------------------------------------------------|
| 読み取り要求   | 仮想マシンの各仮想ディスク上で完了した仮想ディスク読み取りコマンド回数。1秒あたり<br>の全ての仮想ディスク読み取りコマンドの合計回数もチャートに表示されます。読み取り<br>速度 = 読み取りプロック/秒 × ブロック サイズ          |
|          | ■ カウンタ: 読み取り                                                                                                    |
|          | ■ 統計タイプ:比率                                                                                                    |
|          | ■ 単位:キロバイト毎秒 (KBps)                                                                                                    |
|          | ■ ロールアップ タイプ:平均                                                                                                    |
|          | ■ 収集レベル: 3                                                                                                    |
| 書き込み要求   | 1 秒あたりの仮想マシンの各仮想ディスク上で完了した仮想ディスク書き込みコマンド回<br>数。1 秒あたりのすべての仮想ディスク書き込みコマンドの合計回数もチャートに表示され<br>ます。書き込み速度 = 書き込みブロック/秒 × ブロック サイズ |
|          | ■ カウンタ:書き込み                                                                                                    |
|          | ■ 統計タイプ:比率                                                                                                    |
|          | ■ 単位:キロバイト毎秒 (KBps)                                                                                                    |
|          | ■ ロールアップ タイプ:平均                                                                                                    |
|          | ■ 収集レベル: 3                                                                                                    |

# メモリ (%)

メモリ (%) のチャートでは、仮想マシンのメモリ使用率を監視します。

このチャートは、仮想マシンの [パフォーマンス] タブの [ホーム] ビューにあります。

#### 仮想マシン カウンタ

**注**: 「ゲスト物理メモリ」 とは、ゲスト OS の仮想マシンに提供されている仮想ハードウェアのメモリのことで す。

### 表 1-108. データ カウンタ

| チャートのラベル | 説明                       |
|----------|--------------------------|
| 使用量      | 仮想マシンで現在使用中のゲスト物理メモリの量。  |
|          | ■ カウンタ:使用量               |
|          | ■ 統計タイプ: 絶対値             |
|          | ■ 単位: パーセンテージ (%)        |
|          | ■ ロールアップ タイプ:平均(最小値/最大値) |
|          | ■ 収集レベル:1(4)             |

### チャートの分析

仮想マシンのメモリ サイズは、平均的なゲスト メモリの使用量よりも若干大きくします。これにより、ゲスト間で メモリのスワップを行うことなく、ホストはワークロードの急増に対応できます。仮想マシンのメモリ サイズを増や すと、オーバーヘッド メモリの使用が増えます。

スワップ容量が十分な場合、バルーン値が高くてもパフォーマンスの問題とはなりません。ただし、ホストのスワッ プイン値およびスワップアウト値が大きい場合、要求を満たすのに必要なメモリ容量がホストにない可能性がありま す。

仮想マシンでバルーンやスワップが頻繁に発生する場合、ホストの物理メモリの空き容量を確認します。空きメモリ の値が 6% 以下の場合、メモリに対する要求をホストが満たせないことを示しています。結果としてメモリの再利用 が発生するため、パフォーマンスが低下することがあります。アクティブなメモリ サイズが付与メモリ サイズと同 じ大きさの場合、メモリに対する要求が使用可能なメモリ リソースよりも大きくなっています。アクティブなメモリ の値が常に低い場合、メモリのサイズが大き過ぎる可能性があります。

ホストに十分な空きメモリがある場合、ホスト上の仮想マシンおよびリソース プールについて、リソース共有、予約、および制限を確認します。ホストの設定が適切で、仮想マシンの設定より小さくないことを確認します。

使用可能な空きメモリがほとんどないか、パフォーマンス低下に気づいた場合、次の対応策を検討してください。

#### 表 1-109. メモリ パフォーマンスの向上に関するアドバイス

から VMkernel がアイドル状態のメモリを回収できるようにすることを検討する。

| # | 解决方法                                                                                                    |
|---|----------------------------------------------------------------------------------------------------|
| 1 | 各仮想マシンに VMware Tools がインストールされていることを確認する。 バルーン ドライバは VMware Tools と一緒にインストー<br>ルされるもので、パフォーマンスの向上に大きく影響します。  |
| 2 | バルーン ドライバが有効であることを確認する。VMkernel はバルーニングやスワップによって、未使用の仮想マシン メモリを定期的に回<br>収します。一般的に、これは仮想マシンのパフォーマンスに影響を与えません。 |
| 3 | 大き過ぎる場合、仮想マシンのメモリ容量を減らし、適正なキャッシュ サイズにする。これにより、ほかの仮想マシンのメモリが解放され<br>ます。                                       |
| 4 | 仮想マシンのメモリ予約の値がアクティブなメモリの値より高く設定されている場合、予約の設定値を減らし、ホストにある別の仮想マシン                                              |

#### 表 1-109. メモリ パフォーマンスの向上に関するアドバイス (続き)

| щ |              |
|---|--------------|
| # | <b>胖</b> 厌力法 |

5 1台以上の仮想マシンを DRS クラスタに移行する。

```
6 ホストに物理メモリを追加する。
```

# メモリ (MB)

メモリ (MB) のチャートは、仮想マシンのバルーン メモリを表示します。

このチャートは、仮想マシンの [パフォーマンス] タブの [ホーム] ビューにあります。

### 表 1-110. データ カウンタ

| チャートのラベル | 説明                                                      |
|----------|---------------------------------------------------------|
| バルーン     | バルーン ドライバによって仮想マシンから回収されるゲスト物理メモリの量。<br>■ カウンタ:vmmemctl |
|          | <ul> <li>■ 統計タイプ: 絶対値</li> </ul>                        |
|          | ■ 単位: メガバイト (MB)                                        |
|          | ■ ロールアップ タイプ:平均(最小値/最大値)                                |
|          | ■ 収集レベル:1(4)                                            |

#### チャートの分析

仮想マシンのメモリ サイズは、平均的なゲスト メモリの使用量よりも若干大きくします。これにより、ゲスト間で メモリのスワップを行うことなく、ホストはワークロードの急増に対応できます。仮想マシンのメモリ サイズを増や すと、オーバーヘッド メモリの使用が増えます。

スワップ容量が十分な場合、バルーン値が高くてもパフォーマンスの問題とはなりません。ただし、ホストのスワッ プイン値およびスワップアウト値が大きい場合、要求を満たすのに必要なメモリ容量がホストにない可能性がありま す。

仮想マシンでバルーンやスワップが頻繁に発生する場合、ホストの物理メモリの空き容量を確認します。空きメモリ の値が 6% 以下の場合、メモリに対する要求をホストが満たせないことを示しています。結果としてメモリの再利用 が発生するため、パフォーマンスが低下することがあります。アクティブなメモリ サイズが付与メモリ サイズと同 じ大きさの場合、メモリに対する要求が使用可能なメモリ リソースよりも大きくなっています。アクティブなメモリ の値が常に低い場合、メモリのサイズが大き過ぎる可能性があります。

ホストに十分な空きメモリがある場合、ホスト上の仮想マシンおよびリソース プールについて、リソース共有、予約、および制限を確認します。ホストの設定が適切で、仮想マシンの設定より小さくないことを確認します。

使用可能な空きメモリがほとんどないか、パフォーマンス低下に気づいた場合、次の対応策を検討してください。

### 表 1-111. メモリ パフォーマンスの向上に関するアドバイス

### # 解決方法

1 各仮想マシンに VMware Tools がインストールされていることを確認する。 バルーン ドライバは VMware Tools と一緒にインストー ルされるもので、パフォーマンスの向上に大きく影響します。

<sup>2</sup> バルーン ドライバが有効であることを確認する。VMkernel はバルーニングやスワップによって、未使用の仮想マシン メモリを定期的に回 収します。一般的に、これは仮想マシンのパフォーマンスに影響を与えません。

#### 表 1-111. メモリ パフォーマンスの向上に関するアドバイス (続き)

| # | 細いませいも |
|---|--------|
| # | 一件次力法  |

- 3 大き過ぎる場合、仮想マシンのメモリ容量を減らし、適正なキャッシュサイズにする。これにより、ほかの仮想マシンのメモリが解放され ます。
- 4 仮想マシンのメモリ予約の値がアクティブなメモリの値より高く設定されている場合、予約の設定値を減らし、ホストにある別の仮想マシン から VMkernel がアイドル状態のメモリを回収できるようにすることを検討する。
- 5 1台以上の仮想マシンを DRS クラスタに移行する。
- 6 ホストに物理メモリを追加する。

### メモリ (MBps)

メモリ (MBps) のチャートは、仮想マシンのメモリ スワップ速度を表示します。

このチャートは、仮想マシンの [パフォーマンス] タブの [ホーム] ビューにあります。

## 表 1-112. データ カウンタ

| チャートのラベル  | 説明                                                                                                    |
|-----------|----------------------------------------------------------------------------------------------------|
| スワップイン速度  | <ul> <li>メモリが仮想マシンにスワップインされる平均速度。</li> <li>カウンタ: swapinRate</li> <li>統計タイプ:比率</li> <li>単位:メガバイト毎秒 (MBps)</li> <li>ロールアップタイプ:平均(最小値/最大値)</li> <li>収集レベル:1(4)</li> </ul>    |
| スワップアウト速度 | <ul> <li>メモリが仮想マシンからスワップアウトされる平均速度。</li> <li>カウンタ: swapoutRate</li> <li>統計タイプ:比率</li> <li>単位:メガバイト毎秒 (MBps)</li> <li>ロールアップタイプ:平均(最小値/最大値)</li> <li>収集レベル:1(4)</li> </ul> |

### チャートの分析

仮想マシンのメモリ サイズは、平均的なゲスト メモリの使用量よりも若干大きくします。これにより、ゲスト間で メモリのスワップを行うことなく、ホストはワークロードの急増に対応できます。仮想マシンのメモリ サイズを増や すと、オーバーヘッド メモリの使用が増えます。

スワップ領域が十分な場合、バルーン値が高くてもパフォーマンスの問題とはなりません。ただし、ホストのスワッ プイン値およびスワップアウト値が大きい場合、要求を満たすのに必要なメモリがホストにない可能性があります。

仮想マシンでバルーンやスワップが頻繁に発生する場合、ホストの物理メモリの空き容量を確認します。ホストには 追加のメモリ リソースが必要な場合があります。これが該当しない場合、ホスト上の仮想マシンおよびリソース プ ールについて、リソース共有、予約、および制限を確認します。ホストの設定が適切で、仮想マシンの設定より小さ くないことを確認します。

メモリ使用量が高いか、パフォーマンス低下に気づいた場合、次の対応策を検討してください。

#### 表 1-113. メモリ パフォーマンスの向上に関するアドバイス

#### # 解決方法

- 1 各仮想マシンに VMware Tools がインストールされていることを確認する。 バルーン ドライバは VMware Tools と一緒にインストー ルされるもので、パフォーマンスの向上に大きく影響します。
- 2 バルーン ドライバが有効であることを確認する。VMkernel はバルーニングやスワップによって、未使用の仮想マシン メモリを定期的に 回収します。一般的に、これは仮想マシンのパフォーマンスに影響を与えません。
- 3 大き過ぎる場合、仮想マシンのメモリ容量を減らし、適正なキャッシュサイズにする。これにより、ほかの仮想マシンのメモリが解放されます。
- 4 仮想マシンのメモリ予約の値がアクティブなメモリの値より高く設定されている場合、予約の設定値を減らし、ホストにある別の仮想マシン から VMkernel がアイドル状態のメモリを回収できるようにする。
- 5 1台以上の仮想マシンを DRS クラスタに移行する。

6 ホストに物理メモリを追加する。

# メモリ (MB)

メモリ (MB) のチャートは、仮想マシンのメモリ データ カウンタを表示します。

このチャートは、仮想マシンの [パフォーマンス] タブの [ホーム] ビューにあります。収集レベル 2、3、または 4 でのみ表示されます。

次の説明にある「ゲスト物理メモリ」とは、ゲスト OS の仮想マシンに提供されている仮想ハードウェアのメモリの ことです。「マシン メモリ」とは、ホストにある実際の物理 RAM です。すべてのカウンタが収集レベル1 で収集さ れるわけではない点に注意してください。

| チャートのラベル | 説明                                                                                                 |
|----------|----------------------------------------------------------------------------------------------------|
| アクティブ    | 仮想マシンが使用中のゲスト物理メモリの量。                                                                              |
|          | アクティブなメモリは VMkernel 統計サンプリングによって計算され、仮想マシンで必要とされている実際の<br>メモリ容量を表します。その値は、仮想マシンの現在のワークロードに基づいています。 |
|          | ■ カウンタ: アクティブ                                                                                      |
|          | ■ 統計タイプ:絶対値                                                                                        |
|          | ■ 単位: メガバイト (MB)                                                                                   |
|          | ■ ロールアップ タイプ:平均(最小値/最大値)                                                                           |
|          | ■ 収集レベル: 2(4)                                                                                      |
| バルーン     | バルーン ドライバによって仮想マシンから回収されるゲスト物理メモリの量。                                                               |
|          | ■ カウンタ : vmmemctl                                                                                  |
|          | ■ 統計タイプ:絶対値                                                                                        |
|          | ■ 単位: メガバイト (MB)                                                                                   |
|          | ■ ロールアップ タイプ:平均 (最小値/最大値)                                                                          |
|          | ■ 収集レベル:1(4)                                                                                       |

| 表 1 | -114. | デー | タ | ታ | ゥ | ン | タ |
|-----|-------|----|---|---|---|---|---|
|-----|-------|----|---|---|---|---|---|

## 表 1-114. データ カウンタ (続き)

| チャートのラベル   | 説明                                                                                                    |
|------------|----------------------------------------------------------------------------------------------------|
| バルーン ターゲット | <ul> <li>適した仮想マシンのバルーンメモリ量。</li> <li>バルーンターゲットメモリは VMkernel が概算します。</li> <li>バルーンターゲット量がバルーン量よりも大きい場合、VMkernel がバルーン量を大きくするため、より多くの仮想マシンメモリが回収されます。バルーンターゲット量がバルーン量よりも少ない場合、VMkernel がバルーンを小さくするため、仮想マシンでは必要に応じてメモリを再割り当てできるようになります。</li> <li>カウンタ:vmmemctltarget</li> <li>統計タイプ:絶対値</li> <li>単位:メガバイト (MB)</li> <li>ロールアップタイプ:平均(最小値/最大値)</li> <li>収集レベル: 2 (4)</li> </ul>                                                  |
| 消費         | <ul> <li>仮想マシンがゲストメモリで消費したゲスト物理メモリの量。</li> <li>消費されたメモリにはオーバーヘッドメモリは含まれません。共有メモリと、予約済みだが実際に使用されていないメモリは含まれます。</li> <li>消費されたメモリ = 付与メモリ - メモリ共有により節約されたメモリ</li> <li>カウンタ: consumed</li> <li>統計タイプ: 絶対値</li> <li>単位:メガバイト (MB)</li> <li>ロールアップタイプ:平均(最小値/最大値)</li> <li>収集レベル:1(4)</li> </ul>                                                                                                    |
| 共有         | <ul> <li>共有可能なゲスト物理メモリの量。メモリ共有は透過的なページ共有によって行われます。</li> <li>カウンタ:shared</li> <li>統計タイプ:絶対値</li> <li>単位:メガバイト (MB)</li> <li>ロールアップタイプ:平均(最小値/最大値)</li> <li>収集レベル:2(4)</li> </ul>                                                                                                    |
| スワップ済み     | <ul> <li>VMkernel によりディスクにスワップ アウトされたゲスト物理メモリの量。このデータ カウンタは、ゲスト<br/>OS のスワップではなく、VMkernel のスワップを測定します。</li> <li>スワップ済み = スワップアウト - スワップイン</li> <li>注:場合によっては、vMotion によってこれらの値にずれが生じ、すでにスワップ アウトしたメモリのある<br/>ホスト上に仮想マシンが移動してしまうことがあります。その結果、スワップ値が、スワップアウト - スワップ<br/>インの値よりも大きくなる可能性があります。</li> <li>カウンタ:swapped</li> <li>統計タイプ:絶対値</li> <li>単位:メガバイト (MB)</li> <li>ロールアップ タイプ:平均(最小値/最大値)</li> <li>収集レベル: 2 (4)</li> </ul> |

## チャートの分析

仮想マシンのメモリ サイズは、平均的なゲスト メモリの使用量よりも若干大きくします。これにより、ゲスト間で メモリのスワップを行うことなく、ホストはワークロードの急増に対応できます。仮想マシンのメモリ サイズを増や すと、オーバーヘッド メモリの使用が増えます。 スワップ容量が十分な場合、バルーン値が高くてもパフォーマンスの問題とはなりません。ただし、ホストのスワッ プイン値およびスワップアウト値が大きい場合、要求を満たすのに必要なメモリ容量がホストにない可能性がありま す。

仮想マシンでバルーンやスワップが頻繁に発生する場合、ホストの物理メモリの空き容量を確認します。空きメモリ の値が 6% 以下の場合、メモリに対する要求をホストが満たせないことを示しています。結果としてメモリの再利用 が発生するため、パフォーマンスが低下することがあります。アクティブなメモリ サイズが付与メモリ サイズと同 じ大きさの場合、メモリに対する要求が使用可能なメモリ リソースよりも大きくなっています。アクティブなメモリ の値が常に低い場合、メモリのサイズが大き過ぎる可能性があります。

ホストに十分な空きメモリがある場合、ホスト上の仮想マシンおよびリソース プールについて、リソース共有、予約、および制限を確認します。ホストの設定が適切で、仮想マシンの設定より小さくないことを確認します。

使用可能な空きメモリがほとんどないか、パフォーマンス低下に気づいた場合、次の対応策を検討してください。

### 表 1-115. メモリ パフォーマンスの向上に関するアドバイス

| # | 解決方法                                                                                                    |
|---|----------------------------------------------------------------------------------------------------|
| 1 | 各仮想マシンに VMware Tools がインストールされていることを確認する。バルーン ドライバは VMware Tools と一緒にインストー<br>ルされるもので、パフォーマンスの向上に大きく影響します。    |
| 2 | バルーン ドライバが有効であることを確認する。VMkernel はバルーニングやスワップによって、未使用の仮想マシン メモリを定期的に回<br>収します。一般的に、これは仮想マシンのパフォーマンスに影響を与えません。  |
| 3 | 大き過ぎる場合、仮想マシンのメモリ容量を減らし、適正なキャッシュ サイズにする。これにより、ほかの仮想マシンのメモリが解放され<br>ます。                                        |
| 4 | 仮想マシンのメモリ予約の値がアクティブなメモリの値より高く設定されている場合、予約の設定値を減らし、ホストにある別の仮想マシン<br>から VMkernel がアイドル状態のメモリを回収できるようにすることを検討する。 |
| 5 | 1 台以上の仮想マシンを DRS クラスタに移行する。                                                                                   |
| 6 | ホストに物理メモリを追加する。                                                                                               |
|   |                                                                                                    |

# ネットワーク (Mbps)

ネットワーク (Mbps) のチャートには、仮想マシンのネットワーク バンド幅が表示されます。

このチャートは、仮想マシンの [パフォーマンス] タブの [ホーム] ビューにあります。

#### 表 1-116. 仮想マシン カウンタ

| チャートのラベル | 影明                                            |
|----------|-----------------------------------------------|
| 使用量      | 仮想マシンに接続されたすべての仮想 NIC インスタンス間で送受信されたデータの平均速度。 |
|          | ■ カウンタ:使用量                                    |
|          | ■ 統計タイプ:比率                                    |
|          | ■ 単位:メガビット毎秒 (Mbps)                           |
|          | ■ ロールアップ タイプ:平均(最小値/最大値)                      |
|          | ■ 収集レベル:1(4)                                  |
|          |                                               |

### チャートの分析

ネットワークのパフォーマンスは、アプリケーションのワークロードとネットワーク構成に依存します。ネットワー ク パケットのドロップは、ネットワークにボトルネックがあることを示しています。パケットがドロップしているか どうかを特定するには、esxtop または詳細パフォーマンス チャートを使用して droppedTx と droppedRx のネ ットワーク カウンタ値を調べます。

パケットがドロップしている場合、仮想マシンの共有を調整します。パケットがドロップしていない場合、ネットワ ークパケットのサイズと、受信速度および送信速度を確認します。一般的に、ネットワークパケットが大きくなる と、ネットワーク速度が上がります。パケットのサイズが大きいと転送されるパケット数が少なくなるため、データ 処理に必要な CPU の量を削減できます。ネットワークパケットが小さいとパケット転送量は増加しますが、データ 処理に必要な CPU の量が増えるため、ネットワーク速度は低下します。

注: 場合によっては、大きなパケットによってネットワーク遅延が長くなることがあります。ネットワーク遅延を 確認するには、VMware AppSpeed パフォーマンス監視アプリケーションまたはサードパーティ製のアプリケー ションを使用します。

パケットがドロップしていないのにもかかわらずデータ受信速度が低い場合、負荷を処理するのに必要な CPU リソ ースがホストにない可能性があります。各物理 NIC に割り当てられている仮想マシンの数を確認します。必要に応 じて、仮想マシンを別の vSwitch に移動するか、ホストに NIC を追加することで、ロード バランシングを実行し ます。または仮想マシンを別のホストに移動するか、ホストの CPU または仮想マシンの CPU を追加することもで きます。

ネットワークに関連するパフォーマンスの問題がある場合、次のアクションの実行も検討します。

#### 表 1-117. ネットワーク パフォーマンスの向上に関するアドバイス

| # | 解決方法                                                                                                    |
|---|----------------------------------------------------------------------------------------------------|
| 1 | 各仮想マシンに VMware Tools がインストールされていることを確認する。                                                                                                    |
| 2 | 可能であれば、vmxnet3 NIC ドライバ (VMware Tools で入手可能) を使用します。これは高いパフォーマンスが出るよう最適化さ<br>れています。                                                                                                |
| 3 | 同じホスト上で動作する仮想マシン同士間で通信する場合、同じ vSwitch に仮想マシンを接続することで、物理ネットワーク上でのパケ<br>ットの転送を回避します。                                                                                                 |
| 4 | 各物理 NIC をポート グループおよび vSwitch に割り当てる。                                                                                                    |
| 5 | 仮想マシン生成のネットワーク パケット、iSCSI プロトコル、vMotion のタスクなど、異なるトラフィック ストリームの処理には別々の<br>物理 NIC を使用します。                                                                                           |
| 6 | 該当する vSwitch 上でネットワーク トラフィックを処理できる程度に物理 NIC のキャパシティが大きいことを確認する。キャパシティ<br>が十分ではない場合は、広いパンド幅の物理 NIC の使用を検討します (10 Gbps)。または、一部の仮想マシンを負荷が少ない vSwitch<br>または新しい vSwitch に移動することを検討します。 |
| 7 | vSwitch ポートでパケットがドロップしている場合、該当する仮想ネットワーク ドライバのリング バッファを増やします。                                                                                                    |
| 8 | 物理 NIC に関して報告された速度設定と二重設定がハードウェアの期待値に一致しているかどうか、およびハードウェアが最大の処理能力<br>で実行されるよう設定されているかどうかを確認します。たとえば、1Gbps の NIC が古いスイッチに接続されたために 100Mbps にリ<br>セットされていないかどうかなどを確認します。              |

#### 表 1-117. ネットワーク パフォーマンスの向上に関するアドバイス (続き)

#### # 解決方法

9 すべての NIC が全二重モードで動作していることを確認します。ハードウェア接続問題の結果、速度が低いモードや半二重モードに NIC がりセットされる可能性があります。

# ネットワーク速度 (Mbps)

ネットワーク速度のチャートは、仮想マシンのネットワーク使用量を表示します。

このチャートは、仮想マシンの [パフォーマンス] タブの [ホーム] ビューにあります。 収集レベル 3 または 4 でのみ 表示されます。

#### 表 1-118. データ カウンタ

| チャートのラベル | 説明                                  |
|----------|-------------------------------------|
| データ受信速度  | 仮想マシン上の各仮想 NIC インスタンス間で受信されたデータの速度。 |
|          | ■ カウンタ: 受信済み                        |
|          | ■ 統計タイプ:比率                          |
|          | ■ 単位: メガビット毎秒 (Mbps)                |
|          | ■ ロールアップ タイプ: 平均                    |
|          | ■ 収集レベル: 2(4)                       |
| データ転送速度  | 仮想マシン上の各仮想 NIC インスタンス間で転送されたデータの速度。 |
|          | ■ カウンタ: 転送済み                        |
|          | ■ 統計タイプ:比率                          |
|          | ■ 単位: メガビット毎秒 (Mbps)                |
|          | ■ ロールアップ タイプ: 平均                    |
|          | ■ 収集レベル: 2(4)                       |

### チャートの分析

ネットワークのパフォーマンスは、アプリケーションのワークロードとネットワーク構成に依存します。ネットワークパケットのドロップは、ネットワークにボトルネックがあることを示しています。パケットがドロップしているか どうかを特定するには、esxtop または詳細パフォーマンス チャートを使用して droppedTx と droppedRx のネ ットワーク カウンタ値を調べます。

パケットがドロップしている場合、仮想マシンの共有を調整します。パケットがドロップしていない場合、ネットワ ークパケットのサイズと、受信速度および送信速度を確認します。一般的に、ネットワークパケットが大きくなる と、ネットワーク速度が上がります。パケットのサイズが大きいと転送されるパケット数が少なくなるため、データ 処理に必要な CPU の量を削減できます。ネットワークパケットが小さいとパケット転送量は増加しますが、データ 処理に必要な CPU の量が増えるため、ネットワーク速度は低下します。

注: 場合によっては、大きなパケットによってネットワーク遅延が長くなることがあります。ネットワーク遅延を 確認するには、VMware AppSpeed パフォーマンス監視アプリケーションまたはサードパーティ製のアプリケー ションを使用します。

<sup>10</sup> 可能なかぎり、TCP セグメンテーション オフロード (TSO) 対応の vNIC を使用し、TSO ジャンボ フレームの機能が有効になっている ことを確認します。

パケットがドロップしていないのにもかかわらずデータ受信速度が低い場合、負荷を処理するのに必要な CPU リソ ースがホストにない可能性があります。各物理 NIC に割り当てられている仮想マシンの数を確認します。必要に応 じて、仮想マシンを別の vSwitch に移動するか、ホストに NIC を追加することで、ロード バランシングを実行し ます。または仮想マシンを別のホストに移動するか、ホストの CPU または仮想マシンの CPU を追加することもで きます。

ネットワークに関連するパフォーマンスの問題がある場合、次のアクションの実行も検討します。

## 表 1-119. ネットワーク パフォーマンスの向上に関するアドバイス

| # | 解決方法                                                                                                    |
|---|----------------------------------------------------------------------------------------------------|
| 1 | 各仮想マシンに VMware Tools がインストールされていることを確認する。                                                                                                    |
| 2 | 可能であれば、vmxnet3 NIC ドライバ (VMware Tools で入手可能) を使用します。これは高いパフォーマンスが出るよう最適化さ<br>れています。                                                                                                |
| 3 | 同じホスト上で動作する仮想マシン同士間で通信する場合、同じ vSwitch に仮想マシンを接続することで、物理ネットワーク上でのパケ<br>ットの転送を回避します。                                                                                                 |
| 4 | 各物理 NIC をポート グループおよび vSwitch に割り当てる。                                                                                                    |
| 5 | 仮想マシン生成のネットワーク パケット、iSCSI プロトコル、vMotion のタスクなど、異なるトラフィック ストリームの処理には別々の<br>物理 NIC を使用します。                                                                                           |
| 6 | 該当する vSwitch 上でネットワーク トラフィックを処理できる程度に物理 NIC のキャパシティが大きいことを確認する。キャパシティ<br>が十分ではない場合は、広いバンド幅の物理 NIC の使用を検討します (10 Gbps)。または、一部の仮想マシンを負荷が少ない vSwitch<br>または新しい vSwitch に移動することを検討します。 |
| 7 | vSwitch ポートでパケットがドロップしている場合、該当する仮想ネットワーク ドライバのリング バッファを増やします。                                                                                                    |
| 8 | 物理 NIC に関して報告された速度設定と二重設定がハードウェアの期待値に一致しているかどうか、およびハードウェアが最大の処理能力<br>で実行されるよう設定されているかどうかを確認します。 たとえば、1Gbps の NIC が古いスイッチに接続されたために 100Mbps にリ<br>セットされていないかどうかなどを確認します。             |
| 9 | すべての NIC が全二重モードで動作していることを確認します。ハードウェア接続問題の結果、速度が低いモードや半二重モードに NIC<br>がリセットされる可能性があります。                                                                                            |

10 可能なかぎり、TCP セグメンテーション オフロード (TSO) 対応の vNIC を使用し、TSO ジャンボ フレームの機能が有効になっている ことを確認します。

# ネットワーク パケット (数)

ネットワーク パケットでは、仮想マシンのネットワーク バンド幅を監視します。

このチャートは、仮想マシンの [パフォーマンス] タブの [ホーム] ビューにあります。 収集レベル 3 または 4 でのみ 表示されます。

#### 表 1-120. データ カウンタ

| チャートのラベル | 説明                                                                                                    |
|----------|----------------------------------------------------------------------------------------------------|
| パケット転送数  | <ul> <li>仮想マシン上の上位 10 個の仮想 NIC インスタンス間でのネットワーク パケット転送数。このチャートでは、各 NIC について集計した値も表示されます。</li> <li>カウンタ: packetTx</li> <li>統計タイプ: 絶対値</li> <li>単位:数</li> <li>ロールアップ タイプ: 合計</li> <li>収集レベル: 3</li> </ul> |
| パケット受信数  | <ul> <li>仮想マシン上の上位 10 個の仮想 NIC インスタンス間でのネットワーク パケット受信数。このチャートでは、各 NIC について集計した値も表示されます。</li> <li>カウンタ: packetRx</li> <li>統計タイプ: 絶対値</li> <li>単位:数</li> <li>ロールアップタイプ: 合計</li> <li>収集レベル: 3</li> </ul>  |

## チャートの分析

ネットワークのパフォーマンスは、アプリケーションのワークロードとネットワーク構成に依存します。ネットワー ク パケットのドロップは、ネットワークにボトルネックがあることを示しています。パケットがドロップしているか どうかを特定するには、esxtop または詳細パフォーマンス チャートを使用して droppedTx と droppedRx のネ ットワーク カウンタ値を調べます。

パケットがドロップしている場合、仮想マシンの共有を調整します。パケットがドロップしていない場合、ネットワ ークパケットのサイズと、受信速度および送信速度を確認します。一般的に、ネットワークパケットが大きくなる と、ネットワーク速度が上がります。パケットのサイズが大きいと転送されるパケット数が少なくなるため、データ 処理に必要な CPU の量を削減できます。ネットワークパケットが小さいとパケット転送量は増加しますが、データ 処理に必要な CPU の量が増えるため、ネットワーク速度は低下します。

**注**: 場合によっては、大きなパケットによってネットワーク遅延が長くなることがあります。ネットワーク遅延を 確認するには、VMware AppSpeed パフォーマンス監視アプリケーションまたはサードパーティ製のアプリケー ションを使用します。

パケットがドロップしていないのにもかかわらずデータ受信速度が低い場合、負荷を処理するのに必要な CPU リソ ースがホストにない可能性があります。各物理 NIC に割り当てられている仮想マシンの数を確認します。必要に応 じて、仮想マシンを別の vSwitch に移動するか、ホストに NIC を追加することで、ロード バランシングを実行し ます。または仮想マシンを別のホストに移動するか、ホストの CPU または仮想マシンの CPU を追加することもで きます。

ネットワークに関連するパフォーマンスの問題がある場合、次のアクションの実行も検討します。

# 表 1-121. ネットワーク パフォーマンスの向上に関するアドバイス

| #  | 解決方法                                                                                                    |
|----|----------------------------------------------------------------------------------------------------|
| 1  | 各仮想マシンに VMware Tools がインストールされていることを確認する。                                                                                                    |
| 2  | 可能であれば、vmxnet3 NIC ドライバ (VMware Tools で入手可能) を使用します。これは高いパフォーマンスが出るよう最適化さ<br>れています。                                                                                                |
| 3  | 同じホスト上で動作する仮想マシン同士間で通信する場合、同じ vSwitch に仮想マシンを接続することで、物理ネットワーク上でのパケ<br>ットの転送を回避します。                                                                                                 |
| 4  | 各物理 NIC をポート グループおよび vSwitch に割り当てる。                                                                                                    |
| 5  | 仮想マシン生成のネットワーク パケット、iSCSI プロトコル、vMotion のタスクなど、異なるトラフィック ストリームの処理には別々の<br>物理 NIC を使用します。                                                                                           |
| 6  | 該当する vSwitch 上でネットワーク トラフィックを処理できる程度に物理 NIC のキャパシティが大きいことを確認する。キャパシティ<br>が十分ではない場合は、広いバンド幅の物理 NIC の使用を検討します (10 Gbps)。または、一部の仮想マシンを負荷が少ない vSwitch<br>または新しい vSwitch に移動することを検討します。 |
| 7  | vSwitch ポートでパケットがドロップしている場合、該当する仮想ネットワーク ドライバのリング バッファを増やします。                                                                                                    |
| 8  | 物理 NIC に関して報告された速度設定と二重設定がハードウェアの期待値に一致しているかどうか、およびハードウェアが最大の処理能力<br>で実行されるよう設定されているかどうかを確認します。たとえば、1Gbps の NIC が古いスイッチに接続されたために 100Mbps にリ<br>セットされていないかどうかなどを確認します。              |
| 9  | すべての NIC が全二重モードで動作していることを確認します。ハードウェア接続問題の結果、速度が低いモードや半二重モードに NIC<br>がリセットされる可能性があります。                                                                                            |
| 10 | 可能なかぎり、TCP セグメンテーション オフロード (TSO) 対応の vNIC を使用し、TSO ジャンボ フレームの機能が有効になっている<br>ことを確認します。                                                                                              |

# GB 単位の容量

GB 単位の容量チャートは、仮想マシンの領域使用量データ カウンタを表示します。

このチャートは、仮想マシンの [パフォーマンス] タブの [ストレージ] ビューにあります。

#### 表 1-122. データ カウンタ

| チャートのラベル | 説明                                                                                                    |
|----------|----------------------------------------------------------------------------------------------------|
| 割り当て済み   | <ul> <li>管理者によって仮想マシン用にプロビジョニングされたデータストアの論理容量合計。データストア上の仮想マシンファイルが拡張可能な最大ストレージサイズです。これには、ログファイルや VMXファイルなどが含まれます。割り当てられた領域は必ずしも使用されるわけではありません。</li> <li>カウンタ:プロビジョニング済み</li> <li>統計タイプ:絶対値</li> <li>単位:ギガバイト (GB)</li> <li>ロールアップタイプ:最新版</li> <li>収集レベル:1</li> </ul>                       |
| 使用対象     | <ul> <li>仮想マシン ファイルが使用中の物理データストア領域の量。</li> <li>カウンタ:使用中</li> <li>統計タイプ:絶対値</li> <li>単位:ギガバイト (GB)</li> <li>ロールアップ タイプ:最新版</li> <li>収集レベル:1</li> </ul>                                                                                                    |
| 未共有      | <ul> <li>1 台の仮想マシンにのみ属し、ほかの仮想マシンとは共有しないデータストア領域の量。別のデータスト<br/>アに移動してから戻した場合などに、確実にその仮想マシンに回収されるのは、共有されていない領域だ<br/>けです。この値は、仮想マシンのすべてのデータストアにわたって、共有されていないすべての領域の集<br/>約です。</li> <li>カウンタ:未共有</li> <li>統計タイプ:絶対値</li> <li>単位:ギガバイト (GB)</li> <li>ロールアップ タイプ:最新版</li> <li>収集レベル:1</li> </ul> |

### チャートの分析

使用中の容量がキャパシティと等しい場合、データストアは完全に使用されています。たとえばスナップショットお よびシン プロビジョニング ディスクがある場合、割り当てられた容量はデータストア キャパシティよりも大きくな る場合があります。可能であれば、データストアにさらに多くの容量をプロビジョニングするか、データストアにデ ィスクを追加するか、または共有のデータストアを使用します。

スナップショット ファイルが大量のデータストア容量を使用している場合、スナップショットが不要になったときに 仮想ディスクに統合することを検討します。スナップショットを統合すると、REDO ログ ファイルが削除され、 vSphere Web Client のユーザー インターフェイスからスナップショットが削除されます。データセンターの統 合については、vSphere のドキュメントを参照してください。

# データストア別の領域使用率

データストア別の領域使用率のチャートは、データセンターのデータストア別の仮想マシンによる領域使用率を表示 します。

注: このチャートでは履歴の統計を表示しません。入手可能な最新データのみを表示します。この最新データは、 最後のロールアップの発生時間に応じて、最大 30 分の遅れが生じることがあります。また、すべてのデータストア の統計情報が一度に収集されるわけではありません。統計情報の収集は別々に行われます。 データストア別の領域使用率のチャートは、仮想マシンの[パフォーマンス]タブの[ストレージ]ビューにあります。

# 表 1-123. データ カウンタ

| チャートのラベル       | 説明                             |
|----------------|--------------------------------|
| datastore_name | 仮想マシンが現在使用しているデータストアのディスク領域の量。 |
|                | ■ カウンタ:使用中                     |
|                | ■ 統計タイプ: 絶対値                   |
|                | ■ 単位: ギガバイト (GB)               |
|                | ■ ロールアップ タイプ:最新版               |
|                | ■ 収集レベル:1                      |

## チャートの分析

使用中の容量がキャパシティと等しい場合、データストアは完全に使用されています。たとえばスナップショットお よびシン プロビジョニング ディスクがある場合、割り当てられた容量はデータストア キャパシティよりも大きくな る場合があります。可能であれば、データストアにさらに多くの容量をプロビジョニングするか、データストアにデ ィスクを追加するか、または共有のデータストアを使用します。

スナップショット ファイルが大量のデータストア容量を使用している場合、スナップショットが不要になったときに 仮想ディスクに統合することを検討します。スナップショットを統合すると、REDO ログ ファイルが削除され、 vSphere Web Client のユーザー インターフェイスからスナップショットが削除されます。データセンターの統 合については、vSphere のドキュメントを参照してください。

# ファイル タイプ別の領域使用率

ファイル タイプ別の領域使用率チャートは、仮想マシン ファイル別のデータストア使用率を表示します。

**注**: このチャートでは履歴の統計を表示しません。入手可能な最新データのみを表示します。この最新データは、 最後のロールアップの発生時間に応じて、最大 30 分の遅れが生じることがあります。また、すべてのデータストア の統計情報が一度に収集されるわけではありません。統計情報の収集は別々に行われます。

ファイル タイプ別の領域使用率のチャートは、仮想マシンの [パフォーマンス] タブの [ストレージ] ビューにありま す。

## データストア カウンタ

## 表 1-124. データ カウンタ

| ファイル タイプ    | 說明                                                                                                    |
|-------------|----------------------------------------------------------------------------------------------------|
| 仮想ディスク      | 仮想ディスク ファイルごとに使用されるディスク領域の量。<br>仮想ディスク ファイルには、仮想マシンのハード ディスク(オペレーティング システム、プログラム ファイル、およ<br>びデータ ファイル) に書き込んだ情報など、仮想マシンのハード ディスク ドライブの内容が格納されます。ファイル<br>には拡張子.vmdk が付加され、ゲスト OS に対する物理ディスク ドライブとして表示されます。                                                                                                    |
|             | 注: 同じく.vmdk という拡張子を持つ差分ディスクは、このファイル タイプには含まれません。                                                                                                    |
|             | <ul> <li>カウンタ:使用中</li> <li>統計タイプ:絶対値</li> <li>逆位:ボガバイト (CP)</li> </ul>                                                                                                    |
|             | <ul> <li>単位: キガバイト (GB)</li> <li>ロールアップタイプ:最新版</li> <li>収集レベル: 1 (4)</li> </ul>                                                                                                    |
| スワップ ファイル   | スワップ ファイルごとに使用されるディスク領域の量。<br>スワップ ファイルは、仮想マシンの物理メモリをバックアップします。                                                                                                    |
| スナップショット    | <ul> <li>仮想マシンのスナップショットファイルごとに使用されるディスク領域の量。</li> <li>スナップショットファイルには、仮想マシンのスナップショットの情報が格納されます。これには、スナップショットの状態ファイルおよび差分ディスクファイルが含まれます。スナップショットの状態ファイルには、スナップショットを作成した時点での仮想マシンの実行状態が格納されます。拡張子は、vmsn です。差分ディスクファイルには、スナップショット作成後に仮想マシンが仮想ディスクに対して行なったアップデートが格納されます。</li> <li>カウンタ:使用中</li> <li>統計タイプ:絶対値</li> <li>単位:ギガバイト (GB)</li> <li>ロールアップタイプ:最新版</li> <li>収集レベル:1(4)</li> </ul> |
| ほかの VM ファイル | <ul> <li>構成ファイルやログファイルなど、その他すべての仮想マシンファイルで使用されるディスク領域の量。</li> <li>カウンタ:使用中</li> <li>統計タイプ:絶対値</li> <li>単位:ギガバイト (GB)</li> <li>ロールアップタイプ:最新版</li> <li>収集レベル:1(4)</li> </ul>                                                                                                    |
| 合計容量        | 仮想マシンによって使用されるディスク領域の量<br>合計領域 = 仮想ディスク領域 + スワップ ファイル領域 + スナップショット領域 + その他の仮想マシン ファイル領域                                                                                                    |

# チャートの分析

使用中の容量がキャパシティと等しい場合、データストアは完全に使用されています。たとえばスナップショットお よびシン プロビジョニング ディスクがある場合、割り当てられた容量はデータストア キャパシティよりも大きくな る場合があります。可能であれば、データストアにさらに多くの容量をプロビジョニングするか、データストアにデ ィスクを追加するか、または共有のデータストアを使用します。 スナップショット ファイルが大量のデータストア容量を使用している場合、スナップショットが不要になったときに 仮想ディスクに統合することを検討します。スナップショットを統合すると、REDO ログ ファイルが削除され、 vSphere Web Client のユーザー インターフェイスからスナップショットが削除されます。データセンターの統 合については、vSphere のドキュメントを参照してください。

# Fault Tolerance パフォーマンス カウンタ

Fault Tolerance のチャートには、フォールト トレランス機能を持つ仮想マシンの CPU およびメモリについての 情報が含まれています。

注: Fault Tolerance に関するパフォーマンスのチャートおよびヘルプ トピックは、vSphere フォールト トレ ランスが有効な場合にのみ利用できます。クラスタの [パフォーマンス] タブにある [リソース プールと仮想マシ ン] のサムネイル セクションでセカンダリ仮想マシンのリンクを選択すると、インベントリのナビゲーションはプラ イマリ仮想マシンにアップデートされます。これは、セカンダリ仮想マシンがインベントリ内で表示されないために 発生します。

# CPU (MHz)

CPU (MHz) のチャートは、フォールト トレランス機能を持つ仮想マシンの仮想 CPU 使用量を表示します。

このチャートは、仮想マシンの [パフォーマンス] タブの [Fault Tolerance] ビューにあります。 収集レベル 3 および 4 でのみ利用可能です。

## 表 1-125. データ カウンタ

| 名前  | 説明                                                                     |
|-----|------------------------------------------------------------------------|
| 使用量 | プライマリおよびセカンダリのフォールト トレランス仮想マシン上で使用中の仮想 CPU の平<br>均量 (1 CPU インスタンスあたり)。 |
|     | ■ カウンタ:usagemhz                                                        |
|     | ■ 統計タイプ:比率                                                             |
|     | ■ 単位:メガヘルツ (MHz)                                                       |
|     | ■ ロールアップ タイプ:平均 (最小値/最大値)                                              |
|     | ■ 収集レベル: 3 (4)                                                         |

## チャートの分析

プライマリ仮想マシンおよびセカンダリ仮想マシンで CPU 使用率に大きな違いがある場合、パフォーマンス上の問題がある可能性があります。各仮想マシンの CPU Ready、システム時間、および待機時間を同期します。これらの値に大きな違いがあると、パフォーマンスに問題がある可能性があります。次の方法を実行することを検討してください。

# 表 1-126. CPU パフォーマンスの向上に関するアドバイス

#### # 解決方法

- プライマリおよびセカンダリのホストが同じ CPU モデル ファミリに属し、同様の CPU 構成になっていることを確認する。最良の結果を 得るには、同じステッピング レベルの CPU を使用します。
- 2 両方の仮想マシンに設定されている CPU 予約がクラスタ内で同じであることを確認する。すべての仮想マシンがクラスタ内でパワーオン 状態であると仮定し、メモリおよび CPU の最大予約量を計算することで、HA で最悪のシナリオに備えます。

3 両方の仮想マシンのネットワーク接続およびデータストア接続が同様であることを確認する。

### 表 1-126. CPU パフォーマンスの向上に関するアドバイス (続き)

#### # 解決方法

- 4 BIOS で電源管理(電力制限)をオフにします。電源管理がオンになっていると、セカンダリホストが、パフォーマンスが低くなる省電力 モードに変わります。このモードでは、セカンダリ仮想マシンの CPU リソースが不十分になり、プライマリで完了した全タスクをセカンダ リで完了するには、時間がかかる可能性があります。
- 5 BIOS でハイパースレッドをオフにします。ハイパースレッドが有効で、セカンダリ仮想マシンがリソース消費の多い別の仮想マシンと CPU を共有している場合、セカンダリ仮想マシンの動作が遅くなりすぎて、プライマリで完了した全タスクをセカンダリで完了するには、 時間がかかる可能性があります。

### vCPU の CPU システム時間 (%)

CPU システム時間のチャートは、フォールト トレランス機能を持つ仮想マシンの仮想 CPU 使用量を表示します。 このチャートは、仮想マシンの [パフォーマンス] タブの [フォールト トレランス] ビューにあります。収集レベル 3 および 4 でのみ利用可能です。

#### 表 1-127. データ カウンタ

| チャートのラベル | 説明                                             |
|----------|------------------------------------------------|
| システム     | 仮想マシンの各仮想 CPU でシステム プロセスに消費された時間の量。            |
|          | 注: これは CPU 使用量に関するホストのビューで、ゲスト OS のビューではありません。 |
|          | ■ カウンタ:システム                                    |
|          | ■ 統計タイプ: 差分                                    |
|          | ■ 単位: パーセンテージ (%)                              |
|          | ■ ロールアップ タイプ: 合計                               |
|          | ■ 収集レベル:3                                      |

### チャートの分析

プライマリ仮想マシンおよびセカンダリ仮想マシンで CPU 使用率に大きな違いがある場合、パフォーマンス上の問題がある可能性があります。各仮想マシンの CPU Ready、システム時間、および待機時間を同期します。これらの値に大きな違いがあると、パフォーマンスに問題がある可能性があります。次の方法を実行することを検討してください。

#### 表 1-128. CPU パフォーマンスの向上に関するアドバイス

#### # 解決方法

- 1 プライマリおよびセカンダリのホストが同じ CPU モデル ファミリに属し、同様の CPU 構成になっていることを確認する。最良の結果を 得るには、同じステッピング レベルの CPU を使用します。
- 2 両方の仮想マシンに設定されている CPU 予約がクラスタ内で同じであることを確認する。すべての仮想マシンがクラスタ内でパワーオン 状態であると仮定し、メモリおよび CPU の最大予約量を計算することで、HA で最悪のシナリオに備えます。
- 3 両方の仮想マシンのネットワーク接続およびデータストア接続が同様であることを確認する。

### 表 1-128. CPU パフォーマンスの向上に関するアドバイス (続き)

#### # 解決方法

- 4 BIOS で電源管理(電力制限)をオフにします。電源管理がオンになっていると、セカンダリホストが、パフォーマンスが低くなる省電力 モードに変わります。このモードでは、セカンダリ仮想マシンの CPU リソースが不十分になり、プライマリで完了した全タスクをセカンダ リで完了するには、時間がかかる可能性があります。
- 5 BIOS でハイパースレッドをオフにします。ハイパースレッドが有効で、セカンダリ仮想マシンがリソース消費の多い別の仮想マシンと CPU を共有している場合、セカンダリ仮想マシンの動作が遅くなりすぎて、プライマリで完了した全タスクをセカンダリで完了するには、 時間がかかる可能性があります。

### vCPU の CPU 使用時間 (%)

CPU 使用時間のチャートは、フォールト トレランス機能を持つ仮想マシンの仮想 CPU 使用量を表示します。

このチャートは、仮想マシンの [パフォーマンス] タブの [フォールト トレランス] ビューにあります。このチャート は収集レベル 3 および 4 でのみ利用可能です。

#### 表 1-129. データ カウンタ

| チャートのラベル | 説明                                                                          |
|----------|-----------------------------------------------------------------------------|
| 使用中      | 使用中の仮想 CPU の量を、プライマリ仮想マシンおよびセカンダリ仮想マシン上で使用可能な CPU の合計に対<br>するパーセンテージで表したもの。 |
|          | 高い値は CPU リソースを過剰に使用していることを示します。                                             |
|          | ■ カウンタ: used                                                                |
|          | ■ 統計タイプ: 差分                                                                 |
|          | ■ 単位: パーセンテージ (%)                                                           |
|          | ■ ロールアップ タイプ: 合計                                                            |
|          | ■ 収集レベル:1                                                                   |

#### チャートの分析

プライマリ仮想マシンおよびセカンダリ仮想マシンで CPU 使用率に大きな違いがある場合、パフォーマンス上の問題がある可能性があります。各仮想マシンの CPU Ready、システム時間、および待機時間を同期します。これらの値に大きな違いがあると、パフォーマンスに問題がある可能性があります。次の方法を実行することを検討してください。

### 表 1-130. CPU パフォーマンスの向上に関するアドバイス

#### # 解決方法

- プライマリおよびセカンダリのホストが同じ CPU モデル ファミリに属し、同様の CPU 構成になっていることを確認する。最良の結果を 得るには、同じステッピング レベルの CPU を使用します。
- 2 両方の仮想マシンに設定されている CPU 予約がクラスタ内で同じであることを確認する。すべての仮想マシンがクラスタ内でパワーオン 状態であると仮定し、メモリおよび CPU の最大予約量を計算することで、HA で最悪のシナリオに備えます。
- 3 両方の仮想マシンのネットワーク接続およびデータストア接続が同様であることを確認する。

### 表 1-130. CPU パフォーマンスの向上に関するアドバイス (続き)

#### # 解決方法

- 4 BIOS で電源管理(電力制限)をオフにします。電源管理がオンになっていると、セカンダリホストが、パフォーマンスが低くなる省電力 モードに変わります。このモードでは、セカンダリ仮想マシンの CPU リソースが不十分になり、プライマリで完了した全タスクをセカンダ リで完了するには、時間がかかる可能性があります。
- 5 BIOS でハイパースレッドをオフにします。ハイパースレッドが有効で、セカンダリ仮想マシンがリソース消費の多い別の仮想マシンと CPU を共有している場合、セカンダリ仮想マシンの動作が遅くなりすぎて、プライマリで完了した全タスクをセカンダリで完了するには、 時間がかかる可能性があります。

### アクティブなメモリ (MB)

アクティブなメモリのチャートは、フォールト トレランス機能を持つ仮想マシンの有効なメモリ使用量を表示しま す。

このチャートは、仮想マシンの [パフォーマンス] タブの [フォールト トレランス] ビューにあります。収集レベル1 では利用できません。

## 表 1-131. データ カウンタ

| チャートのラベル | 説明                                                                                                    |  |  |  |
|----------|----------------------------------------------------------------------------------------------------|--|--|--|
| アクティブ    | フォールト トレランス機能を持つ仮想マシン別のゲスト物理メモリ使用量の合計。アクティブなメモリは<br>VMkernel 統計サンプリングによって計算され、仮想マシンで必要とされている実際のメモリ容量を表しま<br>す。また、未使用のメモリはスワップアウトまたはバルーンされますが、パフォーマンスには影響ありませ<br>ん。 |  |  |  |
|          | ■ カウンタ: アクティブ                                                                                                    |  |  |  |
|          | ■ 統計タイプ: 絶対値                                                                                                    |  |  |  |
|          | ■ 単位: メガバイト (MB)                                                                                                    |  |  |  |
|          | ■ ロールアップ タイプ:平均 (最小値/最大値)                                                                                                    |  |  |  |
|          | ■ 収集レベル: 2 (4)                                                                                                    |  |  |  |
|          | プライマリおよびセカンダリ仮想マシンに十分なメモリがあることを確認します。セカンダリ システムに十<br>分にプロビジョニングされていないと、プライマリ仮想マシンのパフォーマンスが低下するか、停止してしま<br>う可能性があります。                                               |  |  |  |

### チャートの分析

仮想マシンのメモリ サイズは、平均的なゲスト メモリの使用量よりも若干大きくします。これにより、ゲスト間で メモリのスワップを行うことなく、ホストはワークロードの急増に対応できます。仮想マシンのメモリ サイズを増や すと、オーバーヘッド メモリの使用が増えます。

スワップ容量が十分な場合、バルーン値が高くてもパフォーマンスの問題とはなりません。ただし、ホストのスワッ プイン値およびスワップアウト値が大きい場合、要求を満たすのに必要なメモリ容量がホストにない可能性がありま す。

仮想マシンでバルーンやスワップが頻繁に発生する場合、ホストの物理メモリの空き容量を確認します。空きメモリ の値が 6% 以下の場合、メモリに対する要求をホストが満たせないことを示しています。結果としてメモリの再利用 が発生するため、パフォーマンスが低下することがあります。アクティブなメモリ サイズが付与メモリ サイズと同 じ大きさの場合、メモリに対する要求が使用可能なメモリ リソースよりも大きくなっています。アクティブなメモリ の値が常に低い場合、メモリのサイズが大き過ぎる可能性があります。 ホストに十分な空きメモリがある場合、ホスト上の仮想マシンおよびリソース プールについて、リソース共有、予約、および制限を確認します。ホストの設定が適切で、仮想マシンの設定より小さくないことを確認します。

使用可能な空きメモリがほとんどないか、パフォーマンス低下に気づいた場合、次の対応策を検討してください。

### 表 1-132. メモリ パフォーマンスの向上に関するアドバイス

| # | 解決方法                                                                                                    |
|---|----------------------------------------------------------------------------------------------------|
| 1 | 各仮想マシンに VMware Tools がインストールされていることを確認する。バルーン ドライバは VMware Tools と一緒にインストー<br>ルされるもので、パフォーマンスの向上に大きく影響します。    |
| 2 | バルーン ドライバが有効であることを確認する。VMkernel はバルーニングやスワップによって、未使用の仮想マシン メモリを定期的に回<br>収します。一般的に、これは仮想マシンのパフォーマンスに影響を与えません。  |
| 3 | 大き過ぎる場合、仮想マシンのメモリ容量を減らし、適正なキャッシュ サイズにする。これにより、ほかの仮想マシンのメモリが解放され<br>ます。                                        |
| 4 | 仮想マシンのメモリ予約の値がアクティブなメモリの値より高く設定されている場合、予約の設定値を減らし、ホストにある別の仮想マシン<br>から VMkernel がアイドル状態のメモリを回収できるようにすることを検討する。 |
| 5 | 1 台以上の仮想マシンを DRS クラスタに移行する。                                                                                   |
| 6 | ホストに物理メモリを追加する。                                                                                               |

## スワップアウトされたメモリ (MB)

スワップアウトされたメモリのチャートは、フォールト トレランス機能を持つ仮想マシンのスワップアウト メモリ 使用量を表示します。

このチャートは、仮想マシンの [パフォーマンス] タブの [フォールト トレランス] ビューにあります。収集レベル1 では利用できません。

| 表 1-13 | 33. | デー | タ | ታ | ゥ | ン | タ |
|--------|-----|----|---|---|---|---|---|
|--------|-----|----|---|---|---|---|---|

| チャートのラベル | 説明                                                |  |  |  |
|----------|---------------------------------------------------|--|--|--|
| スワップアウト  | VMkernel スワップ ファイルに書き込まれるマシン メモリの量。               |  |  |  |
|          | ■ カウンタ:swapout                                    |  |  |  |
|          | ■ 統計タイプ: 絶対値                                      |  |  |  |
|          | ■ 単位:メガバイト                                        |  |  |  |
|          | ■ ロールアップ タイプ:平均 (最小値/最大値)                         |  |  |  |
|          | ■ 収集レベル: 2(4)                                     |  |  |  |
|          | プライマリおよびセカンダリ仮想マシンに十分なメモリがあることと、スワップアウト値が高くないことを確 |  |  |  |
|          | 認します。セカンダリ システムに十分にプロビジョニングされていないと、プライマリ仮想マシンのパフォ |  |  |  |
|          | ーマンスが低下するか、停止してしまう可能性があります。                       |  |  |  |

#### チャートの分析

仮想マシンのメモリ サイズは、平均的なゲスト メモリの使用量よりも若干大きくします。これにより、ゲスト間で メモリのスワップを行うことなく、ホストはワークロードの急増に対応できます。仮想マシンのメモリ サイズを増や すと、オーバーヘッド メモリの使用が増えます。

スワップ領域が十分な場合、バルーン値が高くてもパフォーマンスの問題とはなりません。ただし、ホストのスワッ プイン値およびスワップアウト値が大きい場合、要求を満たすのに必要なメモリがホストにない可能性があります。 仮想マシンでバルーンやスワップが頻繁に発生する場合、ホストの物理メモリの空き容量を確認します。ホストには 追加のメモリ リソースが必要な場合があります。これが該当しない場合、ホスト上の仮想マシンおよびリソース プ ールについて、リソース共有、予約、および制限を確認します。ホストの設定が適切で、仮想マシンの設定より小さ くないことを確認します。

メモリ使用量が高いか、パフォーマンス低下に気づいた場合、次の対応策を検討してください。

#### 表 1-134. メモリ パフォーマンスの向上に関するアドバイス

#### # 解決方法

- 1 各仮想マシンに VMware Tools がインストールされていることを確認する。バルーン ドライバは VMware Tools と一緒にインストー ルされるもので、パフォーマンスの向上に大きく影響します。
- 2 バルーン ドライバが有効であることを確認する。VMkernel はバルーニングやスワップによって、未使用の仮想マシン メモリを定期的に 回収します。一般的に、これは仮想マシンのパフォーマンスに影響を与えません。
- 3 大き過ぎる場合、仮想マシンのメモリ容量を減らし、適正なキャッシュサイズにする。これにより、ほかの仮想マシンのメモリが解放されます。
- 4 仮想マシンのメモリ予約の値がアクティブなメモリの値より高く設定されている場合、予約の設定値を減らし、ホストにある別の仮想マシン から VMkernel がアイドル状態のメモリを回収できるようにする。

5 1台以上の仮想マシンを DRS クラスタに移行する。

6 ホストに物理メモリを追加する。

# 詳細およびカスタム チャートの操作

より多くのパフォーマンス データを確認するには、詳細チャートを使用するか、カスタム チャートを独自に作成し ます。問題はわかっているが、問題の原因を特定するにはより多くの統計データが必要な場合は、詳細チャートが便 利です。

詳細チャートには次の機能があります。

- 詳細情報の提供。チャート内でデータポイントの上にマウスを置くと、そのデータポイントに関する詳細情報 が表示されます。
- カスタマイズ可能なチャート。チャート設定を変更できます。独自のチャートを作成するには、カスタム設定を 保存します。
- スプレッドシートへのエクスポート。
- イメージファイルまたはスプレッドシートに保存します。

# 詳細パフォーマンス チャートの表示

詳細チャートは、ほかのパフォーマンス チャートではサポートされていないデータ カウンタをサポートしています。

手順

- 1 vSphere Web Client で、インベントリ オブジェクトに移動します。
- 2 [監視] タブをクリックし、[パフォーマンス] をクリックします。
- 3 [詳細] をクリックします。
**4** (オプション) 別のチャートを表示するには、[表示] リストからオプションを選択します。

チャートに表示される履歴データの量は、vCenter Server で設定された収集間隔と統計レベルによって異なります。

# vSphere Client での詳細パフォーマンス チャートの表示

詳細チャートは、ほかのパフォーマンス チャートではサポートされていないデータ カウンタをサポートしています。

#### 手順

- 1 vSphere Client で、インベントリ オブジェクトに移動します。
- 2 [監視] タブをクリックし、[パフォーマンス] をクリックします。
- 3 [詳細] をクリックします。
- 4 (オプション)別のチャートを表示するには、[表示]リストからオプションを選択します。

チャートに表示される履歴データの量は、vCenter Server で設定された収集間隔と統計レベルによって異なり ます。

5 (オプション) ポップアップ ウィンドウで選択したパフォーマンス チャートを表示するには、[ポップアップ チャート] アイコン (ご) をクリックします。チャートを新しいブラウザ ウィンドウで開くことで、パフォーマンス チャートを別のウィンドウで開きながら vSphere Client 内を移動することができます。次のビデオでこの機能の詳細を参照できます。

vSphere Client でパフォーマンス チャートを使用する (https://vmwaretv.vmware.com/embed/secure/iframe/entryId/1\_9p46rh8s/uiConfId/ 49694343/)

# 詳細チャート設定の変更

監視対象のオブジェクト、含めるカウンタ、時間範囲、およびチャート タイプを指定することで、パフォーマンス チ ャートをカスタマイズできます。事前設定済みのチャート ビューはカスタマイズ可能です。また、チャート ビュー を作成することもできます。

# 手順

- 1 vSphere Web Client でインベントリ オブジェクトを選択します。
- **2** [監視] タブをクリックし、[パフォーマンス] をクリックします。
- 3 [詳細] をクリックします。
- **4** [チャート オプション] をクリックします。
- **5** [チャート メトリック] で、そのチャートのメトリック グループを選択します。
- 6 そのメトリック グループの時間範囲を選択します。

[期間] メニューで [カスタム間隔] を選択しないと、時間範囲オプションはアクティブになりません。

If you choose [Custom interval], do one of the following.

- [過去]を選択し、オブジェクトを監視する期間として時間数、日数、週数、または月数を設定します。
- [開始日]を選択し、開始日と終了日を選択します。

総計収集間隔の設定をカスタマイズすると、時間範囲オプションもカスタマイズできます。

7 [ターゲット オブジェクト] で、チャートに表示するインベントリ オブジェクトを選択します。

[すべて] または [なし] ボタンを使用してオブジェクトを指定することもできます。

8 チャート タイプを選択します。

積み重ねグラフ オプションを選択する場合は、次の点に注意してください。

- 選択できるのは、測定リストの1つの項目のみです。
- 仮想マシンごとの積み重ねグラフは、ホストでのみ使用できます。
- カウンタの機能に関する情報や、選択したメトリックを仮想マシンごとのグラフに対してスタックできるか どうかを表示するには、カウンタの記述名をクリックします。
- 9 カウンタで、チャートに表示するデータ カウンタを選択します。

[すべて] または [なし] ボタンを使用してカウンタを指定することもできます。対応するメトリック グループに 3 つ以上の異なるカウンタ単位がある場合、[すべて] ボタンは非アクティブになります。

**10** [OK] をクリックします。

# カスタム詳細チャートの作成

カスタマイズしたチャート設定を保存して、独自のチャートを作成できます。新しいチャートは[表示]メニューに追加され、選択したオブジェクトのチャートが表示されているときにだけ、このメニューに表示されます。

## 手順

- 1 vSphere Web Client でインベントリ オブジェクトを選択します。
- 2 [監視] タブをクリックし、[パフォーマンス] をクリックしてチャートの [チャート オプション] ダイアログに移動します。
- 3 チャートの設定をカスタマイズします。
- 4 [名前を付けてオプションを保存...]をクリックします。
- 5 設定の名前を入力します。
- 6 [OK] をクリックします。

# 結果

チャート設定が保存され、チャートのエントリが [表示] メニューに追加されます。

# カスタム詳細チャート ビューの削除

vSphere Web Client から、カスタム チャート ビューを削除できます。

### 手順

- 1 vSphere Web Client でインベントリ オブジェクトを選択します。
- 2 [監視] タブをクリックし、[パフォーマンス] をクリックします。
- 3 [詳細] をクリックします。
- **4** [チャート オプション] をクリックします。
- 5 チャートを選択し、[オプションの削除] をクリックします。
- 6 [OK] をクリックして削除を確定します。

チャートが削除され、[表示]メニューからも削除されます。

# チャート データのファイルへの保存

詳細パフォーマンス チャートのデータは、さまざまなグラフィック形式やカンマ区切り値 (CSV) 形式のファイルに 保存できます。

## 手順

- 1 vSphere Web Client で、インベントリ オブジェクトを選択します。
- **2** [監視] タブをクリックし、[パフォーマンス] をクリックします。
- 3 [詳細] をクリックします。
- 4 [エクスポート] アイコン (→) をクリックします。
- 5 ファイル タイプを選択します。

| オプション | 説明                               |
|-------|----------------------------------|
| PNG   | ビットマップ イメージを PNG 形式でエクスポートします。   |
| JPEG  | ビットマップ イメージを JPEG 形式でエクスポートします。  |
| CSV   | プレーン テキスト データを CSV 形式でエクスポートします。 |

- 6 ファイルの名前と場所を入力します。
- **7** [保存] をクリックします。

### 結果

ファイルが指定した場所に指定した形式で保存されます。

# パフォーマンスのトラブルシューティングおよび向上

このセクションは、パフォーマンスの問題を特定および解決するためのヒントを示しています。

ここで提案する内容は、仮想環境での問題の診断およびトラブルシューティングの包括的なガイドを意図したもので はありません。VMwareのテクニカル サポートに問い合わせることなく解決できる、いくつかの一般的な問題に関 する情報の提供を目的としています。

# 継続的に高い CPU 使用率の解決方法

CPU 使用率の一時的な上昇は、CPU リソースを最大限に活用していることを意味します。使用率が高い状態が継続 した場合は、問題がある可能性があります。CPU パフォーマンス チャートを使用すると、ホスト、クラスタ、リソ ース プール、仮想マシン、および vApp の CPU 使用率を監視できます。

### 問題

- ホスト CPU の使用量が多い状態が継続します。CPU 使用量の値が高いと、ホスト上にある仮想マシンのプロ セッサキューおよび準備時間が増加することがあります。
- 仮想マシンの CPU 使用量が 90% を超え、CPU 作動可能の値が 20% を超えます。アプリケーションのパフ ォーマンスに影響が生じます。

## 原因

- ホストで、需要を満たすために必要な CPU リソースがない可能性があります。
- 通常の CPU の数に比べて仮想 CPU が多すぎる可能性がある。
- CPU を待機状態にする I/O ストレージ操作またはネットワーク操作が存在する可能性がある。
- ゲスト OS が CPU に過度の負荷をかけている。

#### 解決方法

- ◆ ホスト上のすべての仮想マシンに VMware Tools がインストールされていることを確認する。
- ◆ 仮想マシンの CPU 使用量の値と、同じホストまたはリソース プールにある別の仮想マシンの CPU 使用量とを 比較する。ホストの [仮想マシン] ビューの積み重ね棒チャートは、そのホスト上のすべての仮想マシンの CPU 使用量を示します。
- ◆ CPU 使用量時間が CPU 制限の設定に到達したことによって、仮想マシンの作動可能時間の値が高くなってい るのかどうかを判断する。それが原因である場合、仮想マシンの CPU 制限を増やします。
- ◆ CPU シェアを増やし、仮想マシンの実行機会を増やす。ホスト システムが CPU によって制約されている場合、ホストの合計作動可能時間は同じレベルのまま維持される場合があります。ホストの作動可能時間が減らない場合、優先順位の高い仮想マシンには CPU 予約を設定し、必要な CPU サイクルを確保できるようにします。
- ◆ 仮想マシンに割り当てられるメモリの量を増やす。この処理により、キャッシュを行なうアプリケーションで、 ディスクやネットワークの操作が減少します。これでディスク I/O が低下し、ホストでハードウェアを仮想化す る必要性が減少します。一般的に、リソース割り当てが少ない仮想マシンでは、CPU 作動可能時間が堆積しま す。
- ◆ 仮想マシン上の仮想 CPU 数を、ワークロードの実行に必要な数にまで減らす。たとえば、シングル スレッドの アプリケーションが 4 ウェイの仮想マシン上にあっても、利用できるのは 1 つの vCPU だけです。しかし、ア イドル状態にある 3 つの vCPU をハイパーバイザーで管理すると、CPU サイクルを別の処理に使用できます。
- ◆ DRS クラスタにホストを追加していない場合、ホストを追加する。ホストが DRS クラスタにある場合、ホストの数を増やし、1 台以上の仮想マシンを新しいホストに移行させます。
- ◆ 必要に応じて、ホストの物理 CPU またはコアをアップグレードする。

◆ 最新バージョンのハイパーバイザー ソフトウェアを使用し、TCP セグメンテーション オフロード、メモリ ページの巨大化、ジャンボ フレームなど、CPU 消費を節約する機能を有効にする。

# メモリ パフォーマンス問題の解決方法

ホスト マシンのメモリは、ゲスト仮想メモリとゲスト物理メモリをバッキングするハードウェアです。ホスト マシンのメモリ サイズは、ホスト上の仮想マシンのアクティブ メモリをあわせたよりも若干大きくする必要があります。 仮想マシンのメモリ サイズは、平均的なゲスト メモリの使用量よりも若干大きくします。仮想マシンのメモリ サイ ズを増やすと、オーバーヘッド メモリの使用が増えます。

# 問題

- メモリの使用量が多い(94%以上)または少ない(24%以下)状態が継続します。
- 空きメモリが6%以下の状態が継続し、スワップが頻繁に行われます。

#### 原因

- ホストで、需要を満たすために必要なメモリがない可能性があります。アクティブメモリのサイズが付与された メモリのサイズと等しいため、メモリリソースがワークロードに対して不十分です。アクティブメモリが継続 的に少ない場合は、付与されたメモリが多すぎます。
- ホストマシンのメモリリソースが需要を満たすのに十分でないため、メモリの解放とパフォーマンスの低下を 招いています。
- アクティブメモリのサイズが付与されたメモリのサイズと等しいため、メモリリソースがワークロードに対して不十分です。

### 解決方法

- ◆ 各仮想マシンに VMware Tools がインストールされていることを確認する。バルーン ドライバは VMware Tools と一緒にインストールされるもので、パフォーマンスの向上に大きく影響します。
- ◆ バルーンドライバが有効であることを確認する。VMkernelはバルーンやスワップによって、未使用の仮想マシンメモリを定期的に回収します。一般的に、これは仮想マシンのパフォーマンスに影響を与えません。
- ◆ 大き過ぎる場合、仮想マシンのメモリ領域を減らし、適正なキャッシュ サイズにする。これにより、ほかの仮想 マシンのメモリが解放されます。
- ◆ 仮想マシンのメモリ予約の値がアクティブなメモリの値より高く設定されている場合、予約の設定値を減らし、 ホストにある別の仮想マシンから VMkernel がアイドル状態のメモリを回収できるようにすることを検討す る。
- ◆ 1台以上の仮想マシンを DRS クラスタに移行する。
- ◆ ホストに物理メモリを追加する。

# ストレージ パフォーマンス問題の解決方法

データストアは、仮想マシン ファイル用のストレージの場所を表します。ストレージの場所は、VMFS ボリューム、 NAS (ネットワーク接続型ストレージ) 上のディレクトリ、またはローカル ファイル システム パスです。データ ストアはプラットフォームやホストには依存しません。

### 問題

- スナップショット ファイルが、データストアの領域を大量に消費しています。
- 使用中の領域が容量と等しい場合、データストアは完全に使用されています。たとえばスナップショットおよび
   シン プロビジョニング ディスクがある場合、割り当てられた領域はデータストア容量よりも大きくなる場合が あります。

### 解決方法

- スナップショットが不要になった場合は、それらのスナップショットを仮想ディスクに統合することを検討します。スナップショットを統合すると、REDO ログファイルが削除され、vSphere Web Client のユーザーインターフェイスからスナップショットが削除されます。
- 可能であればデータストアにさらに多くの領域をプロビジョニングするか、データストアにディスクを追加するか、あるいは共有のデータストアを使用します。

# ディスク パフォーマンス問題の解決方法

ディスクのチャートを使用して、平均的なディスク負荷を監視し、ディスク使用量のトレンドを判断します。たとえば、ハード ディスクに頻繁に読み取りおよび書き込みを行うアプリケーションを使用すると、パフォーマンスの低下 に気づくことがあります。ディスクの読み取りまたは書き込み要求の数が急増した場合、負荷の高いアプリケーショ ンが実行されていたかどうかを確認してください。

## 問題

- kernelLatency データ カウンタの値が 4 ミリ秒を超えます。
- deviceLatency データ カウントの値が 15 ミリ秒より大きい場合は、ストレージ アレイに問題が発生した可能 性がある。
- queueLatency データ カウンタがゼロを超えます。
- 待ち時間が急増します。
- 読み取り/書き込み要求が異常に増加します。

原因

- ホスト上の仮想マシンは、構成でサポートされるよりも多くのスループットをストレージシステムに送信しよう と試みています。
- ストレージアレイに内部的な問題が発生している可能性があります。
- ワークロードが大きすぎて、アレイはデータを十分な速度で処理できません。

#### 解決方法

- ◆ ホスト上の仮想マシンは、構成でサポートされるよりも多くのスループットをストレージシステムに送信しよう と試みています。CPU 使用量を確認し、キュー深度を増やしてください。
- ◆ アクティブな VMDK をより多くのスピンドルを持つボリュームに移動するか、LUN にディスクを追加してく ださい。

- ◆ 仮想マシンのメモリを増やす。これによってオペレーティングシステムのキャッシュが増え、I/Oのアクティビ ティが減少します。注:ホストメモリを増やす必要がある場合があります。メモリを増やすと、データベースが システムメモリを活用してデータをキャッシュするため、ディスクアクセスが減り、データ格納の必要性が減 少する場合があります。
- ◆ ゲスト OS のスワップ統計情報を確認して、仮想マシンのメモリが適切かどうかを確認します。ホストのメモリ スワップが過剰に行われない程度にゲスト メモリを増やします。VMware Tools をインストールして、メモリ のバルーニングが発生するようにします。
- ◆ すべてのゲストのファイル システムを最適化する。
- ◆ VMDK および VMEM ファイルで、アンチウィルスのオンデマンド スキャンを無効にする。
- ◆ ベンダーのアレイ ツールを使用してアレイのパフォーマンス統計を確認する。多くのサーバがアレイ上の共通の要素に同時にアクセスしている場合、ディスクの問題が解決しないことがあります。アレイ側を改善してスル ープットの向上を検討してください。
- ◆ Storage vMotion を使用して、複数のホスト間で I/O の多い仮想マシンを移行する。
- ◆ 使用可能なすべての物理リソースでディスク負荷を調整する。さまざまなアダプタがアクセスする LUN 全体 で、使用量の多いストレージを分散します。各アダプタで別々のキューを使用すると、ディスクのパフォーマン スが向上します。
- ◆ 最適に利用できるように HBA および RAID コントローラを構成する。RAID コントローラでキューの深さお よびキャッシュの設定が最適であることを確認します。最適でない場合、
   Disk.SchedNumReqOutstanding パラメータを調整し、待機する仮想マシンのディスク要求数を増やしま す。
- ◆ リソースが集中する仮想マシンの場合、システムページファイルで、ドライブから仮想マシンの物理ディスク ドライブを分ける。これによって、使用量が多くなる期間のディスクスピンドルの競合が軽減します。
- ◆ 大きな RAM を搭載するシステムでは、仮想マシンの .VMX ファイルに MemTrimRate=0 の行を追加し、メモ リのトリミングを無効にする。
- ◆ ディスク I/O の合計が1つの HBA のキャパシティよりも大きい場合、マルチパスまたは複数のリンクを使用する。
- ◆ ESXi ホストの場合、事前割り当て済みの仮想ディスクを作成する。ゲスト OS の仮想ディスクを作成する場合 は、[今すぐすべてのディスク領域を割り当て]を選択します。追加のディスク容量を再割り当てしてもパフォー マンスの低下は発生せず、ディスクはあまり断片化しません。
- ◆ 最新のハイパーバイザー ソフトウェアを使用する。

# ネットワーク パフォーマンス低下の解決方法

ネットワークのパフォーマンスは、アプリケーションのワークロードとネットワーク構成に依存します。ネットワー クパケットのドロップは、ネットワークにボトルネックがあることを示しています。ネットワークパフォーマンス の低下は、ロードバランスに問題があることを示す場合があります。

#### 問題

ネットワークに問題が生じると、多くの兆候が表れます。

- パケットが破棄されています。
- ネットワーク待ち時間が長くなっています。
- データ受信速度が低くなっています。

#### 原因

ネットワーク問題には複数の原因が絡んでいる場合があります。

- 仮想マシンのネットワーク リソース シェアが少なすぎます。
- ネットワークパケットのサイズが大きすぎるため、ネットワークの待ち時間が長くなっています。VMware AppSpeedパフォーマンス監視アプリケーションまたはサードパーティ製のアプリケーションを使用して、ネットワークの待ち時間を確認します。
- ネットワーク パケットのサイズが小さすぎるため、各パケットの処理に必要な CPU リソースの需要が増加しています。ホストの CPU リソース、または仮想マシンの CPU リソースが、負荷を処理するのに十分ではありません。

### 解決方法

- ◆ パケットがドロップされているかどうかを判断するには、esxtop または詳細パフォーマンス チャートを使用して、droppedTx および droppedRx のネットワーク カウンタ値を調べます。各仮想マシンに VMware Tools がインストールされていることを確認します。
- ◆ 各物理 NIC に割り当てられている仮想マシンの数を確認します。必要に応じて、仮想マシンを別の仮想スイッ チに移動するか、ホストに NIC を追加することで、ロード バランシングを実行します。または仮想マシンを別 のホストに移動するか、ホストの CPU または仮想マシンの CPU を追加することもできます。
- ◆ 可能であれば、vmxnet3 NIC ドライバ (VMware Tools で入手可能) を使用します。これは高いパフォーマンスが出るよう最適化されています。
- ◆ 同じホスト上で動作する仮想マシン同士間で通信する場合、同じ仮想スイッチに接続することで、物理ネットワ ーク上でパケットを転送するコストを回避します。
- ◆ 各物理 NIC をポート グループおよび仮想スイッチに割り当てます。
- ◆ 仮想マシン生成のネットワーク パケット、iSCSI プロトコル、vMotion のタスクなど、異なるトラフィック ス トリームの処理には別々の物理 NIC を使用します。
- ◆ 該当する仮想スイッチ上でネットワーク トラフィックを処理できる程度に物理 NIC の容量が大きいことを確認 します。容量が十分でない場合、バンド幅の広い物理 NIC (10Gbps) を使用するか、負荷の少ない仮想スイ ッチまたは新しい仮想スイッチに一部の仮想マシンを移動します。
- ◆ 仮想スイッチ ポートでパケットがドロップしている場合、該当する仮想ネットワーク ドライバのリング バッフ ァを増やします。
- ◆ 物理 NIC に関して報告された速度設定と二重設定がハードウェアの期待値に一致しているかどうか、およびハ ードウェアが最大の処理能力で実行されるよう設定されているかどうかを確認します。たとえば、1Gbps の NIC が古いスイッチに接続されたために 100Mbps にリセットされていないかどうかなどを確認します。

- ◆ すべての NIC が全二重モードで動作していることを確認します。ハードウェア接続問題の結果、速度が低いモ ードや半二重モードに NIC がリセットされる可能性があります。
- ◆ 可能なかぎり、TCP セグメンテーション オフロード (TSO) 対応の vNIC を使用し、TCP セグメンテーション オフロード ジャンボ フレームの機能が有効になっていることを確認します。

# 空のパフォーマンス チャート

パフォーマンス チャートにグラフィックまたはデータが表示されません。

## 問題

パフォーマンス チャートにデータがない場合、空のチャートが表示され、データがありません というメッセージが表示 されます。

### 原因

ここでは、パフォーマンス チャートにデータがない原因が説明されていますが、vCenter Server システムのデフ ォルトのロールアップ構成が変更されていないことを前提としています。次に、いくつかの原因を示しますが、これ に限定されるわけではありません。

- ESXi 5.0 で導入されたメトリックは、以前のバージョンが実行されているホストでは使用できません。
- vCenter Server のオブジェクトを削除または追加するとデータが削除されます。
- VMware vCenter Site Recovery Manager によって新しいサイトに移動したインベントリ オブジェクトの パフォーマンス チャート データは、古いサイトから削除され、新しいサイトにはコピーされません。
- 複数の vCenter Server インスタンスにまたがって VMware vMotion を使用する場合、パフォーマンス チャ ート データが削除されます。
- リアルタイム統計は、切断されたホストまたはパワーオフ状態の仮想マシンでは使用不可能です。
- リアルタイム統計はホストで収集され、5分ごとに集計されます。6つのデータポイントが集計(約30分)されると、vCenter Server データベースにロールアップされ、1日の統計が作成されます。サンプル期間の開始時間によっては、1日の統計は現在から30分間表示できないことがあります。
- 1日の統計がロールアップされ、30分ごとに1データポイントが作成されます。ロールアップ操作に遅れが生じると、1週間の統計は現在時刻から1時間表示できないことがあります。1週間の収集間隔で30分かかり、さらに1日の収集間隔で30分かかります。
- 1週間の統計はロールアップされ、2時間ごとに1データポイントが作成されます。ロールアップ操作に遅れが 生じると、1か月の統計は3時間表示できないことがあります。1か月の収集間隔で2時間かかり、さらに1週 間の収集間隔で1時間かかります。
- 1ヶ月の統計がロールアップされ、1日ごとに1データポイントが作成されます。ロールアップ操作に遅れが生じると、統計は1日と3時間表示できないことがあります。過去1年の収集間隔で1日かかり、さらに先月の収集間隔で3時間かかります。この期間中、チャートは空になります。

#### 解決方法

◆ 解決方法はありません。

# ゲスト OS のパフォーマンスの監視

このセクションでは、Microsoft Windows OS を実行している仮想マシンの VMware 固有のパフォーマンス デ ータをインストールおよび表示する方法について説明します。VMware では、ゲスト オペレーティング システムの パフォーマンスに関するさまざまな観点からのデータを表示できるようにする、Microsoft Windows Perfmon ユ ーティリティ用のパフォーマンス カウンタを提供しています。

使用環境内にある仮想マシンのステータス、または使用率によって異なりますが、仮想化プロセスには、利用可能な リソースを直接割り当てるものがあります。これによって、仮想マシンや仮想マシン内で実行中のアプリケーション それぞれの個別のリソース使用量(特に CPU 使用率)の正確な情報の入手が難しくなる可能性があります。 VMware では Windows Perfmon ユーティリティ用の仮想マシン固有のパフォーマンス カウンタ ライブラリを 提供しています。これにより、アプリケーション管理者は、Windows Perfmon ユーティリティ内から、仮想マシ ンリソース使用量に関する正確な統計にアクセスできます。

仮想化された CPU パフォーマンス カウンタを利用して、ゲスト OS 内のパフォーマンス調整ツールを使用できます。『vSphere 仮想マシン管理ガイド』 ドキュメントを参照してください。

この章には、次のトピックが含まれています。

- ゲスト OS のパフォーマンス分析のための統計収集の有効化
- Windows ゲスト OS のパフォーマンス統計の表示

# ゲスト OS のパフォーマンス分析のための統計収集の有効化

VMware 固有のパフォーマンス オブジェクトは、VMware Tools をインストールすると、Microsoft Windows Perfmon にロードされて有効になります。

パフォーマンス オブジェクトに関するパフォーマンス チャートを表示するには、カウンタを追加する必要がありま す。Windows ゲスト OS のパフォーマンス統計の表示 を参照してください。

# Windows ゲスト OS のパフォーマンス統計の表示

Microsoft Windows Perfmon ユーティリティに VMware 固有の統計を表示できます。

# 前提条件

仮想マシンに Microsoft Windows オペレーティング システムおよび VMware Tools がインストールされてい ることを確認します。

#### 手順

- 1 仮想マシンのコンソールを開き、ログインします。
- 2 [スタート] [ファイル名を指定して実行] を選択します。
- 3 [Perfmon] と入力し、[Enter] を押します。
- 4 パフォーマンス ダイアログ ボックスで [追加] をクリックします。
- 5 カウンタの追加ダイアログ ボックスで、[ローカル コンピュータのカウンタを使う]を選択します。
- 仮想マシンのパフォーマンス オブジェクトを選択します。
   仮想マシンのパフォーマンス オブジェクト名は [VM] で始まります。
- 7 そのオブジェクトについて表示するカウンタを選択します。
- 8 パフォーマンス オブジェクトに複数のインスタンスがある場合は、表示するインスタンスをすべて選択します。
- 9 [追加]をクリックします。

パフォーマンス ダイアログ ボックスに、選択したパフォーマンス オブジェクトのデータが表示されます。

**10** [閉じる] をクリックして、カウンタの追加ダイアログ ボックスを閉じ、パフォーマンス ダイアログ ボックスに 戻ります。

# ホストの健全性ステータスの監視

vSphere Web Client または vSphere Client を使用して、CPU プロセッサ、メモリ、ファンなど、ホストのハ ードウェア コンポーネントの状態を監視できます。

ホストの健全性監視ツールを使用して、次のような、さまざまなホストのハードウェア コンポーネントの健全性を監 視できます。

- CPU プロセッサ
- メモリ
- ファン
- 温度
- 電圧
- 電源
- ネットワーク
- バッテリ
- ストレージ
- ケーブル/相互接続
- ソフトウェアコンポーネント
- ウォッチドッグ
- PCI デバイス
- その他

ホストの健全性監視ツールは、SMASH(Systems Management Architecture for Server Hardware) プロ ファイルを使用して集めたデータを表示するツールです。表示される情報は、サーバ ハードウェアで使用できるセン サーによって異なります。SMASH は、データセンター内のさまざまなシステムを管理するためのプロトコルを提供 する業界標準仕様です。詳細については、http://www.dmtf.org/standards/smash を参照してください。 ホストの健全性ステータスは、vSphere Web Client または vSphere Client を vCenter Server システムに接 続することで監視できます。また、ホストの健全性ステータスが変化したときに、アラームを起動するように設定で きます。

**注**: ハードウェア監視情報の解釈は、ハードウェア ベンダーごとに異なります。ハードウェア ベンダーは、ユーザ ーがホストのハードウェア コンポーネントの監視結果を理解できるようにサポートします。

この章には、次のトピックが含まれています。

- vSphere Client での健全性ステータスの監視
- ハードウェアの健全性ステータスの監視
- vSphere Client での健全性ステータス センサーのリセット
- 健全性ステータス センサーのリセット

# vSphere Client での健全性ステータスの監視

ホスト ハードウェアの健全性ステータスは、vSphere Client で監視できます。

# 手順

- **1** vSphere Client でホストを選択します。
- 2 [監視] タブをクリックし、[ハードウェアの健全性] をクリックします。
- 3 表示する情報のタイプを選択します。

| オプション        | 説明                                                                          |
|--------------|-----------------------------------------------------------------------------|
| センサー         | ツリー型の表示形式ですべてのセンサーを表示します。ステータスが空の場合、健全性の監視<br>サービスはこのコンポーネントのステータスを判定できません。 |
| アラートと警告      | アラートと警告を表示します。                                                              |
| システム イベント ログ | システム イベント ログを表示します。                                                         |

次のビデオの [Tip3: Viewing Hardware Health] で、ハードウェアの健全性の確認について学習できます。

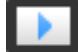

vSphere Client でのホスト管理に関するヒント

(https://vmwaretv.vmware.com/embed/secure/iframe/entryId/1\_4popawja/uiConfId/ 49694343/)

# ハードウェアの健全性ステータスの監視

ホスト ハードウェアの健全性ステータスは、vSphere Web Client で監視できます。

# 手順

- 1 vSphere Web Client ナビゲータでホストを選択します。
- 2 [監視] タブをクリックし、[ハードウェア ステータス] をクリックします。

#### 3 表示する情報のタイプを選択します。

| オプション        | 説明                                                                           |
|--------------|------------------------------------------------------------------------------|
| センサー         | ツリー型の表示形式ですべてのセンサーを表示します。ステータスが空の場合、健全性の監視<br>サービスはこのコンポーネントのステータスを判定できません。  |
|              | <ul> <li>[すべて展開] アイコンをクリックしてツリー表示を展開すると、各グループのすべてのセンサーが表示されます。</li> </ul>    |
|              | <ul> <li>[すべて折りたたむ]アイコンをクリックしてツリー表示を展開すると、各センサーの詳細<br/>説明が表示されます。</li> </ul> |
| アラートと警告      | アラートと警告を表示します。                                                               |
| システム イベント ログ | システム イベント ログを表示します。                                                          |

# vSphere Client での健全性ステータス センサーのリセット

一部のホストのハードウェアセンサーでは、長期間にわたって蓄積したデータを表示しています。このようなセンサーをリセットし、蓄積されたデータを消去して、新しいデータの収集を開始できます。

トラブルシューティングまたはほかの目的でセンサー データを維持する必要がある場合は、センサーをリセットする 前に、スクリーンショットの作成、データのエクスポート、またはサポート バンドルのダウンロードを行ってください。

# 前提条件

vCenter Server ハードウェアのステータスのプラグインが有効になっていることを確認します。

### 手順

- **1** vSphere Client でホストを選択します。
- 2 [監視] タブをクリックし、[ハードウェアの健全性] をクリックします。
- 3 [センサーをリセット]をクリックします。

# 健全性ステータス センサーのリセット

一部のホストのハードウェアセンサーでは、長期間にわたって蓄積したデータを表示しています。このようなセンサーをリセットし、蓄積されたデータを消去して、新しいデータの収集を開始できます。

トラブルシューティングまたはほかの目的でセンサー データを維持する必要がある場合は、センサーをリセットする 前に、スクリーンショットの作成、データのエクスポート、またはサポート バンドルのダウンロードを行ってくださ い。

## 前提条件

vCenter Server ハードウェアのステータスのプラグインが有効になっていることを確認します。

# 手順

1 vSphere Web Client ナビゲータでホストを選択します。

- 2 [監視] タブをクリックし、[ハードウェア ステータス] をクリックします。
- 3 [センサーをリセット] をクリックします。

# vSphere の健全性の監視

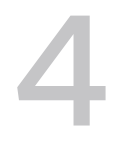

vSphere の健全性を使用すると、潜在的な問題が環境に影響を与える前に、問題を特定し、解決することができま す。vSphere テレメトリ データは、データセンターからグローバルに収集されます。このデータは、安定性と正し くない構成に関連する vSphere 環境の前提条件の分析にも使用されます。これらの問題は vSphere の健全性に関 する情報として報告され、推奨される解決策が提供されます。これによって VMware は、vSphere のインストー ルをアップデートせずに、問題の検出を強化することができます。vSphere ホストと vCenter Server の健全性を 確認することができます。

この章には、次のトピックが含まれています。

vSphere Client での vSphere 健全性の確認

# vSphere Client での vSphere 健全性の確認

vSphere のオンラインの健全性チェックを使用して、システムの健全性を監視できます。健全性チェックを実行して、詳細分析のためにそのデータを VMware に送信できます。

## 前提条件

- オンラインの健全性チェックを使用するには、カスタマエクスペリエンス改善プログラムに参加する必要があり ます。
- オンラインの健全性チェックを実行するには、vCenter Server がインターネット経由で通信できる必要があり ます。

**注**: カスタマ エクスペリエンス改善プログラム (CEIP) が有効でない場合は、インターネット接続のチェック を使用できません。

## 手順

- 1 vCenter Server に移動するか、または vSphere Client ナビゲータでホストを選択します。
- 2 [監視] タブをクリックし、[健全性] をクリックします。
- 3 カテゴリを確認するには、[オンラインの健全性]を展開します。

4 表示する情報のタイプを選択します。

| オプション                          | 説明                                                                                                    |
|--------------------------------|----------------------------------------------------------------------------------------------------|
| カスタマ エクスペリエンス改善プログラム<br>(CEIP) | CEIP チェックでは、vCenter Server に対してプログラムが有効になっているかどうかを確認します。有効でない場合は、健全性チェックの横にあるボタンをクリックし、CEIP ページ<br>に移動し、プログラムに登録します。CEIP を有効にするには、[CEIP の設定] をクリックし<br>ます。 |
| オンライン健全性接続状態                   | インターネット接続のチェックでは、vCenter Server が HTTPS/443 インターフェイス経<br>由で vmware.com と通信できるかどうかを確認します。通信が成功した場合は、このチェッ<br>クは合格です。通信が失敗した場合、インターネット接続が使用できないことが示されます。     |

vSphere は、各健全性チェックを定期的に再テストし、結果を更新します。

5 健全性チェックを実行して、結果をすぐに更新するには、[再テスト] ボタンをクリックします。

[VMware に問い合わせる] ボタンをクリックすると、健全性チェックを説明して問題の解決方法に関する情報 が記されたナレッジ ベース記事を開くことができます。

# イベント、アラーム、および自動化ア クションの監視

vSphere には、ユーザー構成可能なイベントとアラーム サブシステムが含まれています。このサブシステムは vSphere を通じて発生するイベントを追跡し、ログ ファイルと vCenter Server データベースにデータを格納しま す。また、このサブシステムによって、アラームが起動される条件を指定することができます。システムの状態が変 化すると、アラームの状態が軽度の警告から重大なアラートに変更され、自動アラーム アクションが起動されます。 この機能は、特定のインベントリ オブジェクトまたはオブジェクトのグループに対して特定のイベントや状態が発生 した際に、通知を受けたり対応措置を即時に講じる場合に役立ちます。

# イベント

イベントは、vCenter Server のオブジェクトまたはホストで発生した、ユーザー アクションまたはシステム アクションの記録です。イベントとして記録される可能性があるアクションには、次の例が含まれますが、これらに限定 されません。

- ライセンス キーの有効期限が切れている
- 仮想マシンがパワーオン状態である
- ユーザーが仮想マシンにログインしている
- ホストの接続が切断されている

イベント データには、イベントの生成元、イベントの発生時刻、イベントのタイプなどの詳細情報が含まれていま す。

以下にイベントのタイプを示します。

# 表 5-1. イベント タイプ

| イベント タイプ | 説明                                                           |
|----------|--------------------------------------------------------------|
| エラー      | 致命的な問題がシステムで発生し、プロセスまたは処理が終了したこと<br>を示します。                   |
| 警告       | システムに修正が必要な、潜在的なリスクがあることを示します。この<br>イベントでは、プロセスまたは処理は終了しません。 |

| 表 | 5-1. | 1 | ベン | ト | タイ | プ | (続き) |
|---|------|---|----|---|----|---|------|
|---|------|---|----|---|----|---|------|

| イベント タイプ  | 説明                                                                                                    |
|-----------|----------------------------------------------------------------------------------------------------|
| 情報        | ユーザーまたはシステムの操作/処理が正常に完了したことを示します。                                                                                                    |
| <u>監査</u> | セキュリティ フレームワークに対して重要な監査ログ データを提供し<br>ます。監査ログ データには、発生したアクション、アクションを発生さ<br>せたユーザー、アクションの発生したタイミング、およびそのユーザー<br>の IP アドレスについての情報が含まれています。<br>詳細については、『vSphere セキュリティ』ガイドを参照してくださ<br>い。 |

vSphere Web Client の [監視] タブに、イベント データが表示されます。 vSphere Web Client でのイベントの 表示を参照してください。

# アラーム

アラームは、インベントリ オブジェクトのイベント、条件のセット、または状態に応じて起動される通知です。アラ ーム定義は、vSphere Client 内の次の要素で構成されています。

- 名前と説明 識別ラベルと説明が示されます。
- ターゲット 監視するオブジェクトのタイプを定義します。
- アラーム ルール アラームを起動するイベント、条件、または状態を定義し、通知の重要度を定義します。また、アラームが起動されたときに発生する処理を定義します。
- 最終更新日時 定義されたアラームの最終更新日時。

アラーム定義は、vSphere Web Client 内の次の要素で構成されています。

- 名前と説明 識別ラベルと説明が示されます。
- アラームタイプ: 監視するオブジェクトのタイプを定義します。
- トリガ: アラームを起動するイベント、条件、または状態を定義し、通知の重要度を定義します。
- 許容しきい値(レポート作成) アラームが起動される前に超える必要のある、条件および状態のトリガーのしきい値に関する追加の制限事項を示します。しきい値は、vSphere Web Client では使用できません。
- アクション アラームが起動されたときに発生する処理を定義します。VMware では、インベントリオブジェクトのタイプに応じて事前定義されたアクションのセットを用意しています。

アラームの重要度は次のとおりです。

- 通常: 緑
- 警告: 黄色
- アラート:赤

アラーム定義はインベントリで選択されたオブジェクトに関連付けられています。アラームは定義で指定されたタイ プのインベントリ オブジェクトを監視します。 たとえば、特定のホスト クラスタにあるすべての仮想マシンの CPU 使用量を監視することができます。その場合、 インベントリのクラスタを選択し、そのクラスタに仮想マシンのアラームを追加します。そのアラームが有効になっ ていると、クラスタで実行中のすべての仮想マシンが監視され、アラームに定義されている条件と一致するものがあ った場合にアラームが起動されます。クラスタ内の特定の仮想マシンのみを監視するには、インベントリの該当する 仮想マシンを選択し、そのマシンにアラームを追加します。同じアラームをオブジェクトのグループに適用するには、 それらのオブジェクトを単一のフォルダに配置し、そのフォルダにアラームを定義します。

**注**: アラームの有効化、無効化、および変更は、アラームが定義されているオブジェクトからのみ行うことができ ます。たとえば、クラスタにアラームを定義して仮想マシンを監視する場合、そのアラームの有効化、無効化、また は変更はクラスタを通じてのみ可能です。個々の仮想マシンのレベルでアラームを変更することはできません。

# アラーム アクション

アラーム アクションは、トリガーに対応して発生する処理です。たとえば、アラームが起動されたときに、1 人以上のシステム管理者に E メール通知を送信できます。

**注**: デフォルトのアラームには、アクションは事前構成されていません。トリガーとなるイベント、条件、または 状態が発生したときに実行するアクションを手動で設定する必要があります。

この章には、次のトピックが含まれています。

- vSphere Web Client でのイベントの表示
- vSphere Client でのイベントの表示
- システム ログの表示
- vSphere Web Client でのシステム イベント ログのエクスポート
- システム イベントのログ データのエクスポート
- 同一イベントの統合
- リモート Syslog サーバへのイベントのストリーミング
- vCenter Server データベースに格納されたイベントの保持
- 起動されたアラームとアラーム定義の表示
- 最近のタスクとアラームのライブ更新
- vSphere Web Client でのアラームの設定
- vSphere Client でのアラームの設定
- 起動したアラームの確認
- 起動されたイベント アラームのリセット
- 事前構成済みの vSphere アラーム

# vSphere Web Client でのイベントの表示

1つのオブジェクトに関連するイベントまたはすべての vSphere イベントを表示できます。選択したインベントリ オブジェクトのイベント リストには、子オブジェクトに関連したイベントも含まれます。vSphere では、タスクお よびイベントに関する情報が保持されます。保持期間はデフォルトでは 30 日間で、設定することができます。

# 手順

- 1 vSphere Web Client でインベントリ オブジェクトを選択します。
- 2 [監視] タブをクリックして、[タスクおよびイベント] をクリックします。
- 3 [イベント] をクリックします。
- 4 詳細を表示するイベントを選択します。
- 5 (オプション) リストをフィルタリングするには、リストの上にあるフィルタ コントロールを使用します。
- 6 (オプション) 列見出しをクリックしてリストをソートします。

# vSphere Client でのイベントの表示

1つのオブジェクトに関連するイベントまたはすべての vSphere イベントを表示できます。選択したインベントリ オブジェクトのイベント リストには、子オブジェクトに関連したイベントも含まれます。vSphere では、タスクお よびイベントに関する情報が保持されます。保持期間はデフォルトでは 30 日間で、設定することができます。

# 手順

- 1 vSphere Client でインベントリ オブジェクトを選択します。
- 2 [監視] タブをクリックし、[イベント] をクリックします。
- 3 詳細を表示するイベントを選択します。
- **4** (オプション) 列見出しをクリックしてリストをソートします。
- 5 (オプション) 次の操作を行うには、列見出しのドロップダウン メニューをクリックします。
  - 列を表示または非表示にする
  - リストをフィルタリングする

# システム ログの表示

vSphere では、イベントを vCenter Server データベースに記録します。システム ログ エントリには、イベント の生成元、イベントの作成時刻、イベントのタイプなどの情報が含まれています。

# 前提条件

■ 必要な権限: グローバル.診断

### 手順

1 vSphere Web Client ナビゲータで vCenter Server インスタンスを選択します。

- 2 [監視] をクリックし、[システム ログ] をクリックします。
- 3 ドロップダウンメニューで、ログを選択します。
- 4 (オプション) [すべての行を表示] または [次の 2000 行を表示] をクリックして、追加のログ エントリを表示 します。

# vSphere Web Client でのシステム イベント ログのエクスポート

vCenter Server データベースに格納されているイベント データのすべて、または一部をエクスポートできます。

### 前提条件

必須ロール:読み取り専用

# 手順

- 1 vSphere Web Client でインベントリ オブジェクトを選択します。
- 2 [監視] タブをクリックし、[イベント] をクリックします。
- 3 [エクスポート] アイコン (➡) をクリックします。
- 4 [イベントのエクスポート] ウィンドウで、エクスポートするイベント情報のタイプを指定します。
- 5 [CSV レポートの生成] をクリックし、[保存] をクリックします。
- 6 ファイル名と場所を指定し、ファイルを保存します。

# システム イベントのログ データのエクスポート

vCenter Server データベースに格納されているシステム イベントのログ データのすべて、または一部をエクスポ ートできます。

### 前提条件

必須ロール:読み取り専用

#### 手順

- **1** vSphere Client でホストを選択します。
- 2 [監視] タブをクリックし、[ハードウェアの健全性] をクリックします。
- **3** [システム イベント ログ] オプションをクリックします。
- **4** [エクスポート] をクリックします。

# 同一イベントの統合

イベント バースト フィルタは、同一のイベントに対するイベント ストリームが短時間で受信されるかどうかを監視 します。イベントのストレージ サイズを最適化するために、繰り返し発生するイベントは1つのイベントに統合され てから、データベースまたはリモート Syslog サーバに格納されます。 イベント バーストは、次のようにさまざまなシナリオで発生します。

- 既存のハードウェアの障害。
- vCenter Server へのログインとログアウトが繰り返し発生する自動化されたソリューション。

イベント バースト フィルタは、デフォルトで有効になっています。許可リストで指定されたイベントを除くすべて のタイプのイベントが統合されます。イベント バーストの定義は、1秒あたり複数の同一イベントです。2つのイベ ントが同一であるとは、次の場合です。

- イベントのタイプが同じである。
- イベントが同じインベントリオブジェクトで発生している。
- イベントが同じユーザーによって発行されている。

注: イベント固有の他のデータは、2 つのイベントが同一であるかどうかの判定には使用されません。

30 秒未満に同一イベントが 30 件確認されると、イベント バーストが検出されます。この 30 件のイベントは、VC データベースまたはリモート Syslog サーバに保存されます。バーストしたイベントの統合は、31 件目のイベントか ら開始されます。バーストしたイベントはデータベースには格納されず、統合されたイベントがデータベースに保存 されます。

イベントがバーストした場合、バースト フィルタが影響を与えるのは、データベースとリモート Syslog ストリーム に送られるイベントのみです。バーストしたイベントと EventHistoryCollector オブジェクトによって起動さ れたアラームには影響しません。

- com.vmware.vc.EventBurstStartedEvent イベント バーストの開始。
- com.vmware.vc.EventBurstEndedEvent イベント バーストの終了。
- com.vmware.vc.AllEventBurstsEndedEvent すべてのイベントバーストの終了。
- com.vmware.vc.EventBurstCompressedEvent イベント バースト後に統合されたイベント。

各イベントには以下が含まれます。

- eventType バーストしたイベントのイベントタイプ。
- objectId バーストしたイベントのエンティティ。
- userName バーストしたイベントのユーザー名。

圧縮されたイベントには以下も含まれます。

- count イベント バースト開始後の同一イベントの数。カウントは 31 件目のイベントから開始されます。
- burstStartTime イベント バーストの 31 件目のイベントの時刻。

注: バースト フィルタ イベントのタイムスタンプは、バーストしたイベントとは無関係です。

# イベント バースト フィルタの有効化

vCenter Server の詳細設定で、イベント バースト フィルタの基本設定および詳細設定を実行できます。

バースト フィルタは、次のように設定できます。

- [有効]: compressToDb または compressToSyslog が有効になっている場合、バースト フィルタはバースト を検出し、それに対応するイベントをポストして、データベースに保存する前またはリモート Syslog サーバに 送信する前にイベントを統合します。
- [無効]:バースト フィルタは、バーストを検出せず、それに対応するイベントをポストしません。また、データ ベースに保存する前またはリモート Syslog サーバに送信する前にイベントを統合しません。compressToDb と compressToSyslog の両方が無効になっている場合、バースト フィルタはバーストを検出し、それに対応 するイベントをポストしますが、イベントの統合はしません。

### 手順

- 1 vSphere Client で、vCenter Server インスタンスに移動します。
- 2 [構成] タブを選択します。
- 3 [詳細設定]
- 4 [編集] をクリックします。
- 5 [フィルタ] テキスト ボックスに vpxd.event と入力し、Enter キーを押します。
- 6 基本設定の場合は、次の手順を実行します。
  - a vpxd.event.burstFilter.compressToDb オプションを有効または無効にします。

このオプションを使用すると、データベース内のイベントのバーストを圧縮できます。この設定のデフォル ト値は「有効」です。

**b** vpxd.event.burstFilter.compressToSyslog オプションを有効または無効にします。

このオプションを使用すると、Syslog サーバ内のイベントのバーストを圧縮できます。この設定のデフォルト値は「無効」です。

**7** バースト設定は、[詳細設定] のデフォルト値では表示されません。ただし、設定のキーと値を入力して有効にすることができます。

**注**: 詳細設定に対して追加または変更を行うと、環境が不安定になる可能性があります。追加した設定パラメ ータは削除できません。

- a キーと値を設定して config.vpxd.event.burstFilter.enabled オプションを有効にします。
   このパラメータにより、VC データベースと Syslog でバースト検出が有効になります。 バースト フィルタ
   を無効にすると、バーストは検出されず、イベントがデータベースまたはリモート Syslog サーバに保存さ
- **b** キーと値を設定して config.vpxd.event.burstFilter.rateEvents オプションを有効にします。

れるとき、デフォルトでは圧縮されません。デフォルト値は「有効」です。

イベントの数を設定し、それを超えるとバーストが検出されるようにすることができます。設定した制限に 達すると、イベント シーケンスが1つのバーストと見なされ、VC データベースに保存される際に圧縮され ます。デフォルト値は 30 です。デフォルト設定の場合、最初の 30 件のイベントは圧縮されません。これ らはバーストの検出に使用されます。最初の 30 件よりも後のイベントは、バーストが検出されると、複数 のイベントが統合された1件のイベントとその数に置き換えられます。

**注**: アラームや EventManager プロパティ コレクタの更新など、イベントのリアルタイムのストリーム は圧縮されません。

**c** キーと値を設定して config.vpxd.event.burstFilter.rateSeconds オプションを有効にします。

このパラメータでは、直近のイベントが発生してからデータが保存されるまでの秒数を設定できます。値を 大きくすると、バースト フィルタのキャッシュに対する負荷は高くなり、イベントの受信フローが一定でな い場合でもバーストが検出されます。値を小さくすると、バースト フィルタのキャッシュに対する負荷は低 くなり、受信イベントが一時停止するとバーストが検出されない可能性があります。デフォルト値は 30 秒 です。

d キーと値を設定して config.vpxd.event.burstFilter.cacheSize オプションを有効にします。

バースト フィルタによって追跡される一意のイベントの数。キャッシュがいっぱいになると、バースト フィルタは新たな一意の受信イベントの監視を停止し、イベントをそのまま VC データベースおよび Syslog に渡します。デフォルト値は 128000 です。

**注**: デフォルトよりも小さい値に設定すると、メモリ占有量が減少しますが、大規模なインベントリでバーストを検出するキャパシティも減少します。

e キーと値を設定して config.vpxd.event.burstFilter.whitelist オプションを有効にします。

許可リストで指定されたイベントを除くすべてのタイプのイベントを圧縮するように、バースト フィルタを 構成できます。このパラメータにより、イベント タイプを区別できます。バースト フィルタにより、監視 からいくつかのイベント タイプを除外できます。デフォルト値は

"vim.event.UserLoginSessionEvent;"vim.event.UserLogoutSessionEvent"です。

f キーと値を設定して config.vpxd.event.burstFilter.compressRatio オプションを有効にします。

バースト フィルタによるイベントの圧縮が始まると、バーストが終了したとき、または指定されたイベント 数ごとに、圧縮されたイベントがポストされます。バーストが複数の日にまたがって発生する場合は、すべ てのバーストが終了するまでミュートされるのではなく、一部のイベントがポストされます。デフォルト値 は 3600 です。イベントは 3,600 件のイベントごとに記録されます。

注: すべての変更を有効にするには、vmware-vpxd サービスを再起動します。vSphere Web Client でサ ービスを再起動する方法の詳細については、『vCenter Server およびホスト管理』ドキュメントを参照してく ださい。

# リモート Syslog サーバへのイベントのストリーミング

リモート ストリーミングを有効にすると、vCenter Server Appliance がストリーミングを開始し、新しく生成されたイベントだけがリモート Syslog サーバにストリーミングされます。

すべての Syslog メッセージは、特定のプリフィックスで始まります。vCenter Server Appliance イベントとその他の Syslog メッセージは、その Event プリフィックスで区別することができます。

Syslog メッセージの長さは、Syslog プロトコルで 1024 文字に制限されています。1024 文字を超えるメッセージ は、複数の Syslog メッセージに分割されます。

Syslog サーバでは、次の形式がイベントに使用されます。

| アイテム          | 説明                                                                               |
|---------------|----------------------------------------------------------------------------------|
| syslog-prefix | Syslog プリフィックスを表示します。< <i>syslog-prefix</i> > は、リモート Syslog サーバの構成によって決<br>まります。 |
| eventId       | イベント メッセージの一意の ID を表示します。デフォルト値は Event です。                                       |
| partInfo      | メッセージを複数のパーツに分割するかどうかを表示します。                                                     |
| createdTime   | イベントが生成された時刻を表示します。                                                              |
| eventType     | イベントの種類を表示します。                                                                   |
| severity      | イベントが情報であるか、警告であるか、エラーであるかを表示します。                                                |
| user          | イベントを生成したユーザーの名前を表示します。                                                          |
| ターゲット         | イベントの参照先のオブジェクトを表示します。                                                           |

<syslog-prefix> : Event [eventId] [partInfo] [createdTime] [eventType] [severity] [user] [target] [chainId] [desc]

| アイテム    | 説明                        |
|---------|---------------------------|
| chainId | 親またはグループ ID に関する情報を表示します。 |
| desc    | イベントの説明を表示します。            |

# 例: 長いイベント メッセージを複数の Syslog メッセージに分割する

1024 文字を超えるイベントは、次のようにして複数の Syslog メッセージに分割されます。

```
<syslog-prefix> : Event [eventId][1-X][payload-part-1]<syslog-prefix> : Event [eventId][2-X]
[payload-part-2]
...
<syslog-prefix> : Event [eventId][X-X][payload-part-X]
```

Xは、イベントメッセージのパーツ番号を表します。

# vCenter Server Appliance のログファイルを リモート Syslog サーバヘ転送

vCenter Server Appliance のログファイルをリモート Syslog サーバに転送して、ログの分析を実行できます。

注: ESXi は、ログファイルをローカル ディスクに保存するのではなく、vCenter Server へ送信するように設定 できます。ログの収集でサポートされるホストの最大数は 30 台に設定することを推奨します。ESXi のログ転送を 設定する方法については、http://kb.vmware.com/s/article/2003322 を参照してください。この機能は、ステ ートレス ESXi ホストでの小規模な環境を対象としています。それ例外の場合はすべて、専用のログ サーバを使用し ます。ESXi ログ ファイルの受信に vCenter Server を使用すると、vCenter Server のパフォーマンスに影響を 与える可能性があります。

# 前提条件

root として vCenter Server Appliance 管理インターフェイスにログインします。

手順

- 1 vCenter Server Appliance の管理インターフェイスで [Syslog] を選択します。
- 2 リモート Syslog ホストを構成していない場合は、[転送の構成] セクションで、[構成] をクリックします。すで にホストを構成している場合は、[編集] をクリックします。
- **3** [転送の構成を作成] ペインで、ターゲット ホストのサーバ アドレスを入力します。サポートされているターゲット ホストの最大数は 3 です。
- 4 [プロトコル] ドロップダウン メニューから、使用するプロトコルを選択します。

| メニュー項目 | 説明                            |
|--------|-------------------------------|
| TLS    | トランスポート レイヤー セキュリティ           |
| ТСР    | Transmission Control Protocol |

| メニュー項目 | 説明                              |
|--------|---------------------------------|
| RELP   | Reliable Event Logging Protocol |
| UDP    | User Datagram Protocol          |

- 5 [ポート] テキスト ボックスに、ターゲット ホストとの通信に使用するポート番号を入力します。
- 6 [転送の構成を作成] ペインで [追加] をクリックし、別のリモート Syslog サーバを入力します。
- **7** [保存] をクリックします。
- 8 リモート Syslog サーバがメッセージを受信していることを確認します。
- 9 [転送の構成] セクションで、[テスト メッセージの送信] をクリックします。
- 10 リモート Syslog サーバで、テスト メッセージを受信したことを確認します。

[転送の構成] セクションに新しい構成が表示されます。

# リモートの Syslog サーバへのイベント ストリーミングの構成

vCenter Server Appliance ストリーミング機能へのイベントの書き込みを構成することもできます。イベントの ストリーミングは、vCenter Server Appliance でのみサポートされます。リモート Syslog サーバに対するイベ ントのストリーミングは、デフォルトで無効になっています。リモート Syslog サーバに対する vCenter Server イベントのストリーミングは、vCenter Server Appliance 管理インターフェイスから有効にして構成することが できます。

### 手順

- 2 [構成] タブを選択します。
- 3 [設定]オプションを展開して、[詳細設定]を選択します。
- 4 [編集] をクリックします。
- 5 [フィルタ] テキスト ボックスに vpxd.event と入力し、Enter キーを押します。
- 6 vpxd.event.syslog.enabled オプションを有効または無効にします。 デフォルトで、このオプションは有効になっています。
- **7** [OK] をクリックします。

# vCenter Server データベースに格納されたイベントの保持

ー定期間、イベントをデータベースに保持するように vCenter Server を構成することができます。データベースのパフォーマンスを最適な状態に保つには、イベントを定期的に破棄する必要があります。

新しい vCenter Server 6.5 環境では、イベント クリーンアップ オプションがデフォルトで有効であり、イベント メッセージをデータベースに保持する日数がデフォルトでは 30 に設定されています。イベント メッセージを何日 間データベースに保持したいかに応じて、この値を変更することができます。

<sup>1</sup> vSphere Client で、vCenter Server インスタンスに移動します。

vCenter Server 6.5 以前からアップグレードまたは移行するとき、それまでイベント クリーンアップ オプション を有効にしていた場合は、vCenter Server Appliance 6.5 へのアップグレード後または移行後もイベントの保持 設定が維持されます。

保持期間が経過すると、イベントがデータベースから削除されます。ただし、構成されている保持設定を経過してか らイベントが削除されるまでには少し時間がかかる場合があります。

# データベース設定の構成

同時に確立できるデータベース接続の最大数を構成できます。vCenter Server データベースの増大を制限してストレージ領域を節約するため、タスクやイベントに関する情報を定期的に削除するようにデータベースを構成できます。

**注**: vCenter Server のタスクおよびイベントの完全な履歴を保持する場合は、データベース保持オプションを使用しないでください。

### 手順

- 1 vSphere Client で、vCenter Server インスタンスに移動します。
- **2** [構成] タブを選択します。
- 3 [設定] で、[全般] を選択します。
- 4 [編集] をクリックします。
- 5 [データベース]を選択します。
- 6 [最大接続数] に、数値を入力します。

vCenter Server システムで多数の処理を頻繁に実行し、そのパフォーマンスが重要な場合、この数値を増加し てください。データベースが共有されていて、データベースへの接続にコストがかかる場合は、この数値を減少 してください。これらの問題のいずれかがシステムで発生している場合を除いて、この値を使用しないでください。

- **7** [タスクのクリーンアップ] の横にある [有効化] チェック ボックスを選択して、保持されたタスクが vCenter Server により定期的に削除されるようにします。
- 8 (オプション) [タスクの保持期限] に、日数の値を入力します。
   この vCenter Server システムで実行されたタスクの情報は、指定した日数の経過後に破棄されます。
- **9** [イベントのクリーンアップ] の横にある [有効化] チェック ボックスを選択して、保持されたイベントが vCenter Server により定期的にクリーンアップされるようにします。
- 10 (オプション) [イベントの保持期限] に、日の値を入力します。

この vCenter Server システムのイベントの情報は、指定した日数のが経過した後に破棄されます。

**11** [OK] をクリックします。

# 起動されたアラームとアラーム定義の表示

起動されたアラームは、vSphere Web Client の各所に表示されます。

手順

◆ 起動されたアラームをすべて表示するには、アラーム サイドバー パネルの [すべて] をクリックします。

注: サイドバーに表示されるアラームのリストは、120 秒ごとに更新されます。デフォルトの更新間隔の変更 についての詳細は、VMware のナレッジベースの記事 (http://kb.vmware.com/kb/2020290) を参照して ください。

- ◆ 新しく起動されたアラームだけを表示するには、アラーム サイドバー パネルの [新規] をクリックします。
   サイドバー パネルには、直近の最も重要なアラーム 30 件が表示されます。
- ◆ 確認されたアラームを表示するには、アラーム サイドバー パネルの [確認済み] をクリックします。
- ◆ 選択したインベントリ オブジェクトに起動されたアラームを表示するには、[監視] タブをクリックし、[問題] を クリックし、[トリガ済みアラーム] をクリックします。
- ◆ 選択したインベントリ オブジェクトに使用できるアラーム定義を表示するには、[監視] タブ、[問題]、[アラーム定義] の順にクリックします。

# 最近のタスクとアラームのライブ更新

他のユーザーが環境内で実行した操作によって生じた最近のタスクとアラームをライブ更新するように vSphere Web Client を構成できます。

vSphere Web Client で、他のユーザーによって起動されたタスクとそれらのタスクによって生じたアラームが表示されるのは、仕様では、vSphere Web Client が手動で更新されたときのみです。他のユーザーによって起動されたタスクを表示したり、他のユーザーのアクションによって生成されたアラームを監視する必要がある場合は、次の手順を実行します。

### 手順

 vSphere Web Client がインストールされているコンピュータで、webclient.properties ファイルを探 します。

このファイルの場所は、vSphere Web Client がインストールされているオペレーティング システムによって 異なります。

| オペレーティング システム            | ファイルのパス                                                                         |
|--------------------------|---------------------------------------------------------------------------------|
| Windows                  | C:\ProgramData\VMware\vCenterServer\cfg\vsphere-<br>client\webclient.properties |
| vCenter Server Appliance | /etc/vmware/vsphere-client/webclient.properties                                 |

2 webclient.properties ファイルを開き、次の構成行を追加して、保存します。

live.updates.enabled=true

vSphere Web Client で、最近のタスクとアラームのライブ更新が有効になります。

3 vSphere Web Client からログアウトします。

4 https://hostname:9443/vsphere-client/を使用して、vSphere Web Client にログインします。

*hostname*は、vCenter Server システムが実行されているホストの名前または IP アドレスを表します。

https://hostname/vsphere-client/を使用して vSphere Web Client にログインすると、 vSphere Web Client の [最近のタスク] または [アラーム] ポートレットにそれぞれ最近のタスクまたはアラ ームが表示されません。

### 結果

複数の vCenter Server システムが同一の vCenter Server Single Sign-On ドメインに接続されている環境で は、ライブ更新するように構成された vSphere Web Client に、ドメイン内のすべての vCenter Server インス タンスの最近のタスクとアラームが表示されます。ただし、異なる vSphere Web Client にログインすると、 vCenter Server Single Sign-On ドメイン内のどの vCenter Server システムについても、最近のタスクまたは アラームのライブ更新が表示されなくなります。

## 例

次の例では、2 つの vCenter Server インスタンス (A と B) が同じ vCenter Server Single Sign-On ドメイン に接続しています。各 vCenter Server インスタンスに、vSphere Web Client インスタンスがインストールされ ています。

https://hostnameA/vsphere-client/を使用して、vSphere Web Client A にログインします。

https://hostnameB/vsphere-client/を使用して、vSphere Web Client B にログインします。

vSphere Web Client A で最近のタスクとアラームのライブ更新を有効にして、ログアウトします。

次のような結果になります。

- https://hostnameA/vsphere-client/からvSphere Web Client A にログインします。[最近の タスク] または [アラーム] ポートレットにそれぞれ、最近のタスクまたはアラームは表示されません。
- https://hostnameA:9443/vsphere-client/からvSphere Web Client A にログインします。
   vCenter Server Single-Sign On ドメイン内の両方のvCenter Server システム上で現在操作を実行しているすべてのユーザーについて、最近のタスクとアラームのライブ更新が表示されます。
- https://hostnameB/vsphere-client/からvSphere Web Client B にログインします。vCenter Server システム A または vCenter Server システム B 上で実行する操作についてのみ、最近のタスクとアラ ームが表示されます。vSphere Web Client B を手動で更新すると初めて、vCenter Server システム A お よび vCenter Server システム B で他のユーザーによって実行された操作の結果生じた最新のタスクとアラームが表示されます。

# vSphere Web Client でのアラームの設定

インベントリ オブジェクトにアラームを設定することで、インベントリ オブジェクトを監視できます。アラームの 設定には、監視するインベントリ オブジェクトのタイプの選択、アラームをトリガするタイミングと動作時間の定 義、アラームを起動した結果実行されるアクションの定義が含まれます。アラームは、アラーム定義ウィザードを使 用して定義します。アラーム定義ウィザードには、[監視] タブの [問題] からアクセスできます。 アラームを作成するには、アラームのタイプ、インベントリ オブジェクトのタイプ、アラームをトリガするアクティ ビティのタイプを選択します。アラームをトリガするアクティビティは次のいずれかです。

- インベントリオブジェクトの特定の条件または状態。
- オブジェクトで発生するイベント。

監視対象として選択したアクティビティのタイプに応じて、アラーム定義ウィザードの [全般] ページに続くトリガ ページのオプションが異なります。

トリガを定義した後は、そのトリガによって実行するアクションを定義します。

### 前提条件

vSphere Web Client にログインします。

必要な権限: アラーム.アラームの作成または アラーム.アラームの変更

■ アラームの作成または編集

環境を監視するには、vSphere Web Client でアラーム定義を作成して変更します。アラーム設定は任意のオ ブジェクトから表示できますが、設定の変更は、アラームが定義されているオブジェクトを通じてのみ行うこ とができます。

■ アラーム名、説明、およびタイプの指定

アラーム定義の全般設定では、アラーム名、説明、タイプを定義します。また、[全般設定]ページでは、アラ ームを有効または無効に設定できます。

■ 条件ベースまたは状態ベースのアラームの起動方法の指定

アラームを起動するイベント、状態、または条件は、アラーム定義ウィザードの [トリガー] ページから選択して構成することができます。

■ イベントベースのアラームの起動方法の指定

[アラーム定義ウィザード]の[トリガー]ページで、アラームを起動するイベント、状態、または条件を指定で きます。アラーム定義ウィザードの[全般]ページで、インベントリオブジェクトで発生する特定のイベントを アラームのトリガーして選択した場合は、次の手順を実行します。

■ アラーム アクションの指定

アラームが起動されたりアラームのステータスが変化したときに、システムで実行されるアクションを定義で きます。アラームとアラーム アクションの有効化および無効化は個別に行うことができます。

# アラームの作成または編集

環境を監視するには、vSphere Web Client でアラーム定義を作成して変更します。アラーム設定は任意のオブジェクトから表示できますが、設定の変更は、アラームが定義されているオブジェクトを通じてのみ行うことができます。

アラーム定義には、[監視] タブからアクセスできます。アラーム定義の作成は、[監視] タブまたはオブジェクトのポ ップアップ メニューから行えます。

## 前提条件

必要な権限: アラーム.アラームの作成または アラーム.アラームの変更

手順

- ◆ [監視] タブでは、アラームの作成または編集を行います。
  - a インベントリ オブジェクトを選択し、[監視] タブ、[問題] の順にクリックします。
  - b [アラーム定義] をクリックします。
  - c アラームのリストを右クリックして、アラームの追加または編集を選択します。

vCenter Server で事前定義されたアラームは編集できません。

◆ オブジェクト ナビゲータのオブジェクトにアラームを追加します。

a インベントリ オブジェクトを右クリックし、[アラーム] - [新しいアラーム定義] を選択します。

# アラーム名、説明、およびタイプの指定

アラーム定義の全般設定では、アラーム名、説明、タイプを定義します。また、[全般設定]ページでは、アラームを 有効または無効に設定できます。

前提条件

- 必要な権限: アラーム.アラームの作成または アラーム.アラームの変更
- アラーム定義ウィザードで、[全般]ページをクリックします。アラームの作成または編集を参照してください。

手順

- 1 名前と説明を入力します。
- **2** このアラームで監視するインベントリ オブジェクトのタイプを選択します。
- このアラームで監視するアクティビティのタイプを選択します。

**注**: 監視対象として選択したアクティビティのタイプに応じて、アラーム定義ウィザードの [全般] ページに続 くトリガ ページのオプションが異なります。

- **4** アラームを作成後にすぐに有効にする場合は、[このアラームを有効にする] チェック ボックスをクリックしま す。
- 5 [次へ]をクリックします。

次のステップ

アラームのトリガを設定します。

# 条件ベースまたは状態ベースのアラームの起動方法の指定

アラームを起動するイベント、状態、または条件は、アラーム定義ウィザードの [トリガー] ページから選択して構成 することができます。

アラーム定義ウィザードの [全般] ページで選択したオプションによって、[トリガー] ページで利用できるオプションが決まります。アアラーム定義を保存するには、少なくとも、トリガー1個を含める必要があります。

イベント ベースのアラームに対するトリガー定義については、イベントベースのアラームの起動方法の指定を参照し てください。

複数のトリガーを追加し、そのうちのいずれかまたはすべてのトリガーがアクティブになったときにアラームを起動 するかどうかを選択することができます。

#### 前提条件

■ 必要な権限: アラーム.アラームの作成または アラーム.アラームの変更

### 手順

- 1 変更するトリガを選択するか、[追加] アイコンをクリックしてトリガを追加します。
- 2 [トリガー] 列をクリックして、ドロップダウン メニューからオプションを選択します。
- **3** [[演算子]] 列をクリックして、ドロップダウン メニューからオプションを選択します。
- **4** [警告条件] 列をクリックして、ドロップダウン メニューからオプションを選択し、警告を起動するしきい値を設定します。
- 5 [重大条件]列をクリックして、ドロップダウン メニューからオプションを選択します。
- **6** [次へ] をクリックします。

# 結果

以上でアラーム トリガーの選択と構成が完了しました。

#### 次のステップ

アラームが起動された後に起こるアクションを構成します。

# イベントベースのアラームの起動方法の指定

[アラーム定義ウィザード]の[トリガー]ページで、アラームを起動するイベント、状態、または条件を指定できま す。アラーム定義ウィザードの[全般]ページで、インベントリオブジェクトで発生する特定のイベントをアラーム のトリガーして選択した場合は、次の手順を実行します。

アラーム定義ウィザードの [全般] ページで選択したオプションによって、[トリガー] ページで利用できるオプションが決まります。アアラーム定義を保存するには、少なくとも、トリガー1個を含める必要があります。

条件ベースのアラームに対するトリガーの定義については、条件ベースまたは状態ベースのアラームの起動方法の指 定を参照してください。

複数のトリガーを追加し、そのうちのいずれかまたはすべてのトリガーがアクティブになったときにアラームを起動 するかどうかを選択することができます。

#### 前提条件

■ 必要な権限: アラーム.アラームの作成または アラーム.アラームの変更

#### 手順

1 変更するトリガを選択するか、[追加]アイコンをクリックしてトリガを追加します。

- 2 [[イベント]] 列をクリックして、ドロップダウン メニューからオプションを選択します。
- 3 [[ステータス]] 列をクリックして、ドロップダウン メニューからオプションを選択します。
- 4 (オプション) アラームを起動する前に満たす追加条件を構成します。
  - a [追加] アイコンをクリックして、引数を追加します。
  - b [[引数]] 列をクリックして、ドロップダウン メニューからオプションを選択します。
  - c [[演算子]] 列をクリックして、ドロップダウン メニューからオプションを選択します。
  - d [値] 列をクリックし、テキスト ボックスに値を入力します。
     引数は複数追加できます。
- **5** [次へ] をクリックします。

#### 結果

以上でアラーム トリガーの選択と構成が完了しました。

#### 次のステップ

アラームが起動された後に起こるアクションを構成します。

# アラーム アクションの指定

アラームが起動されたりアラームのステータスが変化したときに、システムで実行されるアクションを定義できます。 アラームとアラーム アクションの有効化および無効化は個別に行うことができます。

vCenter Server は、アラームが起動されると、アラーム アクションを実行します。

### 前提条件

[アラーム定義ウィザード]の[アクション]ページに移動したことを確認します。アラームの作成または編集を参照 してください。

必要な権限: アラーム.アラームの作成または アラーム.アラームの変更

アラーム アクションとしての E メールの送信

vCenter Server に組み込まれている SMTP エージェントを使用して、アラームが起動したときに E メール 通知を送信できます。

■ アラームとしての SNMP トラップの送信

vCenter Server に付属する SNMP エージェントを使用して、vCenter Server インスタンスでアラームが 起動されたときにトラップを送信できます。デフォルトのハードウェア健全性アラームは、デフォルトで SNMP トラップを送信します。

# ■ アラーム アクションとしてのスクリプトまたはコマンドの実行

アラームが起動したときに、vSphere Web Client でスクリプトまたはコマンドを実行するように、アラーム を構成することができます。

### 手順

- 1 変更するアクションを選択するか、[[追加]] アイコンをクリックしてアクションを追加します。
- 2 [[アクション]」列をクリックして、ドロップダウン メニューからオプションを選択します。
- 3 [[設定]] 列をクリックし、追加情報を必要とするアクションの構成情報を入力します。

| オプション         | Action                                                                                                    |
|---------------|----------------------------------------------------------------------------------------------------|
| 通知 E メールを送信する | Eメール アドレスをコンマで区切りながら入力します。                                                                                                    |
| 仮想マシンの移行      | [仮想マシンの移行] ウィザードを完了します。                                                                                                    |
| コマンドの実行       | 次のいずれかの操作を行い、[Enter] を押します。<br>■ コマンドが.exe ファイルの場合、コマンドのフル パス名とパラメータを入力する。た<br>とえば、alarmName および targetName パラメータを使用して、C:\tools ディ<br>レクトリで cmd.exe コマンドを実行するには、次のように入力します。<br>c:\tools\cmd.exe alarmName targetName                                                                |
|               | <ul> <li>コマンドが.batファイルの場合は、コマンドのフルパス名を<br/>c:\windows\system32\cmd.exe コマンドの引数として入力する。パラメータを<br/>入力します。たとえば、alarmName および targetName パラメータを使用して<br/>C:\tools ディレクトリの cmd.bat コマンドを実行する場合は、次のように入力しま<br/>す。<br/>c:\windows\system32\cmd.exe /c c:\tools\cmd.bat alarmName</li> </ul> |
|               | <b>targetName</b><br>.bat ファイルの場合、コマンドとそのバラメータは1つの文字列書式にする必要があり<br>ナナ                                                                                                    |

**4** (オプション) 「アラーム ステータス変更」列ごとに、アラームのステータスが変化したときにアラームを起動 する必要があるかどうかを選択します。

一部のアクションではアラームのステータス変更時の再起動がサポートされていません。

5 繰り返されるアクションの場合は、繰り返しの時間間隔を選択します。

6 [終了]をクリックします。

### 結果

以上でアラーム全般設定、トリガー、アクションの設定が完了しました。アラームは定義されたオブジェクトと子オ ブジェクトを監視します。

# アラーム アクションとしての E メールの送信

vCenter Server に組み込まれている SMTP エージェントを使用して、アラームが起動したときに E メール通知を 送信できます。

# 前提条件

vCenter ServerSMTP エージェントが、Eメール通知を送信するように適切に構成されていることを確認します。 必要な権限: アラーム.アラームの作成または アラーム.アラームの変更
### 手順

- 1 アラーム定義ウィザードの [アクション] ページで、[追加] をクリックしてアクションを追加します。
- 2 [アクション] 列で、ドロップダウン メニューから [通知 E メールの送信] を選択します。
- 3 [構成]列に、受信者のアドレスを入力します。複数のアドレスを入力する場合は、コンマで区切ります。
- 4 (オプション) アラームの移行と頻度を構成します。

#### vCenter Server の E メール エージェント通知

次の表は、アラームベースおよびイベントベースの E メール通知に含まれる情報を示しています。最初の表はすべての E メール通知に含まれる情報、2 番目の表はイベント ベースの通知に含まれる追加情報です。

### 表 5-2. 基本的な SNMP E メール通知の詳細

| E メールのエントリ | 説明                                                            |
|------------|---------------------------------------------------------------|
| ターゲット      | アラームが起動されたオブジェクト。                                             |
| 旧ステータス     | 以前のアラーム ステータス。状態トリガの場合にのみ適用されます。                              |
| 新しいステータス   | 現在のアラーム ステータス。状態トリガの場合にのみ適用されます。                              |
| メトリック値     | アラームを起動したしきい値。メトリック条件トリガの場合にのみ適用されます。                         |
| アラーム定義     | vCenter Server 内のアラーム定義 (アラームの名前とステータスを含む)。                   |
| 説明         | アラームの概要を含む。例:                                                 |
|            | Alarm New_Alarm on host1.vmware.com changed from Gray to Red. |

## 表 5-3. イベントによって起動されるアラームの追加通知

| 詳細       | 説明                                                                             |
|----------|--------------------------------------------------------------------------------|
| イベント詳細   | VMODL イベント タイプの名前。                                                             |
| サマリ      | アラームの概要 (イベント タイプ、アラーム名、ターゲット オブジェクトを含む)。                                      |
| 日付       | アラームが起動された日時。                                                                  |
| ユーザー名    | イベントが生成される原因となったアクションを開始したユーザー。内部システム アクティビティによって生<br>成されたイベントにはユーザー名の値はありません。 |
| ホスト      | アラームが起動されたホスト。                                                                 |
| リソース プール | アラームが起動されたリソース プール。                                                            |
| データセンター  | アラームが起動されたデータセンター。                                                             |
| 引数       | アラームによって渡された引数とその値。                                                            |

## アラームとしての SNMP トラップの送信

vCenter Server に付属する SNMP エージェントを使用して、vCenter Server インスタンスでアラームが起動さ れたときにトラップを送信できます。デフォルトのハードウェア健全性アラームは、デフォルトで SNMP トラップ を送信します。

#### 前提条件

vCenter Server SNMP エージェントと ESXi SNMP エージェントが適切に構成されていることを確認します。 SNMP トラップ受信者エージェントが適切に構成されていることを確認します。

必要な権限: アラーム.アラームの作成または アラーム.アラームの変更

## 手順

- 1 アラーム定義ウィザードの [アクション] ページで、[追加] をクリックします。
- 2 [アクション] 列で、ドロップダウン メニューから [通知トラップの送信] を選択します。
- 3 (オプション) アラームの移行と頻度を構成します。
- 4 [終了]をクリックしてアラーム設定を保存します。

## SNMP トラップ通知

次の表では、vCenter Server および ESXi のトラップ通知に含まれる情報を説明しています。

## 表 5-4. SNMP トラップ通知の詳細

| トラップのエントリ | 説明                                                                                                    |
|-----------|----------------------------------------------------------------------------------------------------|
| タイプ       | vCenter Server がアラームを監視している状態。オプションには、[ホストのプロセッサ(または CPU)使用率]、<br>[ホストのメモリ使用率]、[ホストの状態]、[仮想マシンのプロセッサ (または CPU) 使用率]、[仮想マシンのメモ<br>リ使用率]、[仮想マシンの状態]、[仮想マシンのハートビート]などがあります。 |
| 名前        | アラームを起動するホストまたは仮想マシンの名前。                                                                                                    |
| 旧ステータス    | アラームが起動される前のアラーム ステータス。                                                                                                    |
| 新しいステータス  | アラームが起動されたときのアラーム ステータス。                                                                                                    |
| オブジェクト値   | アラームが起動されたときのオブジェクト値。                                                                                                    |

## アラーム アクションとしてのスクリプトまたはコマンドの実行

アラームが起動したときに、vSphere Web Client でスクリプトまたはコマンドを実行するように、アラームを構成することができます。

アラーム環境変数を使用して複雑なスクリプトを定義し、それを複数のアラームまたはインベントリ オブジェクトに 添付できます。たとえば、アラームの起動時に次のトラブル チケット情報を外部システムに入力するスクリプトを作 成できます。

- アラーム名
- アラームが起動されたオブジェクト
- アラームを起動させたイベント
- アラームトリガの値

スクリプトを作成するときは、次の環境変数を含めます。

VMWARE\_ALARM\_NAME

- VMWARE\_ALARM\_TARGET\_NAME
- VMWARE\_ALARM\_EVENTDESCRIPTION
- VMWARE\_ALARM\_ALARMVALUE

このスクリプトは、すべてのオブジェクトのすべてのアラームに、変更せずに添付できます。

スクリプトは vCenter Server マシンで実行されるため、vSphere Web Client を閉じても実行されます。

### 前提条件

必要な権限: アラーム.アラームの作成または アラーム.アラームの変更

## 手順

- 1 アラーム定義ウィザードの [アクション] タブで、[追加] をクリックしてアクションを追加します。
- 2 [アクション] 列で、ドロップダウン メニューから [コマンドの実行] を選択します。
- 3 [構成]列に、次のスクリプトまたはコマンドの情報を入力します。

| コマンドのタイプ     | 入力内容                                                                                                    |  |
|--------------|----------------------------------------------------------------------------------------------------|--|
| EXE 実行可能ファイル | コマンドのフル バス名。たとえば、C:\tools ディレクトリの cmd.exe コマンドを実行す<br>る場合は、<br><b>c:\tools\cmd.exe</b> と入力します。                                                                 |  |
| BAT パッチ ファイル | c:\windows\system32\cmd.exe コマンドの引数としての、コマンドのフル バス名。<br>たとえば、C:\tools ディレクトリの cmd.bat コマンドを実行する場合は、<br>c:\windows\system32\cmd exe /c, c:\tools\cmd bat とみカレます |  |
|              | <b>注:</b> コマンドとそのパラメータは、1つの文字列にする必要があります。                                                                                                    |  |

スクリプトでアラーム環境変数を使用しない場合、構成フィールドに必要なパラメータを入れます。中括弧でパ ラメータを囲んでください。例:

c:\tools\cmd.exe {alarmName} {targetName}
c:\windows\system32\cmd.exe /c c:\tools\cmd.bat {alarmName} {targetName}

スクリプトは任意のプラットフォームで実行できます。スクリプトおよび引数のキーへのパスを指定する必要が あります。例:

/var/myscripts/myAlarmActionScript {alarmName} {targetName}

- 4 (オプション) アラームの移行と頻度を構成します。
- 5 [終了]をクリックしてアラーム設定を保存します。

## スクリプト用のアラーム環境変数

アラーム アクションのスクリプトを簡単に構成できるように、VMware アラーム用の環境変数が用意されていま す。変数を使用すると、アラームが起動したときにアラーム アクションが発生するように、複雑なスクリプトを定義 し、それを複数のアラームまたはインベントリ オブジェクトに添付できます。

## 表 5-5. アラーム環境変数

| 変数名                                | 変数の説明                                        | サポートされるアラーム タイプ |
|------------------------------------|----------------------------------------------|-----------------|
| VMWARE_ALARM_NAME                  | 起動されたアラームの名前。                                | 条件、状態、イベント      |
| VMWARE_ALARM_ID                    | 起動されたアラームの MOID。                             | 条件、状態、イベント      |
| VMWARE_ALARM_TARGET_NAME           | アラームが起動されたエンティティの名<br>前。                     | 条件、状態、イベント      |
| VMWARE_ALARM_TARGET_ID             | アラームが起動されたエンティティの<br>MOID。                   | 条件、状態、イベント      |
| VMWARE_ALARM_OLDSTATUS             | アラームの旧ステータス。                                 | 条件、状態、イベント      |
| VMWARE_ALARM_NEWSTATUS             | アラームの新しいステータス。                               | 条件、状態、イベント      |
| VMWARE_ALARM_TRIGGERINGSUMMARY     | アラームのマルチライン サマリ。                             | 条件、状態、イベント      |
| VMWARE_ALARM_DECLARINGSUMMARY      | アラーム式の1行の宣言。                                 | 条件、状態、イベント      |
| VMWARE_ALARM_ALARMVALUE            | アラームを起動した値。                                  | 条件、状態           |
| VMWARE_ALARM_EVENTDESCRIPTION      | アラームのステータス変更イベントの説<br>明。                     | 条件、状態           |
| VMWARE_ALARM_EVENTDESCRIPTION      | アラームを起動したイベントの説明。                            | イベント            |
| VMWARE_ALARM_EVENT_USERNAME        | イベントに関連付けられたユーザー名。                           | イベント            |
| VMWARE_ALARM_EVENT_DATACENTER      | イベントが発生したデータセンターの名<br>前。                     | イベント            |
| VMWARE_ALARM_EVENT_COMPUTERESOURCE | イベントが発生したクラスタまたはリソ<br>ース プールの名前。             | イベント            |
| VMWARE_ALARM_EVENT_HOST            | イベントが発生したホストの名前。                             | イベント            |
| VMWARE_ALARM_EVENT_VM              | イベントが発生した仮想マシンの名前。                           | イベント            |
| VMWARE_ALARM_EVENT_NETWORK         | イベントが発生したネットワークの名前。                          | イベント            |
| VMWARE_ALARM_EVENT_DATASTORE       | イベントが発生したデータストアの名前。                          | イベント            |
| VMWARE_ALARM_EVENT_DVS             | イベントが発生した vSphere<br>Distributed Switch の名前。 | イベント            |

## アラームのコマンドライン パラメータ

当社では、デフォルトのアラーム環境変数の代わりとして機能するコマンドライン パラメータを用意しています。条件、状態、またはイベント アラームに対するアラーム アクションとしてスクリプトを実行する場合に、これらのパラメータを使用できます。

コマンドライン パラメータを使用すると、アラーム スクリプトを変更せずに、アラーム情報を渡すことができます。 たとえば、ソースを持たない外部プログラムがある場合にこれらのパラメータを使用できます。代替パラメータを使 用して必要なデータを渡すと、それが環境変数よりも優先されます。アラーム定義ウィザードの [構成] ダイアログ ボックスまたはコマンド ラインで、パラメータを渡します。

| 変数                  | 説明                                                                                |
|---------------------|-----------------------------------------------------------------------------------|
| {eventDescription}  | alarmStatusChange イベントのテキスト。 {eventDescription} 変数は、条件および状<br>態アラームでのみサポートされています。 |
| {targetName}        | アラームが起動されたエンティティの名前。                                                              |
| {alarmName}         | 起動されたアラームの名前。                                                                     |
| {triggeringSummary} | アラーム トリガー値の概要情報。                                                                  |
| {declaringSummary}  | アラーム宣言値の概要情報。                                                                     |
| {oldStatus}         | アラームが起動される前のアラーム ステータス。                                                           |
| {newStatus}         | アラームが起動されたあとのアラーム ステータス。                                                          |
| {target}            | アラームが設定されたインベントリ オブジェクト。                                                          |

## 表 5-6. アラーム アクション スクリプト用のコマンドライン パラメータ

# vSphere Client でのアラームの設定

vSphere Client では、アラームは、アラーム定義ウィザードを使用して定義します。アラーム定義ウィザードには、[設定] タブの [詳細] からアクセスできます。

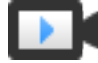

vSphere Client でのアラーム作成の機能向上 (https://vmwaretv.vmware.com/embed/secure/iframe/entryld/1\_4ybjuvji/uiConfld/ 49694343/)

## アラームの作成または編集

環境を監視するには、vSphere Client でアラーム定義を作成します。アラーム定義には、[設定] タブからアクセス できます。

[設定] タブでアラームを作成します。

## 前提条件

必要な権限: アラーム.アラームの作成または アラーム.アラームの変更

## 手順

- 1 インベントリオブジェクトを選択し、[設定] タブ、[詳細] の順にクリックします。
- 2 [アラーム定義] をクリックします。
- 3 [追加]をクリックしてアラームを追加します。
- 4 アラームを有効にするには、アラームを選択して、[有効化]をクリックします。
- 5 アラームを無効にするには、アラームを選択して、[無効化]をクリックします。
- 6 アラームを削除するには、アラームを選択して、[削除]をクリックします。
- 7 [編集] をクリックして、アラームを編集します。

- 8 [モニター]>[トリガ済みアラーム]の順に選択して、アラーム定義を編集することもできます。
  - a [アラーム名]のリストで、アラームを選択します。
  - b [アラーム定義の編集]をクリックして、アラームを編集します。

## アラーム名、説明、およびターゲットの指定

アラーム定義の設定では、アラーム名、説明、ターゲットを定義します。

### 前提条件

- 必要な権限: アラーム.アラームの作成または アラーム.アラームの変更
- [アラーム定義]ページで、[追加]をクリックします。アラームの作成を参照してください。

#### 手順

- 1 名前と説明を入力します。
- [ターゲット タイプ] ドロップダウン メニューから、このアラームで監視するインベントリ オブジェクトのタイ プを選択します。

監視対象として選択したターゲットのタイプに応じて、[ターゲット]に続くサマリが異なります。

3 [次へ]をクリックします。

**注**: 監視対象として選択したアクティビティのタイプに応じて、[アラーム ルール] ページのオプションが異な ります。

## 結果

アラーム ルールを設定します。

## アラームのルールの指定

アラームを起動するイベント、状態、または条件は、[新しいアラーム定義] ウィザードの [アラーム ルール] ページ から選択して構成することができます。

アラーム定義を保存するには、少なくとも、トリガー1個を含める必要があります。

#### 前提条件

必要な権限: アラーム.アラームの作成または アラーム.アラームの変更

#### 手順

1 ドロップダウンメニューからトリガを選択します。

結合されたイベント トリガが表示されます。1つのイベントのみのルールを設定することができます。複数の イベントには複数のルールを作成する必要があります。 2 [引数の追加] をクリックして、ドロップダウン メニューから引数を選択します。

[すべて] ベースの式がサポートされており、[任意] を選択するオプションは使用できません。トリガごとに個別 のアラーム定義を作成する必要があります。vSphere Client では、[OR] 演算子はサポートされていません。 ただし、複数の条件トリガを [AND] 演算子と組み合わせることができます。

- 3 ドロップダウンメニューから演算子を選択します。
- 4 ドロップダウン メニューからオプションを選択して、アラームを起動するためのしきい値を設定します。
- 5 ドロップダウン メニューから、アラームの重要度を選択します。

条件は [警告として表示] または [重大として表示] に設定できますが、両方に設定することはできません。警告 および重大ステータス用に個別のアラーム定義を作成する必要があります。[ターゲットの現在の状態を維持] オプションは、イベント ベースのアラーム条件に対してのみ有効です。たとえば、アラームのルールに [仮想マ シンをパワーオフできません] と [ターゲットの現在の状態を維持] を選択すると、重大度が [警告] または [重 大] の他のすべてのアラーム ルールと組み合わせることができなくなります。アラーム ルールによってターゲ ット オブジェクトの状態が変更されないため、これらのアラームにはリセット ルールが含まれません。

- 6 Eメール通知を送信
  - a アラームが起動したときに E メール通知を送信するには、[E メール通知を送信] を有効にします。
  - b [宛先] に受信者のアドレスを入力します。複数のアドレスを入力する場合は、コンマで区切ります。
- 7 vCenter Server インスタンスでアラームが起動したときにトラップを送信するには、[SNMP トラップの送 信] を有効にします。

- 8 スクリプトの実行
  - a アラームが起動したときにスクリプトを実行するには、[スクリプトの実行]を有効にします。
  - b [このスクリプトを実行]列に、次のスクリプトまたはコマンドの情報を入力します。

| コマンドのタイプ     | 入力内容                                                                                                    |  |
|--------------|----------------------------------------------------------------------------------------------------|--|
| EXE 実行可能ファイル | コマンドのフル バス名。たとえば、C:\tools ディレクトリの cmd.exe コマンドを実<br>行する場合は、<br><b>c:\tools\cmd.exe</b> と入力します。                                                                |  |
| BAT パッチ ファイル | c:\windows\system32\cmd.exe コマンドの引数としての、コマンドのフル パス<br>名。たとえば、C:\tools ディレクトリの cmd.bat コマンドを実行する場合は、<br>c:\windows\system32\cmd.exe /c c:\tools\cmd.batと入力します。 |  |
|              | 注: コマンドとそのパラメータは、1つの文字列にする必要があります。                                                                                                    |  |

スクリプトでアラーム環境変数を使用しない場合、構成フィールドに必要なパラメータを入れます。中括弧 でパラメータを囲んでください。例:

c:\tools\cmd.exe {alarmName} {targetName}
c:\windows\system32\cmd.exe /c c:\tools\cmd.bat {alarmName} {targetName}

スクリプトは任意のプラットフォームで実行できます。スクリプトおよび引数のキーへのパスを指定する必 要があります。例:

/var/myscripts/myAlarmActionScript {alarmName} {targetName}

- 9 (オプション)アラームの移行と頻度を構成します。
- 10 ドロップダウン メニューで高度なアクションを選択します。

仮想マシンとホストに対する高度なアクションを定義することができます。これらの高度なアクションは、仮想 マシンとホストにのみ適用することができます。仮想マシンとホストのターゲット タイプに基づいて、異なる高 度なアクションのセットがあります。

アラームには複数の高度なアクションを追加することができます。

- 11 (オプション)高度なアクションの頻度を設定します。
- 12 アラームに別のルールを追加するには、[他のルールを追加]をクリックします。
- 13 アラームに同じルールを作成するには、[重複ルール]をクリックします。
- 14 アラームの既存のルール セットを削除するには、[ルールの削除] をクリックします。

## 次のステップ

[次へ] をクリックして、リセット ルールを設定します。

## アラーム リセット ルールの指定

アラームを起動するイベント、状態、または条件は、[新しいアラーム定義] ウィザードの [リセット ルール] ページ から選択して構成することができます。

アラーム リセット ルールを設定することができます

### 前提条件

必要な権限: アラーム.アラームの作成または アラーム.アラームの変更

## 手順

- 1 [アラームを緑にリセット] オプションを有効にします。
- **2** ドロップダウン メニューからトリガを選択します。

結合されたイベント トリガが表示されます。1つのイベントのみのルールを設定することができます。複数の イベントには複数のルールを作成する必要があります。

3 [引数の追加]をクリックして、ドロップダウンメニューから引数を選択します。

[すべて] ベースの式がサポートされており、[任意] を選択するオプションは使用できません。トリガごとに個別 のアラーム定義を作成する必要があります。vSphere Client では、[OR] 演算子はサポートされていません。 ただし、複数の条件トリガを [AND] 演算子と組み合わせることができます。

- 4 ドロップダウンメニューから演算子を選択します。
- 5 Eメール通知を送信
  - a アラームが起動したときに E メール通知を送信するには、[E メール通知を送信] を有効にします。
  - b [宛先] に受信者のアドレスを入力します。複数のアドレスを入力する場合は、コンマで区切ります。
- 6 vCenter Server インスタンスでアラームが起動したときにトラップを送信するには、[SNMP トラップの送 信] を有効にします。

- 7 スクリプトの実行
  - a アラームが起動したときにスクリプトを実行するには、[スクリプトの実行]を有効にします。
  - b [このスクリプトを実行]列に、次のスクリプトまたはコマンドの情報を入力します。

| コマンドのタイプ     | 入力内容                                                                                                    |
|--------------|----------------------------------------------------------------------------------------------------|
| EXE 実行可能ファイル | コマンドのフル パス名。たとえば、C:\tools ディレクトリの cmd.exe コマンドを実<br>行する場合は、<br><b>c:\tools\cmd.exe</b> と入力します。                                                                 |
| BAT パッチ ファイル | c:\windows\system32\cmd.exe コマンドの引数としての、コマンドのフル パス<br>名。たとえば、C:\tools ディレクトリの cmd.bat コマンドを実行する場合は、<br>c:\windows\system32\cmd.exe /c c:\tools\cmd.bat と入力します。 |
|              | <b>注</b> : コマンドとそのパラメータは、1つの文字列にする必要があります。                                                                                                    |

スクリプトでアラーム環境変数を使用しない場合、構成フィールドに必要なパラメータを入れます。中括弧 でパラメータを囲んでください。例:

c:\tools\cmd.exe {alarmName} {targetName}
c:\windows\system32\cmd.exe /c c:\tools\cmd.bat {alarmName} {targetName}

スクリプトは任意のプラットフォームで実行できます。スクリプトおよび引数のキーへのパスを指定する必 要があります。例:

/var/myscripts/myAlarmActionScript {alarmName} {targetName}

- 8 (オプション)アラームの移行と頻度を構成します。
- 9 [高度なアクションの追加] ドロップダウン メニューで高度なアクションを選択します。

アラーム リセット ルールに複数の高度なアクションを追加することができます。仮想マシンとホストに対する 高度なアクションを定義することができます。これらの高度なアクションは、仮想マシンとホストにのみ適用す ることができます。仮想マシンとホストのターゲット タイプに基づいて、異なる高度なアクションのセットがあ ります。

アラームには複数の高度なアクションを追加することができます。

- 10 (オプション) 高度なアクションの頻度を設定します。
- 11 アラームに別のリセット ルールを追加するには、[他のルールを追加] をクリックします。
- 12 アラームに同じリセット ルールを作成するには、[重複ルール] をクリックします。
- 13 アラームの既存のリセット ルール セットを削除するには、[ルールの削除] をクリックします。

#### 例

[次へ]をクリックして、アラームの定義を確認します。

## アラームの確認と有効化

vSphere Client でアラームを確認して有効にすることができます。

アラーム ルールを設定した後、アラームを有効にする前にアラームを確認します。

## 前提条件

必要な権限: アラーム.アラームの作成または アラーム.アラームの変更

## 手順

- 1 [アラーム名]、[説明]、[ターゲット]、および [アラーム ルール] を確認します。
- 2 (オプション)アラームの移行と頻度を設定します。
- 3 アラームを有効にするには、[このアラームを有効にする]を選択します。

## 結果

アラームが有効になります。

# 起動したアラームの確認

vSphere Client でアラームを確認すると、アラーム アクションが停止します。アラームを確認しても、そのアラー ムがクリアまたはリセットされることはありません。

アラームを確認することによって、その問題を自分が処理していることを、他のユーザーに知らせることができます。 たとえば、ホストには CPU 使用率を監視するためのアラームがあります。アラームが起動すると、Eメールが管理 者に送信されます。ホストの CPU 使用率が急増すると、アラームが起動し、ホストの管理者に E メールが送信され ます。管理者は、起動したアラームを確認することによって、その問題が処理されていることを他の管理者に知らせ ることができます。また、アラームによる E メール送信を停止できます。確認後も、アラームはシステム内に表示さ れ続けます。

## 前提条件

必要な権限: アラーム .アラームの確認

## 手順

- ◆ アラーム パネル内でアラームを右クリックし、[確認]を選択します。
- ◆ [監視] タブでアラームを確認します。
  - a オブジェクト ナビゲータでインベントリ オブジェクトを選択します。
  - b [監視] タブをクリックします。
  - c [問題とアラーム]をクリックし、[トリガ済みアラーム]をクリックします。
  - d アラームを選択し、[確認]を選択します。

# 起動されたイベント アラームのリセット

vCenter Server が正常な状態であることを示すイベントを取得しない場合、イベントによって起動されたアラーム は正常状態にリセットされない可能性があります。そのような場合は、vSphere Client でアラームを手動でリセッ トして正常状態に戻します。

## 前提条件

必要な権限:アラーム.アラーム ステータスの設定

## 手順

- ◆ アラーム サイドバー ペイン内でアラームを右クリックし、[緑にリセット] を選択します。
- ◆ [監視] タブで起動されたアラームをリセットします。
  - a vSphere Client ナビゲータでインベントリ オブジェクトを選択します。
  - b [監視] タブをクリックします。
  - c [問題][とアラーム] をクリックし、[トリガ済みアラーム] をクリックします。
  - d リセットするアラームを選択します。

vSphere Web Client では、Shift キーまたは Ctrl キーを押しながらクリックして複数のアラームを選択 できます。

e アラームを右クリックし、[緑にリセット]を選択します。

# 事前構成済みの vSphere アラーム

vCenter Server には、vSphere インベントリ オブジェクトの動作を監視する一連のデフォルト アラームが用意されています。これらのアラームに対してのみアクションを設定する必要があります。

ー部のアラームはステートレスです。vCenter Server は、ステートレスなアラームのデータの保持、計算、または ステータスの表示を行いません。ステートレスなアラームは確認もリセットもできません。ステートレスなアラーム の場合、名前の横にアスタリスクが表示されます。

| アラーム名          | 説明                                      |
|----------------|-----------------------------------------|
| ホストの接続とパワー状態   | ホストのパワー状態、およびホストにアクセスできるかどうかを監視し<br>ます。 |
| ホストの CPU 使用率   | ホストの CPU 使用率を監視します。                     |
| ホストのメモリ使用率     | ホストのメモリ使用率を監視します。                       |
| 仮想マシンの CPU 使用率 | 仮想マシンの CPU 使用率を監視します。                   |
| 仮想マシンのメモリ使用率   | 仮想マシンのメモリ使用率を監視します。                     |

| アラーム名                                                         | 説明                                                                                                    |
|---------------------------------------------------------------|----------------------------------------------------------------------------------------------------|
| ディスク上のデータストア使用率                                               | データストアのディスク使用率を監視します。                                                                                  |
|                                                               | 注: このアラームは、vSphere Web Client にあるデータストアの<br>ステータス値を制御します。このアラームを無効にすると、データスト<br>ア ステータスが [不明] と表示されます。 |
| 仮想マシンの CPU 準備完了                                               | 仮想マシンの CPU 作動可能時間を監視します。                                                                               |
| 仮想マシンのディスク待ち時間合計                                              | 仮想マシンのディスク待ち時間合計を監視します。                                                                                |
| 仮想マシンのディスク コマンドがキャンセルされました                                    | キャンセルされた仮想マシンのディスク コマンド数を監視します。                                                                        |
| 仮想マシンのディスクがリセットされました                                          | 仮想マシンのバスのリセット数を監視します。                                                                                  |
| ライセンス インベントリの監視                                               | ライセンス インベントリの準拠性を監視します。                                                                                |
| ライセンス ユーザーしきい値監視                                              | ユーザー定義のライセンスしきい値を超えているかどうかを監視しま<br>す。                                                                  |
| ライセンス キャパシティの監視                                               | ライセンス キャパシティを超えているかどうかを監視します。                                                                          |
| ホストのライセンス エディションが vCenter Server のライセンス<br>エディションと互換性を持っていません | vCenter Server とホスト ライセンス エディションの互換性を監視<br>します。                                                        |
| ホストのフラッシュ容量が vSAN のライセンス制限を超えています                             | ホストのフラッシュ ディスク キャバシティが vSAN ライセンスの制<br>限を超えているかどうかを監視します。                                              |
| vSAN ライセンスの有効期限切れ                                             | vSAN ライセンスの有効期限および評価期間の終了を監視します。                                                                       |
| vSAN ホストのディスクでエラーが発生しました                                      | vSAN クラスタ内のホスト ディスクにエラーがあるかどうかを監視す<br>るデフォルト アラーム。                                                     |
| セカンダリ仮想マシンの起動のタイムアウト *                                        | セカンダリ仮想マシンの起動がタイムアウトしたかどうかを監視しま<br>す。                                                                  |
| セカンダリ仮想マシンに適合するホストがありません                                      | セカンダリ仮想マシンを作成および実行できる互換ホストを利用できる<br>かどうかを監視します。                                                        |
| 仮想マシンのフォールト トレランスの状態変化                                        | 仮想マシンの Fault Tolerance 状態の変化を監視します。                                                                    |
| 仮想マシンの Fault Tolerance 対応 vLockStep 間隔の状態変化                   | フォールト トレランス対応セカンダリ vLockStep 間隔の状態変化を<br>監視します。                                                        |
| ホストのプロセッサ ステータス                                               | ホストのプロセッサを監視します。                                                                                       |
| ホストのメモリ ステータス                                                 | ホストのメモリ使用率を監視します。                                                                                      |
| ホストのハードウェア ファン ステータス                                          | ホストのファンを監視します。                                                                                         |
| ホストのハードウェア電圧                                                  | ホストのハードウェア電圧を監視します。                                                                                    |
| ホストのハードウェア温度ステータス                                             | ホスト ハードウェアの温度ステータスを監視します。                                                                              |
| ホストのハードウェアの電源状態                                               | ホストの電源状態を監視します。                                                                                        |
| ホストのハードウェア システム ボード ステータス                                     | ホストのシステム ボードのステータスを監視します。                                                                              |
| ホストのバッテリ ステータス                                                | ホストのバッテリ ステータスを監視します。                                                                                  |

| アラーム名                                                      | 説明                                                                             |
|------------------------------------------------------------|--------------------------------------------------------------------------------|
| ほかのホストのハードウェア オブジェクトのステータス                                 | 他のホストのハードウェア オブジェクトを監視します。                                                     |
| ホストのストレージ ステータス                                            | ストレージ デバイスへのホストの接続性を監視します。                                                     |
| ホストの IPMI システム イベント ログの状態                                  | IPMI システム イベント ログのキャパシティを監視します。                                                |
| ホストのベースボード管理コントローラのステータス                                   | ベースボード管理コントローラのステータスを監視します。                                                    |
| ホスト エラー *                                                  | ホスト エラーと警告イベントを監視します。                                                          |
| 仮想マシン エラー *                                                | 仮想マシンのエラー イベントおよび警告イベントを監視します。                                                 |
| ホストの接続障害 *                                                 | ホストの接続障害を監視します。                                                                |
| Storage I/O Control が有効なデータストアで管理されていないワ<br>ークロードが検出されました。 | Storage I/O Control が有効なデータストアで管理されていない<br>I/O のワークロードを監視します。                  |
| シン プロビジョニング ボリュームのキャパシティしきい値を超えてい<br>ます                    | データストアをバッキングしているボリュームについて、 ストレージ ア<br>レイ上のシン プロビジョニングしきい値を超えているかどうかを監視<br>します。 |
| データストア機能アラーム                                               | データストアをバッキングしているボリュームについて、機能状態の変<br>化を監視します。                                   |
| VASA プロバイダが切断されています                                        | VASA プロバイダの接続状態の変化を監視します。                                                      |
| VASA プロバイダ証明書の期限切れアラーム                                     | VASA プロバイダ証明書の有効期限の日付が近づいているかどうかを<br>監視します。                                    |
| 仮想マシン ストレージ コンプライアンス アラーム                                  | 仮想ディスクがオブジェクトベース ストレージに準拠しているかどう<br>かを監視します。                                   |
| データストア コンプライアンス アラーム                                       | データストア上の仮想ディスクがオブジェクトベース ストレージに準<br>拠しているかどうかを監視します。                           |
| VASA プロバイダで CA 証明書と CRL の更新に失敗しました                         | VASA プロバイダのいくつかで CA 証明書と CRL の更新に失敗した<br>かどうかを監視します。                           |
| vSphere HA フェイルオーバーのリソースが不足しています                           | vSphere High Availability で必要なフェイルオーバー クラスタ リ<br>ソースが十分にあるかどうかを監視します。          |
| vSphere HA フェイルオーバーが進行中です                                  | vSphere High Availability のフェイルオーバー進行状況を監視しま<br>す。                             |
| vSphere HA プライマリ エージェントが見つかりません                            | vCenter Server が vSphere High Availability プライマリ エージ<br>ェントと接続できるかどうかを監視します。   |
| vSphere HA ホストのステータス                                       | vSphere High Availability によって報告されるホストの健全性ステ<br>ータスを監視します。                     |
| vSphere HA による仮想マシンのフェイルオーバーが失敗しました                        | vSphere High Availability を使用するフェイルオーバー操作に失敗<br>したかどうかを監視します。                  |
| vSphere HA の仮想マシン監視アクション                                   | vSphere High Availability で仮想マシンが再起動されたかどうかを<br>監視します。                         |
| vSphere HA の仮想マシン監視エラー                                     | vSphere High Availability で仮想マシンのリセットに失敗したかど<br>うかを監視します。                      |

| アラーム名                                               | 説明                                                                                              |
|-----------------------------------------------------|-------------------------------------------------------------------------------------------------|
| vSphere HA 仮想マシンのコンポーネント保護で、仮想マシンをパワ<br>ーオフできませんでした | vSphere High Availability 仮想マシンのコンポーネント保護で、ア<br>クセスできないデータストアのために仮想マシンをパワーオフできない<br>かどうかを監視します。 |
| ライセンス エラー*                                          | ライセンス エラーを監視します。                                                                                |
| 健全性ステータスの変更*                                        | サービスおよび拡張機能の健全性ステータスへの変更を監視します。                                                                 |
| 仮想マシンのコンポーネント保護での再起動エラー                             | vSphere HA 仮想マシンのコンポーネント保護で、仮想マシンの再起<br>動に失敗したかどうかを監視します。                                       |
| Storage DRS 推奨                                      | Storage DRS 推奨を監視します。                                                                           |
| Storage DRS はホストでサポートされていません。                       | Storage DRS がホストでサポートされていない場合に監視してアラ<br>ートを送信します。                                               |
| データストア クラスタに容量がありません                                | データストア クラスタのディスク容量が不足しているかどうかを監視<br>します。                                                        |
| データストアが複数のデータセンター内にあります                             | データストア クラスタ内のデータストアが複数のデータセンターで表<br>示できるかどうかを監視します。                                             |
| vSphere Distributed Switch VLAN のトランキング ステータス       | vSphere Distributed Switch VLAN のトランキング ステータスの<br>変化を監視します。                                     |
| vSphere Distributed Switch MTU の一致ステータス             | vSphere Distributed Switch MTU の一致ステータスの変化を監視<br>します。                                           |
| vSphere Distributed Switch MTU のサポートされるステータス        | vSphere Distributed Switch MTU のサポートされるステータスの<br>変化を監視します。                                      |
| vSphere Distributed Switch チーミングの一致ステータス            | vSphere Distributed Switch チーミングの一致ステータスの変化<br>を監視します。                                          |
| 仮想マシンのネットワーク アダプタ予約のステータス                           | 仮想マシンのネットワーク アダプタ予約のステータスの変化を監視し<br>ます。                                                         |
| 仮想マシンの統合が必要なステータス                                   | 仮想マシンの統合が必要なステータスの変化を監視します。                                                                     |
| ホストの仮想フラッシュ リソース ステータス                              | ホストの Flash Read Cache リソース ステータスを監視します。                                                         |
| ホストの仮想フラッシュ リソース使用量                                 | ホストの Flash Read Cache リソース使用量を監視します。                                                            |
| vSAN ホスト上の VASA ベンダー プロバイダの登録/登録解除に失<br>敗しました       | vSAN ホストの VASA ベンダー プロバイダの登録/登録解除に失敗<br>するかどうかを監視するデフォルト アラーム。                                  |
| ホスト上のサードパーティ IO フィルタ ストレージ プロバイダの登<br>録/登録解除に失敗する   | vCenter Server でホスト上のサードパーティ IO フィルタ ストレー<br>ジ プロバイダの登録または登録解除に失敗するかどうかを監視するデ<br>フォルト アラーム。     |
| サービス コントロール エージェント健全性アラーム                           | VMware サービス コントロール エージェントの健全性ステータスを<br>監視します。                                                   |
| ID 健全性アラーム                                          | ID 管理サービスの健全性ステータスを監視します。                                                                       |
| vSphere Web Client 健全性アラーム                          | vSphere Web Client の健全性ステータスを監視します。                                                             |
| ESX Agent Manager 健全性アラーム                           | ESX Agent Manager の健全性ステータスを監視します。                                                              |

| アラーム名                                                 | 説明                                                                                                    |
|-------------------------------------------------------|----------------------------------------------------------------------------------------------------|
| メッセージ バス構成の健全性アラーム                                    | Message Bus Configuration サービスの健全性ステータスを監視<br>します。                                                                                                    |
| Cis ライセンス健全性アラーム                                      | ライセンス サービスの健全性ステータスを監視します。                                                                                                    |
| インベントリ健全性アラーム                                         | Inventory Service の健全性ステータスを監視します。                                                                                                    |
| vCenter Server 健全性アラーム                                | vCenter Server の健全性ステータスを監視します。                                                                                                    |
| データベース健全性アラーム                                         | データベースの健全性ステータスを監視します。<br>データベース使用量が 80% に達すると、vCenter Server に警告イ<br>ベントが表示されます。<br>データベース使用量が 95% に達すると、vCenter Server にエラー<br>イベントが表示されてシャットダウンされます。データベースをクリー<br>ンアップするか、データベースのストレージキャパシティを増やして<br>vCenter Server を起動してください。<br>アラームが正しくトリガされるのは、PostgreSQL と Microsoft<br>SQL Server データベースの健全性に関する問題の場合に限られます。<br>Oracle データベースでは正しく機能しません。 |
| データ サービス健全性アラーム                                       | データ サービスの健全性ステータスを監視します。                                                                                                    |
| RBD 健全性アラーム                                           | vSphere Auto Deploy Waiter の健全性ステータスを監視します。                                                                                                    |
| vService Manager 健全性アラーム                              | vService Manager の健全性ステータスを監視します。                                                                                                    |
| パフォーマンス チャート サービス健全性アラーム                              | Performance Charts Service の健全性ステータスを監視します。                                                                                                    |
| Content Library Service の健全性アラーム                      | VMware Content Library Service の健全性ステータスを監視しま<br>す。                                                                                                    |
| 転送サービス健全性アラーム                                         | VMware Transfer Service の健全性ステータスを監視します。                                                                                                    |
| VMware vSphere ESXi Dump Collector 健全性アラーム            | VMware vSphere ESXi Dump Collector サービスの健全性ステ<br>ータスを監視します。                                                                                                    |
| VMware vAPI Endpoint サービス健全性アラーム                      | VMware vAPI Endpoint サービスの健全性ステータスを監視しま<br>す。                                                                                                    |
| VMware システムおよびハードウェア健全性マネージャ サービス健<br>全性アラーム          | VMware システムおよびハードウェア健全性マネージャ サービスの<br>健全性ステータスを監視します。                                                                                                    |
| VMware vSphere Profile-Driven Storage サービス健全性アラ<br>ーム | VMware vSphere Profile-Driven Storage サービスの健全性ス<br>テータスを監視します。                                                                                                    |
| VMware vFabric Postgres サービス健全性アラーム                   | VMware vFabric Postgres サービスの健全性ステータスを監視し<br>ます。                                                                                                    |
| ESXi ホスト証明書の更新の失敗ステータス                                | ESXi ホスト証明書の更新に失敗したかどうかを監視します。                                                                                                    |
| ESXi ホスト証明書ステータス                                      | ESXi ホストの証明書ステータスを監視します。                                                                                                    |
| ESXi ホスト証明書の検証の失敗ステータス                                | ESXi ホスト証明書の検証に失敗したかどうかを監視します。                                                                                                    |
| vSphere vCenter ホスト証明書の管理モード                          | vCenter Server の証明書管理モードの変化を監視します。                                                                                                    |

| アラーム名                        | 説明                                             |
|------------------------------|------------------------------------------------|
| ルート証明書ステータス                  | ルート証明書の有効期限日が近づいているかどうかを監視します。                 |
| GPU ECC 未修正メモリ アラーム          | GPU ECC 未修正メモリ ステータスを監視します。                    |
| GPU ECC 修正済みメモリ アラーム         | GPU ECC 修正済みメモリ ステータスを監視します。                   |
| GPU 温度条件アラーム                 | GPU 温度条件ステータスを監視します。                           |
| ネットワーク接続が失われました              | 仮想スイッチ上のネットワーク接続を監視します。                        |
| ネットワーク アップリンクの冗長性が失われました     | 仮想スイッチのネットワーク アップリンクの冗長性を監視します。                |
| ネットワーク アップリンクの冗長性が低下しました *   | ネットワーク アップリンクの冗長性が仮想スイッチで低下しているか<br>監視します。     |
| VMKernel NIC が正しく構成されていません * | 正しく構成されていない VMkernel NIC を監視します。               |
| ストレージに接続できません *              | ストレージ デバイスへのホスト接続を監視します。                       |
| 移行エラー*                       | 仮想マシンが移行または再配置できない、あるいは親なし状態にあるか<br>どうかを監視します。 |
| スタンバイの終了エラー                  | ホストがスタンバイ モードを終了できない状態であるかを監視します。              |

## 表 5-8. 廃止された vSphere アラーム

| アラーム名                                               | 説明                                                                              |
|-----------------------------------------------------|---------------------------------------------------------------------------------|
| アプライアンス管理健全性アラーム                                    | アプライアンス管理サービスの健全性ステータスを監視します。                                                   |
| VMware 共通ロギング サービス健全性アラーム                           | VMware 共通ロギング サービスの健全性ステータスを監視します。                                              |
| ネットワークに接続できません                                      | 仮想スイッチ上のネットワーク接続を監視します。                                                         |
| IPv6 TSO がサポートされていません                               | 仮想マシンのゲスト OS によって送信された IPv6 TSO パケットが<br>ドロップされたかどうかを監視します。                     |
| SRM 整合性グループ違反                                       | データストア クラスタに、別の SRM 整合性グループに属するデータ<br>ストアがあります。                                 |
| 仮想マシンの高可用性エラー                                       | 仮想マシンの高可用性エラーを監視します。                                                            |
| クラスタの高可用性エラー *                                      | クラスタの高可用性エラーを監視します。                                                             |
| 健全性ステータスの監視                                         | vCenter Server コンポーネントの健全性ステータス全体での変更を<br>監視します。                                |
| 4.1 以前のホストが Storage I/O Control が有効なデータストアに接続されています | ESX/ESXi 4.1 以前を実行しているホストが、Storage I/O Control<br>が有効なデータストアに接続されているかどうかを監視します。 |
| ホストのサービス コンソール スワップ比率                               | ホストのサービス コンソール メモリ スワップ比率を監視します。                                                |

# vCenter Solutions Manager を使用 したソリューションの監視

vSphere Web Client では、インストール済みソリューションのインベントリの表示、ソリューションに関する詳 細情報の表示、ソリューションの健全性ステータスの監視を行うことができます。ソリューションは、vCenter Server インスタンスに新しい機能を追加する、vCenter Server の拡張機能です。

vCenter Server と統合される VMware 製品もソリューションと見なされます。たとえば、vSphere ESX Agent Manager は VMware が提供するソリューションの1つであり、これを使用して、ESX/ESXi ホストに新 しい機能を追加するホスト エージェントを管理できます。

サードパーティ製のテクノロジーからソリューションを vCenter Server の標準機能にインストールして、機能を 追加することもできます。ソリューションは通常、OVF パッケージとして配布されます。ソリューションは、 vSphere Web Client からインストールおよびデプロイできます。また、ソリューションは vCenter Solutions Manager に統合できます。これにより、すべてのソリューションのリストが vSphere Web Client に表示される ようになります。

仮想マシンまたは vApp で何らかのソリューションが実行されている場合、vSphere Web Client のインベントリ でカスタム アイコンによってそのことが示されます。各ソリューションで、仮想マシンまたは vApp がそのソリュ ーションによって管理されていることを識別するための一意のアイコンが登録されます。アイコンには電源状態(パ ワーオン、一時停止、パワーオフ)が表示されます。ソリューションが複数のタイプの仮想マシンまたは vApp を管 理している場合は、複数のタイプのアイコンが表示されます。

仮想マシンまたは vApp をパワーオンまたはパワーオフすると、Solutions Manager で管理されているエンティ ティでこの操作が行われていることが通知されます。ソリューションによって管理されている仮想マシンまたは vApp で操作を試みると、情報警告のメッセージが表示されます。

詳細については、『vSphere のソリューション、vService および ESX エージェントの開発および展開』ドキュメ ントを参照してください。

この章には、次のトピックが含まれています。

- ソリューションおよび vService の表示
- エージェントの監視
- vService の監視

# ソリューションおよび vService の表示

vSphere Web Client で、ソリューションと vService プロバイダに関する情報を表示できます。vService は、 仮想マシンおよび vApp 内で実行する特定のアプリケーションに対してソリューションが提供するサービスです。

## 手順

- 1 オブジェクト ナビゲータで、vCenter Server システムに移動します。
- 2 vCenter Server  $\overline{x}$
- **3** [エクステンション] をクリックします。
- 4 ソリューションを選択します。

[サマリ] タブにソリューションに関する詳細情報が表示されます。

5 vService プロバイダ情報を表示するには、[監視] をクリックし、[vService] をクリックします。

# エージェントの監視

vCenter Solutions Manager には、ESX/ESXi ホスト上の関連するエージェントのデプロイおよび管理に使用される vSphere ESX Agent Manager エージェントが表示されます。

Solutions Manager を使用すると、ソリューションのエージェントが期待どおりに機能しているかどうかを追跡で きます。未解決の問題は、ソリューションの ESX Agent Manager のステータスおよび問題のリストに反映されま す。

ソリューションの状態が変わると、Solutions Manager によって ESX Agent Manager のサマリのステータスと 状態が更新されます。管理者はこのステータスを使用して、目標状態に達しているかどうかを追跡します。

エージェントの健全性ステータスは、次の特定の色で示されます。

| ステータス | 説明                                                                                                    |
|-------|----------------------------------------------------------------------------------------------------|
| 赤     | ESX Agent Manager を続行するには、ソリューションの介入が必要<br>です。たとえば、計算リソース上で仮想マシン エージェントが手動でパ<br>ワーオフされたあと、ESX Agent Manager がそのエージェントのパ<br>ワーオンを試みないとします。ESX Agent Manager はこの動作を<br>ソリューションに報告し、ソリューションは管理者にそのエージェント<br>をパワーオンするよう警告します。                            |
| 黄色    | ESX Agent Manager は目標状態に達するよう実行中です。目標状態は、有効、無効、またはアンインストールのいずれかです。たとえば、<br>ソリューションが登録されると、ESX Agent Manager によってソリ<br>ューション エージェントが指定されたすべての計算リソースにデプロ<br>イされるまで、そのステータスは黄色です。ESX Agent Manager が<br>自身の健全性ステータスを黄色として報告する場合、ソリューションの<br>介入は必要ありません。 |
| 緑     | ソリューションおよびそのすべてのエージェントが、適切な目標状態に<br>達しています。                                                                                                    |

## 表 6-1. ESX Agent Manager の健全性ステータス

# vService の監視

vService は、ソリューションが仮想マシンおよび vApps に対して提供するサービスまたは機能です。ソリューションでは、1つ以上の vService を提供できます。これらの vService はプラットフォームと統合され、vApp また は仮想マシンを実行する環境を変更できます。 vService は vCenter の拡張機能によって仮想マシンおよび vApp に提供されるサービスの一種です。仮想マシン および vApp は vService に依存することができます。それぞれの依存関係は、vService のタイプに関連付けられ ます。vService タイプは、vService タイプを実装する、特定の vCenter の拡張機能にバインドされる必要があり ます。この vService タイプは、仮想ハードウェア デバイスと似ています。たとえば、デプロイ時に特定のネットワ ークに接続する必要のあるネットワーク デバイスを仮想マシンに割り当てることができます。

vService Manager を利用すると、次に示すように、OVF テンプレートに関連する操作にソリューションを結び付けることができます。

- OVF テンプレートのインポート。特定のタイプの vService 依存関係を持つ OVF テンプレートがインポート されると、コールバックを受信します。
- OVF テンプレートのエクスポート。仮想マシンがエクスポートされると、OVF セクションを挿入します。
- OVF 環境の生成。インスタンスのパワーオン時に、OVF セクションを OVF 環境に挿入します。

Solution Manager の [vService] タブには、vCenter の各拡張機能の詳細が表示されます。この情報により、 vService プロバイダを監視し、バインド先の仮想マシンまたは vApps を一覧表示できます。

# サービスおよびノードの健全性の監視

サービスおよびノードの健全性ステータスを監視して、使用中の環境に問題が存在するかどうかを判断できます。

vSphere Web Client には、vCenter Server システムの管理スタックにあるすべてのサービスとノードの概要が示されます。vCenter Server インスタンスごとに、デフォルト サービスのリストが提供されます。

この章には、次のトピックが含まれています。

■ サービスおよびノードの健全性ステータスの表示

# サービスおよびノードの健全性ステータスの表示

vSphere Web Client で、vCenter Server サービスおよびノードの健全性ステータスを表示できます。

vCenter Server サービスを実行している vCenter Server インスタンスおよびマシンは、ノードとみなされます。 グラフィカルなバッジは、サービスおよびノードの健全性ステータスを表します。

## 前提条件

vCenter Server インスタンスへのログインに使用するユーザーが、vCenter Single Sign-On ドメインの SystemConfiguration.Administrators グループのメンバーであることを確認します。

## 手順

- 1 vSphere Web Client を使用して、vCenter Server に administrator@*your\_domain\_name* としてロ グインします。
- 2 vSphere Web Client ホーム メニューで、[管理] [デプロイ] [システム構成] の順にクリックします。
- **3** [ノード] をクリックして、vCenter Server インスタンスを選択します。この vCenter Server に関連するす べてのサービスの健全性ステータスを表示できます。
- 4 [サービス]をクリックして、リストから健全性ステータスを表示するサービスを選択します。

| 表 7-1. 健全性の状態 |                                          |
|---------------|------------------------------------------|
| パッジ アイコン      | 説明                                       |
|               | 最重要。オブジェクトが正常に動作していないか、ま<br>もなく動作を停止します。 |
|               | 警告。オブジェクトにいくつかの問題が発生していま<br>す。           |

| 表 <b>7-1. 健全性の</b> 状態 (続き) |                                 |
|----------------------------|---------------------------------|
| パッジアイコン                    | 説明                              |
| ?                          | 不明。このオブジェクトで利用可能なデータはありま<br>せん。 |
|                            | 良好。オブジェクトの健全性は正常です。             |

# パフォーマンス監視ユーティリティ: resxtop および esxtop

resxtop および esxtop コマンドライン ユーティリティは、ESXi のリソースの使用状況をリアルタイムで詳細 に表示します。どちらのユーティリティも、3 つのモード、対話形式 (デフォルト)、バッチ、再生のいずれかで起 動できます。

resxtop と esxtop の基本的な違いは、resxtop はリモートで使用できますが、esxtop はローカルの ESXi ホストの ESXi Shell からのみ起動できるという点にあります。

この章には、次のトピックが含まれています。

- esxtop ユーティリティの使用
- resxtop ユーティリティの使用
- 対話モードでの esxtop または resxtop の使用
- バッチ モードの使用
- 再生モードの使用

## esxtop ユーティリティの使用

ESXi Shell を使用して esxtop ユーティリティを実行すると、ESXi ホストの管理インターフェイスと通信できま す。root ユーザー権限が必要です。

必要なオプションを使用して、コマンドを入力します。

```
esxtop [-h] [-v] [-b] [-s] [-a] [-c config file] [-R vm-support_dir_path] [-d delay] [-n
iterations]
```

esxtop ユーティリティは、ESXi システム上の .esxtop50rc からデフォルト構成を読み取ります。この構成フ ァイルは、9 つの行で構成されます。

最初の 8 行には、CPU、メモリ、ストレージ アダプタ、ストレージ デバイス、仮想マシン ストレージ、ネットワーク、割り込み、および CPU 電力の各パネルにどのフィールドをどの順序で表示するかを指定する小文字と大文字 があります。これらの文字は、それぞれの esxtop パネルのフィールド パネルまたは順序パネル内の文字に対応し ます。 9 行目には、ほかのオプションについての情報が含まれます。最も重要な点は、構成をセキュア モードで保存した場合、.esxtop50rc ファイルの7 行目から s を削除しないとインセキュアな esxtop を得られないことです。値は、更新間の遅延時間を指定します。対話モードと同様に、c、m、d、u、v、n、I、または p と入力することで、esxtop が起動するパネルが決まります。

**注**: .esxtop50rc ファイルを編集しないでください。代わりに、実行中の esxtop プロセス内でフィールドと 順序を選択し、変更を加え、W 対話コマンドを使用してこのファイルを保存してください。

# resxtop ユーティリティの使用

resxtop ユーティリティは、vSphere CLI コマンドです。

vSphere CLI コマンドを使用するには、vSphere CLI パッケージをダウンロードしてインストールするか、 vSphere Management Assistant (vMA) を ESXi ホストまたは vCenter Server システムにデプロイする必 要があります。

**注**: resxtop は、Linux でのみサポートされます。

設定が終わったら、コマンド ラインから resxtop を起動します。リモート接続の場合は、ホストに直接接続する か、vCenter Server を介して接続できます。

resxtop を起動してリモート サーバに接続するには、次のコマンドを入力します

resxtop --server <hostname> --username <user>

次の表に記述されているコマンドライン オプションは、esxtop と同じ (R オプションを除く) ですが、ほかにも 接続オプションがあります。

注: resxtop は、ほかの vSphere CLI コマンドと共有のオプションをすべて使用するわけではありません。

#### 表 8-1. resxtop コマンドライン オプション

| オプション        | 説明                                                                                                    |
|--------------|----------------------------------------------------------------------------------------------------|
| [server]     | 接続先リモート ホストの名前 (必須)。ESXi ホストに直接接続する場合は、そのホストの名前を<br>使用します。ESXi ホストへの接続が間接的である(つまり vCenter Server を介する)場合は、<br>このオプションに vCenter Server システムの名前を使用します。      |
| [vihost]     | vCenter Server を介して間接的に接続する場合、このオプションには接続先 ESXi ホストの名前<br>が含まれている必要があります。ホストに直接接続する場合、このオプションは使用されません。<br>ホスト名は、vSphere Web Client に表示されるものと同じである必要があります。 |
| [portnumber] | リモート サーバ上での接続先ポート番号。デフォルト ポートは 443 です。サーバで変更されてい<br>ない場合、このオプションは不要です。                                                                                    |
| [username]   | リモート ホストに接続するときに認証されるユーザー名。リモート サーバは、パスワードを入力す<br>るプロンプトも表示します。                                                                                           |

resxtop はローカル ESXi ホスト上でも使用できます。その場合は、コマンド ラインで server オプションを省 略します。このコマンドはデフォルトで localhost になります。

# 対話モードでの esxtop または resxtop の使用

デフォルトでは、resxtop および esxtop は対話モードで実行されます。対話モードでは、別々のパネルに統計 情報が表示されます。

各パネルで、ヘルプ メニューを使用できます。

# 対話モードのコマンドライン オプション

対話モードでは、esxtop および resxtop を使用してさまざまなコマンドライン オプションを使用できます。

## 表 8-2. 対話モードのコマンドライン オプション

| オプション             | 説明                                                                                                    |
|-------------------|----------------------------------------------------------------------------------------------------|
| h                 | resxtop (または esxtop) のコマンドライン オプションのヘルプを表示します。                                                                                                    |
| V                 | resxtop (または esxtop) のバージョン番号を表示します。                                                                                                    |
| S                 | resxtop (または esxtop) をセキュア モードで呼び出します。セキュア モードでは、更新間の遅延を指定<br>する -d コマンドは無効です。                                                                                |
| d                 | 更新間の遅延を指定します。デフォルトは 5 秒です。最短時間は 2 秒です。変更するには、対話コマンド s を使<br>用します。2 秒未満の遅延を指定した場合、遅延は 2 秒に設定されます。                                                              |
| n                 | 反復回数。表示を n 回更新して、終了します。デフォルト値は 10000 です。                                                                                                    |
| サーバ               | 接続するリモート サーバ ホストの名前 (resxtop でのみ必須)。                                                                                                    |
| vihost            | vCenter Server を介して間接的に接続する場合、このオプションには接続先 ESXi ホストの名前が含まれてい<br>る必要があります。ESXi ホストに直接接続する場合、このオプションは使用されません。ホスト名は、vSphere<br>Web Client に表示されるものと同じである必要があります。 |
| portnumber        | リモート サーバの接続先ボート番号。デフォルト ボートは 443 です。 サーバで変更されていない場合、このオ<br>プションは不要です。(resxtop のみ)。                                                                            |
| username          | リモート ホストに接続するときに認証されるユーザー名。リモート サーバは、パスワードを入力するプロンプト<br>も表示します (resxtop のみ)。                                                                                  |
| a                 | すべての統計情報を表示します。このオプションは、構成ファイルの設定をオーバーライドして、すべての統計情<br>報を表示します。構成ファイルは、デフォルトの ~/.esxtop50rc 構成ファイル、またはユーザー定義の構成フ<br>ァイルのいずれかです。                               |
| c <i>filename</i> | ユーザー定義の構成ファイルをロードします。-C オプションを使用しない場合、デフォルトの構成ファイル名は<br>~/.esxtop50rc です。独自の構成ファイルを作成して別のファイル名を指定するには、単ーキー対話コマンドの<br>W を使用します。                                |

## 共通の統計情報の説明

resxtop (または esxtop) を対話モードで実行している場合、異なるパネルにいくつかの統計情報が表示され ます。次の統計情報は、4 つのパネルすべてにおいて共通です。

アップタイム行は、4 つの各 resxtop (または esxtop) パネルの最上部にあり、現在時刻、最後のリブートからの時間、現在実行中のワールドの数、および負荷平均が表示されます。ワールドは、ESXi VMkernel のスケジュ ール可能なエンティティであり、ほかのオペレーティング システムのプロセスまたはスレッドと同様です。 その下に、過去1分間、5分間、および15分間の負荷平均が表示されます。負荷平均では、実行中と実行準備完了の両方のワールドが考慮されます。負荷平均が1.00の場合、すべての物理 CPU が完全に使用されていることを意味します。負荷平均が2.00の場合は、現在使用可能な物理 CPUの2倍の数の物理 CPU を ESXi システムが必要としている可能性があることを意味します。同様に、負荷平均が0.50の場合は、ESXi システム上の物理 CPU が半分使用されていることを意味します。

## 統計情報の列と順序のページ

対話モードでは、表示されるフィールドの順序を定義できます。

f、F、o、または ○ を押すと、最上部の行のフィールドの順序と、フィールドの内容についての短い説明が明記され たページが表示されます。フィールドに対応するフィールド文字列内の文字が大文字の場合、そのフィールドが表示 されます。フィールドの説明の前のアスタリスクは、フィールドが表示されるかどうかを表します。

フィールドの順序は、文字列内の文字の順序に対応します。

フィールド選択パネルでは、次のことができます。

- 対応する文字を押すことでフィールドの表示を切り替えられます。
- 対応する大文字を押すことでフィールドを左に移動できます。
- 対応する小文字を押すことでフィールドを右に移動できます。

## 対話モードの単一キー コマンド

対話モードで実行している場合、resxtop (または esxtop) はいくつかの単ーキー コマンドを認識します。

対話モードのパネルはすべて、次の表に一覧表示されているコマンドを認識します。コマンド ラインで s オプションを指定した場合、更新間の遅延を指定するコマンドは無効になります。ソートの対話コマンドは、すべて降順でソートします。

#### 表 8-3. 対話モードの単一キー コマンド

| +-         | 説明                                                                                                    |
|------------|----------------------------------------------------------------------------------------------------|
| h また<br>は? | 現在のパネルのヘルプ メニューを表示し、コマンドの概略と、セキュア モードの状態を示します。                                                                                                    |
| space      | 現在のパネルをただちに更新します。                                                                                                    |
| ^L         | 現在のパネルを消去し、再描画します。                                                                                                    |
| f または<br>F | 統計情報の列(テキスト ボックス)を現在のバネルに追加するか、現在のバネルから削除するためのパネルを表示します。                                                                                            |
| oまた<br>は O | 現在のパネル上で統計情報の列の順序を変更するためのパネルを表示します。                                                                                                    |
| #          | 表示する統計情報の行数の入力を求めてきます。Oより大きい値の場合、表示する行数の自動判定がオーバーライドされます。これは<br>ウィンドウ サイズの測定に基づきます。1つの resxtop (または esxtop) パネルでこの値を変更した場合、4 つのパネルすべて<br>に変更が影響します。 |
| S          | 更新間の遅延を秒単位で入力するよう求めてきます。値は、マイクロ秒まで認識されます。デフォルト値は 5 秒です。最小値は 2 秒<br>です。このコマンドは、セキュア モードでは使用できません。                                                    |

## 表 8-3. 対話モードの単ーキー コマンド (続き)

| <b>+</b> - | 説明                                                                                                    |
|------------|----------------------------------------------------------------------------------------------------|
| W          | 現在の設定を esxtop (または resxtop) 構成ファイルに書き込みます。構成ファイルに書き込む場合、この方法が推奨されます。<br>デフォルトのファイル名は、-c オプションで指定されたファイル名です。-c オプションを使用していない場合は、~/ .esxtop50rc<br>です。この W コマンドで生成されるプロンプトで、別のファイル名を指定することもできます。 |
| q          | 対話モードを終了します。                                                                                                    |
| С          | CPU リソース使用率パネルに切り替えます。                                                                                                    |
| р          | CPU 電力使用率パネルに切り替えます。                                                                                                    |
| m          | メモリ リソース使用率パネルに切り替えます。                                                                                                    |
| d          | ストレージ (ディスク) アダプタ リソース使用率パネルに切り替えます。                                                                                                    |
| u          | ストレージ (ディスク) デバイス リソース使用率画面に切り替えます。                                                                                                    |
| V          | ストレージ (ディスク) 仮想マシン リソース使用率画面に切り替えます。                                                                                                    |
| n          | ネットワーク リソース使用率パネルに切り替えます。                                                                                                    |
| i          | 割り込みパネルに切り替えます。                                                                                                    |

# CPU パネル

CPU パネルには、サーバ全体の統計情報と、個々のワールド、リソース プール、および仮想マシンの CPU 使用率の統計情報が表示されます。

リソース プール、実行中の仮想マシン、またはほかのワールドは、グループと呼ばれることもあります。仮想マシン に属するワールドの場合、実行中の仮想マシンについての統計情報が表示されます。その他のすべてのワールドは、 それらを含むリソース プールに論理的に統合されます。

## 表 8-4. CPU パネルの統計情報

| 行             | 説明                                                                                                    |
|---------------|----------------------------------------------------------------------------------------------------|
| PCPU USED (%) | PCPUは、物理ハードウェア実行コンテキストです。ハイパースレッドが利用できないか無効になっている場合、<br>PCPUは物理 CPU コアになり、ハイパースレッドが有効になっている場合は論理 CPU (LCPU または SMT スレ<br>ッド) になります。<br>PCPU USED (%) には、次の使用率がパーセンテージで表示されます。                                                                       |
|               | ■ PCPU あたりの CPU 使用率                                                                                                    |
|               | ■ すべての PCPU での平均 CPU 使用率                                                                                                    |
|               | CPU 使用率 (%USED) は、最後に画面が更新されてから使用されている PCPU の公称周波数の割合です。この値は、この PCPU で実行されたワールド用の %USED の合計値と同じです。                                                                                                    |
|               | <b>注</b> : PCPU が公称 (定格) 周波数よりも高い周波数で実行している場合、PCPU USED (%) は 100% を超え<br>ます。                                                                                                    |
|               | ハイパースレッドが有効で PCPU およびそのパートナーがビジー状態の場合、各 PCPU は CPU 使用率の半分の割合<br>を占めます。                                                                                                    |
| PCPU UTIL (%) | PCPU は、物理ハードウェア実行コンテキストです。ハイパースレッドが利用できないか無効になっている場合、<br>PCPU は物理 CPU コアになり、ハイパースレッドが有効になっている場合は論理 CPU (LCPU または SMT スレ<br>ッド) になります。                                                                                                    |
|               | PCPU UTIL(%)は、PCPU がアイドル状態ではないリアル タイムの割合を表し (Raw PCPU 使用率)、PCPU あたりの CPU 使用率と PCPU 全体の平均 CPU 使用率を表示します。                                                                                                    |
|               | 注: PCPU UTIL (%) は、電源管理テクノロジーまたはハイパースレッディングが原因で、PCPU USED (%) と異<br>なる場合があります。                                                                                                    |
| ID            | 実行中のワールドのリソース プールまたは仮想マシンのリソース プール ID または仮想マシン ID。または、実行中の<br>ワールドのワールド ID。                                                                                                    |
| GID           | 実行中のワールドのリソース プールまたは仮想マシンのリソース プール ID。                                                                                                    |
| NAME          | 実行中のワールドのリソース プールまたは仮想マシンの名前、または実行中のワールドの名前。                                                                                                    |
| NWLD          | 実行中のワールドのリソース プール内または仮想マシン内のメンバーの数。対話コマンド e を使用してグループを展<br>開している場合、結果的に生じるすべてのワールドの NWLD は 1 です。                                                                                                    |
| %STATE TIMES  | 次の使用率 (%) からなる CPU 統計情報のセット。ワールドの場合、1 つの物理 CPU コアの使用率です。                                                                                                    |
| %USED         | リソース プール、仮想マシン、またはワールドによって使用されている物理 CPU コアの使用率(%)。%USED は、<br>実行中の CPU コアの周波数によって変化する場合があります。CPU コアの周波数が低い場合、%USED は %RUN<br>よりも小さくなります。ターボ モードをサポートする CPU では、CPU の周波数は公称(定格)周波数よりも高くな<br>り、%USED も %RUN より大きくなります。<br>%USED = %RUN + %SYS - %OVRLP |
| %SYS          | 割り込みの処理とその他のシステム アクティビティの実行のために、リソース プール、仮想マシン、またはワールドに<br>代わって ESXi VMkernel 内で消費された時間の割合 (%)。この時間は、%USED の計算に使用されています。<br>%USED = %RUN + %SYS - %OVRLP                                                                                            |
| %WAIT         | リソース プール、仮想マシン、またはワールドが、ブロック状態またはビジー待機状態で費された時間の割合 (%)。こ<br>れには、リソース プール、仮想マシン、またはワールドがアイドル状態だった時間の割合 (%) がまれます。<br>100% = %RUN + %RDY + %CSTP + %WAIT                                                                                              |
| %VMWAIT       | リソース プール/ワールドが、ブロック状態でイベントを待つのに消費した時間の合計の割合 (%)。                                                                                                    |

## 表 8-4. CPU パネルの統計情報 (続き)

| 行                    | 説明                                                                                                    |
|----------------------|----------------------------------------------------------------------------------------------------|
| %IDLE                | リソース プール、仮想マシン、またはワールドがアイドル状態だった時間の割合(%)。リソース プール、仮想マシン、<br>またはワールドが何らかのイベントを待っていた時間の割合を見るには、%WAIT からこの割合(%) を引きます。<br>VCPU ワールドの差 (%WAIT - %IDLE) は、ゲスト I/O 待機時間を見積もるのに使用できます。VCPU ワール<br>ドを検出するには、単一キー コマンド e を使用して仮想マシンを展開し、「vcpu」で始まるワールド NAME を探し<br>ます (VCPU ワールドは I/O イベントだけでなく、ほかのイベントを待つ場合があるので、この測定結果は単なる見<br>積もりにすぎません)。 |
| %RDY                 | リソース プール、仮想マシン、またはワールドの実行準備が完了していたが、実行するための CPU リソースが提供さ<br>れていなかった時間の割合 (%)。<br>100% = %RUN + %RDY + %CSTP + %WAIT                                                                                                    |
| %MLMTD(上限)           | リソース プール、仮想マシン、またはワールドを実行するとリソース プール、仮想マシン、またはワールドの制限の設<br>定に違反するため、ESXi VMkernel がリソース プール、仮想マシン、またはワールドを意図的に実行しなかった時間<br>の割合 (%)。リソース プール、仮想マシン、またはワールドは、実行がこの方法で防止された場合でも実行の準備がで<br>きているので、%MLMTD (上限) の時間は %RDY の時間に含まれます。                                                                                                    |
| %SWPWT               | リソース プールまたはワールドが、ESXi VMkernel によるメモリのスワップを待機するために消費する時間の割合<br>(%)。%SWPWT (スワップ待ち) 時間は、%WAIT 時間に含まれます。                                                                                                    |
| EVENT COUNTS/s       | 1 秒あたりのイベント レートからなる CPU 統計情報のセット。これらの統計情報は、VMware の内部専用の情報で<br>す。                                                                                                    |
| CPU ALLOC            | 次の CPU 割り当て構成バラメータからなる CPU 統計情報のセット。                                                                                                    |
| AMIN                 | リソース プール、仮想マシン、またはワールド属性の予約。                                                                                                    |
| AMAX                 | リソース プール、仮想マシン、またはワールド属性の制限。-1 の値は制限なしを意味します。                                                                                                    |
| ASHRS                | リソース プール、仮想マシン、またはワールド属性のシェア。                                                                                                    |
| SUMMARY STATS        | 次の CPU 構成パラメータと統計情報からなる CPU 統計情報のセット。これらの統計情報はワールドにのみ該当し、<br>仮想マシンまたはリソース プールには該当しません。                                                                                                    |
| AFFINITY BIT<br>MASK | ワールドの現在のスケジュール設定のアフィニティを表示するビット マスク。                                                                                                    |
| HTSHARING            | 現在のハイパースレッド構成。                                                                                                    |
| CPU                  | resxtop (または esxtop) がこの情報を取得した時点で、ワールドを実行していた物理または論理プロセッサ。                                                                                                    |
| HTQ                  | ワールドが隔離されているかどうかを示します。N は 「いいえ」、Y は 「はい」 を意味します。                                                                                                    |
| TIMER/s              | このワールドのタイマー レート。                                                                                                    |
| %OVRLP               | スケジュール設定中のリソース プール、仮想マシン、またはワールドに代わって消費された、別のリソース プール、仮<br>想マシン、またはワールドのシステム時間の割合(%)。この時間は、%SYS には含まれません。たとえば、仮想マシン<br>A がスケジュールの設定中で、仮想マシン B のネットワーク パケットが ESXi VMkernel によって処理される場合、<br>消費される時間は、仮想マシン A の %OVRLP および仮想マシン B の %SYS として表示されます。<br>%USED = %RUN + %SYS - %OVRLP                                                    |
| %RUN                 | スケジュール設定された合計時間の割合 (%)。この時間では、ハイパースレッドとシステム時間はわかりません。ハイ<br>パースレッドの有効なサーバでは、%RUN が %USED の 2 倍の大きさになることがあります。<br>%USED = %RUN + %SYS - %OVRLP<br>100% = %RUN + %RDY + %CSTP + %WAIT                                                                                                    |

## 表 8-4. CPU パネルの統計情報 (続き)

| 行            | 説明                                                                                                    |
|--------------|----------------------------------------------------------------------------------------------------|
| %CSTP        | 同時にスケジュール設定が解除された作動可能な状態で、リソース プールが費やした時間の割合 (%)。                                                                |
|              | 注: この統計情報は、VMware での使用目的でのみ表示されることがあります。                                                                         |
|              | 100% = %RUN + %RDY + %CSTP + %WAIT                                                                               |
| POWER        | リソース プールの現在の CPU 消費電力 (ワット単位)。                                                                                   |
| %LAT_C       | リソース プールまたはワールドの実行準備が完了していたが、CPU リソースの競合のために実行がスケジュールされ<br>なかった時間の割合 (%)。                                        |
| %LAT_M       | リソース プールまたはワールドの実行準備が完了していたが、メモリ リソースの競合のために実行がスケジュールされ<br>なかった時間の割合 (%)。                                        |
| %DMD         | CPU 需要の割合 (%)。前の1分でのアクティブな CPU 負荷の平均を表します。                                                                       |
| CORE UTIL(%) | このコアの PCPU のうち少なくとも1つが停止しておらず、その平均がすべてのコアを上回っている場合の、コアあ<br>たりの CPU サイクルの割合 (%)。                                  |
|              | この統計は、ハイパースレッド機能が有効の場合のみ表示されます。                                                                                  |
|              | バッチ モードでは、対応する CORE UTIL(%) の統計が各 PCPU について表示されます。たとえば、PCPU 0 と<br>PCPU 1 は同じ CORE UTIL(%) の番号を持ち、それはコア 0 の番号です。 |

表示は、単ーキー コマンドを使用して変更できます。

## 表 8-5. CPU パネルの単一キー コマンド

| コマンド | 説明                                                                                                    |
|------|----------------------------------------------------------------------------------------------------|
| e    | CPU 統計情報の展開表示と非展開表示を切り替えます。<br>展開表示には、リソース プールまたは仮想マシンに属する個々のワールドによって分割された CPU リソース使用率統計情報が含まれます。個々のワールドではすべて、単一の物理 CPU の使用率をパーセンテージで表示します。                                          |
|      | <ul> <li>リソース プールによる %Used が 2 方向サーバ上で 30% の場合、リソース プールは1つの物理コアの 30 パーセントを使用しています。</li> <li>リソース プールに属するワールドによる %Used が 2 方向サーバ上で 30% の場合、ワールドは1つの物理コアの 30 パーセントを使用しています。</li> </ul> |
| U    | リソース プールまたは仮想マシンの %Used 列によって、リソース プール、仮想マシン、およびワールドをソートします。<br>これがデフォルトのソート順序です。                                                                                                    |
| R    | リソース プールまたは仮想マシンの %RDY 列によって、リソース プール、仮想マシン、およびワールドをソートします。                                                                                                    |
| Ν    | リソース プール、仮想マシン、およびワールドを GID 列によってソートします。                                                                                                    |
| V    | 仮想マシン インスタンスのみを表示します。                                                                                                    |
| L    | 表示される NAME 列の長さを変更します。                                                                                                    |

# CPU 電力パネル

CPU 電力パネルには、CPU の電力使用率の統計情報が表示されます。

CPU 電力パネルでは、統計情報が物理 CPU ごとに整理されて表示されます。物理 CPU は、物理ハードウェア実 行コンテキストです。ハイパー スレッドが使用できないか無効になっている場合は物理 CPU コア、ハイパー スレ ッドが有効になっている場合は論理 CPU (LCPU または SMT スレッド)になります。

## 表 8-6. CPU 電力パネルの統計情報

| 行          | 説明                                                                                                    |
|------------|----------------------------------------------------------------------------------------------------|
| 消費電力       | 現在の消費電力の合計 (ワット単位)。                                                                                                    |
| 電力容量       | 電力容量の合計 (ワット単位)。                                                                                                    |
| PSTATE MHZ | 状態あたりのクロック周波数を設定します。                                                                                                    |
| %USED      | 最後に画面が更新されてから使用されている物理 CPU の公称周波数の割合。CPU 画面に表示されている PCPU<br>USED (%) と同じです。                                                                                          |
| %UTIL      | Raw 物理 CPU の使用率は、物理 CPU がアイドル状態ではない時間の割合です。CPU 画面に表示される PCPU<br>UTIL(%) と同じです。                                                                                       |
| %Cx        | 物理 CPU が C- 状態「x」で消費した時間の割合。                                                                                                    |
| %Px        | 物理 CPU が P- 状態「x」で消費した時間の割合。Processor Clocking Control を使用するシステムでは、P-<br>状態は ESXi に直接表示されません。 esxtop では「PO」という見出しの下に最大速度での所要時間の割合が、<br>「P1」の下に任意の低速での所要時間の割合が表示されます。 |
| %Tx        | 物理 CPU が T- 状態「x」で消費した時間の割合。                                                                                                    |
| %A/MPERF   | aperf と mperf は、プロセッサの実際の周波数と公称周波数を追跡するために使用される、2 つのハードウェア レジスタです。前回の esxtop 更新期間における、リアルタイムの aperf と mperf の比率を表示します。<br>%A/MPERF *プロセッサの公称周波数 = プロセッサの現在の周波数       |

## メモリ パネル

メモリ パネルには、サーバ全体とグループのメモリ使用率の統計情報が表示されます。CPU パネルと同様に、グル ープは、メモリを使用しているリソース プール、実行中の仮想マシン、またはその他のワールドに対応します。

メモリ パネルの最上部にある最初の行には、現在時刻、最後のリブートからの時間、現在実行中のワールドの数、お よびメモリ オーバーコミットの平均が表示されます。メモリ オーバーコミットの平均は、過去1分間、5分間、お よび 15 分間について表示されます。メモリ オーバーコミットが 1.00 の場合、100 パーセントのメモリ オーバーコ ミットを意味します。

## 表 8-7. メモリ パネルの統計情報

| フィールド       | 説明                                                                                                    |
|-------------|----------------------------------------------------------------------------------------------------|
| PMEM (MB)   | サーバのマシン メモリ統計情報を表示します。値はすべてメガバイト単位です。                                                                  |
|             | total                                                                                                  |
|             | サーバ内のマシン メモリの合計量。                                                                                      |
|             | vmk                                                                                                    |
|             | ESXi VMkernel によって使用されているマシン メモリの量。                                                                    |
|             | other                                                                                                  |
|             | ESXi VMkernel 以外のすべてで使用されているマシン メモリの量。                                                                 |
|             | free                                                                                                   |
|             | 空きマシン メモリの量。                                                                                           |
| VMKMEM (MB) | ESXi VMkernel のマシン メモリ統計情報を表示します。値はすべてメガバイト単位です。                                                       |
|             | managed                                                                                                |
|             | ESXi VMkernel によって管理されているマシン メモリの合計量。                                                                  |
|             | min free                                                                                               |
|             | ESXi VMkernel が空きにしておこうとするマシン メモリの最小量。                                                                 |
|             | rsvd                                                                                                   |
|             | リソース プールによって現在予約されているマシン メモリの合計量。                                                                      |
|             | ursvd                                                                                                  |
|             | 現在未予約のマシン メモリの合計量。                                                                                     |
|             | 状態                                                                                                    |
|             | 現在のマシン メモリの可用性状態。値は、high、soft、hard、low のいずれかです。high はマシン メ<br>モリにプレッシャーがかかっていないこと、low はかかっていることを意味します。 |
| NUMA (MB)   | ESXi の NUMA 統計情報を表示します。この行は ESXi ホストが NUMA サーバで実行されている場合にの<br>み表示されます。値はすべてメガバイト単位です。                  |
|             | サーバ内の NUMA ノードごとに 2 つの統計情報が表示されます。                                                                     |
|             | ■ ESXi によって管理されている、NUMA ノード内のマシン メモリの合計量。                                                              |
|             | ■ 現在空きである、ノード内のマシン メモリの量 (括弧内)。                                                                        |
|             | メモリがオーバーコミットされている場合、ESXi ホストの共有メモリがメモリの合計量よりも大きくなること<br>があります。                                         |

## 表8-7.メモリパネルの統計情報 (続き)

| フィールド       | 説明                                                |
|-------------|---------------------------------------------------|
| PSHARE (MB) | ESXi のページ共有統計情報を表示します。値はすべてメガバイト単位です。             |
|             | 共有                                                |
|             | 共有されている物理メモリの量。                                   |
|             | common                                            |
|             | ワールド間で共通のマシン メモリの量。                               |
|             | saving                                            |
|             | ページ共有によって節約されたマシン メモリの量。                          |
|             | shared = common + saving                          |
| SWAP (MB)   | ESXi のスワップ使用率統計情報を表示します。値はすべてメガバイト単位です。           |
|             | curr                                              |
|             | 現在のスワップ使用率。                                       |
|             | rcImtgt                                           |
|             | ESXi システムが予想するメモリ解放。メモリは、スワップまたは圧縮で解放できます。        |
|             | r/s                                               |
|             | ESXi システムによってディスクからメモリがスワップされる率。                  |
|             | w/s                                               |
|             | ESXi システムによってディスクにメモリがスワップされる率。                   |
| ZIP (MB)    | ESXi のメモリ圧縮統計情報を表示します。値はすべてメガバイト単位です。             |
|             | zipped                                            |
|             | 圧縮された物理メモリの合計。                                    |
|             | saved                                             |
|             | 圧縮によって節約されたメモリ。                                   |
| MEMCTL (MB) | メモリ バルーン統計情報を表示します。値はすべてメガバイト単位です。                |
|             | curr                                              |
|             | vmmemctl モジュールを使用して解放された物理メモリの合計量。                |
|             | target                                            |
|             | vmmemctl モジュールを使用して解放することを ESXi ホストが試みる物理メモリの合計量。 |
|             | max                                               |
|             | vmmemctl モジュールを使用して ESXi ホストが解放できる物理メモリの最大量。      |
| AMIN        | このリソース プールまたは仮想マシンのメモリ予約。                         |
| AMAX        | このリソース プールまたは仮想マシンのメモリ制限。-1 の値は制限なしを意味します。        |

## 表8-7.メモリパネルの統計情報 (続き)

| フィールド        | 説明                                                                                                    |
|--------------|----------------------------------------------------------------------------------------------------|
| ASHRS        | このリソース プールまたは仮想マシンのメモリ シェア。                                                                                                    |
| NHN          | リソース プールまたは仮想マシンの現在のホーム ノード。この統計情報は、NUMA システム上でのみ有効で<br>す。仮想マシンにホーム ノードがない場合、ダッシュ (-) が表示されます。                                                                                                    |
| NRMEM (MB)   | 仮想マシンまたはリソース プールに割り当てられている現在のリモート メモリ量。この統計情報は、NUMA<br>システム上でのみ有効です。                                                                                                    |
| N% L         | ローカルの仮想マシンまたはリソース プールに割り当てられているメモリの現在のパーセンテージ。                                                                                                    |
| MEMSZ (MB)   | リソース プールまたは仮想マシンに割り当てられている物理メモリの量。VMM グループおよび VMX グル<br>ープの値は同じです。                                                                                                    |
|              | MEMSZ = GRANT + MCTLSZ + SWCUR + "一度も使用していないメモリ"                                                                                                    |
| GRANT (MB)   | リソース プールまたは仮想マシンにマッピングされたゲスト物理メモリの量。消費されたホスト マシン メモ<br>リは、GRANT から SHRDSVD を引いた値に相当します。 VMM グループおよび VMX グループの値は同じ<br>です。                                                                                                    |
| CNSM         | 仮想マシンによって使用されているメモリの量。仮想マシンによって使用されているメモリは、仮想マシン ゲ<br>スト OS が現在使用しているメモリの量と同じです。ただし、仮想マシンでメモリ共有が有効な場合に共有用<br>に確保されているメモリの量と、仮想マシン メモリの一部が圧縮されている場合に確保されているメモリの量<br>は除きます。メモリ共有とメモリ圧縮の詳細については、vSphere のリソース管理 のドキュメントを参照して<br>ください。 |
| SZTGT (MB)   | ESXi VMkernel がリソース プールまたは仮想マシンに割り当てようとしているマシン メモリの量。VMM<br>グループおよび VMX グループの値は同じです。                                                                                                    |
| TCHD (MB)    | リソース プールまたは仮想マシンの作業セットの見積もり。VMM グループおよび VMX グループの値は同<br>じです。                                                                                                    |
| %ACTV        | ゲストによって参照されているゲスト物理メモリのパーセンテージ。これは瞬時値です。                                                                                                    |
| %ACTVS       | ゲストによって参照されているゲスト物理メモリのパーセンテージ。これは低速移動平均です。                                                                                                    |
| %ACTVF       | ゲストによって参照されているゲスト物理メモリのパーセンテージ。これは高速移動平均です。                                                                                                    |
| %ACTVN       | ゲストによって参照されているゲスト物理メモリのパーセンテージ。これは概算値です (この統計情報は、<br>VMware での使用目的でのみ表示されることがあります)。                                                                                                    |
| MCTL?        | メモリ バルーン ドライバがインストールされているかどうか。[N] が 「いいえ」、[Y] が 「はい」 を意味しま<br>す。                                                                                                    |
| MCTLSZ (MB)  | バルーニングの方法によってリソース プールから解放された物理メモリの量。                                                                                                    |
| MCTLTGT (MB) | バルーニングの方法によって ESXi システムがリソース プールまたは仮想マシンから解放を試みる物理メモリ<br>の量。                                                                                                    |
| MCTLMAX (MB) | バルーニングの方法によって ESXi システムがリソース プールまたは仮想マシンから解放できる物理メモリの<br>最大量。この最大量は、ゲスト OS のタイプに依存します。                                                                                                    |
| SWCUR (MB)   | このリソース プールまたは仮想マシンの現在のスワップ使用率。                                                                                                    |
| SWTGT (MB)   | ESXi ホストが予想する、リソース プールまたは仮想マシンによるスワップ使用率のターゲット。                                                                                                    |
| SWR/s (MB)   | リソース プールまたは仮想マシンのディスクから ESXi ホストがメモリをスワップ インする速度。                                                                                                    |
| SWW/s (MB)   | リソース プールまたは仮想マシンのメモリを ESXi ホストがディスクにスワップする速度。                                                                                                    |

## 表8-7.メモリパネルの統計情報 (続き)

| フィールド          | 説明                                                                                             |
|----------------|------------------------------------------------------------------------------------------------|
| LLSWR/s (MB)   | メモリがホスト キャッシュから読み取られる速度。読み取りおよび書き込みは VMM グループにのみ関係す<br>るため、VM グループの LLSWAP 統計量は表示されません。        |
| LLSWW/s (MB)   | メモリが様々なソースからホスト キャッシュに書き込まれる速度。読み取りおよび書き込みは VMM グルー<br>プにのみ関係するため、VM グループの LLSWAP 統計量は表示されません。 |
| CPTRD (MB)     | チェックポイント ファイルから読み取られたデータの量。                                                                    |
| CPTTGT (MB)    | チェックポイント ファイルのサイズ。                                                                             |
| ZERO (MB)      | リソース プールまたは仮想マシンの、消去された物理ページ。                                                                  |
| SHRD (MB)      | リソース プールまたは仮想マシンの、共有された物理ページ。                                                                  |
| SHRDSVD (MB)   | リソース プールまたは仮想マシンの共有ページのために保存されたマシン ページ。                                                        |
| OVHD (MB)      | リソース プールの現在のスペース オーバーヘッド。                                                                      |
| OVHDMAX (MB)   | リソース プールまたは仮想マシンによって招来される可能性がある最大スペース オーバーヘッド。                                                 |
| OVHDUW (MB)    | ユーザー ワールドの現在のスペース オーバーヘッド(この統計情報は、VMware での使用目的でのみ表示さ<br>れることがあります)。                           |
| GST_NDx (MB)   | NUMA ノード x のリソース プールに割り当てられたゲスト メモリ。この統計情報は NUMA システム上で<br>のみ有効です。                             |
| OVD_NDx (MB)   | NUMA ノード x のリソース プールに割り当てられた VMM オーバーヘッド メモリ。この統計情報は<br>NUMA システム上でのみ有効です。                     |
| TCHD_W (MB)    | リソース プールの書き込み作業セットの見積もり。                                                                       |
| CACHESZ (MB)   | 圧縮メモリ キャッシュのサイズ。                                                                               |
| CACHEUSD (MB)  | 使用されているメモリ圧縮キャッシュ。                                                                             |
| ZIP/s (MB/s)   | 1秒あたりに圧縮されるメモリ。                                                                                |
| UNZIP/s (MB/s) | 1秒あたりに圧縮解除されるメモリ。                                                                              |

## 表 8-8. メモリ パネルの対話コマンド

| コマンド | 説明                                                    |
|------|-------------------------------------------------------|
| М    | リソース プールまたは仮想マシンを MEMSZ 列によってソートします。これがデフォルトのソート順序です。 |
| В    | リソース プールまたは仮想マシンを Group Memctl 列によってソートします。           |
| Ν    | リソース プールまたは仮想マシンを GID 列によってソートします。                    |
| V    | 仮想マシン インスタンスのみを表示します。                                 |
| L    | 表示される NAME 列の長さを変更します。                                |

# ストレージ アダプタ パネル

ストレージ アダプタ パネルの統計情報は、デフォルトではストレージ アダプタごとに集約されます。統計情報はス トレージ パスごとに表示することもできます。

## 表 8-9. ストレージ アダプタ パネルの統計情報

| 列        | 説明                                                                                                   |
|----------|----------------------------------------------------------------------------------------------------|
| ADAPTR   | ストレージ アダプタの名前。                                                                                       |
| PATH     | ストレージ パスの名前。この名前は、対応するアダプタが展開されている場合にのみ表示されます。表 8-10. ストレージ<br>アダプタ パネルの対話コマンド で、対話コマンド e を参照してください。 |
| NPTH     | パス数。                                                                                                 |
| AQLEN    | ストレージ アダプタの現在のキューの深さ。                                                                                |
| CMDS/s   | 1秒あたりのコマンド発行数。                                                                                       |
| READS/s  | 1 秒あたりの読み取りコマンド発行数。                                                                                  |
| WRITES/s | 1秒あたりの書き込みコマンド発行数。                                                                                   |
| MBREAD/s | 読み取ったメガバイト/秒。                                                                                        |
| MBWRTN/s | 書き込んだメガバイト/秒。                                                                                        |
| RESV/s   | 1秒あたりの SCSI 予約の数。                                                                                    |
| CONS/s   | 1秒あたりの SCSI 予約の競合の数。                                                                                 |
| DAVG/cmd | コマンドあたりのミリ秒単位の平均デバイス遅延。                                                                              |
| KAVG/cmd | コマンドあたりのミリ秒単位の平均 ESXi VMkernel 遅延。                                                                   |
| GAVG/cmd | コマンドあたりのミリ秒単位の平均仮想マシン オペレーティング システム遅延。                                                               |
| QAVG/cmd | コマンドあたりのミリ秒単位の平均キュー遅延。                                                                               |
| DAVG/rd  | 読み取り処理あたりのミリ秒単位の平均デバイス読み取り遅延。                                                                        |
| KAVG/rd  | 読み取り処理あたりのミリ秒単位の平均 ESXi VMkernel 読み取り遅延。                                                             |
| GAVG/rd  | 読み取り処理あたりのミリ秒単位の平均ゲスト OS 読み取り遅延。                                                                     |
| QAVG/rd  | 読み取り処理あたりのミリ秒単位の平均キュー遅延。                                                                             |
| DAVG/wr  | 書き込み処理あたりのミリ秒単位の平均デバイス書き込み遅延。                                                                        |
| KAVG/wr  | 書き込み処理あたりのミリ秒単位の平均 ESXi VMkernel 書き込み遅延。                                                             |
| GAVG/wr  | 書き込み処理あたりのミリ秒単位の平均ゲスト OS 書き込み遅延。                                                                     |
| QAVG/wr  | 書き込み処理あたりのミリ秒単位の平均キュー遅延。                                                                             |
| FCMDS/秒  | 1秒あたりの失敗したコマンドの発行数。                                                                                  |
| FREAD/秒  | 1 秒あたりの失敗した読み取りコマンドの発行数。                                                                             |
| 表 8-9. ストレージ アタフタ パネルの統 | 計情報 ( | (続き) |
|-------------------------|-------|------|
|-------------------------|-------|------|

| 列         | 説明                            |
|-----------|-------------------------------|
| FWRITE/秒  | 1 秒あたりの失敗した書き込みコマンドの発行数。      |
| FMBRD/秒   | 1秒あたりの失敗した読み取り処理 (MB)。        |
| FMBWR/秒   | 1 秒あたりの失敗した書き込み処理 (MB)。       |
| FRESV/秒   | 1秒あたりの失敗した SCSI 予約の数。         |
| ABRTS/s   | 1秒あたりのキャンセルされたコマンド数。          |
| RESETS/s  | 1秒あたりのリセットされたコマンド数。           |
| PAECMD/s  | 1 秒あたりの PAE (物理アドレス拡張) コマンド数。 |
| PAECP/s   | 1 秒あたりの PAE コピー数。             |
| SPLTCMD/s | 1秒あたりの分割コマンド数。                |
| SPLTCP/s  | 1秒あたりの分割コピー数。                 |

次の表は、ストレージ アダプタ パネルで使用できる対話コマンドを示します。

### 表 8-10. ストレージ アダプタ パネルの対話コマンド

| コマンド | 説明                                                                                                    |
|------|----------------------------------------------------------------------------------------------------|
| е    | ストレージ アダプタ統計情報の展開表示と非展開表示を切り替えます。展開されたストレージ アダプタに属する個々の<br>パスによって分割された、ストレージ リソース使用率の統計情報を表示できます。アダプタ名の入力を求めてきます。 |
| r    | READS/s 列によってソートします。                                                                                              |
| W    | WRITES/s 列によってソートします。                                                                                             |
| R    | MBREAD/s read 列によってソートします。                                                                                        |
| Т    | MBWRTN/s written 列によってソートします。                                                                                     |
| Ν    | 最初に ADAPTR 列でソートし、次に PATH 列でソートします。これがデフォルトのソート順序です。                                                              |

# ストレージ デバイス パネル

ストレージ デバイス パネルには、サーバ全体のストレージ使用率の統計情報が表示されます。

デフォルトで、情報はストレージ デバイスごとにグループ化されます。パスごと、ワールドごと、またはパーティションごとに統計情報をグループ化することもできます。

|  | 表 | 8-11 | . スト | ・レージ | デバイス | パネルの | 統計情報 |
|--|---|------|------|------|------|------|------|
|--|---|------|------|------|------|------|------|

| 列      | 説明                                                                                              |
|--------|-------------------------------------------------------------------------------------------------|
| DEVICE | ストレージ デバイスの名前。                                                                                  |
| ΡΑΤΗ   | パス名。この名前は、対応するデバイスがパスに展開されている場合にのみ表示されます。表 8-12. ストレージ デバイス<br>パネルの対話コマンド で、対話コマンド p を参照してください。 |

#### 表 8-11. ストレージ デバイス パネルの統計情報 (続き)

| 列         | 説明                                                                                                    |
|-----------|----------------------------------------------------------------------------------------------------|
| WORLD     | ワールド ID。この ID は、対応するデバイスがワールドに展開されている場合にのみ表示されます。表 8-12. ストレージ<br>デバイス パネルの対話コマンド で、対話コマンド e を参照してください。ワールド統計情報は、各デバイスのワールドご<br>とです。 |
| PARTITION | パーティション ID。この ID は、対応するデバイスがパーティションに展開されている場合にのみ表示されます。表<br>8-12. ストレージ デバイス パネルの対話コマンド で、対話コマンド tを参照してください。                         |
| NPH       | パス数。                                                                                                    |
| NWD       | ワールド数。                                                                                                    |
| NPN       | パーティション数。                                                                                                    |
| SHARES    | シェア数。この統計情報は、ワールドにのみ該当します。                                                                                                    |
| BLKSZ     | バイト単位のブロック サイズ。                                                                                                    |
| NUMBLKS   | デバイスのブロック数。                                                                                                    |
| DQLEN     | ストレージ デバイスの現在のデバイス キューの深さ。                                                                                                    |
| WQLEN     | ワールドのキューの深さ。ワールドが保有することを許可されている、ESXi VMkernel のアクティブなコマンドの最大<br>数です。これは、ワールドのデバイスあたりの最大数です。対応するデバイスがワールドに展開されている場合にのみ有効<br>です。       |
| ACTV      | ESXi VMkernel 内の現在アクティブなコマンドの数。この統計情報は、ワールドおよびデバイスにのみ該当します。                                                                          |
| QUED      | ESXi VMkernel 内の現在キューに入っているコマンドの数。この統計情報は、ワールドおよびデバイスにのみ該当しま<br>す。                                                                   |
| %USD      | ESXi VMkernel のアクティブなコマンドによって使用されているキューの深さのパーセンテージ。この統計情報は、ワ<br>ールドおよびデバイスにのみ該当します。                                                  |
| LOAD      | ESXi VMkernel のアクティブなコマンドと ESXi VMkernel のキュー コマンドの、キューの深さに対する比率。この<br>統計情報は、ワールドおよびデバイスにのみ該当します。                                    |
| CMDS/s    | 1秒あたりのコマンド発行数。                                                                                                    |
| READS/s   | 1 秒あたりの読み取りコマンド発行数。                                                                                                    |
| WRITES/s  | 1秒あたりの書き込みコマンド発行数。                                                                                                    |
| MBREAD/s  | 読み取ったメガバイト/秒。                                                                                                    |
| MBWRTN/s  | 書き込んだメガバイト/秒。                                                                                                    |
| DAVG/cmd  | コマンドあたりのミリ秒単位の平均デバイス遅延。                                                                                                    |
| KAVG/cmd  | コマンドあたりのミリ秒単位の平均 ESXi VMkernel 遅延。                                                                                                   |
| GAVG/cmd  | コマンドあたりのミリ秒単位の平均ゲスト OS 遅延。                                                                                                    |
| QAVG/cmd  | コマンドあたりのミリ秒単位の平均キュー遅延。                                                                                                    |
| DAVG/rd   | 読み取り処理あたりのミリ秒単位の平均デバイス読み取り遅延。                                                                                                    |
| KAVG/rd   | 読み取り処理あたりのミリ秒単位の平均 ESXi VMkernel 読み取り遅延。                                                                                             |

#### 表 8-11. ストレージ デバイス パネルの統計情報 (続き)

| 列         | 説明                                       |
|-----------|------------------------------------------|
| GAVG/rd   | 読み取り処理あたりのミリ秒単位の平均ゲスト OS 読み取り遅延。         |
| QAVG/rd   | 読み取り処理あたりのミリ秒単位の平均キュー読み取り遅延。             |
| DAVG/wr   | 書き込み処理あたりのミリ秒単位の平均デバイス書き込み遅延。            |
| KAVG/wr   | 書き込み処理あたりのミリ秒単位の平均 ESXi VMkernel 書き込み遅延。 |
| GAVG/wr   | 書き込み処理あたりのミリ秒単位の平均ゲスト OS 書き込み遅延。         |
| QAVG/wr   | 書き込み処理あたりのミリ秒単位の平均キュー書き込み遅延。             |
| ABRTS/s   | 1秒あたりのキャンセルされたコマンド数。                     |
| RESETS/s  | 1秒あたりのリセットされたコマンド数。                      |
| PAECMD/s  | 1 秒あたりの PAE コマンド数。この統計情報は、パスにのみ該当します。    |
| PAECP/s   | 1 秒あたりの PAE コピー数。この統計情報は、パスにのみ該当します。     |
| SPLTCMD/s | 1 秒あたりの分割コマンド数。この統計情報は、パスにのみ該当します。       |
| SPLTCP/s  | 1秒あたりの分割コピー数。この統計情報は、パスにのみ該当します。         |

次の表は、ストレージ デバイス パネルで使用できる対話コマンドを示します。

表 8-12. ストレージ デバイス パネルの対話コマンド

| コマンド | 説明                                                                                                    |
|------|----------------------------------------------------------------------------------------------------|
| e    | ストレージ ワールド統計情報を展開、またはまとめます。このコマンドを使用して、展開されたストレージ デバイスに属す<br>る個々のワールドによって分割されたストレージ リソース使用率の統計情報を表示できます。デバイス名の入力を求めてき<br>ます。統計情報は、各デバイスのワールドごとです。 |
| P    | ストレージ パス統計情報を展開、またはまとめます。このコマンドを使用して、展開されたストレージ デバイスに属する個<br>々のパスによって分割されたストレージ リソース使用率の統計情報を表示できます。デバイス名の入力を求めてきます。                              |
| t    | ストレージ パーティション統計情報を展開、またはまとめます。このコマンドを使用して、展開されたストレージ デバイス<br>に属する個々のパーティションによって分割されたストレージ リソース使用率の統計情報を表示できます。デバイス名の入<br>力を求めてきます。                |
| r    | READS/s 列によってソートします。                                                                                                    |
| W    | WRITES/s 列によってソートします。                                                                                                    |
| R    | MBREAD/s 列によってソートします。                                                                                                    |
| Т    | MBWRTN 列によってソートします。                                                                                                    |
| Ν    | 最初に DEVICE 列でソートし、次に PATH、WORLD、PARTITION 列でソートします。これがデフォルトのソート順<br>序です。                                                                          |
| L    | 表示される DEVICE 列の長さを変更します。                                                                                                    |

## 仮想マシン ストレージ パネル

このパネルには、仮想マシン中心のストレージ統計情報が表示されます。

デフォルトで、統計情報はリソース プールごとに集約されます。1 台の仮想マシンには対応する1 つのリソース プールがあるため、パネルには統計情報が仮想マシンごとに表示されます。統計情報は、VSCSI デバイスごとに表示することもできます。

#### 表 8-13. 仮想マシン ストレージ パネルの統計情報

| 列         | 説明                                   |
|-----------|--------------------------------------|
| ID        | VSCSI デバイスのリソース プール ID または VSCSI ID。 |
| GID       | リソース プール ID。                         |
| VMNAME    | リソース プールの名前。                         |
| VSCSINAME | VSCSI デバイスの名前。                       |
| NDK       | VSCSI デバイスの数。                        |
| CMDS/s    | 1秒あたりのコマンド発行数。                       |
| READS/s   | 1秒あたりの読み取りコマンド発行数。                   |
| WRITES/s  | 1秒あたりの書き込みコマンド発行数。                   |
| MBREAD/s  | 読み取ったメガバイト/秒。                        |
| MBWRTN/s  | 書き込んだメガバイト/秒。                        |
| LAT/rd    | 読み取り処理あたりのミリ秒単位の平均遅延。                |
| LAT/wr    | 書き込み処理あたりのミリ秒単位の平均遅延。                |

次の表は、仮想マシン ストレージ パネルで使用できる対話コマンドを示します。

#### 表 8-14. 仮想マシン ストレージ パネルの対話コマンド

| コマンド | 説明                                                                                                    |
|------|----------------------------------------------------------------------------------------------------|
| e    | ストレージ VSCSI 統計情報を展開、またはまとめます。グループに属する個々の VSCSI デバイスによって分割さ<br>れたストレージ リソース使用率の統計情報を表示できます。グループ ID の入力を要求されます。 統計情報は<br>VSCSI デバイスごとです。 |
| r    | READS/s 列によってソートします。                                                                                                    |
| W    | WRITES/s 列によってソートします。                                                                                                    |
| R    | MBREAD/s 列によってソートします。                                                                                                    |
| Т    | MBWRTN/s 列によってソートします。                                                                                                    |
| Ν    | 最初は VMNAME 列でソートし、次に VSCSINAME 列でソートします。これがデフォルトのソート順序です。                                                                              |

## ネットワーク パネル

ネットワーク パネルには、サーバ全体のネットワーク使用率の統計情報が表示されます。

統計情報は、構成された各仮想ネットワーク デバイスのポートごとに配列されます。物理ネットワーク アダプタの 統計情報については、表で、物理ネットワーク アダプタが接続されたポートに対応する行を参照してください。特定 の仮想マシン内で構成された仮想ネットワーク アダプタの統計情報については、仮想ネットワーク アダプタが接続 されたポートに対応する行を参照してください。

#### 表 8-15. ネットワーク パネルの統計情報

| 列          | 説明                                                        |
|------------|-----------------------------------------------------------|
| PORT-ID    | 仮想ネットワーク デバイス ポート ID。                                     |
| UPLINK     | Y は、対応するポートがアップリンクであることを意味します。N は、そうではないことを意味します。         |
| UP         | Y は、対応するリンクが稼動していることを意味します。N は、そうではないことを意味します。            |
| SPEED      | メガビット/秒単位でのリンク速度。                                         |
| FDUPLX     | Y は、対応するリンクが完全なデュプレックスで動作していることを意味します。N は、そうではないことを意味します。 |
| USED-BY    | 仮想ネットワーク デバイス ポート ユーザー。                                   |
| DTYP       | 仮想ネットワーク デバイス タイプ。H はハブを意味し、S はスイッチを意味します。                |
| DNAME      | 仮想ネットワーク デバイス名。                                           |
| PKTTX/s    | 1秒あたりの送信パケット数。                                            |
| PKTRX/s    | 1秒あたりの受信パケット数。                                            |
| MbTX/s     | 送信されたメガビット/秒。                                             |
| MbRX/s     | 受信されたメガビット/秒。                                             |
| %DRPTX     | ドロップされた送信パケットの割合 (%)                                      |
| %DRPRX     | ドロップされた受信パケットの割合 (%)                                      |
| TEAM-PNIC  | チーム アップリンクに使用された物理 NIC の名前。                               |
| PKTTXMUL/s | 1秒あたりに送信されるマルチキャスト パケット数。                                 |
| PKTRXMUL/s | 1秒あたりに受信されるマルチキャスト パケット数。                                 |
| PKTTXBRD/s | 1秒あたりに送信されるブロードキャスト パケット数。                                |
| PKTRXBRD/s | 1秒あたりに受信されるブロードキャスト パケット数。                                |

次の表は、ネットワーク パネルで使用できる対話コマンドを示します。

#### 表 8-16. ネットワーク パネルの対話コマンド

| コマンド | 説明                                    |
|------|---------------------------------------|
| Т    | Mb Tx 列によってソートします。                    |
| R    | Mb Rx 列によってソートします。                    |
| t    | Packets Tx 列によってソートします。               |
| r    | Packets Rx 列によってソートします。               |
| Ν    | PORT-ID 列によってソートします。これがデフォルトのソート順序です。 |
| L    | 表示される DNAME 列の長さを変更します。               |

## 割り込みパネル

割り込みパネルには、割り込みベクトルの使用に関する情報が表示されます。

#### 表 8-17. 割り込みパネルの統計情報

| 列        | 説明                                                                  |
|----------|---------------------------------------------------------------------|
| VECTOR   | 割り込みベクトル ID。                                                        |
| COUNT/s  | 1 秒あたりの合計割り込み数。この値は、すべての CPU カウントの累計です。                             |
| COUNT_x  | CPU x 上の1秒あたりの割り込み数。                                                |
| TIME/int | 割り込みあたりの平均処理時間 (マイクロ秒単位)。                                           |
| TIME_x   | CPU x 上での割り込みあたりの平均処理時間 (マイクロ秒単位)。                                  |
| DEVICES  | 割り込みベクトルを使用しているデバイス。割り込みベクトルがデバイスに有効でない場合は、デバイス名が < と > で囲<br>まれます。 |

# バッチ モードの使用

バッチ モードでは、リソース使用率の統計情報を収集して、ファイルに保存できます。

バッチ モードの準備ができると、esxtop または resxtop をこのモードで使用できます。

## バッチ モードの準備

バッチ モードで実行するには、最初にバッチ モードの準備が必要です。

#### 手順

1 resxtop (または esxtop) を対話モードで実行します。

2 各パネルで、必要な列を選択します。

3 W対話コマンドを使用して、この構成をファイル(デフォルトでは ~/.esxtop50rc)に保存します。

結果

これで、resxtop (または esxtop) をバッチ モードで使用できるようになりました。

## バッチ モードでの esxtop または resxtop の使用

バッチ モードの準備ができると、esxtop または resxtop をこのモードで使用できます。

#### 手順

1 resxtop (または esxtop) を起動して、出力をファイルにリダイレクトします。

例:

esxtop -b > my\_file.csv

ファイル名には、.csv の拡張子が必要です。ユーティリティでは強制されませんが、後処理ツールで必要になります。

2 バッチ モードで収集した統計情報は、Microsoft Excel や Perfmon などのツールを使用して処理します。

結果

バッチ モードでは、resxtop(または esxtop)は対話コマンドを受け付けません。バッチ モードでは、ユーティリティは、要求された回数を反復するまで(詳細については、次のコマンドライン オプション n を参照)、または [Ctrl]+[C]を押してプロセスを終了するまで、動作します。

## バッチ モードのコマンドライン オプション

バッチ モードでコマンドライン オプションを使用できます。

#### 表 8-18. バッチ モードのコマンドライン オプション

| オプション             | 説明                                                                                                    |
|-------------------|----------------------------------------------------------------------------------------------------|
| a                 | すべての統計情報を表示します。このオプションは、構成ファイルの設定をオーバーライドして、すべての統計情報を<br>表示します。構成ファイルは、デフォルトの ~/ .esxtop50rc 構成ファイル、またはユーザー定義の構成ファイル<br>のいずれかです。 |
| b                 | バッチ モードで resxtop (または esxtop) を実行します。                                                                                            |
| c <i>filename</i> | ユーザー定義の構成ファイルを読み込みます。-c オプションを使用しない場合、デフォルトの構成ファイル名は<br>~/.esxtop41rc です。独自の構成ファイルを作成して別のファイル名を指定するには、単ーキー対話コマンドの W を<br>使用します。  |
| d                 | 統計のスナップショット間の遅延を指定します。デフォルトは 5 秒です。最短時間は 2 秒です。2 秒未満の遅延を指<br>定した場合、遅延は 2 秒に設定されます。                                               |
| n                 | 反復回数。resxtop (または esxtop) は、統計情報をこの回数だけ収集および保存してから終了します。                                                                         |
| server            | 接続するリモート サーバ ホストの名前 (resxtop でのみ必須)。                                                                                             |
| vihost            | vCenter Server を介して間接的に接続する場合、このオプションには接続先 ESXi ホストの名前が含まれている必要があります。ESXi ホストに直接接続する場合、このオプションは使用されません。                          |
|                   | 注: ホスト名は、vSphere Web Client に表示されるものと同じである必要があります。                                                                               |

| オプション      | 説明                                                                               |
|------------|----------------------------------------------------------------------------------|
| portnumber | リモート サーバの接続先ポート番号。デフォルト ポートは 443 です。サーバで変更されていない場合、このオプシ<br>ョンは不要です。(resxtop のみ) |
| username   | リモート ホストへの接続時に認証されるユーザー名。パスワードの入力を促すメッセージは、リモート サーバから表<br>示されます (resxtop のみ)。    |

#### 表 8-18. バッチ モードのコマンドライン オプション (続き)

# 再生モードの使用

再生モードでは、esxtopは、vm-supportを使用して収集したリソース使用率の統計情報を再生します。

再生モードの準備ができると、esxtop をこのモードで使用できます。vm-support の man ページを参照してください。

再生モードでは、esxtop は対話モードと同じ対話コマンドのセットを受け付け、vm-support が収集した読み取 り対象のスナップショットがなくなるまで、または指定された回数の反復を完了するまで、動作します。

## 再生モードの準備

再生モードで実行するには、再生モードの準備が必要です。

#### 手順

1 ESXi Shell で、vm-support をスナップショット モードで実行します。

次のコマンドを使用します。

vm-support -S -d duration -I interval

2 作成された tar ファイルを、esxtop が再生モードで使用できるように、unzip および untar します。

#### 結果

これで、esxtopを再生モードで使用できるようになりました。

#### 再生モードでの esxtop の使用

esxtop を再生モードで使用できます。

再生モードを実行すると、バッチ モードと同じ形式で出力を作成できます (次のコマンドライン オプション b を参 照)。

**注**: esxtop からのバッチ出力は、resxtop では再生できません。

vm-support によって収集されるスナップショットは、esxtop で置き換えることができます。しかし、ESXi で 生成される vm-support の出力は、同じバージョンの ESXi 上で実行される esxtop でのみ置き換えることができ ます。

#### 手順

◆ 再生モードを有効にするには、コマンドライン プロンプトで次のように入力します。

esxtop -R vm-support\_dir\_path

# 再生モードのコマンドライン オプション

再生モードでコマンドライン オプションを使用できます。

次の表は、esxtop 再生モードで使用可能なコマンドライン オプションを示します。

#### 表 8-19. 再生モードのコマンドライン オプション

| オプション          | 説明                                                                                                    |
|----------------|----------------------------------------------------------------------------------------------------|
| R              | vm-support によって収集されたスナップショットのディレクトリへのパス。                                                                                         |
| a              | すべての統計情報を表示します。このオプションは、構成ファイルの設定をオーバーライドして、すべての統計情<br>報を表示します。構成ファイルは、デフォルトの ~/ .esxtop50rc 構成ファイル、またはユーザー定義の構成フ<br>ァイルのいずれかです。 |
| b              | esxtop をバッチ モードで実行します。                                                                                                    |
| c <i>ファイル名</i> | ユーザー定義の構成ファイルをロードします。-c オプションを使用しない場合、デフォルトの構成ファイル名は<br>~/.esxtop5Orc です。独自の構成ファイルを作成して別のファイル名を指定するには、単ーキー対話コマンドの<br>W を使用します。   |
| d              | バネル更新間の遅延を指定します。デフォルトは 5 秒です。最短時間は 2 秒です。2 秒未満の遅延を指定した場<br>合、遅延は 2 秒に設定されます。                                                     |
| n              | 反復回数。esxtop は、表示をこの回数だけ更新してから終了します。                                                                                              |

# サービスのリソース使用量を監視する vimtop プラグインの使用

vimtop ユーティリティ プラグインを使用して、vCenter Server Appliance で実行されている vSphere サービ スを監視できます。

vimtop は esxtop に似たツールで、vCenter Server Appliance の環境で実行されます。アプライアンス シェ ルで vimtop のテキストベースのインターフェイスを使用することにより、vCenter Server Appliance に関する 全体的な情報、および vSphere サービスの一覧とそのリソースの使用状況を表示することができます。

この章には、次のトピックが含まれています。

- 対話モードでの vimtop を使用したサービスの監視
- 対話モードのコマンドライン オプション
- vimtopの対話モードの単一キーコマンド

# 対話モードでの vimtop を使用したサービスの監視

vimtop プラグインを使用して、サービスをリアルタイムで監視できます。

vimtop 対話モードのデフォルト ビューは、概要テーブルとメイン テーブルで構成されています。対話モードで単 ーキー コマンドを使用して、プロセスからディスクまたはネットワークにビューを切り替えることができます。

#### 手順

1 SSH クライアント アプリケーションから、vCenter Server Appliance シェルにログインします。

2 vimtop コマンドを実行して、対話モードでプラグインにアクセスします。

# 対話モードのコマンドライン オプション

vimtop コマンドを使用する場合は、対話モードでさまざまなコマンドライン オプションを使用してプラグインに アクセスできます。

#### 表 9-1. 対話モードのコマンドライン オプション

| オプション | 説明                               |
|-------|----------------------------------|
| -h    | vimtop のコマンドライン オプションのヘルプを印刷します。 |
| -v    | vimtop のバージョン番号を印刷します。           |

#### 表 9-1. 対話モードのコマンドライン オプション (続き)

| オプション                  | 説明                                                                                                    |
|------------------------|----------------------------------------------------------------------------------------------------|
| -c filename            | ユーザー定義の vimtop 構成ファイルをロードします。-c オプションを使用しない場合のデフォルト構成ファ<br>イルは、/root/vimtop/vimtop.xml です。<br>W単ーキー対話コマンドを使用することにより、別のファイル名とパスを指定して、独自の構成ファイルを作成で<br>きます。 |
| -n <i>number</i>       | vimtop で対話モードを終了するまでの反復実行回数を設定します。vimtop は、表示の実行回数 ( <i>number</i> )<br>を更新して終了します。デフォルト値は 10000 です。                                                      |
| -p / -d <i>seconds</i> | 更新間隔を秒単位で設定します。                                                                                                    |

# vimtop の対話モードの単一キー コマンド

対話モードで実行されている場合、vimtopは、いくつかの単ーキー コマンドを認識します。

対話モードのパネルはすべて、次の表に一覧表示されているコマンドを認識します。

#### 表 9-2. 対話モードの単一キー コマンド

| キー名    | 説明                                                                               |
|--------|----------------------------------------------------------------------------------|
| 時      | コマンドの概略とセキュア モードの状態を示した、現在のパネルのヘルプ メニューが表示されます。                                  |
| i      | vimtop プラグインの概要パネルの最上部行ビューを表示/非表示にします。                                           |
| t      | vCenter Server インスタンスで現在実行されているタスクに関する情報が表示される概要パネルの [タスク] セクシ<br>ョンを表示/非表示にします。 |
| m      | 概要パネルの [メモリ] セクションを表示/非表示にします。                                                   |
| f      | すべての使用可能な CPU に関する情報が表示される概要パネルの [CPU] セクションを表示/非表示にします。                         |
| g      | 上位 4 つの物理 CPU に関する情報が表示される概要パネルの [CPU] セクションを表示/非表示にします。                         |
| スペースバー | 現在のペインをすぐに更新します。                                                                 |
| р      | 現在のパネルで、表示されているサービス リソースの使用状況に関する情報を一時停止します。                                     |
| r      | 現在のパネルで、表示されているサービス リソースの使用状況に関する情報を更新します。                                       |
| S      | 更新間隔を設定します。                                                                      |
| q      | vimtop プラグインの対話モードを終了します。                                                        |
| k      | メイン パネルの [ディスク] ビューを表示します。                                                       |
| 0      | メイン パネルを [ネットワーク] ビューに切り替えます。                                                    |
| Esc    | 選択をクリアするか、メイン パネルの [プロセス] ビューに戻ります。                                              |
| Enter  | サービスを選択して追加の詳細を表示します。                                                            |
| n      | メイン パネルでのヘッダの名前を表示/非表示にします。                                                      |
| u      | メイン パネルでのヘッダの測定単位を表示/非表示にします。                                                    |

## 表 9-2. 対話モードの単ーキー コマンド (続き)

| キー名  | 説明                                                                                                    |
|------|----------------------------------------------------------------------------------------------------|
| 左右矢印 | 列を選択します。                                                                                                    |
| 上下矢印 | 行を選択します。                                                                                                    |
| <, > | 選択した列を移動します。                                                                                                    |
| 削除   | 選択した列を削除します。                                                                                                    |
| С    | メイン パネルの現在のビューに列を追加します。スペースパーを使用して、表示されたリストの列を追加または削除し<br>ます。                                                                                              |
| a    | 選択した列を昇順に並べ替えます。                                                                                                    |
| d    | 選択した列を降順に並べ替えます。                                                                                                    |
| Z    | すべての列の並べ替え順序をクリアします。                                                                                                    |
| Ι    | 選択した列の幅を設定します。                                                                                                    |
| Х    | 列の幅をデフォルト値に戻します。                                                                                                    |
| +    | 選択したアイテムを展開します。                                                                                                    |
| -    | 選択したアイテムを折りたたみます。                                                                                                    |
| W    | 現在のセットアップを vimtop 構成ファイルに書き込みます。デフォルトのファイル名は、-c オプションによって指定した名前か、-c オプションを使用していない場合には /root/vimtop/vimtop.xml です。w コマンドによって生成されるプロンプトで別のファイル名を指定することもできます。 |

# SNMP と vSphere を使用したネット ワーク デバイスの監視

SNMP (Simple Network Management Protocol) は一般的に、管理プログラムがさまざまなネットワーク デバイスを監視するために使用します。

vSphere システムは SNMP エージェントを実行し、次の方法を1つ以上使用して情報を管理プログラムに提供します。

- GET、GETBULK、または GETNEXT 操作に対する応答。この操作は、情報に対する管理システムからの特定の 要求です。
- 通知の送信。この通知は、SNMP エージェントから送信され、管理システムに特定のイベントまたは状態を知らせるためのアラートです。

MIB (Management Information Base) ファイルでは、管理対象デバイスから提供可能な情報が定義されてい ます。MIB ファイルには、オブジェクト識別子 (OID) 別に記述された管理対象オブジェクトと階層別に整理され た変数が定義されています。

vCenter Server および ESXi には、SNMP エージェントがあります。各製品に付属するエージェントはさまざま な機能があります。

この章には、次のトピックが含まれています。

- vCenter Server での SNMP トラップの使用
- ESXi 用の SNMP の構成
- SNMP の診断
- SNMP を使用したゲスト OS の監視
- VMware MIB ファイル
- SNMPv2 診断カウンタ

# vCenter Server での SNMP トラップの使用

vCenter Server に付属する SNMP エージェントを使用すると、vCenter Server が起動したとき、および vCenter Server 上でアラームが起動されたときにトラップを送信できます。vCenter Server の SNMP エージ ェントはトラップ エミッタとしてのみ機能し、GET、GETBULK、および GETNEXT 要求の受信などその他の SNMP 操作はサポートされていません。

vCenter Server では、他の管理アプリケーションに SNMPv1 トラップを送信できます。vCenter Server から送 信される SNMP トラップを解釈できるように、管理サーバを構成する必要があります。 vCenter Server の SNMP トラップを使用するには、vCenter Server の SNMP 設定を構成し、vCenter Server からのトラップを受け取るよう、管理クライアント ソフトウェアを構成します。

vCenter Server から送信されるトラップは、VMWARE-VC-EVENT-MIB.mib で定義されています。

## vCenter Server の SNMP 設定の構成

vCenter Server で SNMP を使用する場合は、vSphere Web Client を使用して SNMP 設定を構成する必要が あります。

#### 前提条件

- vSphere Web Client が vCenter Server インスタンスに接続されていることを確認します。
- SNMP レシーバのドメイン名または IP アドレス、その受信者のポート番号、およびコミュニティ ストリング を確認します。

#### 手順

- 1 vSphere Web Client で、vCenter Server インスタンスに移動します。
- 2 [設定] タブをクリックします。
- 3 [設定] で [全般] をクリックします。
- **4** [vCenter Server 設定] の中央ペインで [編集] をクリックします。

[vCenter Server の設定の編集] ウィザードが表示されます。

- 5 [SNMP レシーバ] をクリックして、その設定を編集します。
- 6 SNMP トラップのプライマリ受信者について、次の情報を入力します。

| オプション        | 説明                                                                                                    |
|--------------|----------------------------------------------------------------------------------------------------|
| プライマリ受信者 URL | SNMP トラップの受信者のドメイン名または IP アドレスを入力します。                                                                 |
| 受信者の有効化      | チェック ボックスを選択して SNMP レシーバを有効化します。                                                                      |
| 受信者のポート      | SNMP エージェントがトラップを送信する先の受信者のポート番号を入力します。<br>ポートの値が指定されていない場合、vCenter Server はデフォルトでポート 162 を使用し<br>ます。 |
| コミュニティ ストリング | 認証に使用するコミュニティ ストリングを入力します。                                                                            |

- **7** (オプション) [受信者 2 URL]、[受信者 3 URL]、および [受信者 4 URL] オプションに他の SNMP レシーバ の情報を入力し、[有効] を選択します。
- **8** [OK] をクリックします。

#### 結果

これで、vCenter Server システムは、指定された管理システムにトラップを送信できるようになりました。

#### 次のステップ

vCenter Server SNMP エージェントからのデータを受信して解釈するように、SNMP 管理ソフトウェアを構成し ます。SNMP 管理クライアント ソフトウェアの構成を参照してください。

## ESXi 用の SNMP の構成

ESXi には SNMP エージェントが含まれており、通知(トラップおよびインフォーム)の送信と、GET、GETBULK、 GETNEXT 要求の受信の両方ができます。

ESXi 5.1 以降のリリースでは、バージョン3の SNMP プロトコルのサポートが SNMP エージェントに追加され、 インフォームの送信機能を含め、セキュリティが強化され、機能性が改善されています。SNMP エージェントの有 効化および構成には、esxcli コマンドを使用できます。SNMP v1/v2c または SNMP v3 のどれを使用するかに よって、エージェントの構成方法が異なります。

また、esxcli コマンドを使用して SNMP を手動で構成する代わりに、ホスト プロファイルを使用して ESXi ホ スト用に SNMP を構成することもできます。詳細については、『vSphere のホスト プロファイル』ドキュメントを 参照してください。

**注**: ESXi 5.0 以前または ESX 4.1 以前での SNMP の構成の詳細については、適切な製品バージョンのドキュメ ントを参照してください。

■ ポーリングを行う SNMP エージェントの構成

ポーリングを行うように ESXi SNMP エージェントを構成すると、SNMP 管理クライアント システムからの 要求(GET、GETNEXT、GETBULK など)を待機し、応答できるようになります。

SNMPv1 および SNMPv2c 用の ESXi の構成

SNMPv1 および SNMPv2c 用に ESXi SNMP エージェントを構成すると、通知の送信および GET 要求の受信がエージェントでサポートされます。

■ SNMP v3 用の ESXi の構成

SNMPv3 用に ESXi SNMP エージェントを設定すると、インフォームとトラップの送信がエージェントでサ ポートされます。SNMPv3 には、キー認証や暗号化など、SNMPv1 または SNMPv2c より強化されたセキ ュリティが備えられています。

SNMP エージェントで受信されるハードウェア イベントのソースの構成

ESXi SNMP エージェントを構成すると、IPMI センサーおよび CIM インディケーションのいずれかからハー ドウェア イベントを受信できます。

- 通知をフィルタリングするように SNMP エージェントを構成する
  SNMP 管理ソフトウェアで通知を受信しない場合は、それらの通知を除外するように ESXi SNMP エージェントを構成できます。
- SNMP 管理クライアント ソフトウェアの構成

トラップを送信するように vCenter Server インスタンスまたは ESXi ホストを設定した後で、これらのトラ ップを受信して解釈するように、管理クライアント ソフトウェアを構成します。

## ポーリングを行う SNMP エージェントの構成

ポーリングを行うように ESXi SNMP エージェントを構成すると、SNMP 管理クライアント システムからの要求 (GET、GETNEXT、GETBULK など)を待機し、応答できるようになります。

デフォルトで、組み込み SNMP エージェントは、UDP ポート 161 で管理システムからのポーリング要求を待機し ます。--port オプションとともに esxcli system snmp set コマンドを使用して、別のポートを構成できま す。ほかのサービスとの衝突を避けるために、/etc/services で定義されていない UDP ポートを使用します。

vCLI を介して ESXCLI コマンドを実行する場合は、ターゲット ホストとログイン認証情報を指定する接続オプショ ンを設定する必要があります。ESXi Shell を使用してホストで直接 ESXCLI コマンドを使用する場合は、接続オプ ションを指定せずにそのままコマンドを使用できます。接続オプションの詳細については、vSphere Command-Line Interface の概念と範例を参照してください。

#### 前提条件

ESXCLI コマンドを使用して ESXi SNMP エージェントを構成します。ESXCLI の使用方法については、 『vSphere コマンドライン インターフェイス スタート ガイド』を参照してください。

#### 手順

--port オプションを使用して esxcli system snmp set コマンドを実行し、ポートを構成します。
 たとえば、次のコマンドを実行します。

esxcli system snmp set --port port

ここで、portは、SNMPエージェントがポーリング要求を待機するために使用するポートです。

**注**: ここに、他のサービスによってすでに使用されているポートを指定してはなりません。動的範囲(49152) 番以上のポート)の IP アドレスを使用してください。

2 (オプション) ESXi SNMP エージェントが有効になっていない場合は、次のコマンドを実行します。

esxcli system snmp set --enable true

## SNMPv1 および SNMPv2c 用の ESXi の構成

SNMPv1 および SNMPv2c 用に ESXi SNMP エージェントを構成すると、通知の送信および GET 要求の受信が エージェントでサポートされます。

SNMPv1 および SNMPv2c では、コミュニティ ストリングを使用して認証が実行されます。コミュニティ ストリングは、1つ以上の管理対象オブジェクトを含むネームスペースです。この形式の認証では、SNMP エージェントと管理システム間の通信は保護されません。使用中の環境で SNMP 通信を保護するには、SNMPv3 を使用します。

#### 手順

#### 1 SNMP コミュニティの構成

SNMP v1 および v2c メッセージを送受信するために ESXi SNMP エージェントを有効にするには、エージェント用に少なくとも1つのコミュニティを構成する必要があります。

2 SNMP v1 または v2c 通知を送信する SNMP エージェントの構成

ESXi SNMP エージェントを使用して、仮想マシン通知と環境通知を管理システムに送信できます。

#### SNMP コミュニティの構成

SNMP v1 および v2c メッセージを送受信するために ESXi SNMP エージェントを有効にするには、エージェント 用に少なくとも1つのコミュニティを構成する必要があります。

SNMP コミュニティは、デバイスと管理システムのグループを定義します。同じコミュニティのメンバーであるデバイスおよび管理システムだけが、SNMP メッセージを交換できます。デバイスまたは管理システムは、複数のコミュニティのメンバーになることができます。

vCLI を介して ESXCLI コマンドを実行する場合は、ターゲット ホストとログイン認証情報を指定する接続オプショ ンを設定する必要があります。ESXi Shell を使用してホストで直接 ESXCLI コマンドを使用する場合は、接続オプ ションを指定せずにそのままコマンドを使用できます。接続オプションの詳細については、vSphere Command-Line Interface の概念と範例を参照してください。

#### 前提条件

ESXCLI コマンドを使用して ESXi SNMP エージェントを構成します。ESXCLI の使用方法については、 『vSphere コマンドライン インターフェイス スタート ガイド』を参照してください。

#### 手順

 ← --communities オプションを指定して esxcli system snmp set コマンドを実行し、SNMP コミュニ ティを構成します。

たとえば、パブリック、東、および西のネットワーク オペレーション センターのコミュニティを構成するには、 次のコマンドを実行します。

esxcli system snmp set --communities public, eastnoc, westnoc

このコマンドでコミュニティを指定するたびに、指定した設定によって、以前の構成が上書きされます。複数の コミュニティを指定するには、コミュニティ名をコンマで区切ります。

## SNMP v1 または v2c 通知を送信する SNMP エージェントの構成

ESXi SNMP エージェントを使用して、仮想マシン通知と環境通知を管理システムに送信できます。

SNMP エージェントで SNMP v1/v2c 通知を送信するには、ターゲット(受信者)のユニキャスト アドレス、コミュニティ、およびオプションでポートを構成する必要があります。ポートを指定しない場合、デフォルトで、SNMP エージェントはターゲット管理システムの UDP ポート 162 にトラップを送信します。

SNMP v3 トラップを構成するには、「SNMP v3 ターゲットの構成」を参照してください。

vCLI を介して ESXCLI コマンドを実行する場合は、ターゲット ホストとログイン認証情報を指定する接続オプショ ンを設定する必要があります。ESXi Shell を使用してホストで直接 ESXCLI コマンドを使用する場合は、接続オプ ションを指定せずにそのままコマンドを使用できます。接続オプションの詳細については、vSphere Command-Line Interface の概念と範例を参照してください。

#### 前提条件

ESXCLI コマンドを使用して ESXi SNMP エージェントを構成します。ESXCLI の使用方法については、 『vSphere コマンドライン インターフェイス スタート ガイド』を参照してください。

#### 手順

--targets オプションを指定して esxcli system snmp set コマンドを実行します。

esxcli system snmp set --targets target address@port/community

ここで、*target\_address* はターゲット システムのアドレス、*port* は通知の送信先のポート番号、および *community* はコミュニティ名です。

このコマンドでターゲットを指定するたびに、指定した設定によって、以前指定された設定が上書きされます。 複数のターゲットを指定するには、コンマで区切ります。

たとえば、ターゲットの 192.0.2.1@163/westnoc および 2001:db8::1@163/eastnoc を構成する場合は、 次のコマンドを実行します。

esxcli system snmp set --targets 192.0.2.10163/westnoc,2001:db8::10163/eastnoc

**2** (オプション) ESXi SNMP エージェントが有効になっていない場合は、次のコマンドを実行します。

esxcli system snmp set --enable true

**3** (オプション) esxcli system snmp test コマンドを実行して、エージェントが正しく構成されているこ とを確認するテスト トラップを送信します。

エージェントは、構成されたターゲットに warmStart トラップを送信します。

## SNMP v3 用の ESXi の構成

SNMPv3 用に ESXi SNMP エージェントを設定すると、インフォームとトラップの送信がエージェントでサポートされます。SNMPv3 には、キー認証や暗号化など、SNMPv1 または SNMPv2c より強化されたセキュリティが備えられています。

通知とは、送信者が、最大で3回または受信者が確認するまで再送信できる情報のことです。

#### 手順

1 SNMP エンジン ID の構成

すべての SNMP v3 エージェントには、エージェントの一意の識別子として機能するエンジン ID があります。 エンジン ID は、ハッシュ機能によって、SNMP v3 メッセージの認証と暗号化のための鍵を生成するために 使用されます。

2 SNMP 認証およびプライバシー プロトコルの構成

SNMPv3 は、オプションとして認証およびプライバシー プロトコルをサポートしています。

#### **3** SNMP ユーザーの構成

SNMP v3 情報にアクセスできるユーザーを最大 5 人まで構成できます。ユーザー名は、32 文字以下である 必要があります。

#### **4** SNMP v3 ターゲットの構成

SNMP v3 ターゲットを構成すると、ESXi SNMP エージェントで SNMP v3 トラップおよびインフォーム を送信できます。

#### SNMP エンジン ID の構成

すべての SNMP v3 エージェントには、エージェントの一意の識別子として機能するエンジン ID があります。エンジン ID は、ハッシュ機能によって、SNMP v3 メッセージの認証と暗号化のための鍵を生成するために使用されます。

エンジン ID を指定しない場合は、SNMP エージェントを有効にするときに自動的に生成されます。

vCLI を介して ESXCLI コマンドを実行する場合は、ターゲット ホストとログイン認証情報を指定する接続オプショ ンを設定する必要があります。ESXi Shell を使用してホストで直接 ESXCLI コマンドを使用する場合は、接続オプ ションを指定せずにそのままコマンドを使用できます。接続オプションの詳細については、vSphere Command-Line Interface の概念と範例を参照してください。

#### 前提条件

ESXCLI コマンドを使用して ESXi SNMP エージェントを構成します。ESXCLI の使用方法については、 『vSphere コマンドライン インターフェイス スタート ガイド』を参照してください。

#### 手順

← --engineid オプションを指定して esxcli system snmp set コマンドを実行し、SNMP エンジン ID を構成します。

たとえば、次のコマンドを実行します。

esxcli system snmp set --engineid id

ここで、id はエンジン ID であり、5 ~ 32 文字の 16 進文字列にする必要があります。

#### SNMP 認証およびプライバシー プロトコルの構成

SNMPv3 は、オプションとして認証およびプライバシー プロトコルをサポートしています。

認証は、ユーザーの ID を確認するために使用します。プライバシーを使用すると、SNMP v3 メッセージを暗号化 してデータの機密性を保証できます。これらのプロトコルには、セキュリティにコミュニティ文字列を使用する SNMPv1 および SNMPv2c より高レベルのセキュリティが備えられています。

認証およびプライバシーは、どちらもオプションです。ただし、プライバシーを有効にするには、認証を有効にする 必要があります。

SNMPv3 の認証およびプライバシー プロトコルはライセンス供与されている vSphere 機能であり、一部の vSphere エディションでは使用できない可能性があります。

vCLI を介して ESXCLI コマンドを実行する場合は、ターゲット ホストとログイン認証情報を指定する接続オプショ ンを設定する必要があります。ESXi Shell を使用してホストで直接 ESXCLI コマンドを使用する場合は、接続オプ ションを指定せずにそのままコマンドを使用できます。接続オプションの詳細については、vSphere Command-Line Interface の概念と範例を参照してください。

#### 前提条件

ESXCLI コマンドを使用して ESXi SNMP エージェントを構成します。ESXCLI の使用方法については、 『vSphere コマンドライン インターフェイス スタート ガイド』を参照してください。

#### 手順

 (オプション) -- authentication オプションを指定して esxcli system snmp set コマンドを実行し、 認証を構成します。

たとえば、次のコマンドを実行します。

esxcli system snmp set --authentication protocol

ここで protocol には、none (認証なし)、SHA1、または MD5 のいずれかを指定します。

 (オプション) --privacy オプションを指定して esxcli system snmp set コマンドを実行し、プライ バシーを構成します。

たとえば、次のコマンドを実行します。

esxcli system snmp set --privacy protocol

ここで protocol には、none (プライバシーなし)または AES128 を指定します。

#### SNMP ユーザーの構成

SNMP v3 情報にアクセスできるユーザーを最大 5 人まで構成できます。ユーザー名は、32 文字以下である必要が あります。

ユーザーの構成中、ユーザーの認証パスワードおよびプライバシー パスワードと SNMP エージェントのエンジン ID に基づいて、認証およびプライバシーのハッシュ値を生成します。ユーザーの構成後にエンジン ID、認証プロト コル、またはプライバシー プロトコルを変更した場合、ユーザーは無効になり、再構成が必要になります。

vCLI を介して ESXCLI コマンドを実行する場合は、ターゲット ホストとログイン認証情報を指定する接続オプショ ンを設定する必要があります。ESXi Shell を使用してホストで直接 ESXCLI コマンドを使用する場合は、接続オプ ションを指定せずにそのままコマンドを使用できます。接続オプションの詳細については、vSphere Command-Line Interface の概念と範例を参照してください。

#### 前提条件

- ユーザーを構成する前に、認証プロトコルとプライバシー プロトコルが構成されていることを確認します。
- 構成する各ユーザーの認証パスワードとプライバシー パスワードがわかっていることを確認します。パスワードは7文字以上にする必要があります。これらのパスワードを、ホスト システムのファイルに保存します。
- ESXCLI コマンドを使用して ESXi SNMP エージェントを構成します。ESXCLI の使用方法については、 『vSphere コマンドライン インターフェイス スタート ガイド』を参照してください。

#### 手順

 認証またはプライバシーを使用する場合は、--auth-hash フラグと --priv-hash フラグを使用して esxcli system snmp hash コマンドを実行することにより、ユーザーの認証およびプライバシーのハッシュ値を取 得します。

たとえば、次のコマンドを実行します。

esxcli system snmp hash --auth-hash secret1 --priv-hash secret2

ここで *secret1*はユーザーの認証パスワードが含まれるファイルへのパスで、*secret2*はユーザーのプライバシ ー パスワードが含まれるファイルへのパスです。

あるいは、--raw-secret フラグを渡し、コマンドラインで直接にパスワードを指定します。

たとえば、次のコマンドを実行できます。

esxcli system snmp hash --auth-hash authsecret --priv-hash privsecret --raw-secret

生成される出力は次のとおりです。

Authhash: 08248c6eb8b333e75a29ca0af06b224faa7d22d6 Privhash: 232ba5cbe8c55b8f979455d3c9ca8b48812adb97

認証とプライバシーのハッシュ値が表示されます。

2 --users フラグを指定して esxcli system snmp set コマンドを実行することにより、ユーザーを構成 します。

たとえば、次のコマンドを実行できます。

esxcli system snmp set --users userid/authhash/privhash/security

このコマンドでは、次のパラメータを使用できます。

| パラメータ    | 説明                                                                                                    |
|----------|----------------------------------------------------------------------------------------------------|
| userid   | ユーザー名。                                                                                                    |
| authhash | 認証ハッシュ値。                                                                                                    |
| privhash | プライバシー ハッシュ値。                                                                                                    |
| セキュリティ   | そのユーザーで有効化されるセキュリティのレベルは、 <i>auth</i> (認証のみ)、 <i>priv</i> (認証とプライバシー)、または <i>none</i> (認<br>証およびプライバシーなし)のいずれかです。 |
| たとえば、    | 次のコマンドを実行して、認証およびプライバシーでアクセスする user1 を構成します。                                                                      |

esxcli system snmp set --users user1/08248c6eb8b333e75a29ca0af06b224faa7d22d6/ 232ba5cbe8c55b8f979455d3c9ca8b48812adb97/priv

次のコマンドを実行して、認証およびプライバシーなしでアクセスする user2 を構成します。

esxcli system snmp set --users user2/-/-/none

3 (オプション) 次のコマンドを実行して、ユーザー構成をテストします。

esxcli system snmp test --usersusername--auth-hashsecret1--priv-hashsecret2

構成が正しい場合は、このコマンドにより、「User *username* validated correctly using engine id and security level: *protocols*」というメッセージが返されます。ここで、*protocols* は構成されているセキュリティ プロトコルを示します。

#### SNMP v3 ターゲットの構成

SNMP v3 ターゲットを構成すると、ESXi SNMP エージェントで SNMP v3 トラップおよびインフォームを送信 できます。

SNMP v3 では、トラップとインフォームの両方の送信が可能です。インフォーム メッセージはメッセージの1つの タイプであり、送信者により最大で3回再送信されます。送信者は、メッセージが受信者により確認されないと、5 秒間待機してから再送信を試行します。

最大 3 個の SNMP v1/v2c ターゲットに加えて、最大 3 個の SNMP v3 ターゲットを構成できます。

ターゲットを構成するには、トラップまたはインフォームを受信するシステムのホスト名または IP アドレス、ユー ザー名、セキュリティ レベル、およびトラップまたはインフォームを送信するかどうかを指定する必要があります。 セキュリティ レベルには、none (セキュリティなし)、auth (認証のみ)、または priv (認証とプライバシー) を指定できます。

vCLI を介して ESXCLI コマンドを実行する場合は、ターゲット ホストとログイン認証情報を指定する接続オプショ ンを設定する必要があります。ESXi Shell を使用してホストで直接 ESXCLI コマンドを使用する場合は、接続オプ ションを指定せずにそのままコマンドを使用できます。接続オプションの詳細については、vSphere Command-Line Interface の概念と範例を参照してください。

#### 前提条件

- トラップまたはインフォームにアクセスするユーザーは、ESXi SNMP エージェントとターゲット管理システムの両方に SNMP ユーザーとして設定されている必要があります。
- インフォームを構成する場合、インフォーム メッセージを受信するリモート システム上の SNMP エージェン トのエンジン ID が必要です。
- ESXCLI コマンドを使用して ESXi SNMP エージェントを構成します。ESXCLI の使用方法については、 『vSphere コマンドライン インターフェイス スタート ガイド』を参照してください。

#### 手順

 (オプション) インフォームを構成する場合、--remote-users オプションを使用して esxcli system snmp set コマンドを実行し、リモート ユーザーを構成します。

たとえば、次のコマンドを実行します。

esxcli system snmp set --remote-users userid/auth-protocol/auth-hash/priv-protocol/privhash/engine-id

このコマンドでは、次のパラメータを使用できます。

| パラメータ         |                                                   |
|---------------|---------------------------------------------------|
| userid        | ユーザー名。                                            |
| auth-protocol | 認証プロトコル。none (認証なし)、MD5、SHA1のいずれかを指定できます。         |
| auth-hash     | 認証ハッシュ、または認証プロトコルが <b>none</b> の場合は「-」と入力します。     |
| priv-protocol | プライバシー プロトコル。AES128 または none を指定できます。             |
| priv-hash     | プライバシー ハッシュ、またはプライバシー プロトコルが none の場合は「-」と入力します。  |
| engine-id     | インフォーム メッセージを受信するリモート システム上の SNMP エージェントのエンジン ID。 |

2 --v3targets オプションを使用して esxcli system snmp set コマンドを実行します。

たとえば、次のコマンドを実行します。

esxcli system snmp set --v3targets hostname@port/userid/secLevel/message-type

コマンドのパラメータは次のとおりです。

| パラメータ        | 説明                                                                                              |
|--------------|-------------------------------------------------------------------------------------------------|
| hostname     | トラップまたはインフォームを受信する管理システムのホスト名または IP アドレス。                                                       |
| port         | トラップまたはインフォームを受信する管理システムのポート。ポートを指定しない場合、 デフォルトのポート 162 が使用<br>されます。                            |
| userid       | ユーザー名。                                                                                          |
| secLevel     | 構成した認証およびプライバシーのレベル。認証のみを構成した場合は auth、認証とプライバシーの両方を構成した場合<br>は priv、どちらも構成していない場合は none を使用します。 |
| message-type | 管理システムで受信するメッセージのタイプ。trap または inform を使用します。                                                    |

3 (オプション) ESXi SNMP エージェントが有効になっていない場合は、次のコマンドを実行します。

esxcli system snmp set --enable true

**4** (オプション) esxcli system snmp test コマンドを実行し、エージェントが正しく構成されていること を確認するテスト通知を送信します。

エージェントから、構成されたターゲットに warmStart 通知が送信されます。

## SNMP エージェントで受信されるハードウェア イベントのソースの構成

ESXi SNMP エージェントを構成すると、IPMI センサーおよび CIM インディケーションのいずれかからハードウ ェア イベントを受信できます。

IPMI センサーは、ESX/ESXi 4.x 以前ではハードウェア監視に使用されます。ESXi 5.0 以降では、CIM インディ ケーションから SNMP 通知への変換が使用できるようになりました。

vCLI を介して ESXCLI コマンドを実行する場合は、ターゲット ホストとログイン認証情報を指定する接続オプショ ンを設定する必要があります。ESXi Shell を使用してホストで直接 ESXCLI コマンドを使用する場合は、接続オプ ションを指定せずにそのままコマンドを使用できます。接続オプションの詳細については、vSphere Command-Line Interface の概念と範例を参照してください。

#### 前提条件

ESXCLI コマンドを使用して ESXi SNMP エージェントを構成します。ESXCLI の使用方法については、 『vSphere コマンドライン インターフェイス スタート ガイド』を参照してください。

#### 手順

1 esxcli system snmp set --hwsrc source コマンドを実行し、ハードウェアイベントのソースを構成し ます。

ここで、*source*は、**sensors** または **indications** で、それぞれ IPMI センサーまたは CIM インディケー ションから受信するハードウェア イベントに対応します。

**2** (オプション) ESXi SNMP エージェントが有効になっていない場合は、次のコマンドを実行します。

esxcli system snmp set --enable true

## 通知をフィルタリングするように SNMP エージェントを構成する

SNMP 管理ソフトウェアで通知を受信しない場合は、それらの通知を除外するように ESXi SNMP エージェントを 構成できます。

#### 前提条件

ESXCLI コマンドを使用して ESXi SNMP エージェントを構成します。ESXCLI の使用方法については、 『vSphere コマンドライン インターフェイス スタート ガイド』を参照してください。

#### 手順

1 通知をフィルタリングするには、esxcli system snmp set コマンドを実行します。

esxcli system snmp set --notraps oid list

ここで、*oid\_list*は、フィルタリングする通知の OID のコンマ区切りリストです。このリストは、以前このコ マンドを使用して指定した OID をすべて置き換えます。

たとえば、coldStart (OID 1.3.6.1.4.1.6876.4.1.1.0) および warmStart (OID 1.3.6.1.4.1.6876.4.1.1.1) トラップを除外する場合は、次のコマンドを実行します。

esxcli system snmp set --notraps 1.3.6.1.4.1.6876.4.1.1.0,1.3.6.1.4.1.6876.4.1.1.1

**2** (オプション) ESXi SNMP エージェントが有効になっていない場合は、次のコマンドを実行します。

esxcli system snmp set --enable true

#### 結果

指定した OID で特定されるトラップは、SNMP エージェントの出力から除外され、SNMP 管理ソフトウェアには 送られません。

#### 次のステップ

すべての通知フィルタをクリアするには、esxcli system snmp set --notraps reset コマンドを実行 します。

## SNMP 管理クライアント ソフトウェアの構成

トラップを送信するように vCenter Server インスタンスまたは ESXi ホストを設定した後で、これらのトラップ を受信して解釈するように、管理クライアント ソフトウェアを構成します。

管理クライアント ソフトウェアを構成するには、管理対象デバイスのコミュニティを指定し、ポート設定を構成し、 VMware MIB ファイルをロードします。これらのステップの具体的な説明については、管理システムのドキュメン トを参照してください。

#### 前提条件

このタスクを完了するには、VMware MIB ファイルを https://kb.vmware.com/s/article/1013445 からダウン ロードします。

#### 手順

- 1 管理ソフトウェアで、SNMP ベースの管理対象デバイスとして vCenter Server インスタンスまたは ESXi ホ ストを指定します。
- 2 SNMPv1 または SNMPv2c を使用している場合は、適切なコミュニティ名を管理ソフトウェアに設定します。 これらの名前は、vCenter Server インスタンスまたは ESXi ホストでの SNMP エージェントに対するコミュ ニティ設定に対応している必要があります。
- **3** SNMPv3 を使用している場合は、ESXi ホストでの設定と一致するように、ユーザー、認証、プライバシー プロトコルを設定します。
- 4 デフォルトの UDP ポート 162 以外の管理システムのポートにトラップを送信するように SNMP エージェントを構成した場合、構成したポートで待機するように管理クライアント ソフトウェアを構成します。
- 5 VMware MIB を管理ソフトウェアにロードします。これにより、vCenter Server 変数またはホスト変数のシンボル名を表示できます。

検索エラーを防ぐために、他の MIB ファイルをロードする前に、次の順序で MIB ファイルをロードします。

- a VMWARE-ROOT-MIB.mib
- b VMWARE-TC-MIB.mib
- c VMWARE-PRODUCTS-MIB.mib

#### 結果

これで、管理ソフトウェアが vCenter Server または ESXi ホストからのトラップを受信し、解釈できるようになります。

# SNMP の診断

SNMP ツールを使用して、構成の問題を診断できます。

- SNMP エージェントにテスト warmStart トラップを送信するように指示するには、vSphere CLI セットから esxcli system snmp test コマンドを実行します。
- SNMP エージェントの現在の構成を表示するには、esxcli system snmp get コマンドを実行します。
- SNMPv2-MIB.mib ファイルは、SNMPの問題のデバッグに役立ついくつかのカウンタを提供します。
  SNMPv2 診断カウンタを参照してください。
- VMWARE-ESX-AGENTCAP-MIB.mib ファイルは、製品バージョンごとに VMware SNMP エージェントの 機能を定義します。このファイルを使用して、使用する SNMP 機能がサポートされているかどうかを判断しま す。

# SNMP を使用したゲスト OS の監視

SNMP を使用して、仮想マシンで実行中のゲスト OS またはアプリケーションを監視できます。

仮想マシンは、その独自の仮想ハードウェア デバイスを使用します。物理ハードウェアを監視するエージェントを仮 想マシンにインストールしないでください。

#### 手順

◆ 監視するには、通常ゲスト OS で使用する SNMP エージェントをインストールします。

## VMware MIB ファイル

VMware MIB ファイルには、ESXi ホストおよび vCenter Server が SNMP 管理ソフトウェアに提供する情報が 含まれています。

MIB (Management Information Base) ファイルでは、管理対象デバイスから提供可能な情報が定義されてい ます。MIB ファイルには、オブジェクト識別子 (OID) 別に記述された管理対象オブジェクトと階層別に整理され た変数が定義されています。管理情報の SMI 構造 (RFC 2578) は、特定の製品および機能の MIB ファイルを記述 するための構文です。これらの MIB ファイルは製品とは別にバージョン管理され、イベント タイプとイベント デー 夕関連情報の識別に使用できます。

これらの MIB ファイルは、https://kb.vmware.com/s/article/1013445 からダウンロードできます。

表1「VMware MIB ファイル」は、VMware から提供されている MIB ファイルと、各ファイルで提供される情報 が記載されています。

| MIB ファイル                    | 説明                                                                                     |
|-----------------------------|----------------------------------------------------------------------------------------|
| VMWARE-ROOT-MIB.mib         | VMware のエンタープライズ OID およびトップ レベル OID 割り当てが含まれています。                                      |
| VMWARE-ESX-AGENTCAP-MIB.mib | 製品バージョンごとの VMware エージェントの機能が定義されています。このファイルは<br>オプションであるため、管理システムによってはサポートされない場合があります。 |

#### 表 10-1. VMware MIB ファイル

#### 表 10-1. VMware MIB ファイル (続き)

| MIB ファイル                 | 説明                                                                                                    |
|--------------------------|----------------------------------------------------------------------------------------------------|
| VMWARE-CIMOM-MIB.mib     | CIM オブジェクト管理サブシステムの状態に関する報告に使用される変数およびトラップ タ<br>イプが定義されています。                                                                                                    |
| VMWARE-ENV-MIB.mib       | ホスト コンピュータの物理ハードウェア コンポーネントの状態に関するレポートで使用され<br>る変数とトラップ タイプが定義されています。CIM インディケーションから SNMP トラッ<br>プへの変換が可能になります。                                                             |
| VMWARE-OBSOLETE-MIB.mib  | ESX/ESXi バージョン 4.0 より前のバージョンで使用します。ESX/ESXi の以前のバージ<br>ョンとの下位互換性を保つために、古い OID が定義されています。以前、ファイル<br>VMWARE-TRAPS-MIB.mib および VMWARE-VMKERNEL-MIB.mib で定義され<br>ていた変数が含まれています。 |
| VMWARE-PRODUCTS-MIB.mib  | 各 VMware プラットフォームのそれぞれの SNMP エージェントを名前、バージョン、ビル<br>ド プラットフォームで一意に識別する OID が定義されています。                                                                                        |
| VMWARE-RESOURCES-MIB.mib | 物理メモリ、CPU、ディスク使用率など、VMkernel のリソース使用率に関するレポートで<br>使用される変数が定義されています。                                                                                                    |
| VMWARE-SYSTEM-MIB.mib    | VMWARE-SYSTEM-MIB.mib ファイルは使用されなくなりました。sysDescr.0 および<br>sysObjec ID.0 からの情報取得には SNMPv2-MIB を使用してください。                                                                      |
| VMWARE-TC-MIB.mib        | VMware の MIB ファイルで使用される共通のテキスト形式が定義されています。                                                                                                    |
| VMWARE-VC-EVENT-MIB.mib  | vCenter Server から送信されるトラップが定義されています。vCenter Server を使用し<br>てトラップを送信する場合に、このファイルを読み込みます。                                                                                     |
| VMWARE-VMINFO-MIB.mib    | 仮想マシンのトラップなど、仮想マシンに関する情報をレポートするための変数が定義されて<br>います。                                                                                                    |

表 2「その他の MIB ファイル」に、VMware が作成したものではない VMware MIB ファイル パッケージに含ま れている MIB ファイルを一覧表示します。これらを VMware MIB ファイルとともに使用して、追加情報を提供で きます。

### 表 10-2. その他の MIB ファイル

| MIB ファイル                 | 説明                                                                                   |
|--------------------------|--------------------------------------------------------------------------------------|
| ENTITY-MIB.mib           | 同じ SNMP エージェントで管理される物理エンティティと論理エン<br>ティティ間の関係を記述できます。詳細については、RFC 4133 を参照<br>してください。 |
| HOST-RESOURCES-MIB.mib   | ホスト コンピュータの管理に役立つオブジェクトが定義されています。                                                    |
| HOST-RESOURCES-TYPES.mib | HOST-RESOURCES-MIB.mib とともに使用するストレージ、デバイ<br>ス、およびファイルシステムのタイプが定義されています。              |
| IEEE8021-BRIDGE-MIB      | IEEE 802.1D をサポートするデバイスを管理するためのオブジェク<br>トが定義されています。                                  |
| IEEE8023-LAG-MIB         | IEEE 802.3ad リンク集約をサポートするデバイスを管理するための<br>オブジェクトが定義されています。                            |
| IEEE8021-Q-BRIDGE-MIB    | Virtual Bridged Local Area Network を管理するためのオブジェ<br>クトが定義されています。                      |
| IF-MIB.mib               | ホスト システムの物理 NIC に関連する属性が定義されています。                                                    |

#### 表 10-2. その他の MIB ファイル (続き)

| MIB ファイル           | 説明                                                                           |
|--------------------|------------------------------------------------------------------------------|
| IP-MIB.mib         | インターネット プロトコル (IP) の実装を IP バージョンに依存しない<br>方法で管理するためのオブジェクトが定義されています。         |
| IP-FORWARD-MIB.mib | IP 転送を管理するためのオブジェクトが定義されています。                                                |
| LLDP-V2-MIB.mib    | LLDP (Linked Layer Discovery Protocol) を使用するデバイス<br>を管理するためのオブジェクトが定義されています。 |
| SNMPv2-CONF.mib    | MIB の適合グループが定義されています。                                                        |
| SNMPv2-MIB.mib     | SNMP バージョン 2 MIB オブジェクトが定義されています。                                            |
| SNMPv2-SMI.mib     | SNMP バージョン 2 の管理情報の構造が定義されています。                                              |
| SNMPv2-TC.mib      | SNMP バージョン 2 のテキスト形式が定義されています。                                               |
| TCP-MIB.mib        | TCP プロトコルを使用するデバイスを管理するためのオブジェクトが<br>定義されています。                               |
| UDP-MIB.mib        | UDP プロトコルを使用するデバイスを管理するためのオブジェクトが<br>定義されています。                               |

# SNMPv2 診断カウンタ

SNMPv2-MIB.mib ファイルは、SNMPの問題のデバッグに役立ついくつかのカウンタを提供します。

表 10-3. SNMPv2-MIB の診断カウンタ に、これらの診断カウンタの一部を一覧表示します。

#### 表 10-3. SNMPv2-MIB の診断カウンタ

| 変数                      | ID マッピング | 説明                                                                                                    |
|-------------------------|----------|----------------------------------------------------------------------------------------------------|
| snmpInPkts              | snmp 1   | 転送サービスから SNMP エンティティに配信されたメッセージの総<br>数。                                                                                                    |
| snmpInBadVersions       | snmp 3   | SNMP エンティティに配信されたが、サポート対象外の SNMP バ<br>ージョンのものだった SNMP メッセージの総数。                                                                                            |
| snmpInBadCommunityNames | snmp 4   | SNMP エンティティに配信され、無効な SNMP コミュニティ名を<br>使用していたコミュニティ ベースの SNMP メッセージの総数。                                                                                     |
| snmpInBadCommunityUses  | snmp 5   | メッセージで指定されたコミュニティで許可されていない SNMP 操<br>作に相当する、SNMP エンティティに配信されたコミュニティ ベー<br>スの SNMP メッセージの総数。                                                                |
| snmpInASNParseErrs      | snmp 6   | 受信した SNMP メッセージのデコード時に SNMP エンティティで<br>発生した、ASN.1 または BER エラーの総数。                                                                                          |
| snmpEnableAuthenTraps   | snmp 30  | SNMP エンティティが、authenticationFailure トラップの生成を<br>許可されているかどうかを示します。このオブジェクトの値は、すべ<br>ての構成情報をオーバーライドします。したがって、すべての<br>authenticationFailure トラップを無効にすることができます。 |

#### 表 10-3. SNMPv2-MIB の診断カウンタ (続き)

| 変数              | ID マッピング | 説明                                                                                                    |
|-----------------|----------|----------------------------------------------------------------------------------------------------|
| snmpSilentDrops | snmp 31  | SNMP エンティティに配信され、空の変数パインディング フィール<br>ドを持つ代替 Response Class PDU を含んだ応答のサイズが、ロ<br>ーカル制約、または要求元に関連付けられた最大メッセージ サイズよ<br>りも大きかったために無条件でドロップされた Confirmed Class<br>PDU の総数。 |
| snmpProxyDrops  | snmp 32  | SNMP エンティティに配信され、プロキシ ターゲットへのメッセー<br>ジ送信が、Response Class PDU が返されなかったなど、タイム<br>アウト以外の方法で失敗したために無条件でドロップされた<br>Confirmed Class PDU の総数。                                |

# システム ログ ファイル

# 11

イベントとアラームのリスト以外にも、vSphere コンポーネントはさまざまなログを生成します。 これらのログには、vSphere 環境でのアクティビティについての追加情報が含まれます。 この章には、次のトピックが含まれています。

- システム ログ エントリの表示
- ESXi ホストのシステム ログの表示
- システム ログ
- システム ログ ファイルのエクスポート
- vSphere Web Client を使用したシステム ログ ファイルのエクスポート
- ESXi ログファイル
- VMware サービス要求へのログ パッケージのアップロード
- ESXi ホストでの Syslog の構成
- ゲスト OS のログ レベルの構成
- ログファイルの収集

# システム ログ エントリの表示

vSphere コンポーネントで生成されたシステム ログを表示できます。

次の手順は、vCenter Server 管理ノードにのみ適用されます。

#### 手順

- 1 vSphere Web Client で、vCenter Server に移動します。
- 2 [監視] タブから、[システム ログ] をクリックします。
- 3 ドロップダウン メニューから、表示するログおよびエントリを選択します。

# ESXi ホストのシステム ログの表示

ダイレクト コンソール インターフェイスを使用すると、ESXi ホストのシステム ログを表示できます。これらのロ グは、システムの操作イベントに関する情報を提供します。

#### 手順

- 1 ダイレクト コンソールから、[システム ログの表示] を選択します。
- 2 対応する番号キーを押して、ログを表示します。 ホストを vCenter Server で管理している場合、vCenter Server エージェント (vpxa) ログが表示されます。
- 3 [Enter]またはスペースバーを押してメッセージをスクロールします。
- 4 (オプション) 正規表現での検索を実行します。
  - a スラッシュ キー (/) を押します。
  - b 検索するテキストを入力します。
  - c [Enter]を押します。

検索されたテキストが、スクリーンにハイライト表示されます。

5 [q]を押して、ダイレクト コンソールに戻ります。

# システム ログ

当社テクニカル サポートは、製品で発生した問題の解決に役立てるため、ファイルの提供をお願いすることがありま す。ここでは、ESXi ホストと vSphere Web Client に存在するログ ファイルのタイプと場所について説明しま す。

## ESXi のシステム ログ

ESXi システム ログ ファイルは、技術的問題を解決するために必要になることがあります。

ESXi システム ログは、/var/run/log ディレクトリにあります。

## vSphere Client ログ

vSphere Client システム ログ ファイルは、技術的問題を解決するために必要になることがあります。

Windows 上で動作する vCenter Server インスタンスを使用するか、vCenter Server Appliance を使用する かに応じて、vSphere Web Client システム ログは表に示す場所に格納されます。

#### 表 11-1. vSphere Web Client ログの場所

| vCenter Server システム           | 場所                                                               |
|-------------------------------|------------------------------------------------------------------|
| Windows 上で動作する vCenter Server | C:\ProgramData\VMware\vCenterServer\logs\vsphe<br>re-client\logs |
| vCenter Server Appliance      | /var/log/vmware/vsphere-client/logs                              |

メイン vSphere Client ログファイルは vsphere\_client\_virgo.log です。

# システム ログ ファイルのエクスポート

vSphere Client が vCenter Server に接続されている場合、システム ログ ファイルのダウンロード元のホストを 選択できます。

#### 前提条件

ESXi ホストおよび vCenter Server の診断データを保存するには、vSphere Client を vCenter Server システムに接続する必要があります。

必要な権限:

- 診断データを表示する場合:読み取り専用ユーザー
- 診断データを管理する場合:グローバル.診断

#### 手順

1 インベントリで、vCenter Server インスタンスを右クリックします。

[システム ログのエクスポート] オプションは、ホストおよび仮想マシンで使用できます。

- **2** [システム ログのエクスポート] をクリックします。
- vCenter Server に接続している場合は、データをエクスポートするオブジェクトを選択します。
  オブジェクトを選択すると、その子オブジェクトがすべて選択されます。
- 4 vCenter Server に接続している場合は、[vCenter Server および vSphere ユーザー インターフェイス ログ からの情報を含む] を選択し、vCenter Server と vSphere Web Client のログ ファイルおよびホスト ログ ファイルをダウンロードして、[次へ] をクリックします。
- 5 vCenter Server に接続している場合は、[vCenter Server および vSphere Web Client からの情報を含む] を選択し、vCenter Server と vSphere Web Client のログ ファイルおよびホスト ログ ファイルをダウンロ ードして、[次へ] をクリックします。
- 6 選択したホストで、システム ログ ファイルの生成ファイル ベースのエクスポートがサポートされる場合は、収集するシステム ログ ファイルを選択します。ダウンロードする特定のシステム ログ ファイルを選択します。 ホストでログ ファイルの生成ファイル エクスポートがサポートされない場合、すべてのシステム ログ ファイル がエクスポートされます。
- 7 [パフォーマンス データの収集] を選択して、ログ ファイル内にパフォーマンス データ情報を含めます。
  データを収集する期間と間隔を更新できます。
- 8 (オプション) 暗号化されたコア ダンプ用のパスワードをサポート パッケージに適用するように選択します。 このパスワードをサポート担当者に安全な手段で提供できます。 環境内の一部のホストのみが暗号化が使用している場合は、パッケージ内の一部のファイルが暗号化されます。
- 9 [終了]をクリックします。「最近のタスク]パネルに、「診断バンドルの生成」という進行中のタスクが表示されます。

ー部のネットワーク エラーがダウンロード障害の原因になる可能性があります。ダイアログ ボックスで個々の ダウンロードを選択すると、ログ バンドル ファイルの名前と場所の下に、その操作のエラー メッセージが表示 されます。

診断バンドルの生成タスクが完了すると、ログ バンドルのダウンロード ダイアログ ボックスが表示されます。 このダイアログ ボックスには、各バンドルのダウンロード ステータスが表示されます。

10 ログファイルの保存場所を指定します。

ホストまたは vCenter Server によって、ログ ファイルを含む.zip ファイルが生成されます。

**11** [[保存]] をクリックします。

12 [サマリ] でその情報を確認し、[終了] をクリックしてログ ファイルをダウンロードします。

結果

指定したオブジェクトのログ ファイルを含む診断バンドルが、指定した場所にダウンロードされます。

#### 次のステップ

VMware サービス要求へのログ パッケージのアップロード.

# vSphere Web Client を使用したシステム ログ ファイルのエクスポ ート

vSphere Web Client が vCenter Server に接続されている場合、システム ログ ファイルのダウンロード元のホ ストを選択できます。

ESXi ホストおよび vCenter Server の診断データを保存するには、vSphere Web Client を vCenter Server システムに接続する必要があります。

必要な権限:

- 診断データを表示する場合:読み取り専用ユーザー
- 診断データを管理する場合:グローバル.診断

手順

- 1 インベントリで、vCenter Server インスタンスに移動し、[監視] タブをクリックします。
- 2 [システム ログ] をクリックします。
- 3 [システム ログのエクスポート] をクリックします。
- 4 vCenter Server に接続している場合は、データをエクスポートするオブジェクトを選択します。
  オブジェクトを選択すると、その子オブジェクトがすべて選択されます。
- 5 vCenter Server に接続している場合は、[vCenter Server および vSphere Web Client からの情報を含む] を選択し、vCenter Server と vSphere Web Client のログ ファイルおよびホスト ログ ファイルをダウンロ ードして、[次へ] をクリックします。

- 6 選択したホストで、システム ログ ファイルの生成ファイル ベースのエクスポートがサポートされる場合は、収集するシステム ログ ファイルを選択します。ダウンロードする特定のシステム ログ ファイルを選択します。 ホストでログ ファイルの生成ファイル エクスポートがサポートされない場合、すべてのシステム ログ ファイル がエクスポートされます。
- 7 [パフォーマンス データの収集] を選択して、ログ ファイル内にパフォーマンス データ情報を含めます。
  データを収集する期間と間隔を更新できます。
- 8 (オプション) 暗号化されたコア ダンプ用のパスワードをサポート パッケージに適用するように選択します。
  このパスワードをサポート担当者に安全な手段で提供できます。
  環境内の一部のホストのみが暗号化が使用している場合は、パッケージ内の一部のファイルが暗号化されます。
- **9** [終了] をクリックします。

[最近のタスク] パネルに、「診断バンドルの生成」という進行中のタスクが表示されます。

一部のネットワーク エラーがダウンロード障害の原因になる可能性があります。ダイアログ ボックスで個々の ダウンロードを選択すると、ログ バンドル ファイルの名前と場所の下に、その操作のエラー メッセージが表示 されます。

診断バンドルの生成タスクが完了すると、ログ バンドルのダウンロード ダイアログ ボックスが表示されます。 このダイアログ ボックスには、各バンドルのダウンロード ステータスが表示されます。

10 ログファイルの保存場所を指定します。

ホストまたは vCenter Server によって、ログファイルを含む.zipファイルが生成されます。

- **11** [[保存]] をクリックします。
- 12 [サマリ] でその情報を確認し、[終了] をクリックしてログ ファイルをダウンロードします。

#### 結果

指定したオブジェクトのログ ファイルを含む診断バンドルが、指定した場所にダウンロードされます。

次のステップ

VMware サービス要求へのログ パッケージのアップロード.

# ESXi ログ ファイル

ログファイルは、攻撃のトラブルシューティング、および侵害に関する情報の取得を行うための、重要なコンポーネントです。セキュリティで保護された集中管理されたログサーバにログ記録することにより、ログの改ざんを防ぐことができます。リモート ログは、長期間の監査記録にも使用できます。

ホストのセキュリティを強化するには、次の対策を講じてください。

データストアへの永続的なログ記録を構成します。デフォルトでは、ESXiホスト上のログはメモリ内のファイルシステムに保存されます。そのため、ホストの再起動時にログが失われ、ログデータは24時間のみ保存されます。永続的なログ記録を有効にすると、ホストでアクティビティ専用のログが記録されます。

- ログを中央ホストにリモートで記録し、中央にログファイルを収集することができます。そのホストから1つの ツールを使用してホストを監視し、分析を集約し、ログデータを検索できます。この方法により、監視が容易に なり、複数のホストに対する組織的攻撃の情報が明らかになります。
- ESXi ホストでセキュアなリモート Syslog を構成するには、vCLI や PowerCLI などの CLI または API クラ イアントを使用します。
- Syslog 構成を照会し、Syslog サーバとポートが有効であることを確認します。

Syslog の設定および ESXi ログ ファイルの詳細については、vSphere の監視とパフォーマンス のドキュメントを 参照してください。

# VMware サービス要求へのログ パッケージのアップロード

VMware のサービス要求 ID をすでに取得している場合は、vSphere Web Client を使用して、システム ログ バ ンドルを直接サービス要求にアップロードできます。

#### 前提条件

VMware テクニカル サポートにサービス要求 ID を要求します。

#### 手順

- 1 vSphere Web Client で、[管理] に移動します。
- [サポート] > [サービス リクエストへのファイルのアップロード] をクリックします。
  [サービス リクエストへのファイルのアップロード] ダイアログ ボックスが開きます。
- 3 VMware のサービス要求 ID を入力します。
- **4** [ファイルの選択] をクリックします。VMware のサービス要求に添付するログ バンドルを選択し、[OK] をク リックします。
- 5 サポート パッケージをパスワードで保護している場合は、セキュアなチャネルを使用してパスワードを VMware テクニカル サポートに連絡します。

#### 結果

ログバンドルがサービス要求に送信されます。

# ESXi ホストでの Syslog の構成

vSphere Web Client または esxcli system syslog vCLI コマンドを使用して Syslog サービスを設定で きます。

esxcli system syslog コマンドや他の vCLI コマンドの使用方法の詳細については、『vSphere Command-Line Interface スタート ガイド』を参照してください。

#### 手順

1 vSphere Web Client のインベントリでホストを選択します。

- 2 [構成]をクリックします。
- 3 [システム]の下で[システムの詳細設定]をクリックします。
- 4 syslog でフィルタリングします。
- 5 ロギングをグローバルに設定するには、変更する設定を選択し、[編集]をクリックします。

| オプション                       |                                                                                                    |
|-----------------------------|----------------------------------------------------------------------------------------------------|
| Syslog.global.defaultRotate | 保持するアーカイブの最大数です。この数字はグローバルに、また個別のサブロガーについて<br>設定できます。                                                                                                    |
| Syslog.global.defaultSize   | システムのログ ローテーションを行う前のログのデフォルト サイズ (KB 単位) です。この数<br>字はグローバルに、また個別のサブロガーについて設定できます。                                                                                                    |
| Syslog.global.LogDir        | ログが保管されるディレクトリです。ディレクトリは、マウントされた NFS または VMFS<br>ボリュームに置くことができます。リブートしても継続するのは、ローカル ファイル システム<br>の/scratch ディレクトリのみです。ディレクトリを [datastorename] path_to_file<br>と指定します。ここで、パスはデータストアをバッキングするボリュームのルートへの相対パ<br>スです。例えば、パスの [storage1] /systemlogs はパスの /vmfs/volumes/<br>storage1/systemlogs にマップします。 |
| Syslog.global.logDirUnique  | このオプションを選択すると、ESXi ホストの名前を持つサブディレクトリを<br>[Syslog.global.LogDir] で指定されるディレクトリの下に作成します。同一の NFS ディ<br>レクトリが複数の ESXi ホストで使用される場合、独自のディレクトリは役に立ちます。                                                                                                    |
| Syslog.global.LogHost       | Syslog メッセージの転送先のリモート ホストと、そのリモート ホストが Syslog メッセー<br>ジを受信するボート。ssl://hostName1:1514 のようにしてプロトコルとボートを含め<br>られます。UDP (デフォルト)、TCP、および SSL がサポートされています。リモート ホス<br>トには Syslog がインストールされ、転送された Syslog メッセージを受信するように正しく<br>構成されている必要があります。構成の情報については、リモート ホストにインストールされ<br>た Syslog サービスのドキュメントを参照してください。 |

- 6 (オプション)任意のログに対して、デフォルトのログサイズとログローテーションを上書きします。
  - a カスタマイズするログの名前をクリックします。
  - b [編集] をクリックし、ローテーション数とログ サイズを入力します。
- **7** [OK] をクリックします。

#### 結果

Syslog オプションの変更がすぐに有効になります。

# ゲスト OS のログ レベルの構成

仮想マシンは、VMFS ボリュームに保存された仮想マシン ログ ファイルに、サポートおよびトラブルシューティン グ情報を書き込むことができます。仮想マシンのデフォルト設定は、ほとんどの状況に適切に対応できるように設定 されています。

使用環境の vMotion への依存度が高い場合、またはその他の理由でデフォルト設定では適当ではないと判断される 場合は、仮想マシンのゲスト OS のログ設定を変更できます。
新しいログファイルの作成は、次のようにして実行されます。

- 仮想マシンをパワーオンするか再起動するたびに、および vMotion で仮想マシンを移行するたびに、新しいロ グ ファイルが作成されます。
- ログにエントリが書き込まれるたびに、ログのサイズが確認されます。vmx.log.rotateSize がデフォルト 以外の値に設定されており、サイズがその制限値を超えた場合、次のエントリは新しいログに書き込まれます。 最大数のログファイルが存在する場合は、最も古いログファイルが削除されます。

vmx.log.rotateSize のデフォルト値は O で、これは、パワーオン時や再起動時などに新しいログが作成され ることを意味します。vmx.log.rotateSize 構成パラメータでログ ファイルの最大サイズを制限することによ り、新しいログ ファイルの作成頻度を確実に高めることができます。

それぞれ最小 2MB に制限した、10 のログ ファイルを保存することをお勧めします。この値は、ほとんどの問題の デバッグに必要な量の情報を獲得できる、十分に大きな値です。時間間隔がもっと長いログが必要な場合は、 vmx.log.keepOld を 20 に設定することができます。

## 仮想マシンのログ ファイル数の変更

ESXi ホスト上のすべての仮想マシンまたは個々の仮想マシンのログ ファイルの数を変更できます。

この手順では、個々の仮想マシンのログファイル数を制限する方法について説明します。

ホスト上のすべての仮想マシンのログファイル数を制限するには、/etc/vmware/configファイルを編集します。vmx.log.KeepOld プロパティがファイルに定義されていない場合は、追加できます。たとえば、各仮想マシンに10個のログファイルを保存するには、次の式を/etc/vmware/configに追加します。

vmx.log.keepOld = "10"

PowerCLI スクリプトを使用すると、1台のホストのすべての仮想マシンでこのプロパティを変更できます。

仮想マシンのログ ファイルだけでなく、すべてのログ ファイルに適用するには、log.keepOld パラメータを使用 できます。

### 前提条件

仮想マシンをパワーオフします。

手順

- 1 vSphere Web Client を使用して vCenter Server システムにログインし、仮想マシンを検索します。
  - a ナビゲータで、[仮想マシンおよびテンプレート]を選択します。
  - b 階層の中から仮想マシンを探します。
- **2** 仮想マシンを右クリックし、[設定の編集] をクリックします。
- 3 [仮想マシン オプション] を選択します。
- 4 [詳細]をクリックして、[構成の編集...]をクリックします。

5 この仮想マシンで保持するファイル数になるように、vmx.log.keepOld パラメータを追加または編集しま す。

たとえば、20 個のログファイルを保持して、新しいファイルの作成時に古いファイルの削除を開始するには、 20 と入力します。

**6** [[OK]] をクリックします。

## 新規の仮想マシン ログ ファイルに切り替えるタイミングの制御

vmx.log.rotateSize パラメータでは、個々の仮想マシンのログ記録で、新しいログファイルに切り替わると きのログファイルのサイズを指定します。このパラメータを vmx.log.keepOld パラメータと併用すると、重要 なログ情報を失うことなく、許容可能なログファイル サイズを保証できます。

vmx.log.keepOld パラメータでは、最初のログファイルを上書きするまでに、ESXi ホストが保持する仮想マシンのログファイル インスタンスの数を設定します。vmx.log.keepOld のデフォルト値は 10 です。これは、 vMotion などの複雑な操作のログを記録するのに適切な数です。vmx.log.rotateSize の値を変更するとき は、この数を大幅に増やす必要があります。

この手順では、個々の仮想マシンで仮想マシンのローテーション サイズを変更する方法について説明します。

ホスト上のすべての仮想マシンのローテーション サイズを制限する場合は、/etc/vmware/config ファイルを 編集します。vmx.log.KeepOld プロパティがファイルに定義されていない場合は、追加できます。PowerCLI ス クリプトを使用すると、1 台のホストで選択されている仮想マシンについて、このパラメータを変更できます。

仮想マシンのログ ファイルだけでなく、すべてのログ ファイルに適用するには、log.rotateSize パラメータを 使用できます。

vSphere Web Client または PowerCLI スクリプトを使用して、すべての仮想マシンの vmx.log.rotateSize の値を変更できます。

#### 前提条件

仮想マシンをパワーオフします。

#### 手順

- 1 vSphere Web Client を使用して vCenter Server システムにログインし、仮想マシンを検索します。
  - a ナビゲータで、[仮想マシンおよびテンプレート] を選択します。
  - b 階層の中から仮想マシンを探します。
- 2 仮想マシンを右クリックし、[設定の編集]をクリックします。
- 3 [仮想マシン オプション]を選択します。
- 4 [詳細]をクリックして、[構成の編集...]をクリックします。
- 5 ログ情報を新しいファイルに追加する前に、最大ファイル サイズに合わせて vmx.log.rotateSize パラメ ータを追加または編集します。

あるいは、vmx.log.keepOld パラメータで指定されるより多くのログ ファイルがある場合は、最初のログ ファイルを追加または編集できます。 サイズ(バイト)を指定します。

6 [OK] をクリックします。

# ログファイルの収集

当社テクニカル サポートは、技術的問題の解決に役立てるためファイルの提供をお願いすることがあります。次のセ クションでは、これらのファイルを生成および収集するスクリプト プロセスについて説明します。

## 詳細ログの設定

詳細ログ ファイルの仕様を設定することができます。

詳細ログは、vpxd ログに対してのみ設定できます。

## 手順

- 1 [管理] [vCenter Server 設定] を選択します。
- 2 [ログ機能のオプション]を選択します。
- 3 ポップアップメニューから [詳細] を選択します。
- **4** [OK] をクリックします。

## vSphere ログファイルの収集

vSphere ログファイルは、1つの場所に収集できます。

## 手順

◆ 次のいずれかの方法を使用して、ログファイルを表示します。

| タスク                                                                      | アクション                                                                                                    |  |
|--------------------------------------------------------------------------|----------------------------------------------------------------------------------------------------|--|
| viclient-*.log ファイルの表示                                                   | %temp% ディレクトリに移動します。                                                                                                    |  |
| vCenter Server システムに接続されてい<br>る vSphere Web Client からのログ パン<br>ドルのダウンロード | <ul> <li>ログバンドルをダウンロードするには、次の手順に従います。</li> <li>a [管理] - [システム構成]を選択します。</li> <li>b [オブジェクト] タブで、[アクション] - [サポート バンドルのエクスポート]を選択します。</li> <li>ログバンドルは.zip ファイルとして生成されます。デフォルトで、バンドル内の vpxd ログは.tgz ファイルに圧縮されています。これらのファイルを圧縮するには gunzip を使用する必要があります。</li> </ul>                                                     |  |
| vCenter Server システムからの vCenter<br>Server ログ パンドルの生成                      | <ul> <li>[スタート] - [すべてのプログラム] - [VMware] - [vCenter Server のログ バンドルの生成] を選択します。</li> <li>vSphere Web Client を使用して vCenter Server に接続できない場合でも、これを使用すると vCenter Server ログ バンドルを生成できます。</li> <li>ログ バンドルは .zip ファイルとして生成されます。デフォルトで、バンドル内の vpxd ログは .tgz ファイルに圧縮されています。これらのファイルを圧縮するには gunzip を使用する必要があります。</li> </ul> |  |

# ESXi ログファイルの収集

すべての関連 ESXi システムと構成情報、および ESXi ログ ファイルは、収集してパッケージ化できます。この情報は、問題の解析に使用できます。

### 手順

◆ 次のスクリプトを ESXi Shell で実行します: /usr/bin/vm-support

生成されるファイルは次の形式になります: esx-date-unique-xnumber.tgz

# ESXi ログファイルの場所

ESXi は、syslog 機能を使用してログ ファイルにホスト アクティビティを記録します。

| コンポーネント            | 場所                                                                                                    | 目的                                                                                                 |
|--------------------|----------------------------------------------------------------------------------------------------|----------------------------------------------------------------------------------------------------|
| VMkernel           | /var/log/vmkernel.log                                                                                                  | 仮想マシンおよび ESXi に関するアクティビテ<br>ィを記録します。                                                               |
| VMkernel 警告        | /var/log/vmkwarning.log                                                                                                | 仮想マシンに関するアクティビティを記録しま<br>す。                                                                        |
| VMkernel サマリ       | /var/log/vmksummary.log                                                                                                | ESXi のアップタイムおよび可用性の統計を確<br>認するために使用します (コンマ区切り)。                                                   |
| ESXi ホスト エージェント ログ | /var/log/hostd.log                                                                                                    | ESXi ホストとその仮想マシンを管理および構<br>成するエージェントの情報が含まれます。                                                     |
| vCenter エージェント ログ  | /var/log/vpxa.log                                                                                                    | vCenter Server と通信するエージェントに関<br>する情報が含まれます (ホストが vCenter<br>Server によって管理されている場合)。                 |
| シェル ログ             | /var/log/shell.log                                                                                                    | ESXi Shell に入力されたすべてのコマンドお<br>よびシェル イベント (シェルが有効になった日<br>時など) の記録が含まれます。                           |
| 認証                 | /var/log/auth.log                                                                                                    | ローカル システムの認証に関するすべてのイベ<br>ントが含まれます。                                                                |
| システム メッセージ         | /var/log/syslog.log                                                                                                    | すべての一般的なログ メッセージが含まれ、ト<br>ラブルシューティングに使用できます。この情<br>報は、以前はメッセージ ログ ファイルに記録さ<br>れていました。              |
| 仮想マシン              | 影響を受ける仮想マシンの構成ファイルと同<br>じディレクトリにある vmware.log および<br>vmware*.log。例: /vmfs/volumes/デ<br><i>ータストア/ 仮想マシン</i> /vwmare.log | 仮想マシンの電源イベント、システム障害情報、<br>ツールのステータスとアクティビティ、時間の同<br>期、仮想ハードウェアの変更、vMotionの移<br>行、マシンのクローンなどが含まれます。 |

# ESXi ホストのログ フィルタリングの構成

ログフィルタリング機能を使用すると、ESXiホストで実行されている syslog サービスのログ ポリシーを変更でき ます。ログフィルタを作成すれば、ESXiログの重複エントリ数を削減したり、特定のログイベントをすべて拒否リ ストに登録したりできます。 ログフィルタは、記録先(ログディレクトリまたはリモート syslog サーバ)に関係なく、ESXi ホストの vmsyslogd デーモンによって処理されるすべてのログイベントに影響します。

ログフィルタを作成する場合は、ログメッセージのログエントリの最大数を設定します。ログメッセージは、1つ 以上の指定されたシステムコンポーネントにより生成され、指定された語句に一致します。ログフィルタリング機 能を有効にし、syslog デーモンを再ロードして、ESXi ホストのログフィルタを有効化する必要があります。

**重要**: ログ情報の量に制限を設定すると、潜在的なシステム障害を適切にトラブルシューティングする能力が制限 されます。最大ログエントリ数に達した後にログローテーションが発生すると、フィルタリングされたメッセージ のすべてのインスタンスが失われる可能性があります。

#### 手順

- 1 ESXi シェルに root としてログインします。
- **2** /etc/vmware/logfilters ファイルで、次のエントリを追加して、ログ フィルタを作成します。

numLogs | ident | logRegexp

説明:

- numLogs では、指定したログ メッセージの最大ログ エントリ数を設定します。この数に達すると、指定したログ メッセージがフィルタリングされて無視されます。0 を使用すると、指定したすべてのログ メッセージがフィルタリングされて無視されます。
- identでは、1つ以上のシステムコンポーネントを指定し、これらのコンポーネントで生成されるログメッ セージにフィルタを適用します。ログメッセージを生成するシステムコンポーネントについては、syslog 構成ファイルのidentsパラメータの値を参照してください。これらのファイルは/etc/ vmsyslog.conf.dディレクトリ内にあります。複数のシステムコンポーネントにフィルタを適用する には、コンマ区切りのリストを使用します。すべてのシステムコンポーネントにフィルタを適用するには、 \* を使用します。
- *logRegexp*では、Python 正規表現構文を使用して大文字と小文字を区別する語句を指定し、コンテンツ でログメッセージをフィルタリングします。

たとえば、SOCKET connect failed, error 2: No such file or directory のような語句で エラー番号がその都度変わるメッセージを対象とする場合、hostd コンポーネントからの最大ログ エントリ数 の制限を 2 に設定するには、次のエントリを追加します。

2 | hostd | SOCKET connect failed, error .\*: No such file or directory

注: # で始まる行はコメントを示しており、行の残りの部分は無視されます。

3 /etc/vmsyslog.conf ファイルで、次のエントリを追加して、ログ フィルタリング機能を有効にします。

enable logfilters = true

4 esxcli system syslog reload コマンドを実行して、syslog デーモンを再ロードし、構成の変更を適用します。

# vpxd ログ ファイルの圧縮をオフ

デフォルトでは、vCenter Server の vpxd ログ ファイルはロールアップされて.gz ファイルに圧縮されます。この設定をオフにすると、vpxd ログは圧縮されません。

### 手順

- 1 vSphere Web Client を使用して、vCenter Server にログインします。
- 2 [管理] [vCenter Server 設定] を選択します。
- 3 [詳細設定]を選択します。
- **4** [キー] テキスト ボックスに、log.compressOnRoll と入力します。
- 5 [値] テキスト ボックスに、false と入力します。
- 6 [追加] をクリックし、[OK] をクリックします。

## ESXiの VMkernel ファイル

VMkernel が失敗した場合、エラーメッセージが表示されてから、仮想マシンが再起動します。仮想マシンを構成したときに VMware コア ダンプ パーティションを指定した場合、VMkernel は、コア ダンプおよびエラー ログも 生成します。

VMkernel でより重大な問題が発生すると、エラー メッセージやコア ダンプが生成されずに、マシンがフリーズされます。